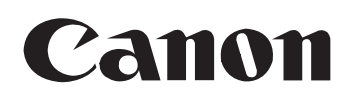

# もっと便利に100%活用術! ユーザーズガイド

# CF-SL55/CF-SL55W

21

普通紙ホームファクス

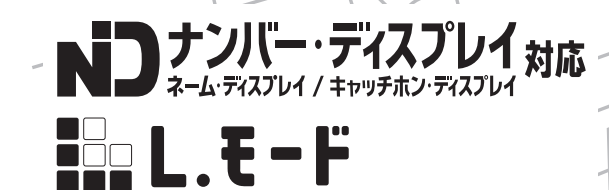

はじめに、2ページの「マニュアルの使いかた」をお読みください。 将来いつでも使用できるように大切に保管してください。 JPN

# マニュアルの使いかた

各マニュアルは、次の順序でお読みください。

#### 〇〇『安全にお使いいただくために』

あなたや他の人への危害や、財産への被害を未然に防止するための注意事項を記載して います。製品を安全に正しくお使いいただくために、必ずはじめにお読みください。

### 〇〇『かんたん取付ガイド』

設置・接続から、電話やLモード操作の準備完了までの手順を紹介しています。

#### \_\_\_\_『かんたん操作ガイド』

最も基本的な使いかたやトラブルの対処法、知っていると便利な機能だけをセレクトし、わか りやすく紹介しています。もっと詳しく知りたいときは『ユーザーズガイド』をご覧ください。

## **■■**『ユーザーズガイド』(本書)

製品のすべての機能を、詳しく解説しています。使いかたの詳細を知りたいときや、便利 な機能をもっと使いこなしたいときにご活用ください。

### この取扱説明書の見かた

この取扱説明書および製品には、製品を安全に正しくお使いいただき、あなたや他の人への危害や財産への被害を未然に防 止するために、いろいろな表示をしています。その表示と意味は次のようになっています。製品をお使いになる前に必ずお 読みになり、内容をよく理解してから、製品をお使いになってください。

▲ 警告 取り扱いを誤った場合に、死亡または重傷を負う恐れのある内容が書かれています。安全に使用していただくために、 必ずこの警告事項をお守りください。

▲ 注意 取り扱いを誤った場合に、傷害を負う恐れや物的損害が発生する恐れのある内容が書かれています。安全に使用して いただくために、必ずこの注意事項をお守りください。

お願い 操作上守らなければならない重要事項や禁止事項が書かれています。本機の故障を防ぐために必ずお読みください。

↓ メモ 補足説明が書かれています。

・
と
や
ま
作
上
参
考
に
な
る
こ
と
が
書
か
れ
て
い
ま
す
。

<操作手順中の記載について>

- 文章中の表記は、下記のような意味および操作を表しています。
- ・【】、▲、▼などは操作パネルのボタン名およびイラストのボタンです。詳しくは、「親機 操作パネル部」(P.8)、「子機 操作パネル部」(P.10)または「本文中の操作パネル部ボタン名」(P.135)をご覧ください。
   例:【メニュー】【スタート/セット】など
- ・ 確定 ボタンなどは、親機のディスプレイ下の機能名に対応したマルチボタンを指しています。詳しくは、「ディスプレイの表示について」(P.9)をご覧ください。

● 本文中に記載の社名や製品名は、該当各社の商標または登録商標です。

| マニュアルの使いかた2                                                                                                    |
|----------------------------------------------------------------------------------------------------|
| 準備                                                                                                    |
| 商品の構成.6各部のなまえとはたらき.7親機 正面7親機 背面7親機 操作パネル部8ディスプレイ9子機 操作パネル部10子機 背面11                                                                                                    |
| ナビメニューを使う       12         ナビメニューの使いかた       12         メニュー項目一覧       13         親機メニュー       13         親機メニューの使いかた       13         子機メニュー       14         子機メニューの使いかた       14       |
| 親機を回線に接続する                                                                                                    |
| 記録用紙ドレイを取り付ける                                                                                                    |
| 音量を調節する       25         親機の音量を調節する       25         子機の音量を調節する       25         文字入力について       26         親機で入力する       26         村属子機(カナ)で入力する       29         増設子機(漢字)で入力する       29 |
| 日付と時刻を合わせる                                                                                                    |
| 電話 34                                                                                                    |
| <b>電話をかける</b>                                                                                                    |

| (保留)                                                                                                    | <b>5</b><br>0                                                                                                    |
|----------------------------------------------------------------------------------------------------|----------------------------------------------------------------------------------------------------|
| 予機で保留にする                                                                                                    |                                                                                                    |
| <ul> <li>(スピーカホン)</li></ul>                                                                                                    | <b>7</b><br>7<br>7                                                                                                    |
| (ワンタッチ)                                                                                                    | 7333330001                                                                                                    |
| (内線通話)       41         親機から呼び出す       42         子機から呼び出す       42         親機や子機に転送する(保留転送)       42         親機から転送する       42         子機から転送する       42         子機から転送する       42         子機から転送する       42         子機から転送する       42         子機から転送する       42         子機から転送する       42         子機の着信音を設定する       42         夏焼の着信音を設定する       42         夕イック通話を設定する       42 | <b>1</b><br>1<br>1<br>2<br>3<br><b>3</b><br>3<br>4<br><b>1</b><br>1<br>2<br>3<br><b>3</b><br>4<br><b>1</b><br>1<br>1<br>2<br>3<br>7<br>3<br>4<br><b>1</b> |
| 留守番電話 45                                                                                                    | 5                                                                                                    |
| 留守モードを使う 45                                                                                                    |                                                                                                    |
| 留守モートをセットする45<br>留守モードを解除する45<br>用件を再生する45                                                                                                    |                                                                                                    |

| 外<br>リ留<br>ト留<br>フ            | 出先から操作する<br>(外線リモート操作)<br>モート暗証番号を変更する<br>守録転送を使う<br>留守録転送を設定する<br>転送先で用件を聞く<br>ールセーバーを設定する<br>守録保存を設定する<br>・・・・・・・・・・・・・・・・・・・・・・・・・・・・・・・・・・・・ | <b>49</b><br><b>50</b><br>51<br>51<br><b>52</b><br><b>52</b><br><b>52</b>                                                                                                    |
|-------------------------------|----------------------------------------------------------------------------------------------------|----------------------------------------------------------------------------------------------------|
| フ                             | アクスを送信する                                                                                                    | 53                                                                                                    |
| )                             | アクスを支信する                                                                                                    | 54<br>54                                                                                                    |
| フ                             | Fred Code 9 る<br>アクスの受信モードについて                                                                                                    | 55                                                                                                    |
|                               | 电品モートを設定する<br>ファクス優先モードを設定する<br>ファクス専用モードを設定する                                                                                                   | 56<br>56                                                                                                    |
| 受                             | 信ファクスをディスプレイで確認する<br>(ディスプレイ FAX)                                                                                                    | 56                                                                                                    |
|                               | メモリ内の受信ファクスを確認する<br>メモリ内の受信ファクスを                                                                                                    | 57                                                                                                    |
| _                             | プリントするメモリ内の受信ファクスを消去する                                                                                                    | 57<br>57                                                                                                    |
| ן<br>ב                        | アクス受信回時フリントを 設定する                                                                                                    | 58                                                                                                    |
| らフ                            | くらくファクス機能を設定するアクス自動削除を設定する                                                                                                    | 58<br>59                                                                                                    |
| _                             |                                                                                                    |                                                                                                    |
| 2                             | Ľ–                                                                                                    | 60                                                                                                    |
|                               | <b>ピー</b>                                                                                                    | <b>60</b><br>60                                                                                                    |
| <u>コ</u><br>コ<br>カ            | ピー<br>ピーをする<br>レンダー                                                                                                    | 60<br>60<br>61                                                                                                    |
| <u>コ</u> コ <b>カ</b> お         | ピー                                                                                                    | 60<br>60<br>61<br>61<br>62<br>62<br>62                                                                                                    |
| <u>コ</u> コカ」<br>お<br>電        | ピー<br>ピーをする<br>レンダー<br>しらせカレンダーを利用する<br>予定を登録する<br>おしらせ機能を設定する<br>カレンダーをプリントする                                                                   | 60<br>60<br>61<br>61<br>62<br>62<br>62                                                                                                    |
| コニコカロお 電産電                    | ピー                                                                                                    | 60<br>61<br>61<br>62<br>62<br>63<br>63                                                                                                    |
| コ コ カ 力 お 一 電 一 電 便           | ピー                                                                                                    | 60<br>61<br>61<br>61<br>62<br>63<br>63<br>63<br>63<br>63                                                                                                    |
| コニコカニお 二百二電 便                 | ピー                                                                                                    | 60<br>61<br>61<br>62<br>63<br>63<br>63<br>63<br>63<br>63<br>63<br>63<br>63                                                                                                    |
| <u>コ</u> コカ」お  電 電 便 <u>ナ</u> | ピー                                                                                                    | 60<br>61<br>61<br>62<br>63<br>63<br>63<br>63<br>63<br>63<br>63<br>63<br>63<br>63<br>63<br>63<br>63                                                                                                    |
| コニュカニお 電電電便 ナ 相応              | ピー                                                                                                    | 60<br>61<br>61<br>62<br>63<br>63<br>63<br>63<br>63<br>63<br>63<br>63<br>63<br>63<br>63<br>63<br>63                                                                                                    |
| コニコ カニ お 一 電 電 便 ・ ナニ 相 鳴     | ピー                                                                                                    | <b>60</b><br><b>61</b><br><b>61</b> |

| かけてきた相手の電話番号を利用する                                              |            |
|----------------------------------------------------------------|------------|
| (着信履歴)                                                         | 67         |
| 親機で着信履歴を確認する/                                                  |            |
| 電話をかける<br>                                                     | 67         |
| ナ機で宿信腹腔を唯認9 る/<br>電話をかける                                       | 60         |
| 电品をかける                                                         | 68         |
| 子機で雷話帳に登録する                                                    | 68         |
|                                                                | 00         |
| レモード                                                           | 69         |
|                                                                |            |
| モードとは                                                          | 69         |
| $  \mp - F \sigma  _{\mathcal{A}} \langle \mathcal{A} \rangle$ | 69         |
| Lモードでできること                                                     | 70         |
| パスワードの変更・メールの設定に                                               |            |
| ついて                                                            | 71         |
| パスワード設定                                                        | 71         |
|                                                                | 71         |
| 料金割引サーヒスについて                                                   | <b>/</b> 1 |
|                                                                | <br>       |
|                                                                | /  <br>72  |
|                                                                | 12         |
|                                                                | 72         |
| しモード画面を表示する                                                    | 72         |
| 「Canon トップメニュー」のご案内                                            | 72         |
| Lモード中に回線を切断する                                                  | 72         |
|                                                                | 72         |
|                                                                | 70         |
|                                                                | /3         |
| イノダーネットホームハーンを見る                                               | 74         |
| (URL 八刀)                                                       | 74         |
| マイノニューに登録する                                                    | <b>74</b>  |
| マイメニューからサイトを表示する                                               | 74         |
| ブックマークを使う                                                      | <b>7</b> 5 |
| ブックマークを登録する                                                    | 75         |
| ブックマークからサイトを表示する                                               | 75         |
| ブックマークのタイトル/                                                   |            |
|                                                                | /5         |
| 豆球しにノックマークを削除9 る<br>両面 <b>メエを</b> ()                           | 76         |
|                                                                | 76         |
| 画面メモを表示する                                                      | 76         |
| 画面メモを削除/プリントする                                                 | 77         |
| 画面メモの画像を待機画面に登録する                                              | 77         |
| 表示しているページをプリントする                                               | 77         |
| 表示を更新して最新情報を見る                                                 |            |
|                                                                | 78         |
| 画面上の電話番号/アドレス/ URL /                                           |            |
|                                                                | 78         |
| 電話をかける(PHONE TO 機能)<br>メールを送信する(MAIL TO 機能)                    | 78<br>79   |
| サイトやインターネットホームページに接                                            | ,U<br>続    |
| する (WEB TO 機能)                                                 | 79         |
| ファクスを受信する (FAX TO 機能)                                          | 79         |
| コンテンツ印刷をする                                                     | 80         |
| 暗号化 (SSL) サイトを見る                                               | 80         |
| サイトから着信メロディを                                                   |            |
| グウンロー ドオス                                                      | 81         |
|                                                                | <u> </u>   |
|                                                                | 81         |
| メロディをダウンロードする<br>メロディをダウンロードする<br>メールを送信する                     | 81<br>81   |

| 送信済メール一覧を使う                                                                                               | 82                                                                                                    |
|----------------------------------------------------------------------------------------------------|----------------------------------------------------------------------------------------------------|
| 送信済メールを確認/削除/<br>ブリントする                                                                                   | 82<br>8884<br>82<br>8884<br>82<br>8886<br>8887778<br>889<br>90<br>911<br>99922233<br>99999993<br>99999999999999999 |
| Lモード通信速度を変更する<br>その他のサービス                                                                                 | . 93<br><b>94</b>                                                                                                  |
|                                                                                                    | <u> </u>                                                                                                    |
| <b>ファクシミリ通信網(Fネット)を</b><br>使うファクシミリ通信網でできること<br>iFAXを使う<br>Eメールにファクスを送信する                                 | <b>94</b><br>94<br><b>94</b><br>94                                                                                 |
| ドアホン                                                                                                    | 95                                                                                                    |
| <b>ドアホンを接続する</b><br>ドアホンの接続例(ドアホン1台とカメラ<br>きドアホン1台を接続する場合)<br><b>ドアホンの呼び出しに応答する</b><br>親機で応答する<br>子機で応答する | <b>95</b><br>· 95<br><b>96</b><br>· 96                                                                             |
| 設定                                                                                                    | 97                                                                                                    |
| 親機のディスプレイを設定する<br>親機の便利な機能を設定する                                                                           | 97<br>97                                                                                                    |

| 親機のボタン操作を無効にする<br>(キーロック)                                                                                                    |
|----------------------------------------------------------------------------------------------------|
|                                                                                                    |
| <u> こんなときは 104</u>                                                                                                    |
| 正常に動作しないときは104白紙が出るときは104プリント画像が汚いときは104プリント画像が汚いときは105つまった原稿を取り除くには105つまった記録用紙を取り除くには105のまった記録用紙を取り除くには105停電になったときは106裁機のトラブル106親機のトラブル111各部のお手入れ113親機外部と子機113親機の部113親機の部113 |
| <u>参考114</u>                                                                                                    |
| 主な仕様                                                                                                    |
| 第二水準漢字                                                                                                    |

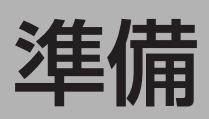

## 商品の構成

お買い上げ後、はじめてお使いになる前に、次のものがそろっているかご確認ください。もしも足りない場合や、違うものが入っている場合は、お買い上げの販売店にご連絡ください。消耗品のご購入に関しては「消耗品/別売品について」(P.115)をご覧ください。

| 親機(1台)                                                                                                    |
|----------------------------------------------------------------------------------------------------|
| 電話機コード(1本)                                                                                                    |
| 受話器(1台)                                                                                                    |
| 記録用紙トレイ(1個)                                                                                                    |
| おためしインクフィルム(10m― 1 本)                                                                                                    |
| ホルダー(2個)                                                                                                    |
| <b>コードレス子機(1 台)</b> ※ CF-SL55W では 2 台                                                                                          |
| <b>コードレス子機用バッテリカバー(1 個)</b> ※ CF-SL55W では2 個                                                                                   |
| 子機充電台(1台)※ CF-SL55W では2台                                                                                                    |
| <b>AC アダプタ(1 個)</b> ※ CF-SL55W では2個                                                                                            |
| <b>子機用バッテリ(1 個)</b> ※ CF-SL55W では2 個                                                                                           |
|                                                                                                    |
| 安全にお使いいただくために(1冊)                                                                                                    |
| 安全にお使いいただくために(1冊)<br>かんたん取付ガイド(1冊)                                                                                             |
| 安全にお使いいただくために(1冊)<br>かんたん取付ガイド(1冊)<br>かんたん操作ガイド(1冊)                                                                            |
| 安全にお使いいただくために(1 冊)<br>かんたん取付ガイド(1 冊)<br>かんたん操作ガイド(1 冊)<br>ユーザーズガイド(本書―1 冊)                                                     |
| 安全にお使いいただくために(1 冊)<br>かんたん取付ガイド(1 冊)<br>かんたん操作ガイド(1 冊)<br>ユーザーズガイド(本書―1 冊)<br>記録用紙(5 枚)                                        |
| 安全にお使いいただくために(1 冊)<br>かんたん取付ガイド(1 冊)<br>かんたん操作ガイド(1 冊)<br>ユーザーズガイド(本書—1 冊)<br>記録用紙(5 枚)<br>保証書(1 部)                            |
| 安全にお使いいただくために(1 冊)<br>かんたん取付ガイド(1 冊)<br>かんたん操作ガイド(1 冊)<br>ユーザーズガイド(本書—1 冊)<br>記録用紙(5 枚)<br>保証書(1 部)<br>アンケート用紙(1 枚)            |
| 安全にお使いいただくために(1冊)<br>かんたん取付ガイド(1冊)<br>かんたん操作ガイド(1冊)<br>ユーザーズガイド(本書—1冊)<br>記録用紙(5枚)<br>保証書(1部)<br>アンケート用紙(1枚)<br>各種サービス関連資料(1式) |

()のページに詳しい説明があります。

### 親機 正面

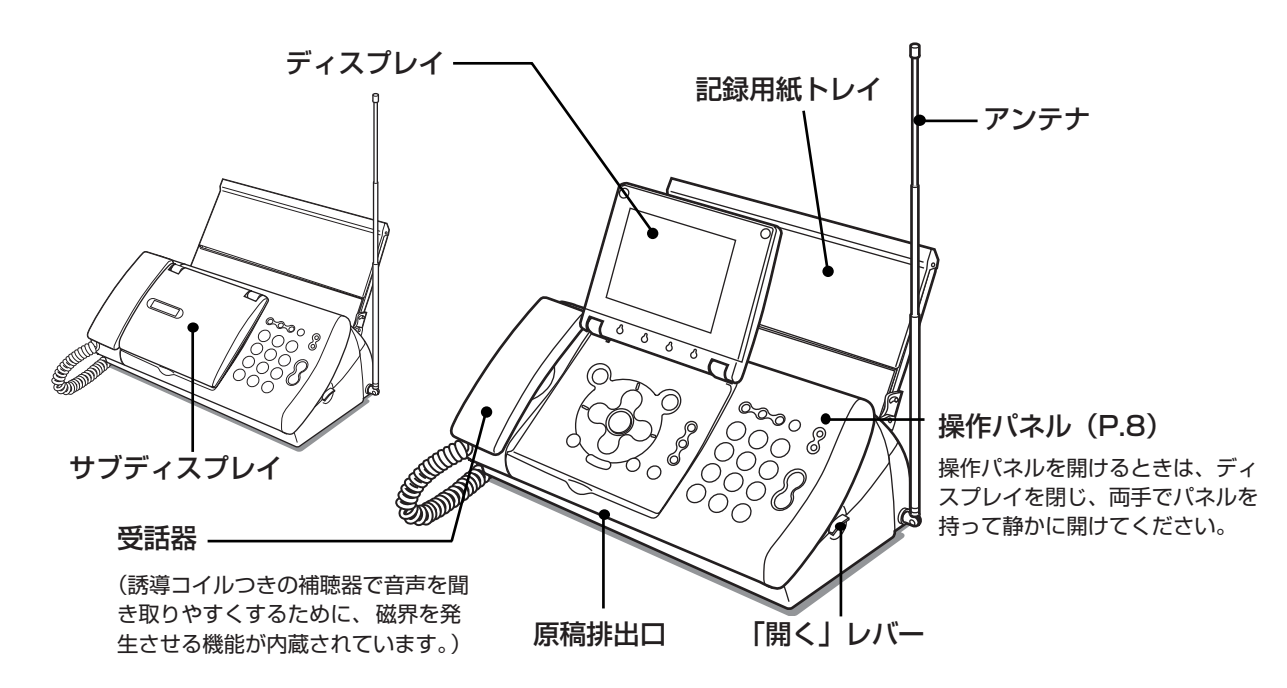

親機 背面

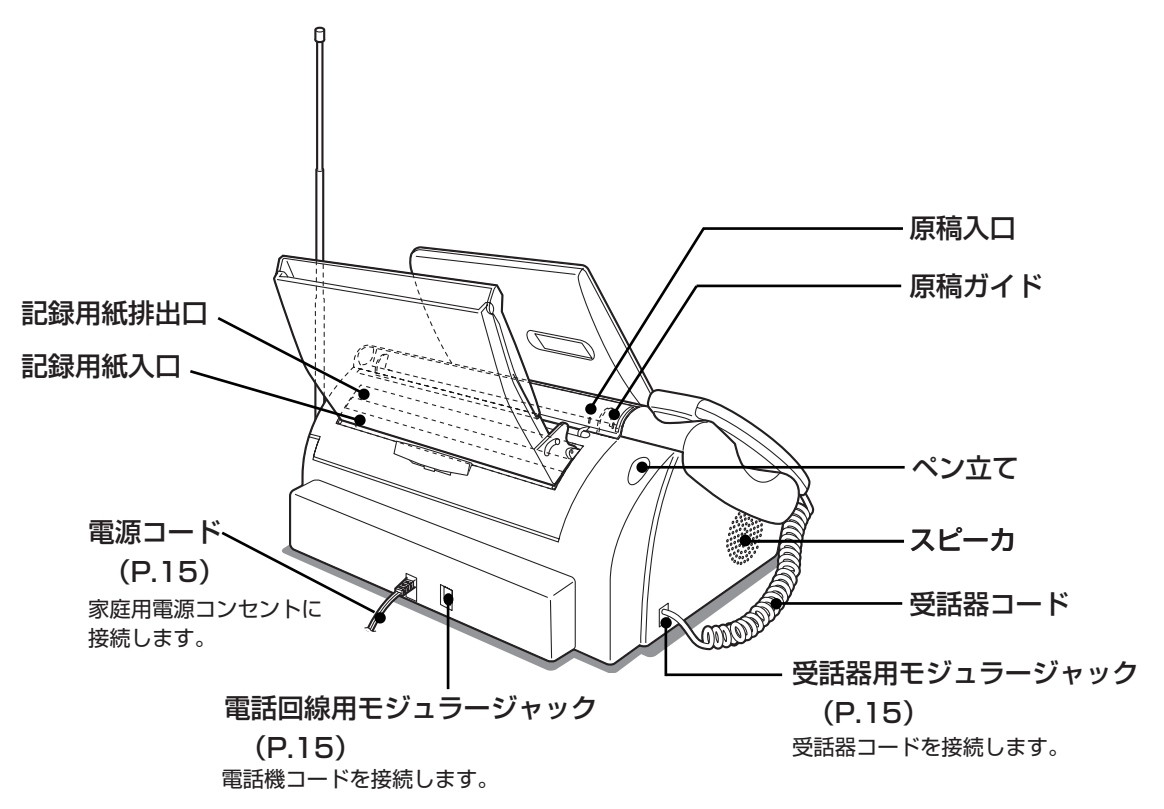

#### 親機 操作パネル部

※本文中のボタンの表記は、イラスト下の【】および▲、▼などで記載しています。 135ページのイラストもご参照ください。

|                            |                                                                                                    | Image: 1 work     1/2/1     1/2/2     7/2/2       Image: 1 work     Image: 1 work     Image: 1 work     Image: 1 work       Image: 1 work     Image: 1 work     Image: 1 work     Image: 1 work       Image: 1 work     Image: 1 work     Image: 1 work     Imag | ファクス受信ランプ<br>新着ファクスがあるときに点滅<br>します (P.56)。<br>メール受信ランプ<br>新着メールがあるときに点滅し<br>ます (P.86)。      |
|----------------------------|----------------------------------------------------------------------------------------------------|----------------------------------------------------------------------------------------------------|---------------------------------------------------------------------------------------------|
| (ナビ)                       | ・ナビメニューから操作や設定をはじめると<br>きに使います (P.12)。                                                                                                    | 保留/内線<br>【保留/内線】                                                                                                    | ・通話中に相手に待ってもらうときに使います(P.36)。<br>・子機を呼び出すときに使います(P.41、<br>42)。                               |
| 音量 /着メロ<br>【音量/着メロ】        | ・音量を調節するときに使います(P.25)。<br>・着信音に使用するメロディを設定するとき<br>に使います(P.43)。                                                                                                    | キャッチ<br>【キャッチ】                                                                                                    | キャッチホンを受けるときに使います<br>(P.36)。                                                                |
| Lモード/<br>メール<br>[Lモード/メール] | L モードサイト(番組)を見るときや、メー<br>ルを送受信するときに使います(P.72)。                                                                                                    | リダイヤル<br>し<br>【リダイヤル】                                                                                                    | 最後に電話をかけた相手にもう一度か<br>けるときに使います(P.35)。                                                       |
| <b>消去</b><br>【消去】          | <ul> <li>・入力した文字や番号を消去するときに使います。</li> <li>・通話録音や用件、ファクス、受信メール、おしらせカレンダーの入力履歴や予定をメモリから一括消去するときに使います(P.99)。</li> </ul>                                                    | おやすみ<br>【おやすみ】                                                                                                    | おやすみモードをセット/解除すると<br>きに使います (P.47)。<br>・ 受話器を置いたまま 電話をかけるとき                                 |
|                            | <ul> <li>・再生中の通話録音や用件、電話帳の消去に使います(P.34、39、46)。</li> <li>ファクスの送受信、コピー、再生、設定な</li> </ul>                                                                                  | 【オンフック】                                                                                                    | に使います(P.34)。<br>・相手と会話はできません。                                                               |
| ストップ<br>【ストップ】             | どを中止したり、操作を途中でやめるときに使います。                                                                                                    | 留守<br>〇:•<br>【留守】                                                                                                    | 留守モードをセット/解除するときに<br>使います(P.45)。                                                            |
|                            | 設定や登録をはじめるときに使います<br>(P.13)。                                                                                                    | ▶<br>再生<br>【再生】                                                                                                    | 留守電の用件や通話録音を聞くときに<br>使います(P.34、45)。                                                         |
| スタート/セット]                  | ▲/▼/◀/▶ で選択した項目や文字を確定するときに使います。                                                                                                    |                                                                                                    | <ul> <li>・ダイヤルするときや、文字を入力すると</li> <li>きに使います。</li> <li>・(①)は、キーロックをセット/解除する     </li> </ul> |
|                            | <ul> <li>・メニュー項目などの選択や文字を入力する<br/>ときに使います。</li> <li>・電話帳を検索するときに使います(P.40)。</li> <li>・▲は、べんりツール BOX を表示するとき<br/>に使います(P.61、63)。</li> <li>・▲は、電話帳を表示するときに使います</li> </ul> |                                                                                                    | どきにも使います(P.98)。                                                                             |
| <b>△ ∕ ▽ ∕ ⊲ ∕</b>         | <ul> <li>(P.40)。</li> <li>▶は、かかってきた電話の着信日時や相手の電話番号などを表示するときに使います(P.67)。</li> </ul>                                                                                      |                                                                                                    |                                                                                             |
| ワンタッチ 0 1 0 2 0 3          | ・ ワンタッチで電話をかけるときに使います<br>(P.37、38)。                                                                                                    |                                                                                                    |                                                                                             |

#### ディスプレイの表示について

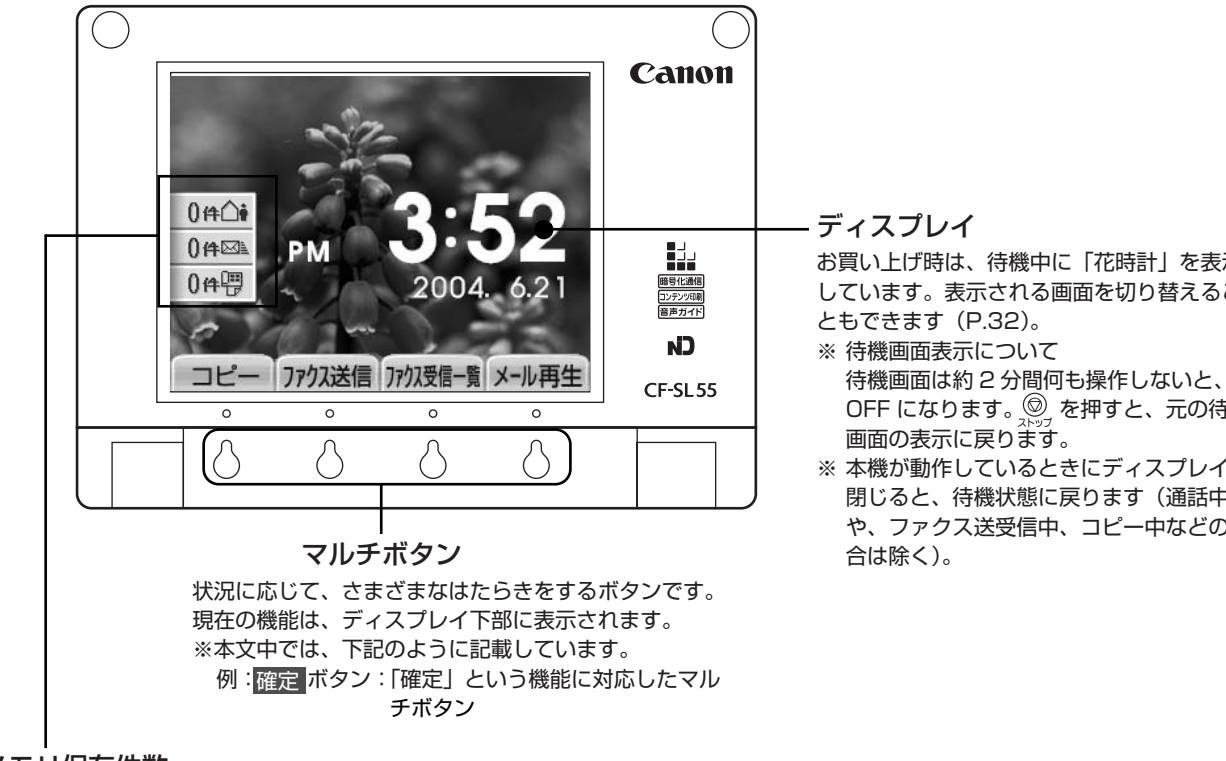

#### メモリ保存件数

メモリに保存されている用件、メール、ファクスの件数が表示されます。 新着があるときには黄色の表示に変わります。

#### サブディスプレイの表示について

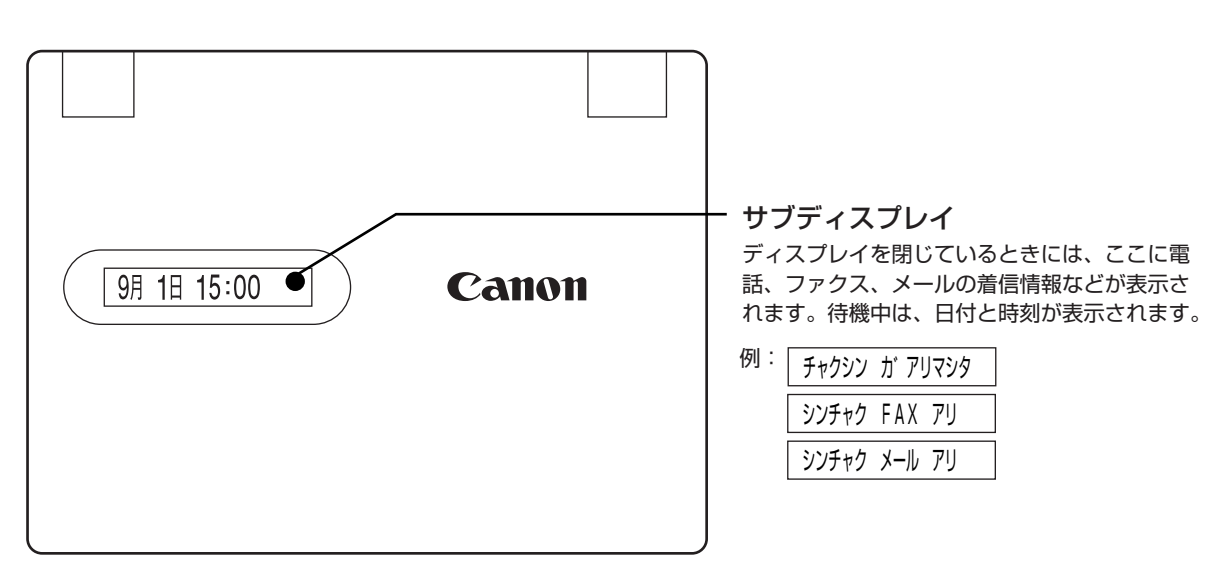

お買い上げ時は、待機中に「花時計」を表示 しています。表示される画面を切り替えるこ

- OFF になります。 🔘 を押すと、元の待機
- ※ 本機が動作しているときにディスプレイを 閉じると、待機状態に戻ります(通話中 や、ファクス送受信中、コピー中などの場

準備

#### 子機 操作パネル部

※本文中のボタンの表記は、イラスト横または下の【】および▲、▼などで記載しています。 135ページのイラストもご参照ください。

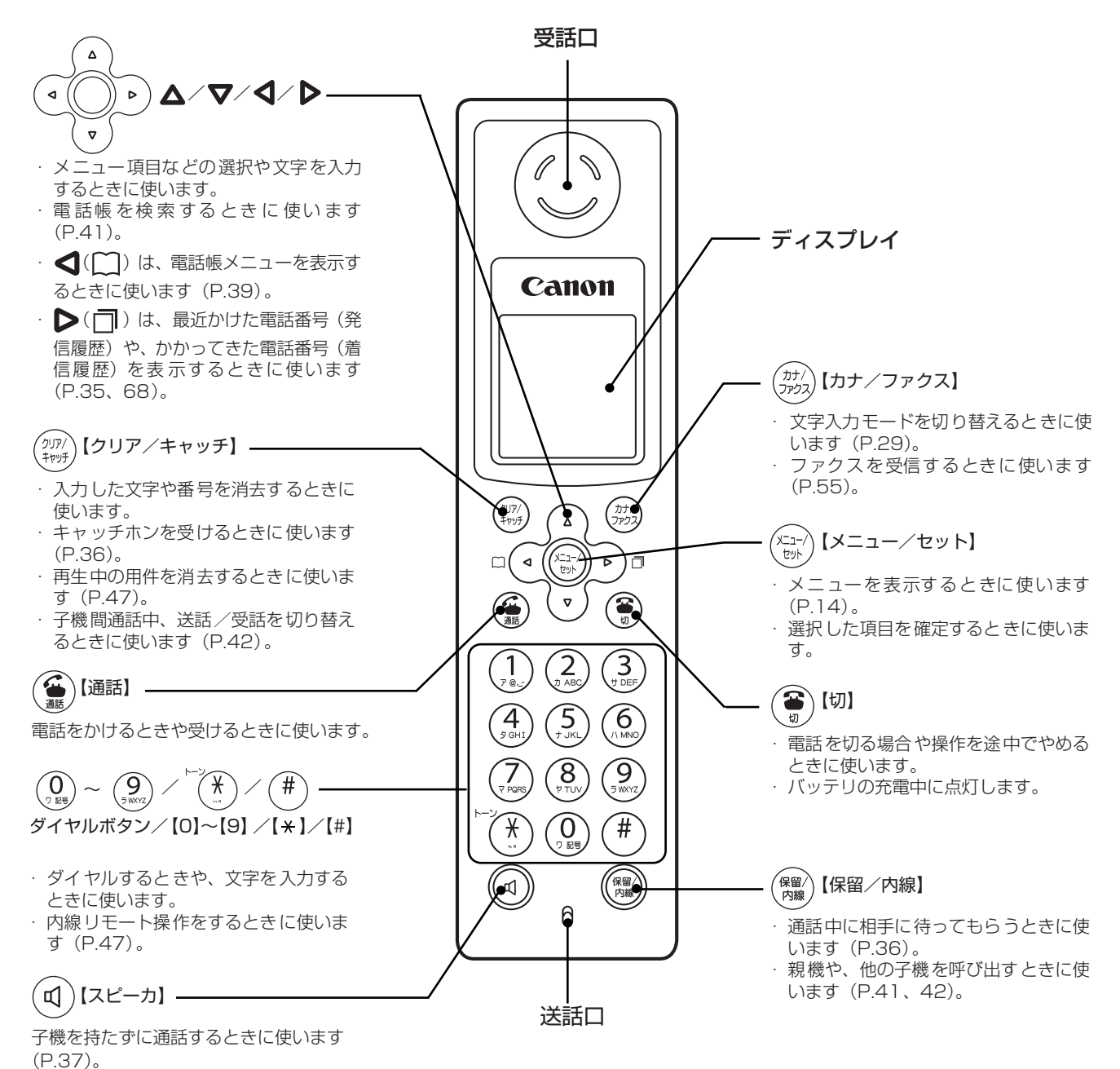

準備

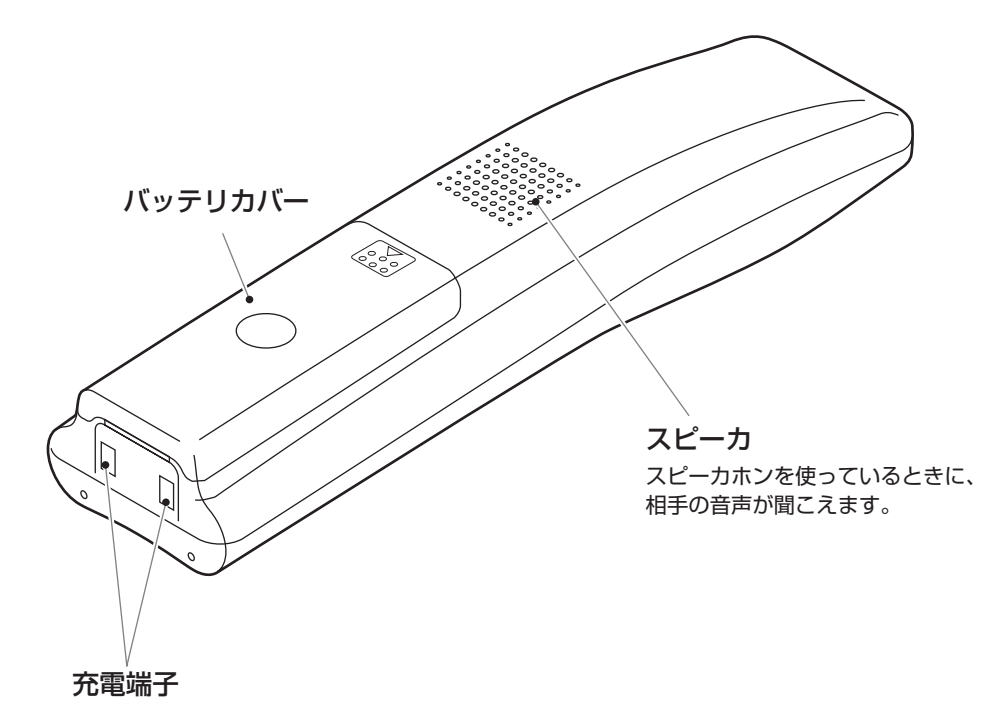

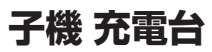

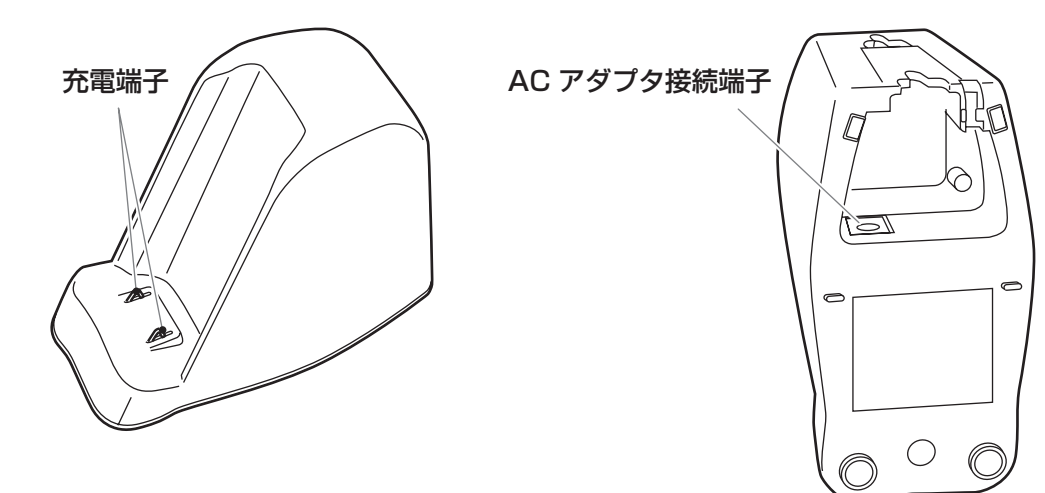

## ナビメニューを使う

準備

待機画面から【ナビ】を押して、ナビメニューか ら操作を選択すると、わかりやすい画面表示と音 声ガイダンスで操作のしかたをガイドします。ガ イドにしたがっていくだけで簡単に操作できま す。

◆ナビメニュー

| 💠 ナビ・メニュー 💠 |           |  |  |
|-------------|-----------|--|--|
| 1。ファクス送信    | 2 ファクス見る  |  |  |
| 3 コピーする     | 4 ワンタッチ登録 |  |  |
| 5 電話帳登録     | 6 着信拒否登録  |  |  |
| 7 フィルム交換    | 8初期設定     |  |  |

ナビメニューから行えるナビメニュー項目です。 ▲ / ▼ / ◀ / ▶ で操作したい項目を選択するこ とができます。また、各項目の先頭にある番号を ダイヤルボタン【1】~【8】を押して選択するこ ともできます。

| ナビメニュー項目                | 参照先  |
|-------------------------|------|
| 1 ファクス送信                | P.53 |
| ファクスの送信のしかたを、原稿をセットするとこ |      |
| ろからガイドします。              |      |
| 2 ファクス見る                | P.56 |
| メモリ内の受信ファクスの確認/プリント/消去の |      |
| しかたをガイドします。             |      |
| 3 コピーする                 | P.60 |
| コピーのしかたを、記録用紙や原稿をセットすると |      |
| ころからガイドします。             |      |
| 4 ワンタッチ登録               | P.37 |
| ワンタッチ番号の登録のしかたをガイドします。  |      |
| 5 電話帳登録                 | P.38 |
| 電話帳(親機)の登録のしかたをガイドします。  |      |
| 6 着信拒否登録                | P.66 |
| 着信拒否の登録のしかたをガイドします。     |      |
| 7 フィルム交換                | P.18 |
| インクフィルムの交換のしかたをガイドします。  |      |
| 8 初期設定                  | P.16 |
| 初期設定(回線種別、ナンバー・ディスプレイ、電 |      |
| 話番号入力、名前入力)のしかたをガイドします。 |      |

※ナビメニューの「電話帳登録」では、相手の名前と電 話番号のみの登録をガイドします。メールアドレスの 登録については 38 ページをご覧ください。また、子 機の電話帳登録については 39 ページをご覧くださ い。

#### ナビメニューの使いかた

【ナビ】を押して、ナビメニューから操作を選択す ると、わかりやすい画面表示と音声ガイダンスで 操作のしかたをガイドします。ガイドにしたがっ ていくだけで簡単に操作できます。

- **】 【ナビ】を押す** ナビメニューが表示されます。
- 2 △/▽/ 
  / で操作したい項目を選択し、【スタート/セット】を押す
- 3 ガイドにしたがって操作する 画面表示と音声ガイダンスにしたがって操作します。

#### ע\_\_\_

・音声ガイダンスを流さないようにすることもできます(P.97)。

# メニュー項目一覧

#### 親機メニュー

【メニュー】を押したときに選ぶことができるメ ニュー項目です。

|          | 大項目      | 項目一覧               |
|----------|----------|--------------------|
|          | 画面設定     | 待機画面選択(P.32)       |
|          |          | 明るさ設定(P.97)        |
|          |          | コントラスト設定(P.97)     |
|          | 留守番電話    | 応答メッセージ録音(P.48)    |
|          |          | おやすみタイマー設定(P.48)   |
|          |          | 留守録転送(P.51)        |
|          |          | リモート暗証番号(P.50)     |
|          |          | 留守録保存(P.52)        |
|          |          | トールセーバー (P.52)     |
|          | ライフサポー   | ワンタッチ(P.37)        |
|          | $\vdash$ | キータッチ音(P.97)       |
|          |          | キータッチ確定時間(P.97)    |
|          |          | キーロックタイマー(P.97)    |
|          |          | ホームページ読上げ(P.97)    |
|          |          | ガイド音声(P.97)        |
|          |          | 着信相手読み上げ(P.97)     |
|          |          | 音声の速さ(P.98)        |
|          |          | 音声読上げ辞書(P.98)      |
|          | 初期設定     | あなたの名前と TEL(P.33)  |
|          |          | 日付時刻設定(P.31)       |
|          |          | 回線種別(P.16)         |
|          |          | ナンバー・ディスプレイ (P.64) |
|          |          | Lモード通信速度(P.93)     |
|          |          | 子機受話音量(P.25)       |
|          |          | 子機送話音量(P.25)       |
|          |          | 回線検出(P.53)         |
| <u> </u> | プリント     | 通信結果リスト(P.103)     |
|          |          | 電話帳リスト(P.103)      |
|          |          | 機能設定リスト(P.103)     |
| L        | 着信設定     | らくらく FAX (P.58)    |
|          |          | FAX 受信動作(P.55)     |
|          |          | FAX 受信同時プリント(P.58) |
|          |          | FAX 自動削除(P.59)     |
|          |          | メール通知音(P.88)       |
|          |          | メール受信動作(P.87)      |
|          |          | 優先呼出(P.44)         |
|          |          | 電話帳着メロ呼出*(P.65)    |
|          |          | 着信拒否設定*(P.66)      |

\* ナンバー・ディスプレイを「する」に設定して いる場合に表示されます。

#### 親機メニューの使いかた

- **1 【メニュー】を押す** メニューが表示されます。
- 2 ▲/▼/▲/▶ で設定したい大項目を選択し、【スタート/セット】を押す 項目一覧が表示されます。

準備

3 ▲ / ▼で設定したい項目を選択し、【スター ト/セット】を押す 項目の先頭(左端)の番号のダイヤルボタンを押して手順4へ進むこともできます。

#### 文字を入力するときは

- 4 【スタート/セット】を押す 文字入力画面が表示されます。
- 5 文字を入力し、確定ボタンを押す 文字の入力のしかたは26ページをご覧ください。
- 6 登録 ボタンを押す 設定が登録されます。

ラジオボタン(1つだけ選択できる丸ボタン)のつ いた項目を選択するときは

4 ▲/▼で項目を選択し、【スタート/セット】を押す

選択した項目に黒丸がつきます。

#### 5 登録ボタンを押す 項目を選択するだけの場合は、これで設定が終わ

ります。項目によっては、この後の操作手順が異なりますので、それぞれの項目の説明ページをご 覧ください。

チェックボックス(複数選択できる四角ボタン)に チェックマークをつけるときは

4 ▲/▼で項目を選択し、【スタート/セット】を押す

チェックマークがつきます。もう一度【スタート /セット】を押すと、チェックマークが消えます。

- 5 他の項目にもチェックマークをつける場合は、手順4を繰り返す
- 6 登録 ボタンを押す 設定が登録されます。

#### プルダウンメニュー (複数の選択肢がかくれている メニュー)から項目を選択するときは

- 4 【スタート/セット】を押す プルダウンメニューが表示されます。
   5 ▲/▼で項目を選択し、【スタート/セット】を押す 選択した項目が反転表示されます。
  - 6 <u>登録</u>ボタンを押す 設定が登録されます。
  - 例:「画面設定」の場合

画面をスクロールできる方向

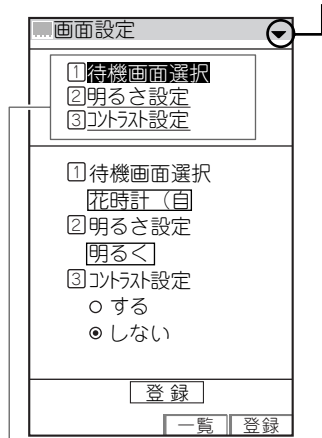

大項目を選ぶと項目一覧が表示されます。画面には項目一覧の一部が表示されています。

▲ / ▼で表示画面を上下にスクロールし、設定したい項目 を選択することができます。また、各項目の先頭にある番号 をダイヤルボタン【1】~【9】で押すと、設定したい項目画 面にすぐ切り替えることができます。

一覧 ボタンを押すと、一番上にある項目一覧画面に戻りま す。

 登録ボタンを押すと、設定が登録されます。▲ / ▼で設定 項目の一番下中央にある「登録」を選択し、【スタート/セッ ト】を押して登録することもできます。

್ರಿ)ヒント-

■親機で設定や登録を中止するには

【ストップ】を押すか、約 2 分間何も操作しないと、 設定や登録が中止され、待機画面に戻ります。

#### 子機メニュー

【メニュー/セット】を押したときに選ぶことがで きるメニュー項目です。

| $\frown$ | 大項目       | 項目一覧              |
|----------|-----------|-------------------|
| //)      | ルスデンソウ    | ルスセット/ルスカイジョ      |
|          | サ         | (P.47)            |
|          |           | ヨウケンサイセイ(P.47)    |
|          | チャクシンオ    | チャクシンオンセンタク(P.44) |
|          | ンセッテイ     | チャクシンオンリョウ(P.25)  |
|          |           | ナリワケ(P.65)        |
|          | モーニング     | ジコク (P.100)       |
|          | コール       | セッテイ (P.100)      |
|          | キッチンタイ    | —                 |
|          | マ (P.101) |                   |
|          | ベンリセッテ    | キータッチトーン(P.99)    |
|          | イ         | クイックツウワ(P.44)     |
|          |           | エキショウコントラスト(P.99) |
|          | ショキセッテ    | シヨウシャヒョウジ(P.102)  |
|          | イ         | ジコクセッテイ(P.31)     |
|          |           | ショキカ (P.102)      |

#### 子機メニューの使いかた

- **】 【メニュー**/セット】を押す メニューが表示されます。
- 2 ▲ / ▼で設定したい大項目(上表参照)を 選択し、【メニュー/セット】を押す
- 3 ▲/▼で設定したい項目(上表、項目一覧 参照)を選択し、【メニュー/セット】を押す メニュー項目の中にメニューがある場合は、さら にメニューが表示されます。同様の手順で設定し たい項目を選択します。

#### 文字を入力するときは

4 文字を入力し、【メニュー/セット】を押す 設定が登録されます。文字の入力のしかたは 29 ページをご覧ください。

設定値を選択するときは

ご覧ください。

4 ▲ / ▼で設定値を選択し、【メニュー/セット】を押す 設定値を選択するだけの場合は、これで設定が終わります。項目によっては、この後の操作手順が 異なりますので、それぞれの項目の説明ページを

<sup>-</sup> ③ ヒント・

#### ■ 子機で設定や登録を中止するには

【切】を押すか、約2分間何も操作しないと、設定や 登録が中止され、待機状態に戻ります。

### 親機を回線に接続する

「かんたん取付ガイド」では、梱包材を取り除く作 業から子機の充電までの手順をわかりやすく説明 しています。まず最初に「かんたん取付ガイド」を ご覧になり、準備をしてください。

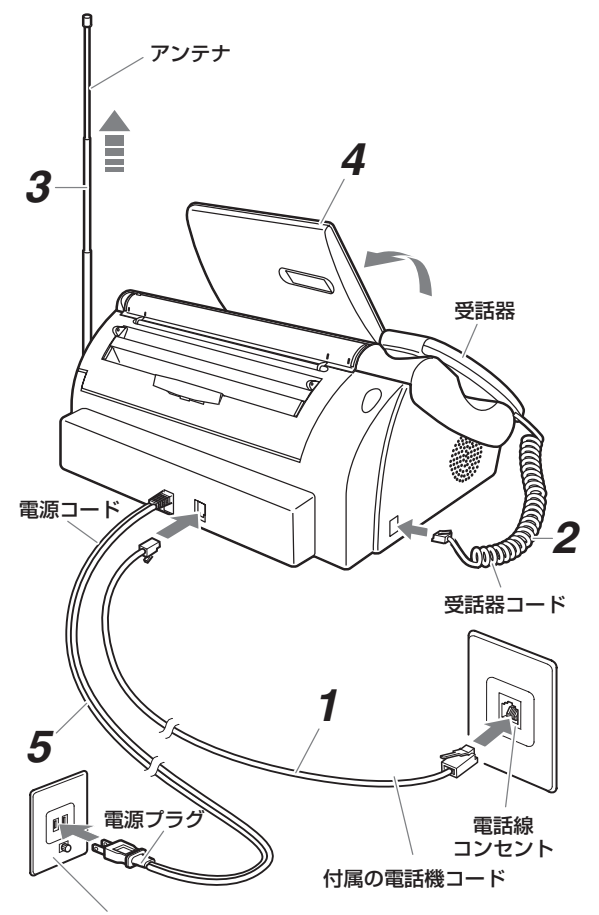

AC100V 電源コンセント (50/60 Hz)

電話機コードの一方を親機の「回線」モジュ ラージャックに、もう一方を壁の電話線コン セントに差し込む 「カチッ」と音がするまで差し込みます。壁側の電

「カクッ」と目がするよく差し込みよす。並属の电 話線コンセントの形状によって、接続のしかたが 異なります(右記)。

2 受話器コードを親機の受話器用モジュラー ジャックに接続する 「カチッ」と音がするまで差し込みます。受話器は

親機の受話器台にセットしてください。

- 3 アンテナを立てて伸ばす
- 4 ディスプレイを開ける
- 5 電源プラグを電源コンセントに差し込む 「しばらくお待ち下さい」と表示された後、電話回 線の自動識別がはじまります。

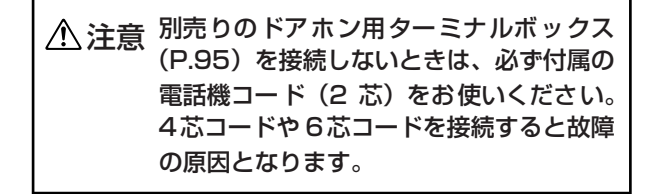

#### お願い

今お使いの電話機/ホームテレホン、ビジネスホンなど をブランチ式(並列)接続しないでください。 正常に動作しなくなります。

#### \_\_\_\_אד-

- ・本機を ADSL モデムに接続すると、ADSL モデム側の原因で、ファクスが送受信できなくなったり、ナンバー・ディスプレイなど一部の電話サービスが正常に動作しなくなることがありますのでご注意ください。 詳しくは、ご利用の ADSL サービスの提供元にお問い合わせ下さい。
- また、110、119、117、186、184 や0120 (フ リーダイヤル)などの番号に電話がかからないことが ありますので、必ず電話回線の種類をご契約の回線種 別に手動で設定し直してください(P.16)。
- ・本機を ISDN ターミナルアダプタ(TA)や構内交換 機(PBX)に接続すると、正常に動作しないことがあ りますのでご注意ください。ISDN 回線でナンバー・ ディスプレイや L モードを利用するときは、各サービ スに対応した TA をお使いください。詳しくは、お使 いの TA の製造元にお問い合わせください。

ふヒント

- ■「回線接続を確認して下さい」と表示されたときは 「初期設定ナビ」または「電話回線の種類を手動で設 定するには」(P.16)の手順にしたがって設定してく ださい。
- 電話線コンセントのタイプについて
  - ・モジュラー式コンセントの場合

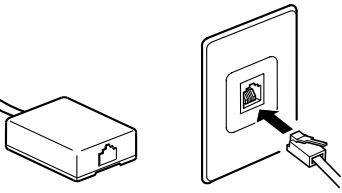

そのまま使えます。

・3 ピンプラグ式コンセントの場合

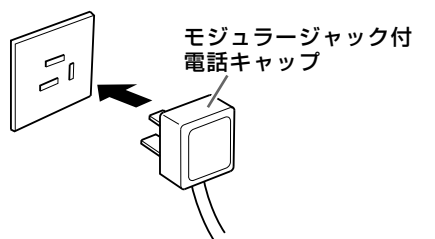

市販のモジュラージャック付電話キャップをお買 い求めください。

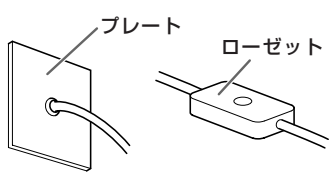

モジュラー式コンセントに変える必要があります。 最寄りの NTT の支店や営業所にご相談ください。

# ■ アース線を接続するときは

準備

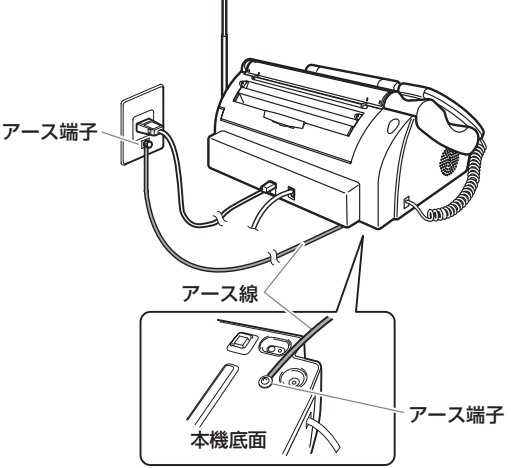

本機の底面にはアース端子があります。万一漏電した場合の感電事故防止のため、電源コンセントの アース端子などに市販のアース線を使って接続し てください。

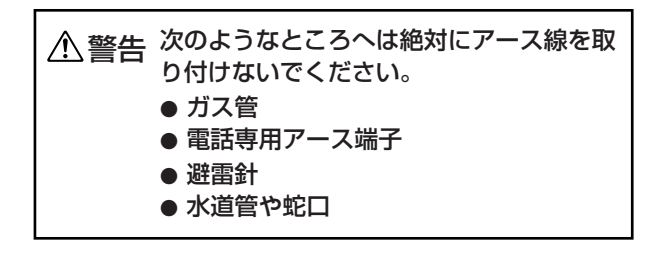

### 日付と時刻を設定する

- ディスプレイに「セットキーを押して 時刻 設定して下さい」と表示されたら、【スタート /セット】を押す
- 2 [0] ~ [9] を押して日付と時刻を入力し、
   確定ボタンを押す
   1 桁の数字は 0 から入力します。
   時刻は 24 時間制で入力します。

詳しくは、「日付と時刻を合わせる」(P.31)をご 覧ください。

### ナビにしたがって初期設定をする

電源を入れると、自動的に初期設定ナビの画面に なり、「初期設定ナビを開始します」と表示されま す。画面表示と音声ガイダンスにしたがって設定 します。  ▲ / ▼で電話回線を選択し、【スタート/ セット】を押す
 電話回線の自動識別ができた場合は、この画面は 表示されません。手順2から始めてください。

- 2 ▲ / ▼でナンバー・ディスプレイを「契約している」 / 「契約していない」を選択し、 【スタート/セット】を押す NTT が提供するナンバー・ディスプレイをご契約になった方は、工事完了通知後、必ず「契約している」を選択してください。
- 3 【0】~ 【9】を押してあなたの電話番号を入 カし、【スタート/セット】を押す 電話番号を入力しないで、【スタート/セット】を 押すと、番号の入力がないまま、次の手順に進み ます。
- 4 ▲ / ▼で「名前を入力します」を選択し、 【スタート/セット】を押す 「後で入力します」を選択したときは、手順6に進みます。
- 5 【0】~【9】/【+】を押してあなたの名前 を入力し、【スタート/セット】を押す 文字の入力のしかたについては 26 ページをご覧 ください。
- 6 登録内容を確認し、【スタート/セット】を押す す 登録し直す場合は、[やり直し] ボタンを押してください。

#### 

- 電話回線の種類を手動で設定するには
- ①【メニュー】を押す
- ② ▲/▼/ ▲/▶ で「初期設定」を選択し、【ス タート/セット】を押す
- ③ ▲ / ▼で「回線種別」を選択し、【スタート/セット】を押す
- ④【スタート/セット】を押し、▲/▼で回線の種類を選択し、【スタート/セット】を押す 選択できる回線の種類は次のとおりです。 プッシュ:プッシュ(トーン)回線 ダイヤル:ダイヤル回線(速度:20PPS)
- ⑤ [登録] ボタンを押す
- ⑥ 117(時報)にダイヤルし、電話がかかることを確認する
   電話がかからない場合は、④ で選択した回線の種類が間違っています。手順①~⑥を繰り返し、正しい回線の種類に設定し直してください。

#### ⋰⋰メモ

- ・通話料金はお客様のご負担となります。
- ・回線の種類がわからないときは、最寄りの NTT の支 店や営業所にお問い合わせください。

## インクフィルムをセット する

受信したファクスをプリントしたりコピーしたり するために、親機にインクフィルムをセットしま す。

使用済みのインクフィルムを新しいインクフィル ムと交換する手順については、「インクフィルムを 交換する」(P.18)を参照してください。

「開く」レバーを押し上げながら、ロックされるまで操作パネルを開ける

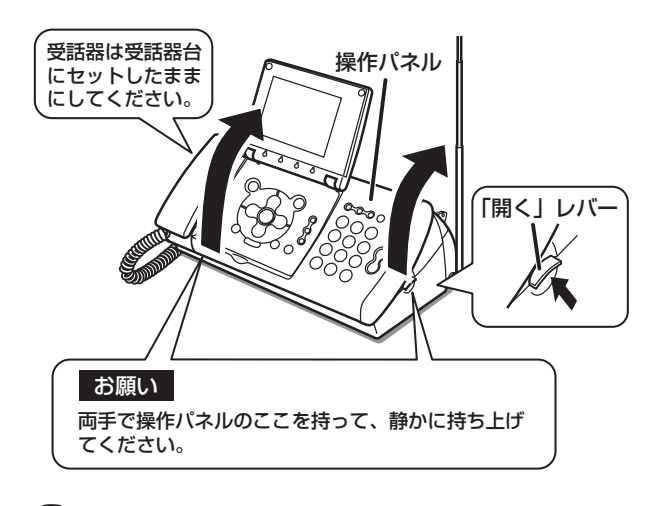

2 インクフィルムのゴムひもを外し、ホルダー (2個)を取り付ける

テーブルなどの安定した平面の上で作業すること をおすすめします。 取り付け後、インクフィルムを持つときは、両手

で左右のつまみを持ってください。

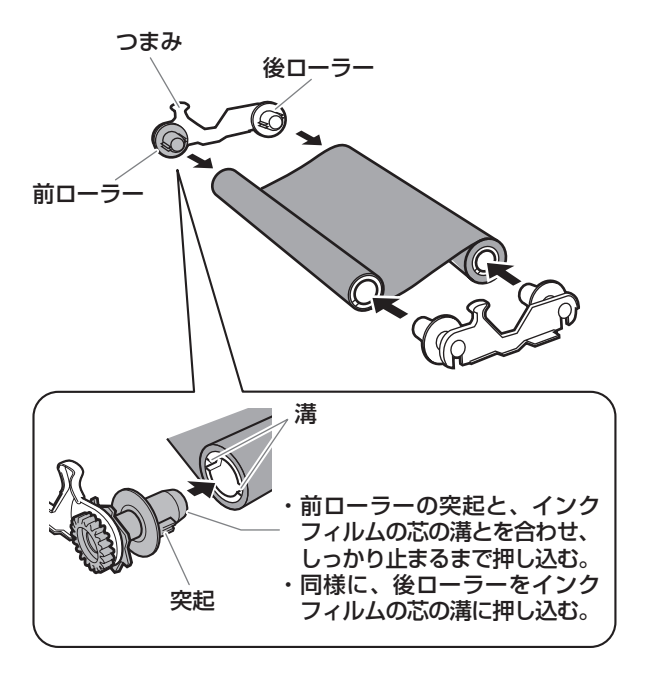

3 本体の前の溝にホルダーの前ローラーが入る ようにして、インクフィルムを本体に取り付 ける

ホルダーの青いギア

5

II.

1

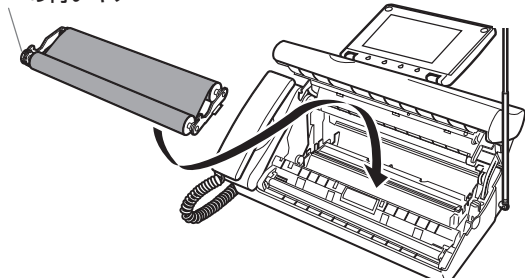

4 ホルダーの青いギアと右側の前ローラーを矢 印方向にまわして、インクフィルムのたるみ を取る

> インクフィルムの上にラベルが貼られているとき は、ラベルがかくれるまでまわしてください。

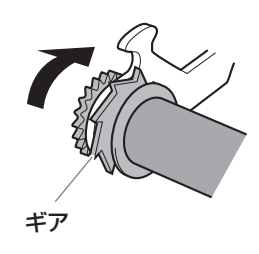

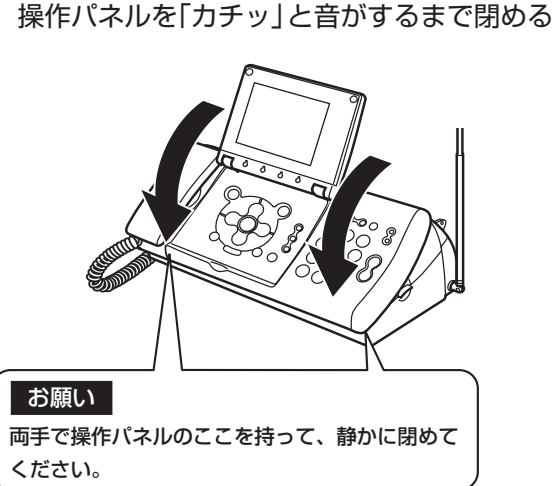

6 「新しいインクフィルムに交換しましたか?」 と表示されたら「はい」を選択し、【スタート /セット】を押す

インクフィルムが正しくセットされていないと、 ディスプレイに「インクフィルムがありません」と 表示されます。その場合は、もう一度操作パネル を開けて手順3~6を繰り返してください。

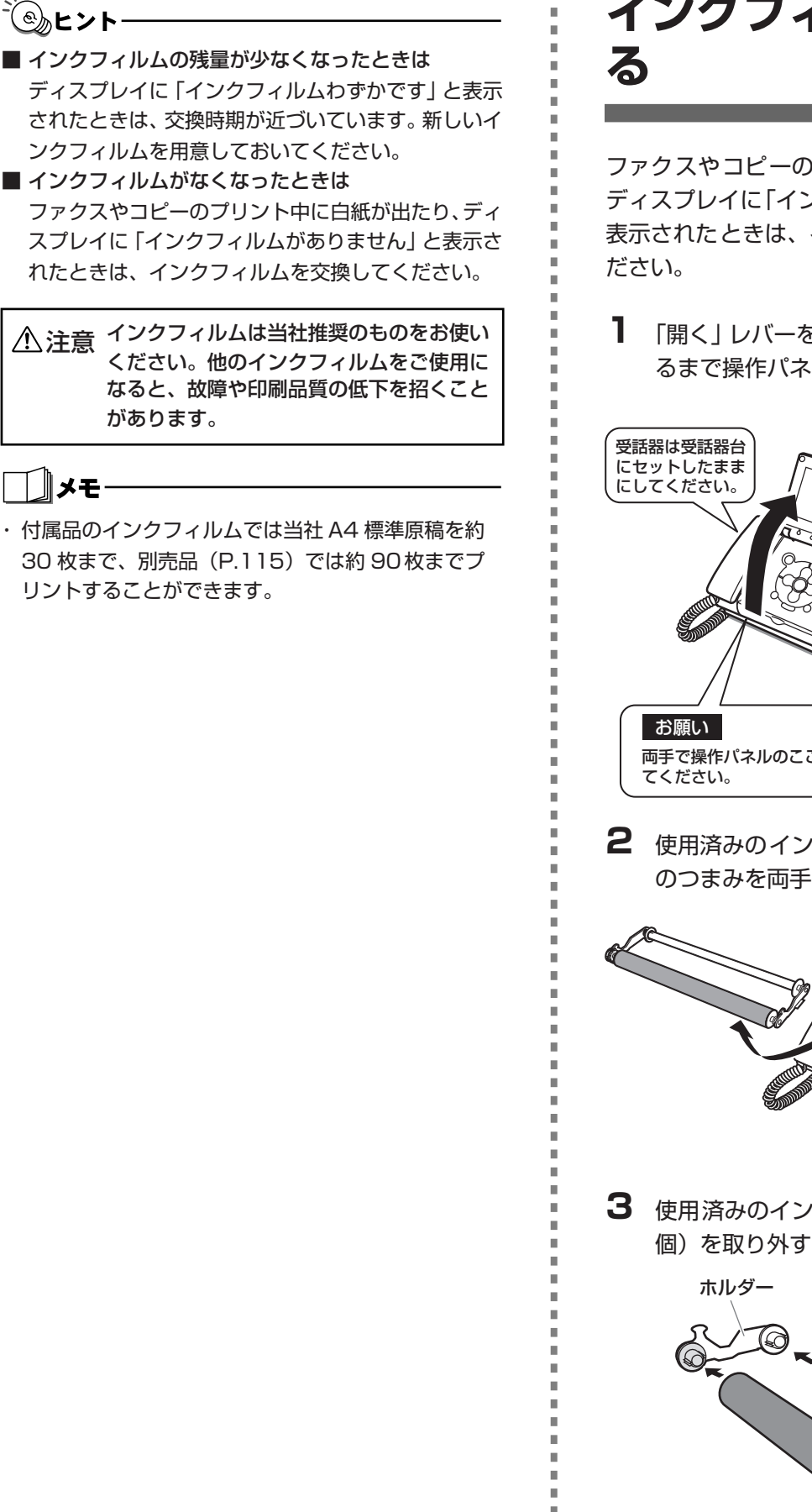

インクフィルムを交換す

ファクスやコピーのプリント中に白紙が出たり、 ディスプレイに[インクフィルムがありません]と 表示されたときは、インクフィルムを交換してく

「開く」レバーを押し上げながら、ロックされ るまで操作パネルを開ける

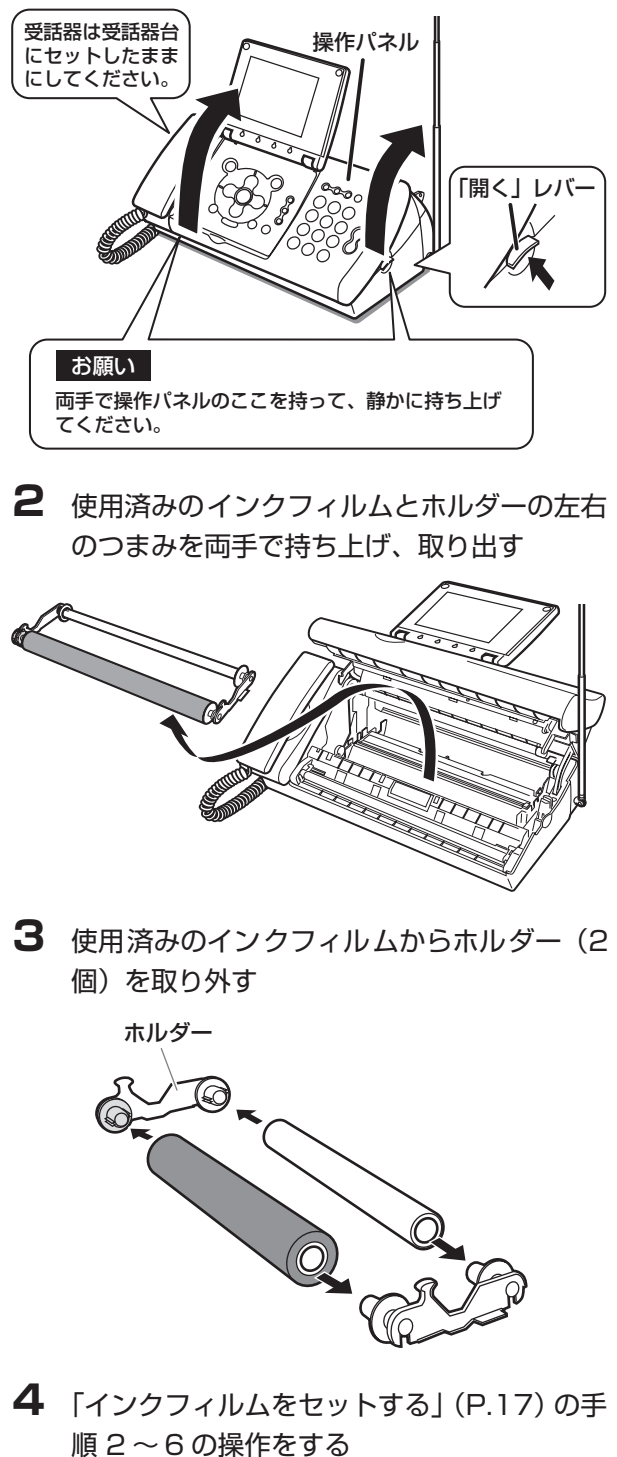

ふんとント

メモ

#### -③ ヒント

■インクフィルム交換後、ディスプレイに「新着ファク スがあります」と表示およびファクス受信ランプが点 滅しているときは

確認していないファクスがあります。「メモリ内の受信ファクスを確認する」(P.57)の操作を行ってください。

▲注意 インクフィルムは当社推奨のものをお使い ください。他のインクフィルムをご使用に なると、故障や印刷品質の低下を招くこと があります。

#### אדי

・ナビメニューでも手順の確認ができます。

#### お願い

使用済みインクフィルムについて

- ・使用済みのインクフィルムには、プリントした内容が 残っています。内容を他の人に見られたくないとき は、はさみなどで細かく切ってからお捨てください。
- ・使用済みのインクフィルムは、「燃えるゴミ」として お捨てください(ただし、地域によっては「不燃ゴミ」 として取り扱われる場合があります。地域の条例にし たがってください)。

## 記録用紙を準備する

#### 記録用紙について

A4 サイズ (縦) の記録用紙のみ使用することがで きます。通常は、普通紙 (複写機で使う標準的な コピー用紙) で十分なプリント品質を得ることが できますが、次のような記録用紙のご使用をおす すめします。

#### セットできる記録用紙

| 記録用紙の種類 | 製品名              |
|---------|------------------|
| 普通紙(コピー | キヤノンスーパーセレクトペーパー |
| 用紙等)    | SC-250A4         |

記録用紙を縦方向にセットしてください。 一度にセットできる枚数は 15 枚です。枚数が多 い場合は、数回に分けてセットしてください。

#### プリント可能範囲

プリントされる範囲は斜線部分です。

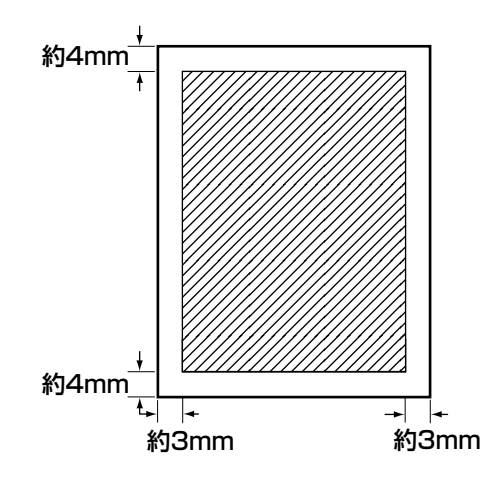

#### お願い

次のような用紙を記録用紙として使用しないでくださ い。紙づまりの原因となります。

- ・厚さが 0.08mm より薄い用紙(ワープロ用感熱紙な ど)や 0.10mm を超える厚い用紙
- ・破れ、しわ、折り目、大きい反りのある用紙
- ・長期間、記録用紙トレイにセットされたままで劣化し た用紙

### 記録用紙トレイを取り付ける

記録用紙をセットする前に記録用紙トレイを取り 付けます。

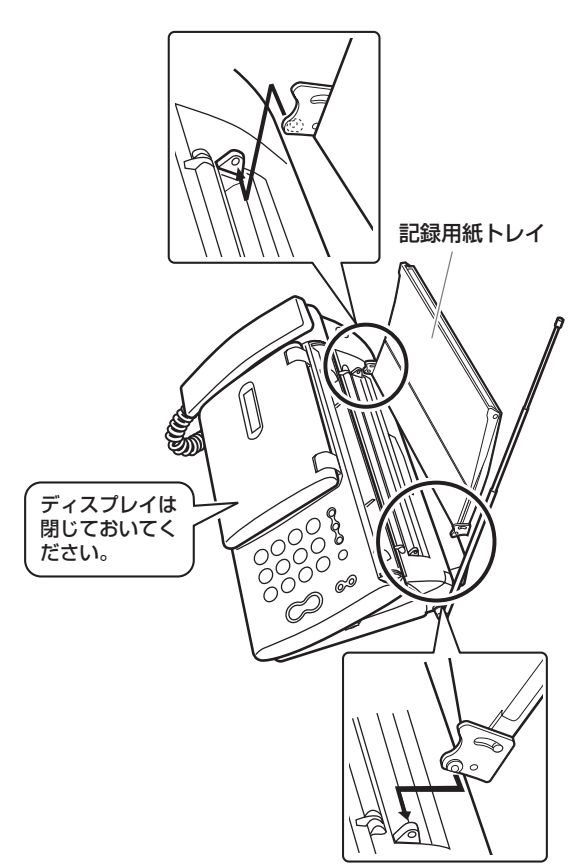

記録用紙トレイの突起部を、記録用紙入口の 左右の穴に入れる

#### お願い

記録用紙トレイが壁などに触れないように設置してく ださい。 記録用紙をセットする

記録用紙トレイにプリント面をウラ向きにして セットします。

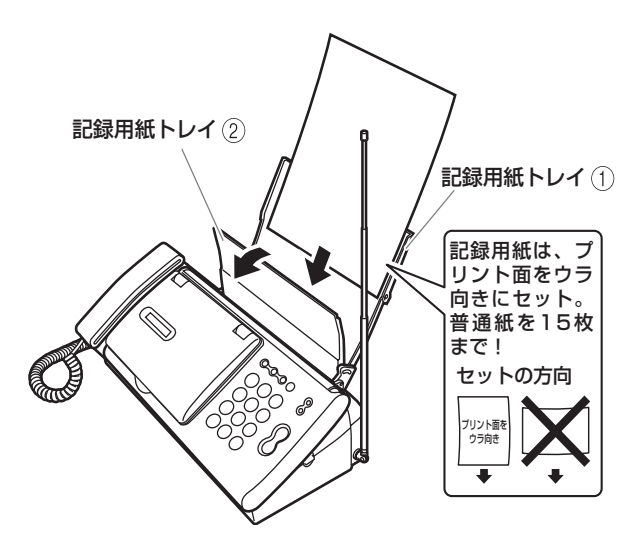

- **1** 記録用紙トレイ ① を開ける
- **2** 記録用紙トレイ ② を手前に開ける
- 3 記録用紙をよくさばいてそろえる 普通紙を15枚までセットできます。
- 4 記録用紙トレイ①に、記録用紙をセットする
- 5 記録用紙トレイ ②を閉める

#### お願い

記録用紙を複数枚セットするときはていねいにセットしてください。

複数枚同時に送られてしまうなど、紙送りがうまくい かないときは、もう一度セットし直してください。そ れでもうまく送れないときは、1枚ずつセットしてく ださい。

- 記録用紙を追加するときは記録用紙トレイに残っている記録用紙をいったん取り出し、追加する記録用紙の縁をそろえてから、再度セットしてください。
- 記録用紙が引き込まれている最中は、記録用紙を追加しないでください。

紙づまりの原因となります。

- ・反りのある記録用紙は、必ず反りを直してからセット してください。
- ・長期間、記録用紙をセットしたままにしないでください。記録用紙が湿気などを含んで劣化し、紙づまりの原因となります。

基準を満たさない原稿をセットしたり、誤った方 法でセットすると、コピーやファクス、イラスト Lメール送信が正しく行われなかったり、紙づまり の原因となることがあります。

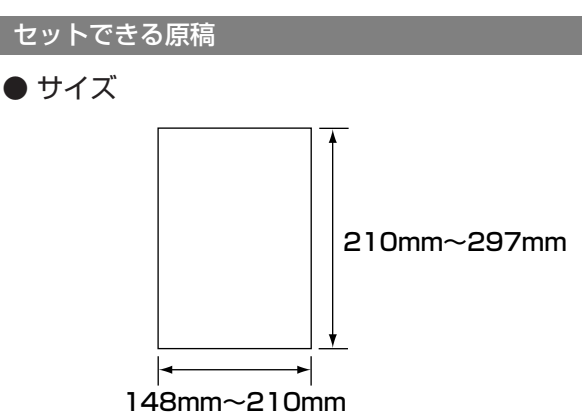

● 厚さ

原稿入口にセットできる原稿の厚さは、次のとお りです。

| 原稿の枚数  | 原稿の厚さ         |
|--------|---------------|
| 1枚のとき  | 0.06~0.23mm   |
| 複数枚のとき | 0.06 ~ 0.13mm |

● 一度にセットできる枚数

原稿の枚数が多い場合は、何回かに分けてセット してください。

| 原稿のサイズ       | セットできる枚数 |
|--------------|----------|
| $A5 \sim A4$ | 10枚      |

読み取り可能範囲

読み取れる範囲は斜線部分です。

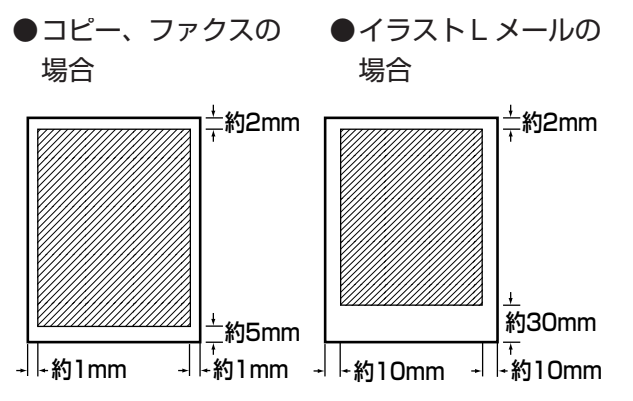

#### お願い

原稿を複数枚セットするときはていねいにセットして ください。

複数枚同時に送られてしまうなど、紙送りがうまくいか ないときは、もう一度セットし直してください。それで もうまく送れないときは、1枚ずつセットしてください。

準備

次のような原稿は、別の複写機でコピーをとったり、 キャリアシート (別売、P.115参照) に挟んでから、原 稿入口にセットしてください。紙づまりなどの原因とな るため、そのままでは使用できません。

- ・前記の「セットできる原稿」のサイズや厚さの範囲外の原稿
- ・のりやセロハンテープで貼り合わせたもの
- ・破れ、しわ、反りや折り目のあるもの
- ・感熱紙、裏カーボン紙など
- ・フィルムやトレーシングペーパーなど透明なもの

原稿をセットする前に以下のことを確認してください。

- ・セットできる原稿の基準を満たしている原稿かどう か確認してください。
- ・ホチキスやクリップは必ず取り外してください。
- ・インク、修正液などは完全に乾かしてからセットして ください。

**原稿ガイドは、必ず原稿の幅に合わせてください**。 原稿ガイドを正しく合わせないと、原稿が斜めに送られ てしまうことがあります。

厚さが異なる原稿を一緒にセットしないでください。 送信もれやコピーもれ、紙づまりなどの原因となること があります。厚さが異なる原稿は 1 枚ずつセットしてく ださい。

送信したりコピーする面をウラ向きにセットしてくだ さい。

厚紙原稿は反りを直してセットしてください。

厚紙原稿の場合、図のような向きに反っていると原稿が うまく送られないことがあります。

反りを直してからセットし、原稿後端のまん中を持って 軽く押してください。

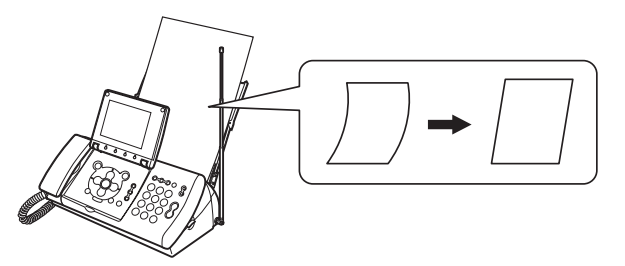

### 子機を準備する

#### 子機を充電する

子機をはじめてお使いになるときやバッテリを交換したときは、必ず連続15時間以上充電してください。

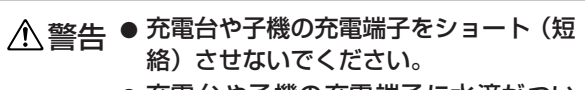

● 充電台や子機の充電端子に水滴がついたまま充電しないでください。

子機にバッテリを入れる

バッテリのプラグを子機のコネクタに接続します。

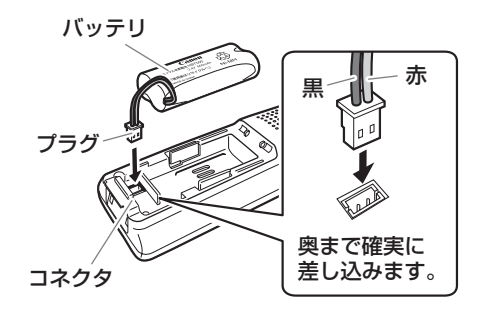

Ni-MHのリサイクルマークを上にしてバッテリを 入れ、バッテリカバーを閉めます。

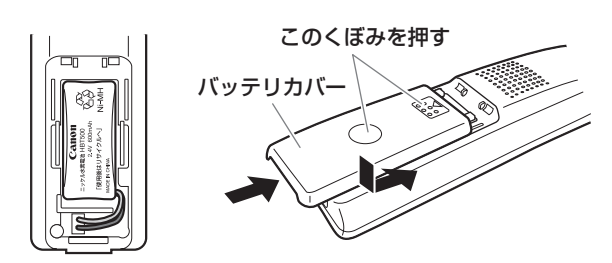

2 充電台に AC アダプタを接続し、AC アダプ タを電源コンセントに差し込む

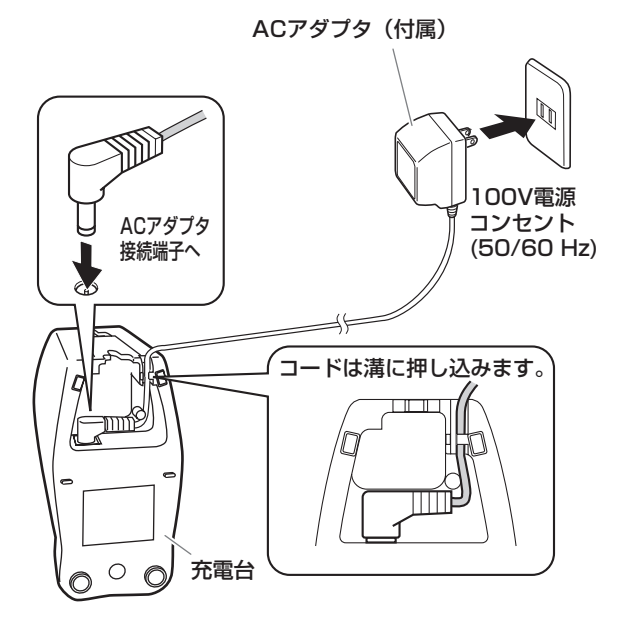

**3** 操作パネル面を手前に向けて、子機を充電台 に置く

【切】が点灯し、充電がはじまります。

子機を使わないときは、いつも充電台に戻してお いてください。

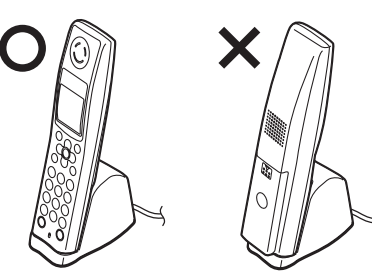

 バッテリが完全に消耗しているときは、【切】が 点灯していても充電できないことがあります。
 そのときは新しいバッテリに交換してください。

אד

- ・完全に充電できるまで約15時間かかります。
- 新しいバッテリをフル充電した場合、連続して通話ができる時間は約7時間、待ち受け時間は約200時間です。
- ・充電のしすぎによって故障することはありません。

### バッテリマークについて

充電中やバッテリが消耗しているときには、ディ スプレイにバッテリの状態を示すマークやメッ セージが表示されます。

#### ◆充電台に置いているとき

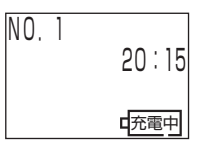

#### ◆電池残量が少なくなったとき

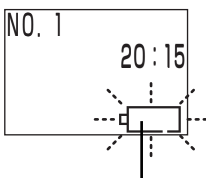

-バッテリマークが点滅する

#### ◆電池残量がなくなったとき

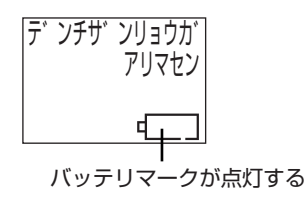

準備

### 子機を設置する

#### 子機の設置場所の選びかたについて

- ●金属製家具やテレビ、OA 機器などの近くは避 けてください。
- ●親機と子機の間になるべく障害物がないところ に設置してください。
- ●親機と子機は約1m以上離して設置してくださ い。
- ●子機増設時は、子機同士を約1m以上離してく ださい。

#### 子機を壁にかけて使うには

市販の壁掛け用ねじを使って、充電台を壁に取り 付けてください。

⚠注意 ベニヤ板など薄い壁板やボード材 (石こう 板)には直接取り付けないでください。取 り付ける場合は、子機の重みで落下しない ようにしっかりと取り付けてください。子 機が落下すると、ケガの原因となることが あります。

1 壁掛け用ねじ2本を壁に取り付ける

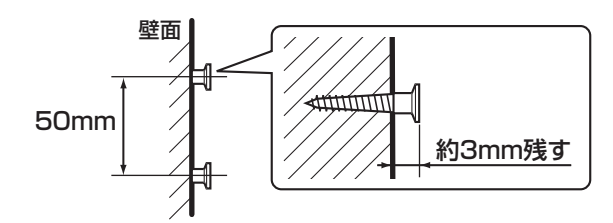

2 ねじの頭に充電台の取り付け穴をかける

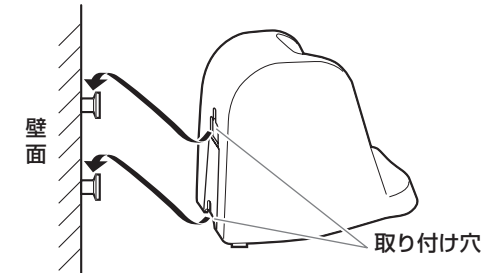

壁掛け用ねじは付属していません。 取り付ける場合は、図の推奨寸法に近いねじをお買 い求めください。子機1台:2本

取り付け穴 の寸法

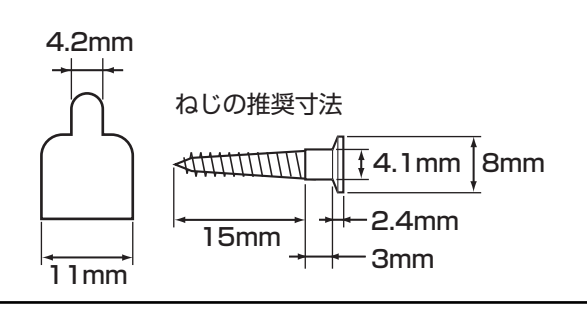

#### お願い

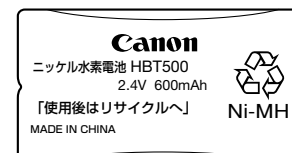

▲危険 この電池バックは適用機種専用です。
 充電は指定の電話機に収納し行ってください。
 火の中への投入/加熱/分解やチューブの破り/
 ④○端子のショートはしないでください。

バッテリのビニールカバーには重要なことが書かれて います。必ずお守りください。 バッテリのラベルカバーをはがさないでください。 ビニールカバーは破れやすいので、取り付けたときに破 らないようご注意ください。 バッテリカバーを閉めるとき、バッテリコードを挟まな いようにご注意ください。

#### 子機のバッテリについて

子機に使用しているバッテリは消耗品です。長時 間充電してもすぐにバッテリの容量がなくなると きは新しいバッテリと交換してください。使用頻 度により違いはありますが、約1年程度でバッテ リの容量が減少していきます。交換の際は、下記 の注意事項をよくお読みください。

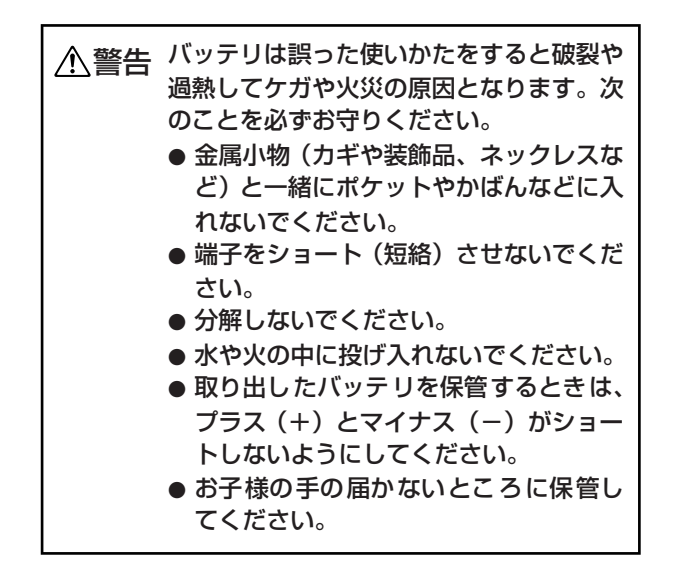

#### お願い

н 

.

.

.

н

ニッケル水素電池のリサイクルにご協力ください。

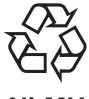

#### Ni-MH

子機のバッテリはニッケル水素電池を使用しています。 ニッケル水素電池はリサイクル可能な貴重な資源です。 ご使用済みの製品の廃棄に際しては、バッテリを取り外 してください。また、バッテリの交換や廃棄に際しては お買い上げの販売店またはニッケル水素電池リサイク ル協力店へご持参ください。

ご使用済みのニッケル水素電池をお持ちいただくとき は、次のことを必ずお守りください。

- ・ショートによる発煙、発火の恐れがありますので、+ 端子、一端子をテープで絶縁してください。
- ・ニッケル水素電池のビニールカバーははがさないで ください。
- ・ニッケル水素電池は分解しないでください。
- ・リサイクルマークのあるニッケル水素電池と、それ以 外の電池を混ぜないでください。

リサイクル協力店へのお問い合わせは、以下へお願いし ます。

- ・製品、ニッケル水素電池をお買い上げの販売店
- ・(社) 電池工業会 小型二次電池再資源化推進セン ターおよび充電式電池リサイクル協力店くらぶ 事務局

電話番号 03-3434-0261

ニッケル水素電池の回収については、下記のキヤノンの ホームページ上で確認できます。

キヤノンサポートページ canon. jp/support

#### 子機のバッテリを交換する

1 バッテリカバーを開ける 指でバッテリカバーを押し出すようにしてくださ い。

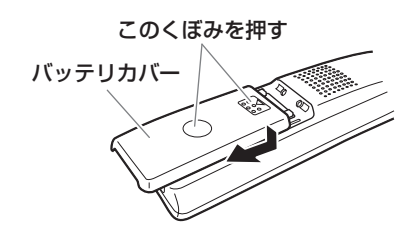

準備

**2** 古いバッテリを取り出す

コネクタからプラグを抜いて古いバッテリを取り 外します。

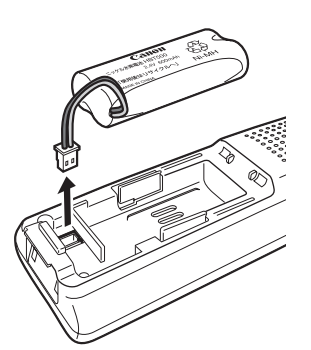

3 「子機を充電する」(P.22) と同じ手順で、新 しいバッテリを取り付け、充電する

||メモ

- ・バッテリは使わないで放置していても自己放電しま す。このため、新しいバッテリでもはじめから容量が 少なくなっていたり、まったくないことがあります。 これは、バッテリの不良ではありません。
- ・バッテリが自己放電したときは、充電しても通常の使 用時間より短いことがあります。このようなときは、 充電と通話(充電・放電)を何回か繰り返すうちに通 常の状態に戻ります。
- ・必ず指定のバッテリ(コードレス子機用バッテリ) HBT500)をお買い求めください。
- ・子機を長期間ご使用にならないときには、バッテリを 子機から取り外してください。

## 音量を調節する

#### 親機の音量を調節する

親機の各種音量は、【音量/着メロ】で調節します。

#### ◆親機の着信音量を調節する場合

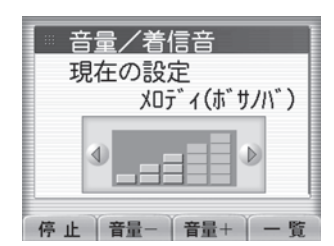

調節中の着信音量はディスプレイで確認できる

#### 着信音量を調節する

- ▶ 待機中に【音量/着メロ】を押す
- 2 ↓ / ▶ または 音量 ボタン / 音量 + ボタンを押す

5 段階/消音に調節できます。【音量/着メロ】を 約 2 秒間押し続けると、「消音」(OFF) になりま す。変更するごとにディスプレイの音量表示が変 わります。

#### その他の音量を調節する

日本の合量になるまで、【音量/着メロ】を押す

音量には着信音量のほかに次の4種類があり、音量を調節すると、同じグループ内のものは同様の 調節になります。

#### ●呼出音

内線呼出、ドアホン

●受話音

受話器の受話音量

●モニタ音

スピーカ(オンフック)、擬似ビジートーン、ファ クス信号音

#### ●ガイド音

留守録用件再生、通話録音再生、メール再生、ナ ビ、留守録モンタージュ作成時の再生、おしら せカレンダー

#### 子機の音量を調節する

#### 着信音量を調節する

【通話】が消灯している状態で【メニュー/ セット】を押す 準備

- 2 ▲/▼で「チャクシンオンセッテイ」を選択し、【メニュー/セット】を押す
- 3 ▲/▼で「チャクシンオンリョウ」を選択し、【メニュー/セット】を押す
- 4 △/▽で音量を選択し、【メニュー/セット】を押す 「オンリョウ ダイ」「オンリョウ ショウ」「ショ ウオン」の3つから選択します。 「ショウオン」を選択している場合は、ディスプレ イに「消音」マークが表示されます。

#### 受話音量を調節する

- Ⅰ 好みの音量になるまで、▲ / ▼を押す
   ●相手の声(受話口)の音量
   通話中に▲ / ▼を押します。2 段階に調節できます。
   ●相手の声(スピーカ)の音量
  - スピーカホン(P.37)で通話中に▲/▼を押 します。2 段階に調節できます。
  - ●用件の再生音量
     再生中に▲ / ▼を押します。2 段階に調節で
     きます。

#### דע

・子機で調節してもまだ聞こえにくいときは、通話終了
 後に次の操作を親機側で行い、音量を調節してください(内線通話には適用されません)。

①【メニュー】を押す

- ② ▲ / ▼ / ◀ / ▶ で「初期設定」を選択し、【ス タート/セット】を押す
- ③ ▲ / ▼で「子機受話音量」/「子機送話音量」を 選択し、【スタート/セット】を押す
- ④▲/▼で「普通」/「大きく」を選択し、【スタート/セット】を押す
- ⑤[登録] ボタンを押す
- ・子機の着信音量を「ショウオン」にしても、内線の呼 出音(P.41)は「オンリョウ ショウ」で鳴ります。
- ・子機使用中は、親機から音量を調節できません。

## 文字入力について

#### 親機で入力する

ダイヤルボタンを使って文字を入力します。各ボ タンには「文字リスト」の文字が割り当てられて おり、ボタンを押すごとに文字が変わります。

#### ◆親機の文字入力画面

現在の入力モード 文字切替<mark>ボタンを押すごとに切り替わる</mark>

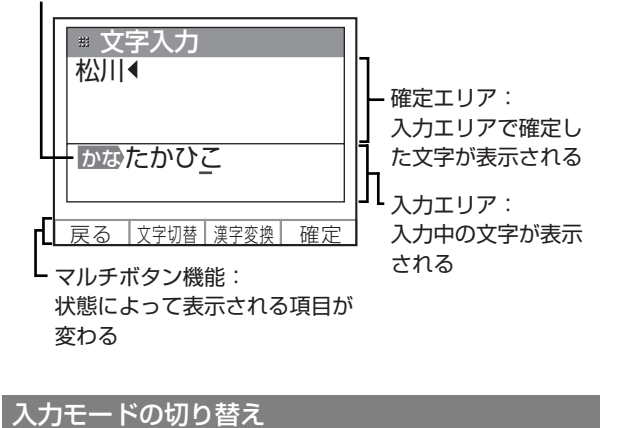

### 文字切替ボタンを掲

文字切替ボタンを押す 押すごとに入力モードが「かな」→「カナ」→「英」 →「数」→「記号」→「定型」に切り替わります。 「記号」から次の一覧ボタンを押していくと「区点 コード」の入力画面になります。

#### 文字リスト

| 11 6 5 .       | 4.5 45 47  |            | +++ + =      | 쓰는 소 ㅋ |
|----------------|------------|------------|--------------|--------|
| ホタン            | かな         | カナ         | 央 ↑          | 爰X ↑ I |
|                | あいうえお      | アイウエオ      | @/~          | 1      |
| # @. <u>-</u>  | あいうえお      | アイウェオ      |              |        |
| $\bigcirc$     | かきくけこ      | カキクケコ      | abc          | 2      |
| th ABC         |            |            | ABC          |        |
|                | さしすせそ      | サシスセソ      | def          | 3      |
| a DEF          |            |            | DEF          |        |
|                | たちつてと      | タチツテト      | ghi          | 4      |
| E GHI          | 5          | ツ          | GHI          |        |
| 5              | なにぬねの      | ナニヌネノ      | jkl          | 5      |
| (a JKL         |            |            | JKL          |        |
| 6              | はひふへほ      | ハヒフヘホ      | mno          | 6      |
|                |            |            | MNO          |        |
|                | まみむめも      | マミムメモ      | pqrs         | 7      |
| (# POPG        |            |            | PQRS         |        |
| $\bigcirc$     | やゆよ        | ÞІЭ        | tuv          | 8      |
| ( P TUV        | やゆよ        | ヤユヨ        | TUV          |        |
|                | らりるれろ      | ラリルレロ      | WXYZ         | 9      |
| 6 WYYZ         |            |            | WXYZ         |        |
|                | わをん        | ワヲン        | . ', :;- ~() | 0      |
|                | わ、。 -! ?   | , 。 — !?   | []{}&_!#\$%^ |        |
|                |            |            | * +l=<>?"    |        |
|                |            |            | ¥/`@         |        |
| $(\mathbf{*})$ | <b>%</b> 0 | <b>~</b> 0 |              |        |
|                | (*2)       |            |              |        |
|                | (改行)       | 1          | 1            | I      |
| (#)            | (*3)       |            |              |        |
| キーロック(2秒)      |            |            |              |        |

\*1 半角文字入力。入力中にサイズ変換ボタンを押すと、全角 文字に変換できます。

\*2「`」「`」をつけることができない文字の後ろには「`」
「`」を入力することはできません。

\*3メール文章作成時にのみ入力できます。

#### **∐**J⊁モ-

 ・続けて同じボタン上の文字を入力する場合は、文字を 入力した後に ▶ を押してカーソルを移動してから、 次に入力したい文字を入力します。

 ・スペースを入力するときは ▶ を押して確定エリアに あるカーソル(4)を右に動かし、スペースを入力し ます。

| 入力<br>モード                    | 入力できる記号                                                                                                    |
|------------------------------|----------------------------------------------------------------------------------------------------|
| 記号<br>(半角<br>記号)<br>*4       | <pre>半角記号 @/:;, `' !? ^ *+¥#\$%&amp;() &lt;&gt; [] {} " ~   = 全角記号</pre>                                                                                                    |
|                              | $\begin{array}{c} & & & & & & & \\ & & & & & & \\ & & & & $                                                                                                    |
|                              | の象ヰヱワカケ<br>特殊記号 *5<br>①②③④⑤⑥⑦⑧⑨⑪⑪⑫⑬⑭⑤⑯⑰⑱⑲⑳ I Ⅱ Ⅲ<br>Ⅳ V VI/II/WIIX X<br>ミュキュジャルプラップー シズドルファカロドルギン(たきり ショーのmmmgkgccm)                                                                                                    |
|                              | <ul> <li>(株)(有)(代) 職近 開 ≒ ∫ ∮ Σ √ ⊥ ∠ ∟ ⊿ ∵ ∩ ∪</li> <li>区点コード</li> <li>115 ページをご覧ください。</li> </ul>                                                                                                    |
| 記号<br>(絵文<br>字)<br>*5        | 絵文字<br>☀∞♣ड़≠⊚҈ऻऀऀॴॖॖॖॖҲѿ҈ॻ⊪ᢇ²ᢊ᠁ᡝ॔॔<br>Ѿ₀∕҈Ҷॶॖऀॻऄॣॣॱॼढ़ॣॖॖॖॖॖॣऻऀ॒॔क़ॼॿॖॾॖऀक़ॼऀॿॿ॓<br>ॼऀक़ऀ॓॓॓॓ॼ॓ख़ऀऀऀऀऀॱऻग़ॵॾऀॾऀॾ॔ख़ऀॎॾ<br>₱ड़ॕढ़ॗॖॖॾॾऀऀऀऀऀॼऄऀऀऀऀॾऀॾऀख़ॶॖॖॳ<br>↓↓००१ऌॶॖॖॖॖॖॖॖॖॖॖॖॗॖॖॖॖॖॖॖॖॖॖॣॖॖॖॖॖॖॖॖॖॖॖॖॖॣॖॖॖॖॖॖ                              |
| 定型<br>*6                     | .co.jp .ne.jp .com .ac.jp .ad.jp .ed.jp<br>.go.jp .gr.jp                                                                                                    |
|                              | Chic 5は わかりました UK ぐす わかりませ<br>ん NG です メールしてください 電話してくだ<br>さい FAX してください<br>(^_^) (^o^) (^_^; (;) (・・;) (;_;)<br>(*^_^*) m(_)m<br>How are you? I love you!<br>Congratulations! Thank you!<br>お父さん お母さん おじいちゃん おばあちゃん<br>おそば屋さん お寿司屋さん ラーメン屋さん ピ |
| <br>*4 次の−                   | ザ屋さん<br>-覧 <mark>ボタンを押すと、一覧画面が切り替わります。</mark>                                                                                                    |
| *5入力3<br>電話帧<br>*6次の一<br>力する | する項目によって選択できる記号が異なります。<br>長には登録できません。<br>- 覧 ボタンを押すと、一覧画面が切り替わります。入<br>る項目によって選択できる定型文が異なります。                                                                                                    |
| ひらか                          | 「な入力と漢字入力をするには                                                                                                    |

- **)** 文字切替ボタンを押し、「かな」を選択する
- 2 [0] ~ [9] / [\*] を押してひらがなを入 力する 入力エリアに文字が全角で表示されます。 漢字変換をしないときは、手順4 に進みます。
- 3 漢字変換ボタンを押し、変換候補の中から
   ▲ / ▼で変換したい漢字を選択する
- **4** 確定ボタンを押す 確定エリアに文字が表示されます。

-③ ヒント

i i

■ 入力した文字を消去するには

【消去】を押すと、1 文字ずつ消去することができま す。

#### ■ 文字を追加するには

◀ / ▶ で確定エリアにあるカーソルを挿入したい 位置に移動し、文字を入力します。

■文字を修正するには
 【 / ▶ で修正したい文字までカーソルを移動し、
 【 消去】を押して、入力し直します。

#### 〕メモ-

- ・漢字がうまく変換されないときは、変換文字数を 1 文 字分にしたり、濁点や半濁点を外したり、読み(音読 み・訓読み)を変えて入力し直してください。
- ・「かな」と「漢字」は半角に変換することはできません。

#### カタカナ入力をするには

- **文字切替**ボタンを押し、「カナ」を選択する
- 2 [0] ~ [9] / [\*] を押してカタカナを入 力する

入力エリアに文字が半角で表示されます。

3 確定ボタンを押す 確定エリアに文字が表示されます。

#### <sup>-</sup> ③ ヒントー

全角のカタカナ入力をするには 「かな」モードでひらがなを入力後、漢字変換ボタンを 押して、変換候補の中から全角のカタカナを選択しま す。

#### 英字入力・数字入力をするには

- 文字切替ボタンを押し、「英」または「数」を 選択する
- 2 [0] ~ [9]を押して文字を入力する
   入力エリアに文字が半角で表示されます。
   サイズ変換ボタンを押すと、全角文字に変換できます。
- 3 確定ボタンを押す 確定エリアに文字が表示されます。

**∐**≯モ

・メールアドレスを入力する場合は、全角文字に変換できません。

#### 記号入力をするには

1 文字切替ボタンを押し、「記号」を選択する 次の一覧ボタンを押すごとに、入力画面が「半角 記号」→「全角記号」→「特殊記号」→「区点コー ド」に切り替わります。

#### 2 △/マ/ で記号を選択する

3 確定 ボタンを押す 確定エリアに記号が表示されます。

**ੋ** ਡੋਮਦ

・メール文章作成時にのみ、手順1で「特殊記号」が表示されます。

#### 絵文字入力をするには

- 文字切替ボタンを押し、「記号(絵文字)」を 選択する 次の一覧ボタンを押すごとに、一覧画面が切り替 わります。
- 2 △/マ/ 
   2 △/マ/ 
   2 ▲/マ/ 
   2 ▲/マ/ 
   2 本/マ/ 
   2 本/マ/ 
   2 本/マ/ 
   2 本/マ/ 
   2 本/マ/ 
   2 本/マ/ 
   2 本/マ/ 
   2 本/マ/ 
   2 本/マ/ 
   2 本/マ/ 
   2 本/マ/ 
   2 本/マ/ 
   2 本/マ/ 
   2 本/マ/ 
   2 本/マ/ 
   2 本/マ/ 
   2 本/マ/ 
   2 本/マ/ 
   2 本/マ/ 
   2 本/マ/ 
   2 本/マ/ 
   2 本/マ/ 
   2 本/マ/ 
   2 本/マ/ 
   2 本/マ/ 
   2 本/マ/ 
   2 本/マ/ 
   2 本/マ/ 
   2 本/マ/ 
   2 本/マ/ 
   2 本/マ/ 
   2 本/マ/ 
   2 本/マ/ 
   2 本/マ/ 
   2 本/マ/ 
   2 本/マ/ 
   2 本/マ/ 
   2 本/マ/ 
   2 本/マ/ 
   2 本/マ/ 
   2 本/マ/ 
   2 本/マ/ 
   2 本/マ/ 
   2 本/マ/ 
   2 本/マ/ 
   2 本/マ/ 
   2 本/マ/ 
   2 本/マ/ 
   2 本/マ/ 
   2 本/マ/ 
   2 本/マ/ 
   2 本/マ/ 
   2 本/マ/ 
   2 本/マ/ 
   2 本/マ/ 
   2 ホ/マ/ 
   2 ホ/マ/ 
   2 ホ/マ/ 
   2 ホ/マ/ 
   2 ホ/マ/ 
   2 ホ/マ/ 
   2 ホ/マ/ 
   2 ホ/マ/ 
   2 ホ/マ/ 
   2 ホ/マ/ 
   2 ホ/マ/ 
   2 ホ/マ/ 
   2 ホ/マ/ 
   2 ホ/マ/ 
   2 ホ/マ/ 
   2 ホ/マ/ 
   2 ホ/マ/ 
   2 ホ/マ/ 
   2 ホ/マ/ 
   2 ホ/マ/ 
   2 ホ/マ/ 
   2 ホ/マ/ 
   2 ホ/マ/ 
   2 ホ/マ/ 
   2 ホ/マ/ 
   2 ホ/マ/ 
   2 ホ/マ/ 
   2 ホ/マ/ 
   2 ホ/マ/ 
   2 ホ/マ/ 
   2 ホ/マ/ 
   2 ホ/マ/ 
   2 ホ/マ/ 
   2 ホ/マ/ 
   2 ホ/マ/ 
   2 ホ/マ/ 
   2 ホ/マ/ 
   2 ホ/マ/
  - 確定エリアに絵文字が表示されます。

区点コードで入力するには

- 文字切替ボタンを押し、「記号」を選択する
- 2 次の一覧ボタンを押し、「区点コード」を選 択する

区点コード入力画面になります。

3 【0】~【9】を押して区点コード(4桁)を 入力する 区点コードで入力できる文字については「区点

コード表」(P.115)をご覧ください。

4 確定 ボタンを押す 確定エリアに文字が表示されます。

**⋰**」メモ-

- ・入力した区点コードに割り当てられた文字がない場 合は、エラー音が「ピピピ」と鳴って入力されません。
- ・区点コードで入力した文字はすべて全角となります。 入力スペースが半角しか残っていない場合は、区点 コードによる入力はできません。

#### 定型文入力をするには

電話帳の名前やメールアドレス、メール作成時の 宛先、題名、本文を入力するときに便利です。

- 文字切替ボタンを押し、「定型」を選択する 電話帳の名前やメールアドレス、メール作成の宛 先の入力時は手順3に進みます。
- 2 次の一覧ボタンを押し、定型文の種類を選択する 次の一覧ボタンを押すごとに、一覧画面が切り替わります。
- 3 ▲/▼を押し、定型文を選択する
- 4 【スタート/セット】を押す 確定エリアに定型文が表示されます。

定型文を自分で作るには(自作定型文)

電話帳のメールアドレスや、メール作成時の宛先、 題名、本文に利用できる定型文をそれぞれ 10 件 まで自分で作成し、登録することができます。

- 文字切替ボタンを押し、「定型」を選択する
- 2 自作定型ボタンを押す すでに自作定型文を登録している場合は、そのリ ストが表示されます。
- **3** 新規登録 ボタンを押す
- 4 定型文を入力する 最大全角10文字、半角20文字まで入力できます。
- 5 確定 確定エリアに文字が表示されます。
- 6 確定ボタンを押す
   入力した定型文が登録されます。
- 7 戻るボタンを押す 登録した定型文がリストの一番上に表示されま す。

(シッヒント・

- 自作定型文を修正するには 手順 2 で自作定型文のリストが表示されているとき に、▲ / ▼で 修 正 し た い 定 型 文 を 選 択 し、 内容修正ボタンを押します。修正が終わったら、もう 一度 確定ボタンを押してください。
- 自作定型文を消去するには 手順 2 で自作定型文のリストが表示されているとき に、▲ / ▼で消去したい定型文を選択し、消去ボタ ンを押してはいボタンを押します。

### 付属子機(カナ)で入力する

ダイヤルボタンを使って文字を入力します。各ボ タンには「文字リスト」の文字が割り当てられて おり、ボタンを押すごとに文字が変わります。

#### ◆子機の文字入力画面

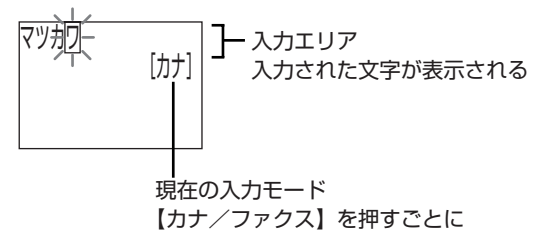

【カナ/ファクス】を押す 切り替わる

#### 入力モードの切り替え

】 【カナ/ファクス】を押す 押すごとに入力モードが「カナ」→「エイ」→「ス ウ」に切り替わります。

#### 文字リスト

| ボタン          | カナ             | エイ                                                              | スウ |
|--------------|----------------|-----------------------------------------------------------------|----|
|              | アイウエオ<br>アイウエオ | @/ ~                                                            | 1  |
| 2<br>the ABC | カキクケコ          | abc<br>ABC                                                      | 2  |
| (3)          | サシスセソ          | def<br>DEF                                                      | 3  |
| 4<br>S GHI   | タチツテト<br>ツ     | ghi<br>GHI                                                      | 4  |
| 5<br>JUKL    | ナニヌネノ          | jkl<br>JKL                                                      | 5  |
| 6<br>/\ MNG  | ハヒフヘホ          | mno<br>MNO                                                      | 6  |
| (<br>₹ PQRS) | ₹ ≡ T × E      | pqrs<br>PQRS                                                    | 7  |
| 8<br>TUV     | ヤ ユ ヨ<br>ヤ ユ ヨ | tuv<br>TUV                                                      | 8  |
| 9<br>JWXYZ   | ラリルレロ          | wxyz<br>WXYZ                                                    | 9  |
| ()<br>() 165 | ワヲン<br>、。- !?  | . ' , : ;- <sup>~</sup> ( )<br>[]{}&_!#\$% ^ *<br>+l=<>?" ¥∕ `@ | 0  |
| K>           | N 0            |                                                                 |    |

### ⋰⋰メモ

- ・続けて同じボタン上の文字を入力する場合は、文字を 入力した後に ▶を押してカーソルを移動してから、 次に入力したい文字を入力します。
- ・スペースを入力するときは ▶を押して入力エリアに あるカーソル(□)を右に動かし、スペースを入力し ます。

#### カタカナ入力・英字入力・数字入力をするには

- 【カナ/ファクス】を押して「カナ」「エイ」 または「スウ」を選択する
- **2** 【0】~【9】/【**\***】を押して文字を入力する 入力エリアに文字が表示されます。

### <sup>-</sup> ③ヒント

- 入力した文字を消去するには 【クリア/キャッチ】を押すと、1文字ずつ消去する ことができます。2秒以上押し続けると、すべての文 字を消去することができます。
- 文字を追加するには
   【 / 】 で挿入したい位置にカーソルを移動し、文字を入力します。
   文字を修正するには
  - ▼クチを修正するには ● / ● で修正したい文字までカーソルを移動し、 【クリア/キャッチ】を押して、入力し直します。

#### 増設子機(漢字)で入力する

ダイヤルボタンを使って文字を入力します。各ボ タンには「文字リスト」の文字が割り当てられて おり、ボタンを押すごとに文字が変わります。

#### ◆子機の文字入力画面

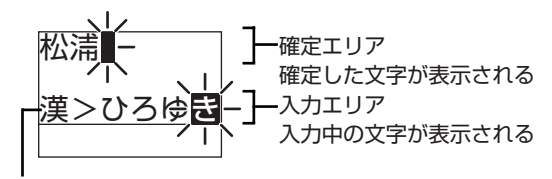

現在の入力モード 【文字/ファクス】を押すごとに切り替わる

#### 入力モードの切り替え

#### 1 【文字/ファクス】を押す

押すごとに入力モードが「漢」→「カナ」→「英」 →「数」→「記号入力」→「定型文」に切り替わ ります。

| 又学リノ           | < h            |                |                                                      |   |
|----------------|----------------|----------------|------------------------------------------------------|---|
| ボタン            | 漢              | カナ             | 英                                                    | 数 |
| 1<br>(***      | あいうえお<br>ぁぃぅぇぉ | アイウエオ<br>アイウエオ | @/ ~                                                 | 1 |
|                | かきくけこ          | カキクケコ          | abc<br>ABC                                           | 2 |
| 3<br>à DEF     | さしすせそ          | サシスセソ          | def<br>DEF                                           | 3 |
| (4)<br>te GHI  | たちつてと<br>っ     | タチツテト<br>ツ     | ghi<br>GHI                                           | 4 |
| 5<br>ta JKL    | なにぬねの          | ナニヌネノ          | jkl<br>JKL                                           | 5 |
| 6<br>Iat MNO   | はひふへほ          | ハヒフヘホ          | mno<br>MNO                                           | 6 |
| (7)<br>at PORS | まみむめも          | ₹₹7¥£          | pqrs<br>PQRS                                         | 7 |
| (B)<br>PTUV    | やゆよ<br>ゃゅょ     | ד ב ד<br>ד ב ד | tuv<br>TUV                                           | 8 |
| 9<br>SWXYZ     | らりるれろ          | ラリルレロ          | wxyz<br>WXYZ                                         | 9 |
|                | わをん<br>ゎ、。ー!?  | ワヲン<br>, 。- !? | . , :;- ~( )<br>[]{}&_!#\$% ^<br>* +l=<>?"<br>¥/ ` @ | 0 |
|                | × 0            | * 0            |                                                      |   |

\*1「゛」「゜」をつけることができない文字の後ろには「゛」 「゜」を入力することはできません。

\_\_\_×£

¥

(\*1)

- ・続けて同じボタン上の文字を入力する場合は、文字を 入力したあとに ▶を押してカーソルを移動してか ら、次に入力したい文字を入力します。
- ・スペースを入力するときは ▶を押して確定エリアに あるカーソル(■)を右に動かし、スペースを入力し ます。

| 入力モード | 入力できる記号                                                     |
|-------|-------------------------------------------------------------|
| 記号入力  | 半角記号<br>@/:;, `' !?^*+¥#\$%&()<br><> [] {} "^」=             |
|       |                                                             |
|       | ゐゑヰヱヴヵヶ                                                     |
| 定型文   | お父さん お母さん おじいちゃん おばあ<br>ちゃん おそば屋さん お寿司屋さん ラーメ<br>ン屋さん ピザ屋さん |

ひらがな入力と漢字入力をするには

- 1 【文字/ファクス】を押して「漢」を選択する
- 2 [0] ~ [9] / 【\*】を押してひらがなを入 力する

入力エリアに文字が全角で表示されます。 漢字変換をしないときは、手順4 に進みます。

- 3 ▲ / ▼で変換したい漢字を選択する 【クリア/キャッチ】を1回押すと、変換を取り消 せます。
- 4 【メニュー/セット】を押す 確定エリアに文字が表示されます。

#### 

- 入力した文字を消去するには 【クリア/キャッチ】を押すと、1 文字ずつ消去する ことができます。
- 文字を追加するには
   【 / 】で挿入したい位置にカーソルを移動し、文字を入力します。
- ■文字を修正するには
   【 / ●で修正したい文字までカーソルを移動し、
   【 クリア / キャッチ】を押して、入力し直します。

\_\_\_\_\_X£-

・漢字がうまく変換されないときは、変換文字数を1文
 字分にしたり、濁点や半濁点を外したり、読み(音読み・訓読み)を変えて入力し直してください。

カタカナ入力・英字入力・数字入力をするには

- 【文字/ファクス】を押して「カナ」「英」または「数」を選択する
- 2 【0】~【9】/【\*】を押して文字を入力する
- 3 【メニュー/セット】を押す 確定エリアに文字が表示されます。

()シート・

■ 全角のカタカナ入力をするには 「漢」モードでひらがなを入力後、▲ / ▼ で変換候 補の中から全角のカタカナを選択します。

記号入力をするには

- 【文字/ファクス】を押して「記号入力」を選 択する
- 2 △/▽/ 
  / ○
  で記号を選択する

3 【メニュー/セット】を押す 確定エリアに記号が表示されます。

- 【文字/ファクス】を押して「定型文」を選択 する
- 2 △/▼で定型文を選択する
- 3 【メニュー/セット】を押す 確定エリアに定型文が表示されます。

### 日付と時刻を合わせる

親機のディスプレイに表示される日付と時刻を合わせます。また、日付と時刻を合わせると、ファクス送信時に相手側の記録用紙に発信した日付と時刻をプリントしたり、留守番電話で用件が録音された日付と時刻を確認したりすることもできます。子機では時刻のみ設定できます。

#### 親機を合わせる

ш

- 】 【メニュー】を押す
- 2 ▲/マ/ ▲/ ▷ で「初期設定」を選択し、
   【スタート/セット】を押す
- 3 ▲ / ▼で「日付時刻設定」を選択し、【スタート/セット】を押す
- 4 ▲ / ▼で「する」を選択し、【スタート/セット】を押す
- 5 <u>登録</u>ボタンを押す 日付時刻入力の画面が表示されます。
- 6 【0】~【9】を押して日付と時刻を入力し、
   確定ボタンを押す
   1 桁の数字は0から入力します。
   時刻は24時間制で入力します。

#### -③ ヒント-

■数字を入力し直すには 手順 6 で 〈 / 〉を押して、修正したい数字まで カーソルを移動し、正しい数字を入力します。

#### \_\_\_\_X--

・長時間電源プラグを抜いていたり、停電があったりすると、ディスプレイに「セットキーを押して時刻設定して下さい」と表示されることがあります。その場合は【スタート/セット】を押し、日付と時刻を入力し直してください。

#### 子機を合わせる

- 【通話】が消灯している状態で【メニュー/ セット】を押す
- 2 ▲/▼で「ショキセッテイ」を選択し、【メ ニュー/セット】を押す
- 3 ▲ / ▼で「ジコクセッテイ」を選択し、【メ ニュー/セット】を押す

 4 【0】~【9】を押して時刻を入力し、【メニュー /セット】を押す
 1桁の数字は0から入力します。

日桁の数字はしから入力します。 時刻は24時間制で入力します。

### <u>`</u> ③ ヒント

#### ■ 数字を入力し直すには

手順 4 で**〈** / **〉**を押して、修正したい数字まで カーソルを移動し、正しい数字を入力します。

# 待機画面を切り替える

親機の待機画面を、あらかじめ用意されている 5 種類の画像や、Lモードで入手した画像に変更する ことができます。

(お買い上げ時の設定は「花時計(自動切換)」に なっています。)

◆「花時計(自動切換)」設定時の表示例

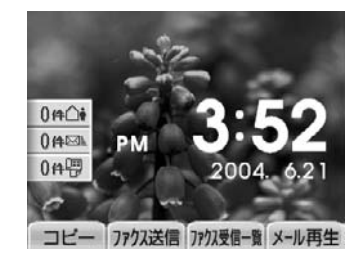

◆「花時計(自動切換)」以外を設定した場合の表示例

| 9       | в  | 月  | ж  | *  | * 2 | 1<br>7 | ±<br>4 |
|---------|----|----|----|----|-----|--------|--------|
| 0       | 5  | 6  | 7  | 8  | 9   | 10     | 11     |
| 0.44578 | 12 | 13 | 14 | 15 | 16  | 17     | 18     |
|         | 19 | 20 | 21 | 22 | 23  | 24     | 25     |
| 0件图     | 26 | 27 | 28 | 29 | 30  |        |        |

- 1 【メニュー】を押す
- 2 ▲/▼/▲/▶ で「画面設定」を選択し、 【スタート/セット】を押す
- 3 ▲ / ▼で「待機画面選択」を選択し、【スタート/セット】を押す
- 4 【スタート/セット】を押し、▲/▼で表示 させたい待機画面を選択し、【スタート/セッ ト】を押す 花時計(自動切換)
  - 花時計(1)
  - 花時計(2)
  - 花時計(3)
  - 花時計(4)
  - 月カレンダー
  - 週カレンダー
  - Lモード画像
  - ことわざ日めくり
- 5 登録ボタンを押す

#### **」メモ**-

・花時計(自動切換)は3か月ごとに自動で切り換わり ます。

### あなたの名前と電話番号 を登録する

ファクス送信時には、相手側の記録用紙に、こち らの親機に登録した名前と電話番号がプリントさ れます。

- 1 【メニュー】を押す
- 2 ▲/▼/◀/▶で「初期設定」を選択し、 【スタート/セット】を押す
- 3 ▲ / ▼で「あなたの名前と TEL」を選択し、 【スタート/セット】を押す
- 4 ▲ / ▼で「名前」を選択し、【スタート/セット】を押す
- 5 名前を入力したら、もう一度確定ボタンを押 す 文字の入力のしかたは26ページをご覧ください。

最大全角8文字、半角16文字まで入力できます。

- 6 ▲ / ▼で「TEL」を選択し、【スタート/セット】を押す
- 7 [0] ~ [9] を押して電話番号を入力したら、
   確定ボタンを押す

スペースは ▶ で入力します。入力し直すには、【消 去】を押して正しい数字を入力してください。 最 大20 桁まで入力できます。

8 登録ボタンを押す

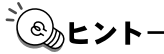

■ナビを使って登録するには 【ナビ】を押して、▲/▼/▲/▶で「初期設定」 を選び、【スタート/セット】を押します。あとは画 面表示や音声ガイダンスにしたがって登録してくだ さい。

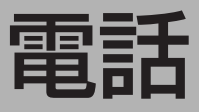

### 電話をかける

#### 親機でかける

] ダイヤルする

ダイヤルした番号がディスプレイに表示され、音 声で番号を読み上げます。

- **2 受話器を取る** 「ツー」という発信音を確認します。
- 3 相手が応答したら、話す 通話時間の目安がディスプレイに表示されます。 話し終わったら受話器を戻します。

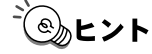

■ 受話器を取らずにかけるには

【オンフック】を押してダイヤルするか、ダイヤルし て【オンフック】を押します。相手が出たら受話器を 取って話します。

■ 通話を録音するには

通話中に通話録音ボタンを押すと、すぐに会話の録 音を開始します(通話録音)。【スタート/セット】を 押すと録音を終了します。録音件数は1件で録音時 間は約40秒です。通話録音を聞くには、【再生】を 押します。消去するには、再生中に【消去】を押し、 はいボタンを押します。また、待機中に【消去】を 押して消去することもできます(「メモリに保存され ている内容を一括消去する」P.99)。

ダイヤル回線でプッシュホンサービスを利用するには

各種サービスにダイヤル後、【\*】(トーン)を押しま す。詳しくは各種サービスの提供元にお問い合わせく ださい。

電話がつながりにくい場合は 受話器を取らずにダイヤルし、ポーズが必要なところ でポーズボタンを押してから受話器を取ります。1 回ごとに約1秒の待ち時間が入ります。国際電話な どで電話がつながりにくいとき、外線発信番号やご利 用になる電話会社の回線番号と電話番号の間にポー ズを入れるとつながりやすくなります。

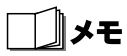

・「ガイド音声」を「しない」に設定し、電話番号の音 声読み上げをやめることもできます(P.97)。

#### 子機でかける

- 充電台から取る 充電台に置いていないときは【通話】を押します。 「ツー」という発信音を確認します。
- 2 ダイヤルする
- 3 相手が応答したら、話す 話し終わったら充電台に戻します。充電台に置か ないときは【切】を押します。

#### -③ ヒント

■子機を充電台から取らずにかけるには

【通話】を押してダイヤルするか、ダイヤルして【通話】を押します。相手が出たら充電台から取って話します。

充電台から取っても外線につながらないようにする には

子機を充電台から取った後、【通話】を押さないと外線につながらないように設定することができます (P.44)。

ダイヤル回線でプッシュホンサービスを利用するには

各種サービスにダイヤル後、【\*】(トーン)を押しま す。詳しくは各種サービスの提供元にお問い合わせく ださい。

■ 電話がつながりにくい場合は

[切]を押してダイヤルし、ポーズが必要なところで ▶を押してから [通話]を押します。1回ごとに約 1秒の待ち時間が入ります。国際電話などで電話がつ ながりにくいとき、外線発信番号やご利用になる電話 会社の回線番号と電話番号の間にポーズを入れると つながりやすくなります。なお、ポーズを含めて最大 23桁までダイヤルすることができます。

#### 親機で受ける

1 着信音が鳴ったら、受話器を取る ナンバー・ディスプレイを契約されている場合は、 電話をかけてきた相手の電話番号(登録している 場合は名前)を音声で読み上げます。 話し終わったら受話器を戻します。

#### -③ ヒント・

#### ■ 電話に出なかった場合は

電話に出なかった場合は、設定された時間(P.55) だけ着信音が鳴った後、電話がつながって相手に応答 メッセージが流れます。詳しくは 54ページをご覧く ださい。

かかってきた電話の着信日時を確認するには
 待機中に を押すと、着信履歴が表示されます。
 ぐで確認したい着信履歴を選んで詳細ボタンを押すと、着信日時を確認することができます。
 ナンバー・ディスプレイを契約されている場合は、着信日時の他に相手の電話番号や名前も確認することができます(P.64)。

̄ 』メモ-

・ワンタッチボタンや電話帳に登録をしていない相手で、ネーム・ディスプレイの契約をしている場合は、ネーム・ディスプレイの名前を読み上げます。このとき、正しく名前が読み上げられない場合があります。
 ・電話番号(または名前)の音声読み上げをやめることもできます(P.97)。

#### 子機で受ける

着信音が鳴ったら、充電台から取る 充電台に置いていないときは【通話】を押します。 話し終わったら充電台に戻します。充電台に置か ないときは【切】を押します。

<u>`(@</u>))とント

■ 電話に出なかった場合は

電話に出なかった場合は、設定された時間(P.55) だけ着信音が鳴った後、電話がつながって相手に応答 メッセージが流れます。詳しくは 54ページをご覧く ださい。

■充電台から取っても外線につながらないようにする には

子機を充電台から取った後、【通話】を押さないと外線につながらないように設定することができます (P.44)。

### 電話をかけ直す(リダイ ヤル)

#### 親機でリダイヤルする

最後にかけた電話番号にかけ直すことができま す。

- 受話器を取る
- 2 【リダイヤル】を押す 親機から最後にかけた電話番号がディスプレイに 表示され、自動的にダイヤルします。

#### 子機でリダイヤルする

子機からかけた過去 10 件分の電話番号が発信履 歴として記録されています。

1 充電台から取る

【通話】が点灯します。 充電台に置いていないときは、手順3へ進みます。

- 【切】を押す
   【通話】が消灯します。
- 3 ▶を押す 子機から最後にかけた電話番号がディスプレイに 表示されます。
- 4 ▲ / ▼を押してかけ直したい電話番号を表示させる
- 5 【通話】を押す

<sup>`</sup>③」ヒント-

- 発信履歴を消去するには
  - 手順4で消去する電話番号を表示させ、【メニュー /セット】を押す
  - ② ▲ / ▼で「イッケンショウキョ」を選択し、【メニュー/セット】を押す
  - ③ ▲ / ▼で「ハイ」を選択し、【メニュー/セット】 を押す
- 発信履歴の電話番号を電話帳に登録するには
  - 手順4で登録する電話番号を表示させ、【メニュー /セット】を押す
  - ② ▲ / ▼で「デンワチョウトウロク」を選択し、
     【メニュー/セット】を押す
  - ③ 名前を入力し、【メニュー/セット】を押す
  - ④【メニュー/セット】を押す

### 話している相手をお待た せする(保留)

相手をお待たせする間、メロディを流すことがで きます。

#### 親機で保留にする

- 通話中に【保留/内線】を押す 保留メロディが流れ、ディスプレイに「保留中」と 表示されます。 受話器を戻しても電話は切れません。
- 2 再び相手と話すときは【保留/内線】を押す 受話器が戻してあるときは、受話器を取るとその まま話せます。

-③ ヒント

■ 親機で保留後、子機で話すには 保留中に親機の受話器を戻した後、子機を充電台から 取ります。充電台に置いていないときは、【通話】を 押します。

\_\_\_J×モ

- ・親機で約10分以上保留にしたままにすると、電話が 自動的に切れます。
- ・保留音の変更はできません。

#### 子機で保留にする

- 通話中に【保留/内線】を押す 保留メロディが流れます。 充電台に戻しても電話は切れません。
- 2 再び相手と話すときは【保留/内線】または 【通話】を押す 子機を充電台に戻してあるときは、充電台から取 るとそのまま話せます。

#### <sup>-</sup> ③ ヒント・

- 子機で保留後、親機で話すには 保留中に子機を充電台に戻すか【切】を押した後、親 機の受話器を取ります。
- 子機で保留後、他の子機で話すには 増設子機を登録している場合は、保留中に子機を充電 台に戻すか【切】を押した後、他の子機を充電台から 取ります。充電台に置いていないときは、【通話】を 押します。

≣אנ

・保留音の変更はできません。

## キャッチホンを受ける

キャッチホンサービスを利用すると、通話中に別の人から着信があったときにキャッチホン信号が聞こえ、別の人との通話に切り替えることができます。キャッチホンサービスを利用するには、あらかじめNTTとの契約が必要です。

#### 親機で受ける

- 1 通話中にキャッチホン信号が聞こえる
- 2 【キャッチ】を押す 話していた相手は保留状態となり、後からかけて きた相手と通話できます。
- 3 もう一度【キャッチ】を押す 後からかけてきた相手が保留状態となり、先に話 していた相手と通話を続けることができます。

#### 子機で受ける

- 1 通話中にキャッチホン信号が聞こえる
- **2**【クリア/キャッチ】を押す 話していた相手は保留状態となり、後からかけて きた相手と通話できます。
- 3 もう一度【クリア/キャッチ】を押す 後からかけてきた相手が保留状態となり、先に話 していた相手と通話を続けることができます。

\_\_\_\_X£

- ・通話中にキャッチホンでファクスを受信すると、電話 が切れて元の相手との通話に戻れなくなります。
- ・キャッチホンとは別にキャッチホン・ディスプレイを ご契約の場合は、手順1で相手の電話番号などが表示 されます。
# 電話

## 子機を持たずに話をする (スピーカホン)

子機を持たずに相手と話ができます。

### スピーカホンで電話をかける

- 1 【スピーカ】を押す
- 2 ダイヤルして話す 送話口から 50cm 以内の距離で話してください。
- 3 終わったら、【切】を押す

### スピーカホンで電話を受ける

- 1 着信音が鳴ったら、【スピーカ】を押す
- 2 話す送話口から 50cm 以内の距離で話してください。
- 3 終わったら、【切】を押す

### <sup>\*</sup>

- ■通常の通話中にスピーカホン通話に切り替えるには 【スピーカ】を押します。
- スピーカホン通話中に通常の通話に切り替えるには 充電台に置いてあるときは、充電台から取ります。充 電台に置いていないときは【スピーカ】を押します。
- ■相手の声(スピーカ)の音量を調節するには 通話中に▲/▼を押します。

│ ∥メモ-

- ・【スピーカ】を押して電話に出たとき、約3秒間はこ ちらの声が相手に聞こえにくい場合があります。
- ・通話中に充電台に戻すと、電話が切れてしまいます。

## ワンタッチで電話をかけ る(ワンタッチ)

親機のボタンを1 つ押すだけで、電話をかけるこ とができます。ナビメニューでも手順の確認がで きます。

### ワンタッチに登録する

- 1 【メニュー】を押す
- 2 △/▽/ 
  /マ/ 
  /マ/ 
  /マ/ 
  /マ/ 
  /マ/ 
  /マ/ 
  /マ/ 
  /マ/ 
  /マ/ 
  /マ/ 
  /マ/ 
  /マ/ 
  /マ/ 
  /マ/ 
  /マ/ 
  /マ/ 
  /マ/ 
  /マ/ 
  /マ/ 
  /マ/ 
  /マ/ 
  /マ/ 
  /マ/ 
  /マ/ 
  /マ/ 
  /マ/ 
  /マ/ 
  /マ/ 
  /マ/ 
  /マ/ 
  /マ/ 
  /マ/ 
  /マ/ 
  /マ/ 
  /マ/ 
  /マ/ 
  /マ/ 
  /マ/ 
  /マ/ 
  /マ/ 
  /マ/ 
  /マ/ 
  /マ/ 
  /マ/ 
  /マ/ 
  /マ/ 
  /マ/ 
  /マ/ 
  /マ/ 
  /マ/ 
  /マ/ 
  /マ/ 
  /マ/ 
  /マ/ 
  /マ/ 
  /マ/ 
  /マ/ 
  /マ/ 
  /マ/ 
  /マ/ 
  /マ/ 
  /マ/ 
  /マ/ 
  /マ/ 
  /マ/ 
  /マ/ 
  /マ/ 
  /マ/ 
  /マ/ 
  /マ/ 
  /マ/ 
  /マ/ 
  /マ/ 
  /マ/ 
  /マ/ 
  /マ/ 
  /マ/ 
  /マ/ 
  /マ/ 
  /マ/ 
  /マ/ 
  /マ/ 
  /マ/ 
  /マ/ 
  /マ/ 
  /マ/ 
  /マ/ 
  /マ/ 
  /マ/ 
  /マ/ 
  /マ/ 
  /マ/ 
  /マ/ 
  /マ/ 
  /マ/ 
  /マ/ 
  /マ/ 
  /マ/ 
  /マ/ 
  /マ/ 
  /マ/ 
  /マ/ 
  /マ/ 
  /マ/ 
  /マ/ 
  /マ/ 
  /マ/ 
  /マ/ 
  /マ/ 
  /マ/ 
  /マ/ 
  /マ/ 
  /マ/ 
  /マ/ 
  /マ/ 
  /マ/ 
  /マ/ 
  /マ/ 
  /マ/ 
  /マ/ 
  /マ/ 
  /マ/ 
  /マ/ 
  /マ/ 
  /マ/ 
  /マ/ 
  /マ/ 
  /マ/ 
  /マ/ 
  /マ/ 
  /マ/ 
  /マ/ 
  /マ/ 
  /マ/ 
  /マ/ 
  /マ/ 
  /マ/ 
  /マ/ 
  /マ/ 
  /マ/ 
  /マ/ 
  /マ/ 
  /マ/ 
  /マ/ 
  /マ/ 
  /マ/ 
  /マ/ 
  /マ/ 
  /マ/ 
  /マ/ 
  /マ/ 
  /マ/ 
  /マ/ 
  /マ/ 
  /マ/ 
  /マ/ 
  /マ/ 
  /マ/ 
  /マ/ 
  /マ/ 
  /マ/ 
  /マ/ 
  /マ/ 
  /マ/ 
  /マ/ 
  /マ/ 
  /マ/ 
  /マ/ 
  /マ/
- 3 ▲/▼で「ワンタッチ」を選択し、【スタート/セット】を押す
- 4 ▲/▼で【ワンタッチ 1】/【ワンタッチ 2】/【ワンタッチ 3】のいずれかの「名前」 のテキストボックスを選択し、【スタート/ セット】を押す
- 5 名前を入力したら【スタート/セット】を押す 最大全角6文字、半角12文字まで入力できます。
- 6 ▲/▼で「カナ」のテキストボックスを選択し、【スタート/セット】を押す
- 7 フリガナを入力して【スタート/セット】を 押す
  - 最大半角 12 文字まで入力できます。
- 8 ▲/▼で「TEL」のテキストボックスを選択し、【スタート/セット】を押す
- 9 電話番号を入力して【スタート/セット】を 押す

最大 32 桁まで入力できます。市外局番から入力 してください。

続けてほかのワンタッチを登録するときは、手順 4~9の操作を繰り返してください。

### **10**登録ボタンを押す

#### \_\_\_\_XE

・フリガナは、電話を受けたときの相手の名前の読み上
 げなどに使われます。

### ワンタッチダイヤルで電話をかけ る

- 【ワンタッチ 1】/【ワンタッチ 2】/【ワンタッチ 3】のいずれかを押す 表示している電話番号(登録している場合は名前) を音声で読み上げます。
- 2 受話器を取る 自動的にダイヤルします。

### ⋽⋎₽

- ・電話番号(または名前)の音声読み上げをやめること もできます(P.97)。
- ・原稿がセットされている状態でワンタッチボタンを 押すと、すぐにファクス送信をします。

## 電話帳に登録する

よく利用する電話番号などは、前もって電話帳に 登録しておくと便利です。

### 親機に登録する

親機の電話帳には、メールアドレスも登録できま す。電話帳は最大 100 件まで登録できます。文字 の入力のしかたは 26 ページをご覧ください。

#### ◆親機の電話帳登録画面

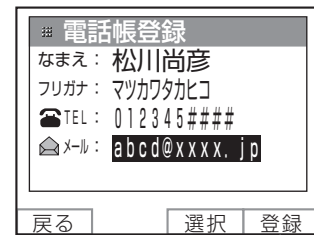

項目の行を選択して 選択ボタンを押すと、文字 や電話番号の入力画面が 表示される

各項目を登録したら、
SSBボタンを押して電話帳の登録を 完了する

1 ↓を押す

**2** 新規登録 ボタンを押す

- 3 ▲/▼で「なまえ」の行を選択し、選択ボタンを押す
- 4 名前を入力したらもう一度確定ボタンを押す 最大全角6文字、半角12文字まで入力できます。 入力した文字のフリガナが表示されます。修正す る必要がないときは、手順7に進みます。
- 5 ▲/▼で「フリガナ」の行を選択し、選択ボ タンを押す
- 6 フリガナを入力したら、もう一度 確定 ボタン を押す

最大半角12文字まで入力できます。

- 7 ▲/▼で「TEL」の行を選択し、選択ボタン を押す
- 8 電話番号を入力したら、確定ボタンを押す 最大 23 桁まで入力できます。市外局番から入力 してください。 ポーズ(P.34)を入力するにはポーズボタンを 押します(6回まで入力することができます)。 登録は1件につき1つのみです。
- 9 ▲/▼で「メール」の行を選択し、選択ボタンを押す
- **10** メールアドレスを入力したら、もう一度 確定ボタンを押す 最大半角50文字まで入力できます。 登録は1件につき1つのみです。
- 1 登録 ボタンを押す
- 12 戻る ボタンを押す

電話

#### ಁ಄ೖೣヒント・

- 電話帳を修正するには
  - ① ◆を押し、▲/▼で修正する相手を選択し、 内容修正ボタンを押す
  - ② ▲/▼で修正する項目を選択し、選択ボタンを 押す
  - ③修正が終わったら、確定ボタンを押す
  - ④ 他に修正する項目がある場合は、手順② ~③を繰り返す
  - ⑤ 登録 ボタンを押す
- 電話帳を消去するには
  - ① ◆を押し、▲ / ▼で消去する相手を選び、【消去】 を押す
  - はいボタンを押す
- 親機の電話帳を子機にコピーするには 親機の電話帳データを、子機に全件転送することがで きます(P.40)。
- ■「メモリがありません」と表示された場合は すでに電話帳が 100 件登録されています。不要な電 話帳を消去してください。
- かかってきた電話番号(着信履歴)を電話帳に登録するには

ナンバー・ディスプレイをご利用の場合は、かけてきた相手の電話番号を電話帳に登録することができます(P.68)。

- ■海外の電話番号を入力するには 「マイライン」「マイラインプラス」の登録状況で電話 番号の入力のしかたが異なります。 登録しているとき:
  - 「010」+(国番号)+(相手国内番号) 登録していないとき:

(ご利用になる電話会社の回線選択番号)+「010」+(国番号)+(相手国内番号)

- \_\_\_\_\_×ד
- ・間違い電話や誤送信を防ぐため、番号は正確に入力し てください。
- ・お買い上げ時には、あらかじめ 4 カ所の相手先(時報、天気予報、電報、番号案内)が登録されています (電話帳プリセット)。電話帳プリセットは修正/消去することもできます。
- ・すでに電話帳に登録されている電話番号の桁数に よっては、メモリ容量の関係で電話番号が 23 桁まで 入力できない場合があります。
- ・手順 4 で名前を入力途中に戻るボタンを押すと「入 力文字は消えます よろしいですか?」と表示されま す。はいボタンを押すと電話帳登録画面に戻ります。
- ・ナビメニューでも手順の確認ができます。

### 子機に登録する

名前と電話番号を、最大 100 件まで登録できま す。文字の入力のしかたは 29 ページをご覧くだ さい。

- 1 待機中、【通話】が消灯している状態で
   押す
- 2 ▲/▼で「トウロク」を選択し、【メニュー /セット】を押す 名前の登録画面が表示されます。
- 3 名前を入力したら、【メニュー/セット】を押 す

最大半角12文字まで入力できます。

4 電話番号を入力したら、【メニュー / セット】 を押す ポーズを含めて最大 23 桁まで入力できます。市 外局番から入力してください。 ポーズを入力するには♪を押します。

### 

#### ■ 電話帳を修正するには

- ①【通話】が消灯している状態で、▲/▼で修正する電話帳を表示し、【メニュー/セット】を押す
- ② ▲ / ▼で「ナイヨウシュウセイ」を選択し、【メ ニュー/セット】を押す
- ③ 名前を修正する場合は、
  ○で修正したい文字までカーソルを移動し、
  クリア/キャッチ】を押して新しい文字を入力し、
  【メニュー/セット】を押す
  修正しない場合は、
  【メニュー/セット】を押して
  手順(④)に進みます。
- ④ 電話番号を修正する場合は、【クリア/キャッチ】 を押し、新しい電話番号を入力し、【メニュー/ セット】を押す
   修正しない場合は、【メニュー/セット】を押すと 待機状態に戻ります。
- 電話帳を消去するには
  - ①【通話】が消灯している状態で、▲/▼で消去する電話帳を表示し、【メニュー/セット】を押す
  - ② ▲ / ▼で「イッケンショウキョ」を選択し、【メ
     ニュー/セット】を押す
  - ③ ▲ / ▼で「ハイ」を選択し、【メニュー/セット】 を押す
- ■「メモリイッパイデス」と表示された場合は すでに電話帳が 100 件登録されています。不要な電 話帳を消去してください。

#### ■ かけた電話番号 (発信履歴)を電話帳に登録するには

- ① 待機中、【通話】が消灯している状態で > を押す
- ② ▲/▼で登録する電話番号を表示し、【メニュー /セット】を押す
- ③ ▲/▼で「デンワチョウトウロク」を選択し、 【メニュー/セット】を押す
- ④ 名前を入力し、【メニュー/セット】を押す
  ⑤【メニュー/セット】を押す
- かかってきた電話番号 (着信履歴)を電話帳に登録するには

ナンバー・ディスプレイをご利用の場合は、かけてきた相手の電話番号を電話帳に登録することができます(P.68)。

- 親機の電話帳を子機にコピーするには 親機の電話帳データを子機に一括転送できます。この とき、子機に登録されている電話帳データはすべて消 去されますのでご注意ください。
  - ① 子機で【通話】が消灯している状態で◀を押す
  - ② ▲/▼で「テンソウ」を選択し、【メニュー/ セット】を押す
  - ③ ▲/▼で「ハイ」を選択し、【メニュー/セット】 を押す
- 海外の電話番号を入力するには

「マイライン」「マイラインプラス」の登録状況で電話 番号の入力のしかたが異なります。

登録しているとき:

「010」+(国番号)+(相手国内番号) 登録していないとき:

(ご利用になる電話会社の回線選択番号)+ 「010」+(国番号)+(相手国内番号)

### ¥۲\_

- ・間違い電話や誤送信を防ぐため、番号は正確に入力し てください。
- ・お買い上げ時には、あらかじめ 4 カ所の相手先(時報、天気予報、電報、番号案内)が登録されています
   (電話帳プリセット)。電話帳プリセットは修正/消去することもできます。
- ・操作中に親機が使用されると、操作が強制終了される ことがあります。
- ・子機の電話帳を親機や他の子機にコピーすることは できません。

## 電話帳ダイヤルで電話を かける

### 親機でかける

電話帳から目的の相手先の名前を選択し、電話をかけます。

#### ◆親機の電話帳画面

現在登録済みの件数

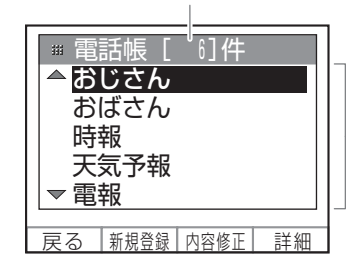

フリガナを基準に、フリ ガナなし→ 50 音順→ア ルファベット順→数字順 →記号順に表示される

】 ↓ を押し、 ▲/▼でかけたい相手先名を選択する

#### 2 受話器を取る 自動的にダイヤルします。

ふとント

#### ■ 相手先をすばやく探すには

 ◆を押し、電話帳を表示させてからダイヤルボタン を押すと、ボタンに刻印された「行」に登録されてい る最初の相手先名が表示されます。
 [1] …あ行 【2】…か行 【3】…さ行
 [4] …た行 【5】…な行 【6】…は行
 [7] …ま行 【8】…や行 【9】…ら行
 [0] …わ行
 押したボタンの「行」に該当する相手先が登録されていないときは、「ピピピ」と音が鳴ります。
 ■ 操作を間違えたときは

【ストップ】を押して、操作をやり直してください。

### 子機でかける

目的の電話帳を選択し、電話をかけます。

### ◆子機の電話帳画面

オトウサン 0902222XXXX

▼を押すごとに、50 音順→アルファベット順→数字順→記号順に表示される。▲を押すと逆順に表示される

1 充電台から取る

【通話】が点灯します。 充電台に置いていないときは、手順3へ進みます。

- 【切】を押す
   【通話】が消灯します。
- 3 ▲/▼でかけたい相手先を表示させる
- 4 【通話】を押す

表示している電話番号を自動的にダイヤルしま す。

スピーカホンでかけるときは、【スピーカ】を押し ます。

#### <sup>\*</sup> ③ ヒント

#### ■ 相手先を探すには

◆を押し、▲/▼で「ケンサク」を選択し、【メ ニュー/セット】を押してからダイヤルボタンを押す と、ボタンに刻印された「行」に登録されている最初 の相手先名が表示されます。

- 【1】…ア行 【2】…カ行 【3】…サ行
- 【4】…夕行 【5】…ナ行 【6】…八行 【7】…マ行 【8】…ヤ行 【9】…ラ行
- 【0】…ワ行

押したボタンの「行」に該当する相手先が登録されて いないときは、「ピピピ」と音が鳴ります。

#### ■ 操作を間違えたときは

【切】を押して、操作をやり直してください。

## 親機にかける・子機にか ける(内線通話)

親機と子機、または子機同士で通話ができます。

### 親機から呼び出す

- 【保留/内線】を押す
   呼び出された子機の呼出音が鳴ります。
   ●増設子機を登録している場合は、手順1の後に
   呼び出す子機の子機番号子機1ボタン~
   子機4ボタンを押します。
- 2 子機が応答したら、受話器を取って話す
- 3 終わったら、受話器を戻す

### 

- 子機が応答しないときは 【ストップ】を押すと呼び出しが止まります。 また、80秒間呼び出しても子機が応答しないと、自 動的に呼び出しを中止します。
- 内線呼び出し中に外から電話がかかってきたら 内線呼び出しを自動的に中止し、外からの電話の着信 音が鳴ります。受話器を取ってお話しください。
- 内線通話中に外から電話がかかってきたら 受話器から呼出音が聞こえますので、いったん受話器 を戻して内線通話を切ります。その後、もう一度受話 器を取ってお話しください。
- ■子機から呼び出されたら 受話器を取ってお話しください。

דע

・着信音量が「消音」に設定されていても、内線からの 呼出音は最小音量で鳴ります。

### 子機から呼び出す

#### 親機を呼び出す

- 充電台から取るか、【通話】を押す
   【通話】が点灯します。
- 2 【保留/内線】を押す
- 3 ダイヤルボタンで親機番号【O】を押す 親機の呼出音が鳴ります。
- 4 親機が応答したら、話す
- 5 終わったら、子機を充電台に戻すか、【切】を 押す

#### 他の子機を呼び出す

- 充電台から取るか、【通話】を押す 【通話】が点灯します。
- 2 【保留/内線】を押す
- 3 ダイヤルボタンで子機番号[1]~[4]を押す 呼び出された子機の呼出音が鳴ります。
- 4 ディスプレイに「ソウワモード」と表示されたら、話す
- 5 話し終わったら、【クリア/キャッチ】を押す ディスプレイに「ジュワモード」と表示され、相 手の話を聞くことができます。
- 6 通話を続けるときは、手順4~5を繰り返す 「ソウワモード」と表示中の子機で【クリア/ キャッチ】を押すたびに、送話/受話が切り替わ ります。
- 7 終わったら、子機を充電台に戻すか、【切】を 押す

ショーシート-

■ 呼び出した親機または子機が応答しないときは 【保留/内線】または【切】を押すと呼び出しが止ま ります。

また、80秒間呼び出しても親機または他の子機が応答しないと、自動的に呼び出しを中止します。

- 内線呼び出し中に外から電話がかかってきたら 内線呼び出しを自動的に中止し、外からの電話の着信 音が鳴ります。【通話】を押すと、外線の相手と通話 できます。
- 内線通話中に外から電話がかかってきたら 親機と通話中のときは、受話口から呼出音が聞こえま すので、相手に通話を切るように伝えます。 【通話】が点滅したら【通話】を押すと、外線の相手 と通話できます。

他の子機と通話中のときは、子機間通話は中止されます。受話口から呼出音が聞こえたら【通話】を押す

- と、外線の相手と通話できます。
- 親機または他の子機から呼び出されたら 充電台から取るか、【通話】を押します。

||メモ

- ・子機間通話では、トランシーバ方式のため送話側(「ソ ウワモード」と表示中の子機)には受話側(「ジュワ モード」と表示中の子機)の声は聞こえません。
- ・子機間で通話できるのは 60 秒までです。60 秒が過ぎると、自動的に通話が切れます。60 秒以内に送話
   /受話を切り替えると、子機間通話を続けることができます。
- ・着信音量が「ショウオン」に設定されていても、内線
   からの呼出音は「オンリョウ ショウ」で鳴ります。

## 親機や子機に転送する (保留転送)

外線の相手との電話を、親機または子機に取りつ ぐことができます。

### 親機から転送する

電話を親機から子機へ転送します。

- 通話中に【保留/内線】を押す 外線の相手には、保留音が流れます。
- 子機番号子機1ボタンを押す
   増設子機を登録している場合は、呼び出す子機の
   子機番号子機1ボタン~子機4ボタンを押し
   てください。
   呼び出された子機の呼出音が鳴ります。
- 3 子機が応答したら、子機と話をする 内線通話で、外線を転送することを伝えます。
- 4 受話器を戻す 子機と外線がつながります。

ᢀトント

- ■子機の応答がないときは もう一度【保留/内線】を押すと、呼び出しを中止 し、再び外線の相手と通話することができます。
- ■子機から呼び出されたら 受話器を取ってお話しください。

### 子機から転送する

電話を子機から親機へ、または増設している他の 子機へ転送します。

**通話中に【保留/内線】を押す** 外線の相手には、保留音が流れます。

2 ダイヤルボタンで親機番号【O】を押す 増設子機を登録している場合は、呼び出す子機の 子機番号【1】~【4】を押してください。 呼び出された親機または子機の呼出音が鳴りま す。

3 呼び出された親機または子機が応答したら、 話をする 内線通話で、外線を転送することを伝えます。

内線通話のしかたについては、41 ページをご覧く ださい。

#### 転送するときは

4 充電台に戻すか、【切】を押す 親機または他の子機と外線がつながります。

#### 転送しないときは

### 4 【通話】を押す

再び外線の相手との通話に戻ります。

-``@**\_\_\_**ヒント-

- 呼び出した親機または子機の応答がないときは 【保留/内線】または【通話】を押すと、再び外線の 相手と通話することができます。
- 親機または他の子機から呼び出されたら 充電台から取るか、【通話】を押します。

||メモ

- ・子機間で通話できるのは 60 秒までです。60 秒が過 ぎると、自動的に呼び出された子機が外線通話につな がります。
- ・60 秒以内に送話側で【クリア/キャッチ】を押して送話/受話を切り替えると、子機間通話を続けることができます(P.42)。

## 着信音を設定する

#### 親機の着信音を設定する

親機の着信音を変えることができます。 ( お買い上げ時の設定は 「メロディ (ボサノバ)」 に なっています。)

┃ 【音量/着メロ】を押す

現在設定されている着信音が再生されます。再生を止めるには停止ボタンを押してください。

- 一覧ボタンを押す
   着信音一覧が表示されます。
- 3 ▲/▼で着信音を選択し、確定ボタンを押す

-(ඁ෧ඁ**)。ヒント**-

#### ■ 選択できる着信音は

| メロディ(ボサノバ)        |
|-------------------|
| メロディ(ポップ)         |
| メロディ (ニューエイジ)     |
| クレオパトラの夢          |
| ブランデンブルグ協奏曲       |
| 森のくまさん            |
| ベル音 1             |
| ベル音2              |
| ベル音 3             |
| ダウンロードした着信メロディ 1* |
| ダウンロードした着信メロディ 2* |
| ダウンロードした着信メロディ 3* |

\*L モードからメロディを 3 曲までダウンロードできます (P.81)。ダウンロードした曲が登録されていない場合は、 「未登録」と表示されます。

#### ■ 設定した着信音を確認するには

手順 3 の後【音量/着メロ】を押すと、再生がはじまります。再生を止めるには、停止ボタンを押してください。

### ⋰⋰メモ

- ・登録されているダウンロードした着信メロディのみ を削除することができます(P.81)。
- ・NTT のナンバー・ディスプレイ(有料)を契約してい る場合は、電話帳に登録されている相手かどうかに よって着信音を変えることができます(P.65)。

### 子機の着信音を設定する

子機の着信音を、2 種類のベル音または 3 種類の メロディから選択できます。

(お買い上げ時の設定は「ベル音 1」になっていま す。)

- 【通話】が消灯している状態で【メニュー/ セット】を押す
- 2 ▲/▼で「チャクシンオンセッテイ」を選択し、【メニュー/セット】を押す
- 3 △/▽で「チャクシンオンセンタク」を選択し、【メニュー/セット】を押す
- 4 ▲ / ▼で着信音を選択する 設定を変更しない場合は、【切】を押します。
- 5 【メニュー/セット】を押す

## - ()とント―

#### ■ 選択できる着信音は

| ベル音 1  |
|--------|
| ベル音 2  |
| 森のくまさん |
| メヌエット  |
| キラキラ星  |
|        |

### אד

・NTT のナンバー・ディスプレイ(有料)を契約してい る場合は、かかってきた電話によって着信音を変える ことができます(P.65)。

## 優先呼出を設定する

特定の子機や親機の着信音を約 20 秒、先に鳴ら すことができます。設定は親機で行います。 (お買い上げ時の設定は「しない」になっていま す。)

- 】 【メニュー】を押す
- 2 ▲/▼/▲/▶で「着信設定」を選択し、 【スタート/セット】を押す
- 3 ▲/▼で「優先呼出」を選択し、【スタート /セット】を押す
- 4 ▲/▼で「する」を選択し、【スタート/セット】を押す
- 5 ▲/▼で「優先機」を選択し、【スタート/ セット】を押す
- 6 ▲/▼で先に着信音を鳴らしたい子機や親 機を選択し、【スタート/セット】を押す
- **7** 登録ボタンを押す

## クイック通話を設定する

子機を充電台から取るとすぐに外線につながる機能を設定します。設定は子機で行います。 (お買い上げ時の設定は「ON」になっています。)

- 【通話】が消灯している状態で【メニュー/ セット】を押す
- 2 ▲/▼で「ベンリセッテイ」を選択し、【メ ニュー/セット】を押す
- 3 △/▽で「クイックツウワ」を選択し、【メ ニュー/セット】を押す
- 4 ▲/▼で「ON」または「OFF」を選択し、 【メニュー/セット】を押す

#### <u></u>∡£-

 「OFF」に設定すると、子機を充電台から取っても通 話状態になりません。電話をかけたり受けたりすると きは、充電台に置いていないときと同じように、【通 話】を押してください。

# 留守番電話

## 留守モードを使う

### 留守モードをセットする

外出したり電話に出られないときなどに、相手の 用件を録音することができます。ファクスが送ら れてきた場合には、自動的に受信します。

#### 【留守】を押す

【留守】が点灯し、「留守録セットしました」と表示されます。

#### 留守モードがセットされていると

留守モードにセットしているときに電話がかかっ てくると、呼出音が2回または5回鳴って(トー ルセーバー(P.52)が「する」の場合)、相手に 次のような応答メッセージが流れます。

「ただいま留守にしております。電話の方はピーという音の後にお名前とご用件をお話しください。ファクシミリをご利用の方は送信してください。」 このメッセージは「留守録モンタージュ」(P.49) で設定したり、「自作応答メッセージ」(P.48)で 変更することができます。

メッセージが流れた後、本機が自動的に相手の用件を録音したり、ファクスを受信します。用件録 音中は相手の声がスピーカから聞こえます。ファ クスが送信されてきたときは自動的に受信しま す。

#### -③ ヒント

■ 録音件数と録音時間について

- ●録音件数は、最大 30 件、1 件につき最大約 3 分、 合計で約 20 分録音できます。
- ●留守モードにセットして次のようなメッセージが 流れるときは、不要な用件やファクスを消去してく ださい(P.46、57、99)。
  - 「メモリがもうすぐいっぱいです。不要なメッセージ、ファクスを消去してください。」(残り件数3件以下または、残り時間約6分以下になったとき)
  - 「メモリがいっぱいです。不要なメッセージ、ファ クスを消去してください。」(残り件数か残り時間 がなく、用件を録音できないとき)

#### ■ メモリがいっぱいのときは

メモリが足りなくて用件の録音やファクスの受信が できないときは、応答メッセージが自動的に切り替わ ります。

- ●ファクスの受信ができない場合のメッセージ 「ただいま留守にしております。電話の方はピーと いう音の後にお名前とご用件をお話しください。 ファクシミリをご利用の方は、恐れ入りますが後ほ どおかけ直しください。」
- ●用件の録音もファクスの受信もできない場合の メッセージ
   「ただいま留守にしております。恐れ入りますが後 ほどおかけ直しください。」

#### 留守モードを解除する

留守モード中に新しい用件が録音されているとき は、【留守】が点滅し、ディスプレイ左端の用件数 表示が黄色に変わります。

#### **【**留守】を押す

「留守録を解除しました」と表示されます。 新しい用件があったときは、自動的に新しい用件 の再生がはじまります。

#### 

■留守モード中に新しい用件がなかった場合は 留守モードを解除したときに、「新しい留守録はあり ません。」と音声ガイダンスが流れます。

■ 用件の再生中にできる操作 46ページをご覧ください。

### דע∐

・待機画面のディスプレイ左端に表示される用件数は、 すでに再生済みの用件も含めてメモリに残っている すべての用件数を示しています。

### 用件を再生する

録音されているすべての用件を、古いものから順 に再生します。

【再生】を押す 用件が古いものから順に再生されます。 録音した日時を音声で読み上げます。

#### 「留守モード解除」と「再生」の違い

【再生】を押すと、すべての用件が再生されます。 これに対して留守モードを解除した場合は、未再 生の用件のみが再生されます。

用件を再生中、ディスプレイの表示は次のように なります。

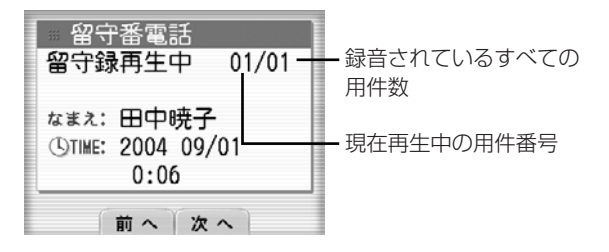

例)すでに4件の用件があり、そのうちの2件目が未再生だとします。この状態で留守モードをセットした後、さらに2件の用件の録音があった場合、留守モードを解除すると「2件目」→「5件目」→「6件目」の順で再生されます。

留守セット 留守解除

| 1件目<br>再生済み | 2件目<br>未再生 | 3件目<br>再生済み | 4件目<br>再生済み          | 5件目<br>未再生 | 6件目<br>未再生 |
|-------------|------------|-------------|----------------------|------------|------------|
|             |            |             | ······ <b>)</b><br>生 |            |            |

例)6件の用件があり、そのうちの3件が未再生だとします。この状態で【再生】を押すと、1件目から6件目までのすべての用件が再生されます。

| 1件目  | 2件目 | 3件目  | 4件目  | 5件目 | 6件目 |
|------|-----|------|------|-----|-----|
| 再生済み | 未再生 | 再生済み | 再生済み | 未再生 | 未再生 |
| <br> |     |      |      |     |     |

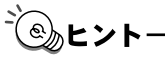

■ 用件の再生中にできる操作

| 次へ<br>ボタンを押す           | 次の用件を再生する                               |
|------------------------|-----------------------------------------|
| 前へボタンを押す               | 現在再生中の用件を最初から再生<br>する                   |
| <u>前へ</u> ボタンを2回押<br>す | 前の用件を再生する。前へボタンを押した回数だけ前の用件に戻って聞くことができる |
| 【ストップ】を押す              | 再生を途中でやめる                               |
| 【音量/着メロ】を押<br>す        | 音量を調節する                                 |
| 【消去】を押す                | 再生中の用件を消去する。消去を中<br>止するときはいいえ ボタンを押す    |

#### ■ すべての用件を消去するには

「メモリに保存されている内容を一括消去する」 (P.99)をご覧ください。 <u>\_</u>」メモ

- ・留守モードを解除した後に【留守】が2回ずつ点灯す る場合は、未再生の用件が残っています。
- ・通話録音がある場合は、通話録音を再生した後に用件 が再生されます。

## 子機から操作する(内線 リモート操作)

留守モードのセットや解除、用件の再生が子機か らもできます。

### 留守モードをセット/解除する

- 【通話】が消灯している状態で【メニュー/ セット】を押す
- 2 ▲/▼で「ルスデンソウサ」を選択し、【メ ニュー/セット】を押す

#### セットするとき

- 3 ▲/▼で「ルスセット」を選択し、【メニュー /セット】を押す 留守モードがセットされます。
- 4 【切】を押す

#### 解除するとき

- 3 ▲/▼で「ルスカイジョ」を選択し、【メ ニュー/セット】を押す 留守モードが解除されます。未再生の用件がある 場合は、自動的に用件再生画面が表示されます。
- 4 【切】を押す

### 用件を再生する

- 【通話】が消灯している状態で【メニュー/ セット】を押す
- 2 ▲/▼で「ルスデンソウサ」を選択し、【メ ニュー/セット】を押す
- 3 ▲/▼で「ヨウケンサイセイ」を選択し、【メ ニュー/セット】を押す 用件の再生がはじまります。用件はスピーカから

-③ ヒント

#### ■ 用件の再生中にできる操作

聞こえます。

| 【1】を押す            | 現在再生中の用件を最初から再生<br>する |
|-------------------|-----------------------|
| 【1】を2回押す          | 1 つ前の用件を再生する          |
| 【3】を押す            | 次の用件を再生する             |
| 【クリア/キャッチ】<br>を押す | 再生中の用件を消去する           |
| 【切】を押す            | 再生を途中でやめる             |
| ▲ / ▼ を押す         | 音量を調節する               |

- すべての用件を消去するには
  - すべての用件の再生終了後に、【クリア/キャッチ】 を2回押します。

## おやすみモードを使う

電話がかかってきても着信音を鳴らさずに留守応 答します。着信音で起こされたくない場合などに 便利です。親機でのみ操作できます。

### おやすみモードをセットする

【おやすみ】を押す 【留守】が点灯し、おやすみモードがセットされます。

### おやすみモードを解除する

#### おやすみモード・留守モードともに解除する

【留守】を押す 【留守】が消灯します。【留守】

【留守】が消灯します。【留守】が点滅していたと きは、未再生の用件が再生されます。

#### おやすみモードのみ解除する

#### 【おやすみ】を押す

「おやすみモードを解除しました」と表示され、通 常の留守モードになります。

#### \_\_\_\_אד

- ・おやすみモードにセットしているときは、留守録転送
   (P.51)ができません。留守録転送したい場合は、留
   守モードにセットしてください。
- ・おやすみモードにセットしているときは、電話やファ クスの着信音や応答メッセージ、相手の声が本体ス ピーカーから聞こえません。
- 【留守】を押し、応答メッセージが流れている間に、
   おやすみボタンを押し、おやすみモードのセット
   (ON) / 解除(OFF)をすることもできます。

#### -③ ヒント

おやすみモード中にファクスを受信したときは 記録用紙がセットされていてもプリントされずにメ モリに保存されます。新しい受信ファクスがメモリに 保存されると、ファクス受信ランプが点滅し、ディス プレイに「新着ファクスがあります」と表示されます (P.56)。

## おやすみタイマーを設定 する

親機でおやすみタイマーを設定すると、毎日決まった時間におやすみモードになり、終了時間になると解除されます。 (お買い上げ時の設定は「しない」になっています。)

- 【 メニュー】を押す
- 2 ▲/▼/ ▲/ ▶ で「留守番電話」を選択し、 【スタート/セット】を押す
- 3 ▲/▼で「おやすみタイマー設定」を選択し、【スタート/セット】を押す
- 4 ▲/▼で「する」を選択し、【スタート/セット】を押す
- 5 ▲/▼で「タイマー」を選択し、【スタート /セット】を押す
- 6 【0】~【9】を押して開始時刻を入力する
   1 桁の数字は0から入力します。
   時刻は24時間制で入力します。
- **7** ▼を押す
- 8 [0] ~ [9] を押して終了時刻を入力し、
   確定 ボタンを押す
   1 桁の数字は0から入力します。
   時刻は24時間制で入力します。
- 9 登録ボタンを押す
- シェント・
- おやすみタイマーをやめるには 手順 4 で「しない」を選択し、【スタート/セット】 を押します。
- おやすみタイマーの時刻を変えるには 手順6または手順8で、変更したい数字にカーソル を合わせ、入力し直します。

## 自作応答メッセージを録 音する

留守モードをセットした場合に、自分の声で応答 メッセージを流すことができます。

- 】 【メニュー】を押す
- 2 △/▽/ ◀/ ▷で「留守番電話」を選択し、 【スタート/セット】を押す
- 3 ▲/▼で「応答メッセージ録音」を選択し、 【スタート/セット】を押す
- 4 ▲/▼で「する」を選択し、【スタート/セット】を押す
- 5 登録ボタンを押す
- 6 録音ボタンを押して、受話器を取る
- 7 録音開始ボタンを押し、「ピーッ」という音の 後に応答メッセージを受話器に向かって話す 最大40秒間録音できます。
- 8 録音が終わったら、録音終了ボタンを押す
- 9 受話器を戻して、戻るボタンを押し、操作を 終了する

#### - シート-

- 応答メッセージを切り替えるには 【留守】を押して応答メッセージが再生されていると きにメッセージ切替 ボタンを押すと、自作応答メッ セージ(自分で録音したメッセージ)と固定メッセー ジ(お買い上げ時にあらかじめ録音されているメッ セージ)留守録モンタージュ(合成音声で組み合わせ るメッセージ)を切り替えることができます。
- 録音してある応答メッセージを確認するには 手順5の後、再生ボタンを押します。
- 手順6で「入れ替えしますか?」と表示されたときは すでに自作応答メッセージが録音されています。新し いメッセージに変更したい場合は、はいボタンを押 します。入れ替えをしない場合は、いいえボタンを押 してください。
- 録音してある応答メッセージを消去するには 手順5の後、消去ボタンを押します。「消去しますか?」 と表示されますので、はいボタンを押してください。 消去しない場合は、いいえボタンを押してください。

#### ≣אד

- ・自作応答メッセージが 3 秒以内の場合は、手順 9 で 「やり直して下さい」と表示されます。
- ・メモリ残量が少なくなると応答メッセージを録音することができなくなります。不要な用件やファクスなどを消去してください(P.46、57、99)。

## 合成音声で応答メッセー ジを作成する

留守モードを設定した場合に、合成音声で応答 メッセージを流すことができます。女性 / 男性の いずれかの声と、定型の応答メッセージを組み合 わせることにより最大558パターンから選択でき ます。

#### 】 ▲を押す

べんりツール BOX メニューが表示されます。

- 2 △/マ/ 
  /マ/ ○で「留守録モンタージュ」
  を選択し、【スタート/セット】を押す
- 3 ▲/▼で女性/男性を選択し、決定ボタン を押す
- 4 名前入力ボタンを押し、名前を入力する メッセージで読み上げられる名前を最大全角 20 文字まで入力できます。 文字の入力のしかたは 26 ページをご覧ください。
- ▲ / ▼でメッセージ欄を選択し、 ↓ / ▶ で
   メッセージの内容を選択する
   3つのメッセージを組み合わせて作成できます。
   音声再生ボタンを押すと、作成中の応答メッセー
   ジが再生されます。
   音声終了ボタンを押すと、再
   生が終了します。
- 6 確定 ボタンを押す
- 7 はいボタンを押し、登録を終了する

(ᢀとント

応答メッセージを切り替えるには 【留守】を押して応答メッセージが再生されていると きにメッセージ切替ボタンを押すと、自作応答メッ セージ(自分で録音したメッセージ)と固定メッセー ジ(お買い上げ時にあらかじめ録音されているメッ

セージ) 留守録モンタージュ (合成音声で組み合わせ るメッセージ) を切り替えることができます。

## 外出先から操作する(外 線リモート操作)

外出先から用件を聞いたり、留守モードをセット することができます。外線リモート操作できるの はプッシュ回線の電話機か、トーン (プッシュ)信 号の出せる電話機からのみです。

- 1 外出先から自宅に電話をかける
- 2 応答メッセージが流れている間に 一を押す トーン信号に切り替える電話機から操作するとき は、一を押す前にトーン信号に切り替えてくだ さい。
- 3 「暗証番号を入れてください」というメッセージが流れ終わったら、暗証番号(4桁の数字) を入力する

お買い上げ時は「1234」に設定されています。独 自の暗証番号に変更することをおすすめします (P.50)。

暗証番号を2回間違えると電話は切れます。

- 4 「操作番号を入れてください」というメッセー ジが流れたら、操作番号を入力する ダイヤルボタンを押して操作番号を入力します。 (「外線リモートでできる操作」P.50)
- 5 操作が終わったら、電話を切る

#### -` () E ント

- ■あらかじめ留守モードにセットされている場合は トールセーバーを「する」に設定しておくと、手順1 で電話をかけたとき、応答メッセージが流れるまでの 呼出音の回数で、未再生の用件の有無がわかります (P.52)。
- ■あらかじめ留守モードにセットされていない場合は 手順1 で電話をかけたとき、約65秒以上呼出音を 鳴らし続けると留守モードにセットされ、応答メッ セージが流れます。

דע

 ・未再生の用件がある場合は、手順4で「新しい留守録 は○○件です。操作番号を入れてください」という メッセージが流れます。

#### 外線リモートでできる操作

#### 外出時などには、127 ページのリモート操作早見 表をご活用ください。

| 用件を聞く              |                   | 2 | #  |
|--------------------|-------------------|---|----|
| 再生中にできること          | 次の用件を聞く           | 6 |    |
|                    | 再生中の用件を最初<br>から聞く | 4 |    |
|                    | 1 つ前の用件を聞く        | 4 | 4  |
|                    | 再生を途中で止める         | 5 | #  |
|                    | 今聞いている用件を<br>消去する | 0 | #  |
|                    | 再生速度を変える          | 2 | #  |
| 留守モードのセット/解除       |                   |   | #  |
| 留守録転送のセット/解除       |                   |   | #  |
| すべての用件を消去する        |                   |   | 0# |
| 通話録音を聞く            |                   | З | #  |
| 通話録音の再生中に<br>できること | 通話録音を最初から<br>聞く   | 4 |    |
|                    | 再生を途中で止める         | 5 | #  |
|                    | 通話録音を消去する         | 0 | #  |
|                    | 再生速度を変える          | 2 | #  |
| 外線リモート操作終了         |                   | 9 | #  |

### ∐メモ

- ・自動車電話や携帯電話からは、正しく操作できないこ とがあります。
- ・古い用件から順に再生します。
- ・転送先の電話番号が登録されていない場合は、外線リ モート操作で留守録転送をセットすることはできま せん。

## リモート暗証番号を変更 する

外出先からリモート操作をするための暗証番号(4 桁の数字)を変更できます。

(お買い上げ時の設定は「1234」になっています。)

- 1 【メニュー】を押す
- 2 ▲/▼/ ▲/ ▶ で「留守番電話」を選択し、 【スタート/セット】を押す
- 3 ▲/▼で「リモート暗証番号」を選択し、【ス タート/セット】を押す
- **4** 【スタート/セット】を押し、【0】~【9】を 押して新しい暗証番号(4桁の数字)を入力 し、確定ボタンを押す
- 5 登録ボタンを押す

## 留守録転送を使う

留守モードにセットしてあるときに新しい用件が 録音された場合、あらかじめ登録した電話番号に 自動的にダイヤル(転送)することができます。転 送先では、外線リモート操作で用件を聞くことが できます。

### 留守録転送を設定する

親機でのみ操作できます。 (お買い上げ時の設定は「しない」になっていま す。)

- 】 【メニュー】を押す
- 2 ▲/▼/ ▲/▶で「留守番電話」を選択し、 【スタート/セット】を押す
- 3 ▲/▼で「留守録転送」を選択し、【スタート/セット】を押す
- 4 【スタート/セット】を押し、▲/▼で設定を 選択し、もう一度【スタート/セット】を押す 暗証あり:留守録転送をします。暗証番号を入力
  - しないと外線リモート操作ができません。
  - 暗証なし: 留守録転送をします。暗証番号を入力 しなくても外線リモート操作ができま す。
  - しない : 留守録転送をしません。

「しない」を選んだ場合は手順7へ進みます。

- 5 ▲/▼で「TEL」を選択し、【スタート/セット】を押す
- 6 [0] ~ [9] を押して転送先の電話番号を入 力し、確定ボタンを押す
- 7 登録ボタンを押す

- 登録した電話番号を変えるには
   手順6で【消去】を押して番号を消去した後、新しい番号を入力します。
   留守録転送をやめるには
- 自う認知区をやめるには 手順4で「しない」を選びます。

||メモ

- ・回線検出を「する」(お買い上げ時は「する」)にして いると、留守録転送ができない場合があります。
- ・おやすみモードをセットしている場合は、留守録転送 はできません。

### 転送先で用件を聞く

転送先の呼び出しは、新しい用件が録音されてか ら約1分後に行われます。転送先では次のように 操作してください。

#### 1 転送先に電話がかかってくる

2 電話を受けると「こちらは留守番電話です。 留守録を転送します。シャープ(田)を押し てください」というメッセージが繰り返し流 れる間に田を押す

トーン信号に切り替える電話機から操作するときは、# を押す前にトーン信号に切り替えてください。

「暗証なし」に設定しているときは手順6に進みます。

3 「暗証番号を入れてください」というメッセージが流れ終わったら暗証番号(4桁の数字)を入力する

お買い上げ時は「1234」に設定されています。 「暗証番号が間違っています」というメッセージが 流れるときは、正しい暗証番号を入力し直してく ださい。2回間違えると電話は切れます。

**4** 「留守録を再生します」というメッセージが流れる

新しい用件が再生されます。

5 「操作番号を入れてください」というメッセージが流れる

外線リモート操作(P.50)ができます。

6 終わったら、電話を切る

ふんとント

#### ■ 転送ができなかった場合は

転送先が話し中のときや電話に出なかったときなど、 転送ができなかったときは、2分間隔で、2回まで再 転送します。それでも転送できなかったときや、手順 5 で暗証番号を 2回間違えたときは、転送動作が解 除されます。ただし、また新しい用件が録音された場 合は、その都度転送先の電話番号に電話をかけます。

**⋰**↓⊁モ·

・留守録転送で用件を聞くことができるのは、プッシュ
 回線の電話機か、トーン(プッシュ)信号を出せる電
 話機からのみです。

## トールセーバーを設定す る

トールセーバーを「する」に設定すると、留守モー ドにセットしてある場合、外出先から本機に電話 をかけ、つながるまでの呼出音の回数で新しく録 音された用件の有無が分かります。

(お買い上げ時の設定は「する」になっています。)

- 】 【メニュー】を押す
- 2 △/マ/ 
  /マ/ ○で「留守番電話」を選択し、
  【スタート/セット】を押す
- 3 ▲/▼で「トールセーバー」を選択し、【ス タート/セット】を押す

「する」に設定するとき

- 4 ▲/▼で「する」を選択し、【スタート/セット】を押す
- 5 登録 ボタンを押す

#### 「しない」に設定するとき

- 4 ▲/▼で「しない」を選択し、【スタート/ セット】を押す
- 5 ▲/▼で「呼出回数」を選択し、【スタート /セット】を押す
- 6 ▲/▼で回数 (1~15)を選択し、【スタート/セット】を押す
- 7 登録ボタンを押す
- ≣ע
- トールセーバーが「する」に設定されている場合、2
   回呼出音が鳴って留守応答するときは、留守モード セット後に未再生の留守録があります。未再生の留守 録がない場合は、5 回呼出音が鳴ってから応答します。
   3回目の呼出音が鳴った時点で新しい留守録がないことが確認できるので、そこで電話を切れば通話料金はかかりません。

## 留守録保存を設定する

再生済みの用件をメモリに保存するかどうかを設 定します。「しない」に設定すると、次回留守モー ドにセットする場合に再生済みの用件のみメモリ から消去されます。

(お買い上げ時の設定は「する」になっています。)

- 】 【メニュー】を押す
- 3 ▲/▼で「留守録保存」を選択し、【スタート/セット】を押す
- 4 ▲/▼で設定を選択し、【スタート/セット】 を押す
- 5 登録ボタンを押す

#### \_\_\_\_メモ

 ・メモリから消去された用件は、再度聞くことができま せんのでご注意ください。

## ファクスを送信する

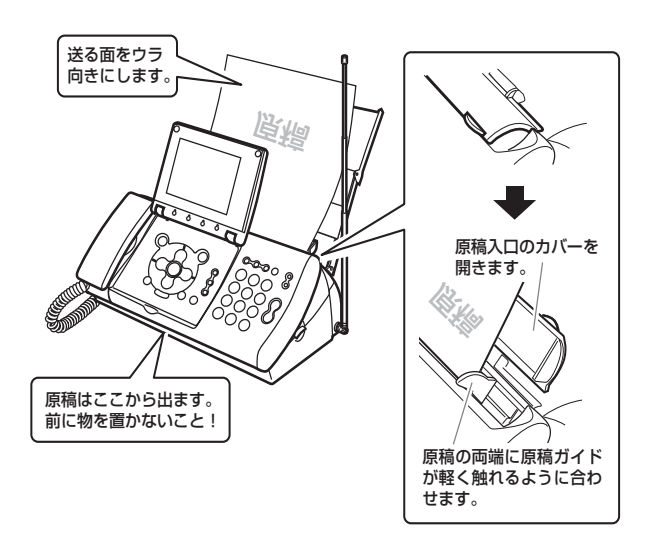

- Ⅰ 原稿入口のカバーを開ける
- 2 原稿をセットする

原稿入口にウラ向きに、先頭を下に向けてセット します。

- 3 原稿ガイドを合わせる 原稿ガイドが原稿の両端に軽く触れる程度に合っ ていることを確認してください。このとき、強く 押さえすぎると原稿がつまる原因になる場合があ ります。
- 4 ファクス送信 ボタンを押す
- 5 読み取りモードを選択し、確定ボタンを押す 送信の濃度や画質が選択できます(右記)。
- 6 電話(ファクス)番号を入力する
- 7 送信開始 ボタンを押す 相手につながると、すぐにファクスを送信します。

-③ ヒント

ワンタッチボタンを使ってファクス送信するには 原稿がセットされている状態でワンタッチボタンを 押すと、すぐにファクス送信をします。

■ ファクス送信中のディスプレイ表示は

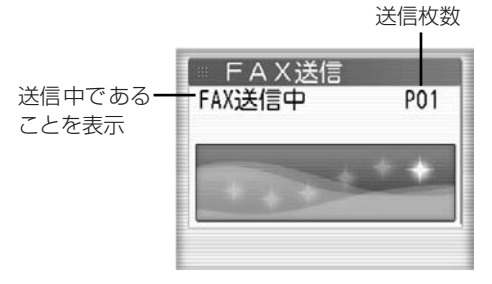

■ 途中でファクス送信をやめるには

【ストップ】を押します。原稿が途中で止まっていた ら取り除いてください。詳しくは、「つまった原稿を 取り除くには」(P.105)をご覧ください。

#### ■ファクス送信の濃度を選択するには 手順5で濃さボタンを押して濃度を選択します。ボ タンを押すごとに、「ふつう」→「こく」→「うすく」 に切り替わります。

■ 画質を選択するには 手順5 で画質ボタンを押して画質を選びます。ボタンを押すごとに、次のように切り替わります。

| 「ふつう」 | 普通の文字の大きさ(本書の文字と同じくら<br>いの大きさ)の原稿を送信するのに適してい<br>る。送信にかかる時間は、「細かい」や「写真」<br>よりも短くなる |
|-------|-----------------------------------------------------------------------------------|
| 「細かい」 | 小さい文字の原稿を送信するのに適している                                                              |
| 「写真」  | 写真のように濃淡のある原稿を送信するのに<br>適している                                                     |

- ■相手と話してから送信するには 手順3の後、受話器を取ってダイヤルします。相手 にファクスに切り替えてもらい、「ピー」という音が 聞こえたらファクス送信 ボタンを押してください。 ファクスが送信されますので受話器を戻します。
- ■電話帳の相手先にファクスを送信するには 手順6でダイヤルするかわりに電話帳呼出ボタンを 押します。その後、▲/▼で相手先を選び、【スター ト/セット】を押してください。選んだ相手先の電話 番号が表示されます。
- ■「回線検出できません」と表示され、ファクス送信で きないときは
  - 電話回線が正しく接続されているか確認してください。
  - ② ① が正しければ、少し時間をおいてから再度送信 してください。
  - ③ ② でもファクス送信できないときは、回線検出を 「しない」に設定してください。

【メニュー】を押して▲/▼で「初期設定」を選 んだあと、▲/▼で「回線検出」を選びます。

### ¥۲ 🚺

- ・待機画面からファクス送信ボタンを押してファクス
   送信操作をはじめることもできます。
- ・ナビメニューでも手順の確認ができます。ただし、この場合は濃度の選択はできません。

ファクスを受信する

親機でも子機でも受信操作が行えます。

### 親機で受信する

#### らくらくファクス機能(P.58)が「する」のとき

電話に出たとき、相手がファクスであれば自動的 に受信します。

(お買い上げ時はこの設定になっています。)

1 電話に出たとき、「ファクスを受信します」という音声ガイダンスが流れたら、受話器を戻す

ファクスの受信がはじまり、内容がプリントされます。

ファクス受信中、ディスプレイには次のような情報が表示されます。

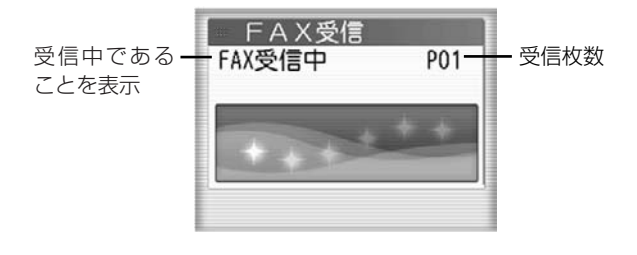

#### らくらくファクス機能が「しない」のとき

- 電話に出たときに、「ポー、ポー」というファ クス呼出音が聞こえたら、呼びかけて応答が ないことを確認したうえで、ファクス受信 ボ タンを押す
- 2 受話器を戻す

相手と話をした後で受信するとき

- 通話中に相手がファクス送信を開始したら、
   ファクス受信 ボタンを押す
- 2 受話器を戻す

<u>`</u>
③
ヒント

- 電話に出なかった場合は
  - 電話に出なかった場合は、設定された時間(P.55) だけ着信音が鳴った後、電話がつながって相手に応答 メッセージが流れます。応答メッセージはメモリの残 量に応じて、以下のいずれかが流れます(電話モード かファクス優先モードがセットされている場合の み)。
  - ・用件の録音もファクス受信も可能なとき
     「呼び出しましたが近くにおりません。電話の方は
     ピーという音の後にお名前とご用件をお話しください。ファクシミリをご利用の方は送信してください。」
  - ・用件の録音のみ可能なとき
     「呼び出しましたが近くにおりません。電話の方は ピーという音の後にお名前とご用件をお話しくだ さい。ファクシミリをご利用の方は恐れ入りますが 後ほどおかけ直しください。」
  - ファクス受信のみ可能なとき
     「呼び出しましたが近くおりません。ファクシミリ
     をご利用の方は送信してください。電話の方は恐れ
     入りますが後ほどおかけ直しください。」
- ・用件の録音もファクス受信もできないとき
   「呼び出しましたが近くにおりません。恐れ入りますが後ほどおかけ直しください。」
- ファクス情報サービスを利用するには お使いの電話がダイヤル(パルス)回線の場合は、各 種サービス提供元へダイヤル後、【\*】(トーン)を押 します。詳しくは各サービス提供元にお問い合わせく ださい。

\_\_\_\_メモ

 記録用紙がセットされていない場合、おやすみモード (P.47)をセットしている場合や、ファクス受信同時 プリント(P.58)が「しない」に設定されている場 合は、ファクスを受信してもプリントされません。

### 子機で受信する

#### らくらくファクス機能(P.58)が「する」のとき

電話に出たとき、相手がファクスであれば自動的 に親機で受信します。 (お買い上げ時はこの設定になっています。)

電話に出たとき、「ファクスを受信します」という音声ガイダンスが流れたら、充電台に戻すか、【切】を押す 親機でファクス受信がはじまります。

#### らくらくファクス機能が「しない」のとき

- 電話に出たときに、「ポー、ポー」というファ クス呼出音が聞こえたら、呼びかけて応答が ないことを確認したうえで【カナ/ファクス】 を押す
- **2** 充電台に戻すか、【切】を押す 親機でファクス受信がはじまります。

相手と話をした後で受信するとき

- 通話中に相手がファクス送信を開始したら、 【カナ/ファクス】を押す 親機でファクス受信がはじまります。
- 2 充電台に戻すか、【切】を押す

## ファクスの受信モードに ついて

ファクスの受信モードには、「電話モード」、「ファ クス優先モード」と「ファクス専用モード」があ ります(お買い上げ時の設定は「電話モード」に なっています)。

- ●電話モード:電話がかかってくることが多い場合はこのモードに設定します。着信音が鳴ったら、いったん電話に出てからファクスを受信します。
- ●ファクス優先モード:ファクスを受信することが多い場合の設定のひとつです。ファクス優先モードにセットしてあるときは、着信音が鳴らずに電話が自動的につながります(相手には通話料がかかります)。相手が自動でファクスを送信してきたときはそのまま受信します。相手が手動でファクスを送信してきたときや電話のときは、次のような応答メッセージが流れます。「電話の方はこのままお待ちください。ファクシミリをご利用の方は送信してください。」このとき、はじめて着信音が鳴ります。
- ●ファクス専用モード:ファクス専用モードにセットしてあるときは、着信音は鳴らず、ディスプレイに着信を知らせるメッセージが表示されます。相手がファクスを送信してきたときはそのまま受信します。ただし、メモリがいっぱいの場合は着信音が鳴りますので、メモリを消去するなどしてから再度ファクスを送信してもらいます。

### 電話モードを設定する

電話がかかってきてから本機が留守応答するまで の秒数(呼出時間)を15~65秒の間、または 留守応答「しない」から選択できます。 (お買い上げ時は、「しない」になっています。)

- 】 【メニュー】を押す
- 2 ▲/マ/▲/▶で「着信設定」を選択し、 【スタート/セット】を押す
- 3 ▲/▼で「FAX 受信動作」を選択し、【ス タート/セット】を押す
- 4 ▲/▼で「電話モード」を選択し、【スタート/セット】を押す
- 5 ▲/▼で「留守応答」を選択し、【スタート /セット】を押す
- 6 ▲/▼で設定したい秒数を選択し、【スタート/セット】を押す
- **7** 登録 ボタンを押す

\_\_\_\_\_XE

・留守番電話にセットされているときは、留守モード
 (P.45)を参照してください。

### ファクス優先モードを設定する

電話がかかってきてから本機が留守応答するまで の秒数(呼出時間)を 15 ~ 65 秒の間から選択 できます。また、応答メッセージを流すかどうか も選択できます。

(お買い上げ時は、「45 秒」になっています。)

#### 】 【メニュー】を押す

- 2 ▲/▼/ ▲/ ▶ で「着信設定」を選択し、 【スタート/セット】を押す
- 3 ▲/▼で「FAX受信動作」を選択し、【スタート/セット】を押す
- 4 ▲/▼で「ファクス優先」を選択し、【スタート/セット】を押す
- 5 ▲/▼で「留守応答」を選択し、【スタート /セット】を押す
- 6 ▲/▼で設定したい秒数を選択し、【スタート/セット】を押す
- 7 ▲/▼で応答メッセージの設定を指定し、 【スタート/セット】を押す
- 8 登録 ボタンを押す

### ファクス専用モードを設定する

- 】 【メニュー】を押す
- 2 ▲/▼/ ▲/ ▶で「着信設定」を選択し、 【スタート/セット】を押す
- 3 ▲/▼で「FAX受信動作」を選択し、【スタート/セット】を押す
- 4 ▲/▼で「ファクス専用」を選択し、【スタート/セット】を押す
- 5 登録 ボタンを押す

## 受信ファクスをディスプ レイで確認する(ディス プレイ FAX)

新しい受信ファクスがメモリに保存されると、 ファクス受信ランプが点滅し、ディスプレイに「新 着ファクスがあります」と表示されます。メモリ に保存されている受信ファクスは、ファクス受信 一覧で確認できます。

#### ◆ファクス受信一覧の見かた

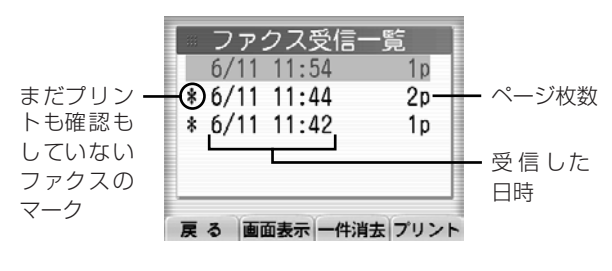

### **∐**≯モ

- ファクスは通常、受信しながらプリントされ、メモリ には保存されません。ただし、記録用紙が途中でなく なった場合や、おやすみモード中に受信した場合、ま たはファクス受信同時プリント(P.58)を「しない」 に設定している場合には、プリントされずにメモリに 保存されます。また、ファクス自動削除(P.59)を 「しない」に設定している場合には、プリントされて もメモリに保存されます。
- ・メモリには、当社 A4 標準原稿を 20 件約 40 枚まで 保存することができます。ただし、留守番電話の用件 が録音されている場合は、記録できる枚数が少なくな ります。
- 「\*」がついているファクスは、受信内容をすべてプ リントするか、全ページをディスプレイで確認すると マークが消えます。
- ・ナビメニューでも手順などの確認ができます。

### メモリ内の受信ファクスを確認す る

- **ファクス受信一覧** ボタンを押す ファクス受信一覧が表示されます。
- 2 ▲/▼で確認するファクスを選択する
- **3** 画面表示 ボタンを押す
  - ファクスの内容が表示されます。
  - ●表示しきれていない部分は、▲/▼/ ▲/
     ▶で確認できます。
  - ●2枚以上ある場合、次ページボタンを押すと確認できます。
  - 倍率切替ボタンを押すごとに、表示倍率が100%→200%→400%→50%に切り替わります。
  - 右回転 ボタンを押すごとに、90 度ずつ右回転 します。

אדי

・受信したファクスの長さが A4 サイズの縦よりも長い 場合は、ファクスの内容が画面に表示されないことが あります。

### メモリ内の受信ファクスをプリン トする

- **1** 記録用紙をセットする (P.20)
- 2 「メモリ内の受信ファクスを確認する」の手順 1~3の操作を行う
- 3 【スタート/セット】を押す

ファクスの内容がプリントされ、メモリから消去 されます。

●ファクスが 2枚以上ある場合、「1. 全ページ 2. 表示ページ」という画面が表示されます。全 ページプリントするときは【1】を、表示した ページのみをプリントするときは【2】を押しま す。

-⑥ ピント-

- ディスプレイで確認せずにプリントするには
   「メモリ内の受信ファクスを確認する」(上記)の手順
   2の後、プリントボタンを押します。
- 途中でプリントをやめるには
   【ストップ】を押します。

| ||メモ・

 ・ナビメニューを使ってプリントすることができます (ただし、全ページプリントのみ)。

#### お願い

プリント操作は待機中(通話や用件再生などをしていないとき)に行ってください。

### <u>\_</u>メモ

- ・倍率の切り替えや回転を行っても、プリントの倍率や 向きは変わりません。
- ファクス自動削除(P.59)を「しない」に設定している場合は、ファクスをプリントしてもメモリから消去されません。

### メモリ内の受信ファクスを消去す る

- **ファクス受信一覧** ボタンを押す ファクス受信一覧が表示されます。
- 2 ▲/▼で消去するファクスを選択する
- **3** 件消去 ボタンを押す
- 4 はい ボタンを押す

### 

#### ■ すべてのファクスを消去するには

「メモリに保存されている内容を一括消去する」 (P.99)をご覧ください。

## ファクス受信同時プリン トを設定する

ファクス受信同時プリントを「しない」に設定す ると、ファクスを受信したときに記録用紙がセッ トされていてもプリントされずにメモリに保存さ れます。ファクスの内容をディスプレイで確認し てから必要なものだけを選び、プリントすること ができます (P.57)。

(お買い上げ時の設定は「する」になっています。)

- 】 【メニュー】を押す
- 2 ▲/▼/ ▲/ ▶ で「着信設定」を選択し、 【スタート/セット】を押す
- 3 ▲/▼で「FAX 受信同時プリント」を選択し、【スタート/セット】を押す
- 4 ▲/▼で設定を選択し、【スタート/セット】 を押す
- 5 登録 ボタンを押す

## らくらくファクス機能を 設定する

親機のらくらくファクス機能を「する」に設定す ると、電話に出たときに相手がファクスだった場 合は、音声ガイダンスが流れ、自動的にファクス を受信します。

(お買い上げ時の設定は「する」になっています。)

- 】 【メニュー】を押す
- 2 △/▽/ ④/ ▷で「着信設定」を選択し、 【スタート/セット】を押す
- 3 ▲/▼で「らくらく FAX」を選択し、【ス タート/セット】を押す
- 4 ▲/▼で設定を選択し、【スタート/セット】 を押す
- 5 登録ボタンを押す

通話中にファクス受信に切り替わってしまう場合は 相手がファクスを送信していないのにファクス受信 に切り替わってしまうなど、らくらくファクス機能が 正常にはたらかない場合は、「しない」に設定してく ださい。

「しない」に設定した場合、ファクスを受信するとき はファクス受信ボタンを押します(P.54)。

## ファクス自動削除を設定 する

ファクス自動削除を「しない」に設定すると、ファ クスをプリントしてもメモリから消去されず、 ファクス受信一覧(P.56)で内容を再確認/再プ リントすることができます。

(お買い上げ時の設定は「する」になっています。)

- 1 【メニュー】を押す
- 2 ▲/▼/ ▲/ ▶で「着信設定」を選択し、 【スタート/セット】を押す
- 3 ▲/▼で「FAX 自動削除」を選択し、【ス タート/セット】を押す
- 4 ▲/▼で設定を選択し、【スタート/セット】 を押す
- 5 登録ボタンを押す
- **₩**×€-
- ・メモリには、当社 A4 標準原稿を 20 件約 40 枚まで 保存することができます。ただし、留守番電話の用件 が録音されている場合は、保存できる枚数が少なくな ります。
- ・不要な受信ファクスは、「メモリ内の受信ファクスを 消去する」(P.57)の手順にしたがってこまめに消去 してください。

## コピーをする

コピー

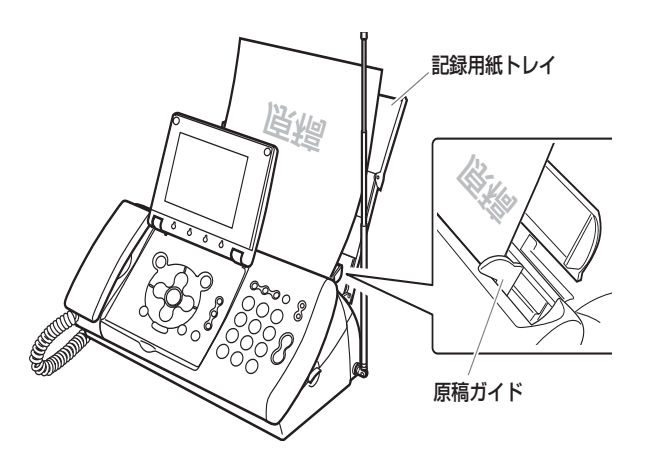

- **1** 記録用紙をセットする (P.20)
- 2 原稿入口のカバーを開ける
- 3 原稿をセットする 原稿入口にウラ向きに、先頭を下に向けてセット します。
- 4 原稿ガイドを合わせる

原稿ガイドが原稿の両端に軽く触れる程度に合っ ていることを確認してください。このとき、強く 押さえすぎると原稿がつまる原因になる場合があ ります。

- 5 コピー ボタンを押す
- 6 読み取りモードを選択する コピーの濃度や画質が選択できます(右記)。
- 7 コピー開始 ボタンを押す

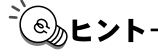

■ コピー中のディスプレイ表示は

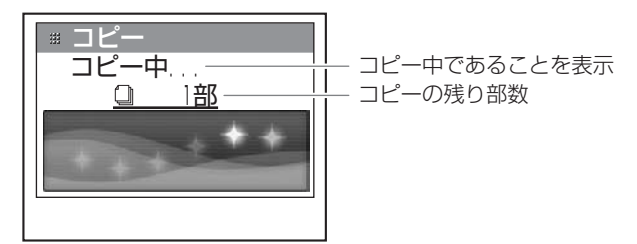

■ 途中でコピーをやめるには 【ストップ】を押します。原稿が途中で止まっている ときは取り除いてください。詳しくは、「つまった原 稿を取り除くには」(P.105)をご覧ください。 ■ コピー部数を指定するには

手順6の後で【0】~【9】を押してコピー部数を入 力します。最大99部まで設定できます。

■ コピーの濃度を選ぶには 手順6で濃さボタンを押して濃度を選びます。ボタンを押すごとに、「ふつう」→「こく」→「うすく」 に切り替わります。

#### ■ 画質を選ぶには

手順6で画質ボタンを押して画質を選びます。ボタンを押すごとに、次のように切り替わります。

| 「細かい」 | 小さい文字の原稿をコピーするのに適してい<br>る      |
|-------|--------------------------------|
| 「写真」  | 写真のように濃淡のある原稿をコピーするの<br>に適している |

コピー時にメモリがいっぱいとなりコピーできない
 場合は

メモリがいっぱいになるとコピーすることができな くなります。不要な用件やファクスを消去してやり直 してください(P.46、57、99)。

### <u>\_</u>\_\_\_\_≯モ-

- ・通話中はコピーできません。
- ・親機ではコピー中に電話をかけることができます。
- ・コピー中に電話がかかってきた場合、子機は使用できません。
- ・待機画面からコピーボタンを押してコピー操作をは じめることもできます。
- ・ナビメニューでも手順の確認ができます。ただし、この場合は濃度の選択はできません。

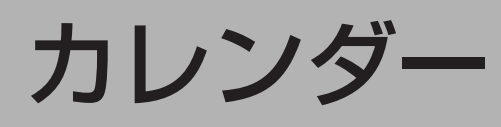

## おしらせカレンダーを利 用する

予定をカレンダーに登録することができます。予 定表を確認したり、あらかじめ設定した日時に音 声やメールで予定の通知が受けられます。

#### ◆おしらせカレンダーの見かた

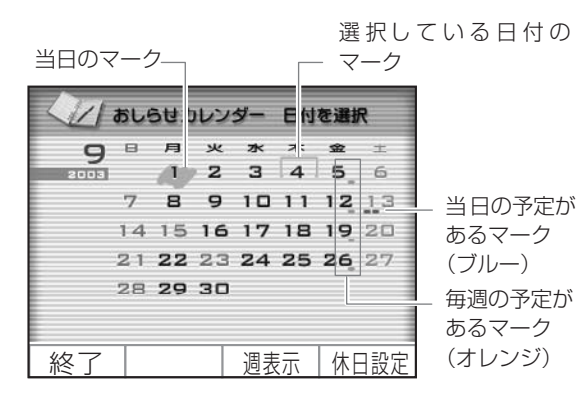

### 予定を登録する

おしらせカレンダーに予定を登録するには、次の 操作を行います。

文字の入力のしかたは26ページをご覧ください。

#### 】 ▲を押す

べんりツール BOX メニューが表示されます。

- 2 △/マ/ 
  /マ/ 
  /マ/ 
  /マ/ 
  /マ/ 
  /マ/ 
  /マ/ 
  /マ/ 
  /マ/ 
  /マ/ 
  /マ/ 
  /マ/ 
  /マ/ 
  /マ/ 
  /マ/ 
  /マ/ 
  /マ/ 
  /マ/ 
  /マ/ 
  /マ/ 
  /マ/ 
  /マ/ 
  /マ/ 
  /マ/ 
  /マ/ 
  /マ/ 
  /マ/ 
  /マ/ 
  /マ/ 
  /マ/ 
  /マ/ 
  /マ/ 
  /マ/ 
  /マ/ 
  /マ/ 
  /マ/ 
  /マ/ 
  /マ/ 
  /マ/ 
  /マ/ 
  /マ/ 
  /マ/ 
  /マ/ 
  /マ/ 
  /マ/ 
  /マ/ 
  /マ/ 
  /マ/ 
  /マ/ 
  /マ/ 
  /マ/ 
  /マ/ 
  /マ/ 
  /マ/ 
  /マ/ 
  /マ/ 
  /マ/ 
  /マ/ 
  /マ/ 
  /マ/ 
  /マ/ 
  /マ/ 
  /マ/ 
  /マ/ 
  /マ/ 
  /マ/ 
  /マ/ 
  /マ/ 
  /マ/ 
  /マ/ 
  /マ/ 
  /マ/ 
  /マ/ 
  /マ/ 
  /マ/ 
  /マ/ 
  /マ/ 
  /マ/ 
  /マ/ 
  /マ/ 
  /マ/ 
  /マ/ 
  /マ/ 
  /マ/ 
  /マ/ 
  /マ/ 
  /マ/ 
  /マ/ 
  /マ/ 
  /マ/ 
  /マ/ 
  /マ/ 
  /マ/ 
  /マ/ 
  /マ/ 
  /マ/ 
  /マ/ 
  /マ/ 
  /マ/ 
  /マ/ 
  /マ/ 
  /マ/ 
  /マ/ 
  /マ/ 
  /マ/ 
  /マ/ 
  /マ/ 
  /マ/ 
  /マ/ 
  /マ/ 
  /マ/ 
  /マ/ 
  /マ/ 
  /マ/ 
  /マ/ 
  /マ/ 
  /マ/ 
  /マ/ 
  /マ/ 
  /マ/ 
  /マ/ 
  /マ/ 
  /マ/ 
  /マ/ 
  /マ/ 
  /マ/ 
  /マ/ 
  /マ/ 
  /マ/ 
  /マ/ 
  /マ/ 
  /マ/ 
  /マ/ 
  /マ/ 
  /マ/ 
  /マ/ 
  /マ/ 
  /マ/ 
  /マ/ 
  /マ/ 
  /マ/ 
  /マ/ 
  /マ/ 
  /マ/ 
  /マ/ 
  /マ/ 
  /マ/ 
  /マ/ 
  /マ/ 
  /マ/ 
  /マ/ 
  /マ/ 
  /マ/ 
  /マ/ 
  /マ/ 
  /マ/ 
  /マ/ 
  /マ/ 
  /マ/ 
  /マ/ 
  /マ/ 
  /マ/ 
  /マ/ 
  /マ/ 
  /マ/ 
  /マ/ 
  /マ/ 
  /マ/ 
  /マ/ 
  /マ/
- 3 ▲/▼/▲/▶で予定を登録したい日を 選択し、【スタート/セット】を押す 選択した日の予定と、毎週繰り返しの予定の一覧 が表示されます。
- 4 ▲/▼で空いている行を選択し、 新規登録ボタンを押す 予定入力画面が表示されます。

| 鍿    | 9月 1日の予定を入力        |
|------|--------------------|
| 予定   | 父お誕生日              |
| 入力履歴 | 」 生活 ◀ イベント ▶ 趣味 【 |
|      | お食事<br>お祭り         |
|      | お誕生日 セット           |
|      | 結婚記念日              |
| 戻る   | 自由入力 確定            |

「予定」欄に、「入力履歴」「生活」「イベント」「趣味」「時間」のジャンルから選択した定型文が表示 されます。

オリジナルの予定や時刻を入力するときは、 自由入力ボタンを押して文字を入力し、確定ボタンを押します。一度入力した予定は「入力履歴」に 14件まで保存され、次回からは定型文として入力 できます。

「予定」欄の文字を修正するときは、【消去】を押 して右から1文字ずつ消去し、入力し直します。

#### 6 確定 ボタンを押す

#### 7 △/▽/ ▲/ ▷ で予定のアイコンを選択 し、確定 ボタンを押す

入力した予定が予定一覧に追加されます。 音声/メールおしらせ機能を設定するときは、「お しらせ機能を設定する」(P.62)の手順2へ進み ます。

#### ه ۲۷۰ ا

#### ■ 予定を確認するには

手順3で予定を確認したい日を選択し、週表示ボタンを押すと、その日から数日間分の予定表が表示されます。月表示ボタンを押すと、おしらせカレンダー画面に戻ります。

- 予定を修正するには
  - 手順3で予定を修正したい日を選択し、【スタート /セット】を押す
  - ② ▲ / ▼で修正したい予定を選択し、予定修正 ボタンを押す
  - ③手順5から7にしたがって予定を修正する
- ■予定を1件ずつ消去するには
  - 手順3で予定を消去したい日を選択し、【スタート /セット】を押す
  - ② ▲ / ▼で消去したい予定を選択し、予定消去 ボタンを押す
  - ③ はいボタンを押す 毎週繰り返しの予定の場合は、1件消去すると、そ の曜日に繰り返す予定がすべて消去されます。
- ■入力履歴や予定を一括して消去するには 「メモリに保存されている内容を一括消去する」 (P.99)をご覧ください。
- ■休日表示を追加するには あらかじめ登録された日曜日/祝日以外に休日を追 加したいときは、手順3で休日にしたい日を選択し て休日設定ボタンを押すと、日付が赤色に変わりま す。もう一度押すと元の色に戻ります。

\_\_\_\_\_XE

・予定は1日3件まで、合計で最大100件まで登録できます。また、この100件とは別に、毎週繰り返しの予定を曜日ごとに1件ずつ登録できます。

### おしらせ機能を設定する

登録した予定をあらかじめ設定した日時に音声や メールで通知させることができます。通話中にも 設定を行うことができます。

- 「予定を登録する」(P.61)の手順1~3と
   同様の操作をする
   予定の一覧が表示されます。
- 2 ▲/▼でおしらせ機能を設定したい予定を 選択し、おしらせボタンを押す
- 3 ▲/▼で設定したい項目を選択し、選択ボ タンを押す

| ■ おしらせ  | 設定            |
|---------|---------------|
| 9月 1日   | 父お誕生日         |
| 1日前     | Ø             |
| 13:00   | (C            |
| 🖙 音声おし  | ,らせする         |
| 💷 メールお  | <b>いしらせする</b> |
|         | 199           |
| abc@xxx | к. јр         |
| 戻る あら   | 北昭認 選択 登録     |

通知する日時(当日/1日前/2日前/時刻)や 方法(音声/メール)を設定できます。

4 ▲ / ▼で設定を選択し、確定 ボタンを押す 「おしらせ時刻」を変更するときは、ダイヤルボタ ンで時刻を入力します。

「メールおしらせする」に設定した後は、【スター ト/セット】を押し、通知先のメールアドレスも 登録(P.81)します。

5 登録 ボタンを押す

#### - ③ ヒント

■ 音声/メールおしらせのメッセージ内容を確認する には

手順 4 の後、おしらせ確認 ボタンを押すと、音声/ メールおしらせのメッセージ内容が表示されます。 メッセージ文を追加するには追加入力 ボタンを押 し、本文を入力します。 音声メッセージを確認するにはおしらせ再生 ボタン

を押します。

**∐**≯モ

- ・音声メッセージは約3分間鳴り続けます。途中で止める場合は【ストップ】を押してください。
- おしらせ時刻に本機が使用中だった場合は、使用が終わるまで予定は通知されません。エラーなどが発生して、送信に失敗した場合は、通知されないことがあります。
- ・メールおしらせの通知先は5件まで登録できますが、
   電話回線の状態などにより1件でも通知できなかった
   場合は、予定一覧で「×」が表示されます。
- ・手順4で「メールおしらせする」に設定し、通知先の メールアドレスが登録されていない場合は、メールお しらせ機能が作動しません。
- ・メールお知らせ機能で送信されたメールは、送信済 メールとして保存されています。不要なメールは削除 してください(P.82)。
- ・メールおしらせ機能をご利用になるには、NTT 提供の Lモードのご契約が必要です(P.69)。

### カレンダーをプリントする

予定が書き込まれた 1ヵ月ごとのカレンダーをプ リントすることができます。四季ごとに 4 種類の 絵柄があります。

- 1 記録用紙をセットする (P.20)
- 2 ▲を押す べんりツール BOX メニューが表示されます。
- 3 △/▽/ △/ ▷で「カレンダープリント」 を選択し、【スタート/セット】を押す カレンダープリント画面になり、「カレンダーをプ リントしますか?」と表示されます。
- 4 前月ボタンまたは次月ボタンを押して年月 を選択し、はいボタンを押す 2003年1月から2020年12月までのカレン ダーを選択することができます。

ふヒント

■ プリントを中止するには 【ストップ】を押します。 記録用紙が止まったままのときは、取り除いてください(「つまった記録用紙を取り除くには」P.105)。

メモ

・通話中はカレンダーをプリントすることはできません。

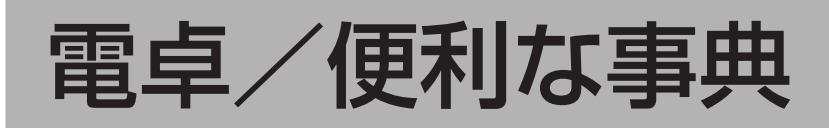

## 電卓を使う

親機のディスプレイを、電卓として使うことができます。

親機の各ボタンは、次の電卓機能に対応していま す。

| 押すボタン      | 表示           | 機能説明                  |
|------------|--------------|-----------------------|
| (O) ~ (9)  | 0~9          | 数字を入力する               |
|            | +            | 足し算をする                |
| Δ          | —            | 引き算をする                |
| Δ          | ×            | 掛け算をする                |
| V          | ÷            | 割り算をする                |
| 【音量/着メロ】   | 小数点          | 小数点を付ける               |
| 【スタート/セット】 | =            | 計算結果を出す               |
| 【消去】       | (オール<br>クリア) | 計算途中の内容をすべ<br>てクリアできる |
| 【ストップ】     | (終了)         | 電卓機能を終了して、待<br>受画面に戻る |

#### 電卓の使いかた

例: [12+5.1] の計算をする場合

**1** ▲を押す

べんりツール BOX メニューが表示されます。

- 2 △/▽/ 
  / ○で「電卓」を選択し、【ス タート/セット】を押す
- 3 【1】【2】と押し、▶を押す 入力した数値と「+」が表示されます。
- 4 【5】【音量/着メロ】【1】と押し、【スタート /セット】を押す
   計算結果が表示されます。

### ⋽⋎

- ・小数点やマイナス表示もそれぞれ1桁分としてカウントされ、最大10桁まで表示されます。
- ・計算した結果が最大桁を超える場合は、「E」が表示されます。10桁以上続く小数の場合は、11桁目を四 捨五入した値が表示されます。
- ・ Oで割り算をするなど誤った計算を行った場合は、「E」 が表示されます。

## 便利な事典を使う

#### 冠婚葬祭マナー事典を使う

「冠」 「婚」 「葬」 「祭」 「マナー」 の 5 項目から選択 して、暮らしに役立つ情報を見ることができます。

- 1 ▲を押す べんりツール BOX メニューが表示されます。
- 2 ▲/▼/ ▲/ ▶ で「冠婚葬祭マナー事典」 を選択し、【スタート/セット】を押す
- 3 ↓ / ▶ で「冠」「婚」「葬」「祭」「マナー」の いずれかを選択し、確定ボタンを押す
- 4 ▲ / ▼で画面をスクロールして、見出しの内容を選択して【スタート/セット】を押す
- 5 ▲ / ▼で画面をスクロールして、内容を確認 する

ページごとにスクロールするときは、<mark>前の項</mark> 次の項 ボタンを押します。

### ことわざ日めくりを使う

366 種類の故事ことわざを見ることができます。

**】 ▲**を押す

べんりツール BOX メニューが表示されます。

- 2 △/▽/ 
  2 △/▽/ 
  / で「ことわざ日めくり」を 選択し、【スタート/セット】を押す
- 3 △/▼/ ▲/ ▶ で故事ことわざの先頭の 文字を選択し、【スタート/セット】 ボタンを 押す
- 4 ▲/▼で故事ことわざを選択し、【スタート /セット】を押す
- 5 ▲ / ▼で画面をスクロールして、内容を確認 する ページごとにスクロールするときは、前の項/

ハーシごとにスクロールするとさは、<u>前の項</u>/ 次の項ボタンを押します。

### אצ∐

・『冠婚葬祭マナー事典』、『ことわざ日めくり』は、旺文 社出版の『冠婚葬祭マナー事典』、『現代に生きる 故 事ことわざ辞典』をもとに編集しています(P.125)。 電卓/便利な事

痶

# ナンバー・ディスプレイ

## 相手の電話番号を表示す る(発信電話番号表示機 能)

NTT 東日本、NTT 西日本(以下、NTT と略す) のナンバー・ディスプレイ(有料)をご契約にな ると、電話をかけてきた相手の電話番号がディス プレイに表示されます。設定は親機で行います。た だし、相手が「通常非通知(回線ごと非通知)」を 契約している場合や、ダイヤルする前に「184」 (イヤヨ)を押した場合などは、電話番号が表示さ れません。ナンバー・ディスプレイについて詳し くは、NTT 窓口などにお問い合わせください。

- 】 【メニュー】を押す
- 2 ▲/▼/ ▲/▶で「初期設定」を選択し、 【スタート/セット】を押す
- 3 ▲/▼で「ナンバー・ディスプレイ」を選択し、【スタート/セット】を押す
- 4 ▲/▼で「する」を選択し、【スタート/セット】を押す
- 5 <br />
  登録ボタンを押す

#### お願い

- ・ナンバー・ディスプレイを契約している場合は、必ず ナンバー・ディスプレイの利用を「する」に設定して ください。「しない」に設定していると、ボイスワー プ(\*)の呼出回数が異なることがあります。
  - \* ボイスワープについて詳しくは、NTT 窓口などにお 問い合わせください。

#### 」」メモ

- ・次のような場合は、発信電話番号表示機能/相手先名 前表示機能がご利用になれないことがあります。
  - ・電話帳に相手の電話番号が市外局番から正しく登録 されていない場合
  - ・電話帳に特番ダイヤル(186 / 184)をつけて相 手の電話番号を登録している場合
  - ・本機をナンバー・ディスプレイに未対応の通信機器
     (TAなど)に接続している場合

1本の電話回線で2セット以上の電話機をご使用の 場合

- ・電話番号は、親機では下13桁が表示されます。子機では最初の12桁が表示された後、1桁ずつスクロールして表示されます。
- ・受話器を取ったときに「ザー」という音が聞こえる場合は、電話がかかってきています。受話器を置いてお待ちください。このような場合は、着信音が鳴っても相手の電話番号はディスプレイに表示されません。
- ・着信拒否を設定した相手からの電話の場合は、ディス プレイに「着信拒否番号」などが表示されます (P.67)。
- ・キャッチホン・ディスプレイをご利用になる場合に
   は、ナンバー・ディスプレイとは別に NTT とのご契約が必要です(有料)。
- ネーム・ディスプレイをご利用になるには、ナンバー・ ディスプレイとは別にNTTとのご契約が必要です(有 料)。

#### お問い合わせ先(無料)

ナンバー・ディスプレイ カスタマーセンター ハッ**シンバンゴウツウチ** 

0120-848521

受付時間 午前9:00 ~午後5:00 (日曜・祝日・年末年始は除きます)

・ナビメニューの「初期設定」でも手順の確認ができます。

#### 電話がかかってきたときの表示

相手の状況に応じて、ディスプレイに次のように 表示されます。また、キャッチホン(P.36)が 入ったときも、同じように表示されます(キャッ チホン・ディスプレイ)。

| ディスプレイ表示                                                      | 内容                                                                                                    |
|---------------------------------------------------------------|----------------------------------------------------------------------------------------------------|
| <親機><br>031234XXXX<br><子機><br>031234XXXX                      | 電話をかけてきた相手の電話番号<br>です。<br>「161」と表示されているときは、<br>Fネット (P.94) からファクスが<br>送信されています。                                                                |
| <親機><br>電松浦弘幸<br>031234XXXX<br>く子機><br>9月1日 15:00<br>マツウラヒロユキ | 電話帳に登録されている相手から<br>電話がかかると、親機には名前と<br>電話番号が、子機には名前のみ表<br>示されます(相手先名前表示機<br>能)。                                                                 |
| <                                                             | 電話番号を表示しない契約の相手<br>からの電話です。または、相手が<br>ダイヤルする前に「184」を押し<br>ました。<br>公衆電話からの電話です。                                                                 |
| 公衆電話<br>〈子機〉<br>コウシュウデンワ                                      |                                                                                                    |
| <                                                             | サービス対象外の地域 (海外など)<br>や、サービスに対応していない携<br>帯電話や PHS などからの電話で<br>す。                                                                                |
| 〈親機〉<br>受信エラー<br>〈子機〉<br>ジュシンエラー                              | ー時的な回線の雑音などにより、<br>電話番号の情報を正しく受信でき<br>ませんでした。                                                                                                  |
| 〈親機〉<br>  松浦尚彦<br>  035678XXXX                                | ネーム・ディスプレイをご利用の<br>場合は、相手が NTT に登録して<br>いる発信者名が親機のディスプレ<br>イに表示されます(相手が発信者<br>名を「非通知」で契約している場<br>合やダイヤルする前に「184」を<br>押した場合は、発信者名は表示さ<br>れません)。 |

**メモ** 

・付属の子機(カナ)はネーム・ディスプレイに対応していません。別売品(P.115)の増設子機(漢字)でのみご利用になれます。

## 鳴り分け着信音を設定す る

かかってきた電話によって、違った着信音を鳴ら すことができます。

この機能をご利用になる場合は、ナンバー・ディ スプレイのご契約をした後、本機で利用を「する」 に設定してください(P.64)。

### 親機を設定する

親機の電話帳に登録されている相手からの電話の み、設定している着信音(P.43)が鳴るように設 定できます。電話帳に登録されていない相手の場 合は、「ベル」が鳴ります。

- 1 【メニュー】を押す
- 2 ▲/▼/▲/▶で「着信設定」を選択し、 【スタート/セット】を押す
- 3 ▲/▼で「電話帳着メロ呼出」を選択し、【ス タート/セット】を押す
- 4 ▲/▼で「する」を選択し、【スタート/セット】を押す
- 5 登録ボタンを押す

### **\_\_\_**≯モ-

- ・電話帳に相手の電話番号が市外局番から正しく登録 されていない場合、鳴り分け着信が正しく動作しない ことがあります。
- ・電話帳の相手の電話番号に特番ダイヤル(186/184) をつけて登録している場合、鳴り分け着信が正しく動作 しないことがあります。

### 子機を設定する

子機では、電話帳に登録されている相手、非通知、 公衆電話、表示圏外からの電話ごとに、それぞれ 違った着信音を鳴らすことができます。 【通話】が消灯している状態で操作してください。

- 1 【メニュー/セット】を押す
- 2 △/▽で「チャクシンオンセッテイ」を選択し、【メニュー/セット】を押す
- 3 △/▽で「ナリワケ」を選択し、【メニュー /セット】を押す
- 4 ▲/▼で設定したい項目を選択し、【メ ニュー/セット】を押す

5 ▲/▼で着信音を選択し、【メニュー/セット】を押す

「ナリワケ OFF」を選択すると、子機の着信音として設定されている音で鳴ります。

- דע
- ・電話帳に相手の電話番号が市外局番から正しく登録 されていない場合、鳴り分け着信が正しく動作しない ことがあります。
- ・電話帳の相手の電話番号に特番ダイヤル(186/184) をつけて登録している場合、鳴り分け着信が正しく動作 しないことがあります。

## 非通知や特定の相手から の電話を受けない(着信 拒否)

非通知や特定の相手からの電話の着信を拒否でき ます。かけてきた相手には「申し訳ありませんが、 こちらの都合により電話をおつなぎすることがで きません」などの音声メッセージを流し、電話を 切ります。設定は親機で行います。

この機能をご利用になる場合は、あらかじめナン バー・ディスプレイのご契約をした後、本機で利 用を「する」に設定してください(P.64)。 (お買い上げ時の設定は、着信拒否をしない状態に なっています。)

- 【 ∠ニュー】を押す
- 2 △/マ/ △/ ▷で「着信設定」を選択し、 【スタート/セット】を押す
- 3 ▲/▼で「着信拒否設定」を選択し、【スタート/セット】を押す
- 4 ▲/▼で「変更する」、「変更しない」のいず れかを選択し、登録ボタンを押す

非通知/公衆電話/表示圏外に着信拒否を設定 するとき

- 5 ▲/▼で「非通知」、「公衆電話」、「表示圏 外」のいずれかを選択し、【スタート/セッ ト】を押す
- 6 ▲/▼で「する」を選択し、【スタート/セット】を押す
- 7 ▲/▼で拒否メッセージを選択し、【スタート/セット】を押す
- 8 複数の着信拒否を設定するときは、手順5~ 7を繰り返す
- 9 終了ボタンを押す

着信拒否する電話番号を登録するとき

- 5 ▲/▼で「指定番号」を選択し、【スタート /セット】を押す
- 6 ▲/▼でリストから着信を拒否したい番号を選択し、【スタート/セット】を押す
- 7 電話番号を市外局番から入力し、決定ボタン を押す

- 8 ▲/▼で拒否メッセージを選択し、【スタート/セット】を押す
- 9 複数の電話番号を登録するときは、手順5~
   7 を繰り返す
- 10終了するときは【ストップ】を押す

#### 着信拒否の種類と内容

| 着信拒否の種類      | 内容/メッセージ                                                                                                    |
|--------------|----------------------------------------------------------------------------------------------------|
| 非通知着信拒否      | 非通知契約の電話番号からの着信や、ダ<br>イヤルする前に「184」を押した電話の<br>着信を拒否できます。<br><メッセージ><br>186を電話番号の前につけておかけ直し<br>ください。                              |
| 公衆電話着信拒否     | 公衆電話からの着信を拒否できます。<br><メッセージ><br>申し訳ありませんが、こちらの都合によ<br>り電話をおつなぎすることができません。                                                       |
| 表示圈外着信拒否     | 電話番号を通知できない地域やサービス<br>に対応していない携帯電話、PHS などか<br>らの着信を拒否できます。<br><メッセージ><br>申し訳ありませんが、こちらの都合によ<br>り電話をおつなぎすることができませ<br>ん。          |
| TEL1 ~ TEL30 | 着信を拒否したい相手の電話番号を 30<br>件まで登録できます。登録された電話番<br>号からの着信はいっさい受け付けなくな<br>ります。<br><メッセージ><br>申し訳ありませんが、こちらの都合によ<br>り電話をおつなぎすることができません。 |

### 

#### ■ 登録した電話番号を消去するには

手順5で【消去】を押して電話番号を消去します。

#### お願い

着信を拒否する電話番号を登録するときは慎重に行っ てください。緊急の電話がかかってきても、登録した相 手からの電話はいっさい受けられません。

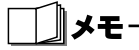

- ・着信拒否した相手から電話がかかってきたときは、着 信音は鳴りません。親機のディスプレイには「非通知 着信拒否」、「公衆電話拒否」、「表示圏外拒否」または 「着信拒否番号」と表示されます。子機のディスプレ イには何も表示されません。
- ・ナビメニューでも手順の確認ができます。

## かけてきた相手の電話番 号を利用する (着信履歴)

電話をかけてきた相手の電話番号は、親機30件、 子機20件まで記憶されています(着信履歴)。 着信履歴をディスプレイに表示して確認したり (着信履歴検索機能)、その相手に簡単な操作で電 話をかけたりできます(着信履歴ダイヤル機能)。 また、着信履歴の電話番号を電話帳に登録できま す。

着信履歴をご利用になる場合は、ナンバー・ディ スプレイのご契約をした後、本機で利用を「する」 に設定してください(P.64)。

### 親機で着信履歴を確認する/電話 をかける

◆着信履歴の見かた(親機:詳細)

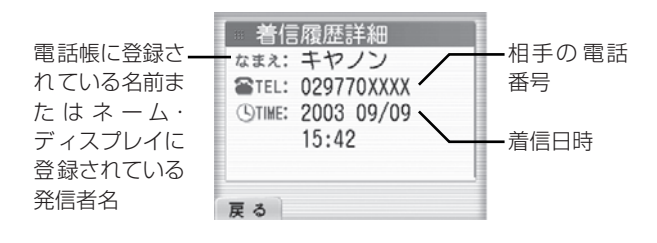

### 】 ▶を押す

着信履歴が着信日時の新しい順に表示されます。

# 2 ▲ / ▼で着信履歴を選択する ▼を押すと、古いものへ1件ずつスクロールします。

#### 詳細を確認するときは

詳細ボタンを押す
 着信履歴の詳細を確認できます。

#### 電話をかけるときは

3 受話器を取る

選択している相手にダイヤルされます。

#### シェント

#### ■ 着信履歴を消去するには

- 手順2で消去する着信履歴を表示させ、 消去 ンを押す
- ② はいボタンを押す

メモ

- 着信履歴が記憶できる件数を超えたときは、古いもの から順に消去されます。
- ・非通知や公衆電話などの着信は、「非通知」、「公衆電 話」、「表示圏外」、「受信エラー」と表示され、電話番 号は記憶されません。
- ・ナンバー・ディスプレイの利用を「しない」に設定し ていても、かかってきた電話の着信日時のみ確認する ことができます。
- ネーム・ディスプレイをご利用の場合でも、かかって きた電話の相手が電話帳に登録されているときは、電 話帳に登録されている名前が着信履歴に表示されま す。

### 子機で着信履歴を確認する/電話 をかける

【通話】が消灯している状態で操作してください。

◆着信履歴の見かた(子機)

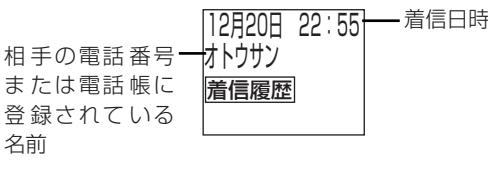

1 ▶ を2回押す

名前

最新の着信履歴が表示されます。

2 ▲/▼で着信履歴を選択する ▼を押すと、着信日時の新しい順に1件ずつ表示 されます。

#### 電話番号を確認するときは

3 【を押す

> ◆を押すたびに、名前と電話番号の表示が切り替 わります。

#### 電話をかけるときは

3 【通話】を押す

選択している相手にダイヤルされます。

### ふとント

- 着信履歴を消去するには
  - 手順2で消去する着信履歴を表示させ、【メニュー /セット】を押す
  - ② ▲/▼で「イッケンショウキョ」を選択し、【メ ニュー/セット】を押す
  - ③ ▲/▼で「ハイ」を選択し、【メニュー/セット】 を押す

### メモ

- ・着信履歴が記憶できる件数を超えたときは、古いもの から順に消去されます。
- ・非通知や公衆電話などの着信は、「ヒツウチ」、「コウ シュウデンワー、「ヒョウジケンガイー、「ジュシンエ ラー」と表示され、電話番号は記憶されません。
- ・ナンバー・ディスプレイの利用を「しない」に設定し ていても、かかってきた電話の着信日時のみ確認する ことができます。

### 親機で電話帳に登録する

- 1 ▶ を押す 着信履歴が着信日時の新しい順に表示されます。
- 2 ▲/▼で登録する着信履歴を選択し、 電話帳登録ボタンを押す
- 3 「親機に登録する」(P.38)の手順 3 ~ 12 にしたがって登録する

### 子機で電話帳に登録する

- 】 ▶を2回押す 最新の着信履歴が表示されます。
- 2 ▲/▼で登録する着信履歴を選択し、【メ ニュー/セット】を押す
- 3 ▲/▼で「デンワチョウトウロク」を選択 し、【メニュー/セット】を押す
- 4 名前を入力し、【メニュー/セット】を押す
- 5 【メニュー/セット】を押す

# L モード

## Lモードとは

NTT が提供するLモード(有料)をご契約になる と、Lモード対応の電話機/ファクスだけで、日々 の生活に役立つ情報、地域に密着した情報をご利 用になれます。また、パソコンや携帯電話とメー ルを送受信できます。

### L モードのしくみ

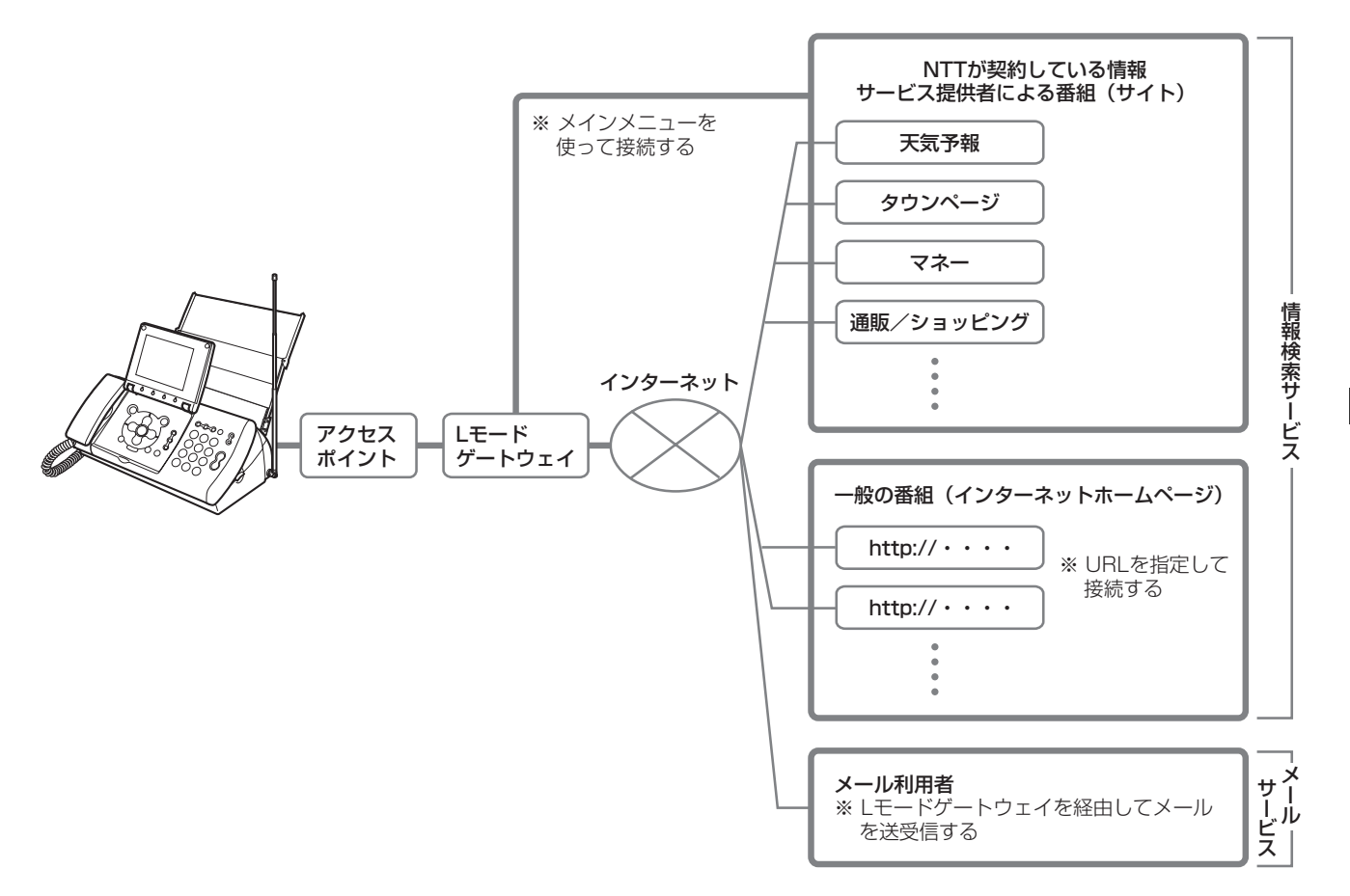

.

1

ŝ

### Lモードでできること

#### 情報検索サービス

本機の簡単なメニュー操作により、L モードゲート ウェイに接続してオンラインショッピングや各種 チケットの予約をはじめ、タウンページの検索や 着信メロディのダウンロードなどのサービスをご 利用になれます。

また、見たいインターネットホームページのアド レスを直接入力すると、Lモードゲートウェイを経 由してインターネットに接続してインターネット ホームページを見ることができます。情報検索 サービスの操作ができるのは、親機のみです。 ※Lモードの情報は、一部有料のものがあります。

#### メールサービス

L モードゲートウェイに接続して L モード対応の 電話機/ファクス同士だけでなく、パソコンや携 帯電話などとメールを送受信することができま す。最大全角 500 文字、半角 1000 文字まで送 受信することができます。

L モードご契約時のメールアドレスは、「お客様の 電話番号 @pipopa.ne.jp」です。メールサービス の操作ができるのは、親機のみです。

「お客様の電話番号」の部分は、お客様の好きな英 数字と「\_(アンダーバー)」、「.(ピリオド)」およ び「-(ハイフン)」の組み合わせによる「マイアド レス」に変えることができます。変えるときに簡 単なメールアドレス(名前など)にすると間違い メールや迷惑メールが届くことがあります。すで に他のお客様が利用しているメールアドレスに変 えることはできません。

L モードゲートウェイではメールを 14 日間保存 します。また、最大 200 件まで保存します。

#### 写真Lメール

写真 L メールは、L モード間およびパソコンや携 帯電話との間で写真などの画像が添付されたメー ル (写真つきメール)の送受信ができるサービス です。写真 L メールの受信では、写真つきメール に記載された画像参照用URLにアクセスすること により、L モードゲートウェイに蓄積された画像が 閲覧できます。L モードゲートウェイでの受信メー ル保存期間は 14 日間です。写真 L メールの送信 では、送信機能に対応した端末から、写真などの 画像を添付したメールを送信します(本機は写真 L メール送信を利用したイラスト L メール送信に 対応しています)。L モードゲートウェイでのメー ル保存期間は 14 日間です(本機から携帯電話に 送信した場合のみ)。14日間を過ぎたメールは自動的に削除されます。

#### אד

- ・Lモードをご利用になるには、お客様の電話番号(発 信電話番号)を通知する必要があります。
- ・情報検索サービスをご利用する際、Lモードの利便性の向上のため、情報提供者へユーザ ID および地域識別コード、ブラウザバージョンなどの通信機器に関わる情報を通知します。
- L モードの操作には、L モードゲートウェイに接続して行う操作と接続しないで行う操作があります。ディスプレイの「ジュ」は、L モードゲートウェイと接続しているときにだけ表示され、【オンフック】が点滅します。この間は通信料金がかかります。
- ・Lモードの通信中に、回線の通信状況等によりメール の送受信および情報検索ができなかった場合でも、通 信料が発生します。
- Lモードゲートウェイに接続しているときにキャッチ ホンやキャッチホン・ディスプレイが入ると、通信状 態が不安定になり、Lモードゲートウェイとの接続が 切断される場合があります。
- Lモードゲートウェイに接続しているときは通話中と なり、電話を受けたり、ファクスを受信することがで きません。
- PBX(構内交換機)、ホームテレホンなど、発信元の 電話番号の先頭に「O」をつける必要がある通信機器 に本機を接続した場合は、Lモードをご利用になるこ とはできません。
- ・Lモードをご利用の電話回線には、複数台の電話機を ブランチ式(並列)接続しないでください。Lモード が正常に作動しない場合があります。
- 何も操作をしていないのに「切断されました」と表示 された場合は、【スタート/セット】を押してくださ い。Lモードゲートウェイとの接続が切断されていま す。ディスプレイの表示は変わりません。
- ・Lモードゲートウェイとの接続中に一定の時間何も操 作をしないと、無通信監視時間(P.92)により、自 動的に L モードゲートウェイとの接続が切断されま す。接続が切断されるまでの時間を設定したり、自動 的に切断されないように設定することもできます。
- ・Lモードのサイト(番組)以外のインターネットホームページなどは、正しく表示されない場合があります。JPEG および GIF 形式以外の画像データは表示されません。JPEG および GIF 形式の画像データでも正しく表示されない場合があります。
- ・迷惑メールが届いた場合は、「マイアドレス」に変更 するか、「迷惑メールおことわり機能」をご利用くだ さい。詳しくは、NTTの「Lモード使用説明書」をご 覧になるか、NTTまでお問い合わせください。
- ・すでに転送でんわをご契約している場合は、Lモード をご契約することはできません。
- ボイスワープとLモードを併せてご契約する場合は、
   ボイスワープの設定を「無応答時転送」に変更してく
   ださい。詳しくは、NTTの「Lモード使用説明書」を
   ご覧になるか、NTTまでお問い合わせください。

モード

## パスワードの変更・メー ルの設定について

パスワードは設定・変更することができます。また、ご契約時のメールアドレスをお客様の好きなメールアドレス(マイアドレス)に変更することができます。パスワードやマイアドレスの設定については、NTTの「Lモード使用説明書」をご覧ください。

### パスワード設定

メールやサイト(番組)によっては、パスワード が必要になります。

※ パスワードを保存すると、ご契約者以外の方も、ご契約者同 様に L モードをご利用できるようになりますので、ご注意 ください。

### マイアドレス設定

メールのご契約時のメールアドレスは、「お客様の 電話番号 @pipopa.ne.jp」です。「お客様の電話番 号」の部分をお客様の好きな英数字と「\_(アン ダーバー)」、「.(ピリオド)」および「-(ハイフ ン)」の組み合わせによる「マイアドレス」に変え ることができます。3 文字以上 16 文字以内で設 定することができます。ただし、先頭の文字は必 ず英字にしてください。

メールアドレスを変更すると、変更前のメールア ドレスには、メールが届かなくなります。また、す でに他のお客様が利用しているメールアドレスに 変えることはできません。

変更したメールアドレスは、Lモードゲートウェイ に保存されます。

## 料金割引サービスについ て

### NTT 東日本/西日本の番号指定型 料金割引サービス(i・アイプランな ど)

L モードのご利用電話番号(アクセスポイントの電 話番号)に対して、料金割引サービスをご契約す る場合は、必ず本機に設定されているアクセスポ イント電話番号をご確認のうえ、お申し込みくだ さい。

すでに L モードのご利用電話番号(アクセスポイ ントの電話番号)に対して、料金割引サービスを ご契約されている場合は、お客様が以前お使いの 機器から本機に交換して L モードをご利用になる と、アクセスポイントの電話番号が変更になり、料 金割引サービスが適用されなくなることがありま す。このため、本機に設定されているアクセスポ イントの電話番号を必ず確認していただき、ご契 約の料金割引サービスの電話番号と異なる場合 は、ご契約の電話番号を変更してください。詳し くは、NTT 東日本/西日本窓口にご相談ください。

本製品のインターネット機能は株式会社 ACCESSの NetFront 3 を搭載しています。

Copyright(c) 1998-2003 ACCESS CO.,LTD, ACCESS および NetFront <sub>v3.0</sub>は株式会社 ACCESS の日本国ならびにその他の国における登録商標です。

L モードについて詳しくは、局番なしの「116」
 番へお問い合わせください。
 受付時間:午前9時~午後5時年中無休
 (年末年始12月29日~1月3日を除きます)

## L モードを使えるように 設定する

はじめて L モードをご利用になる場合は、必ず以 下の操作を行ってください。L モードの操作はすべ て親機で行います。

- **1** 【L モード/メール】を押す
- 2 ▲/▼で「はい」を選択し、【スタート/ セット】を押す 「接続中」、「設定中」と表示された後、自動的に設 定が完了します。
- 3 【スタート/セット】を押す トップメニューが表示されます。 Lモード画面を終了する場合は、【ストップ】を押 します。待機画面に戻ります。

### L モード中のディスプレイ表示につ いて

Lモードゲートウェイとの接続時間(目安)

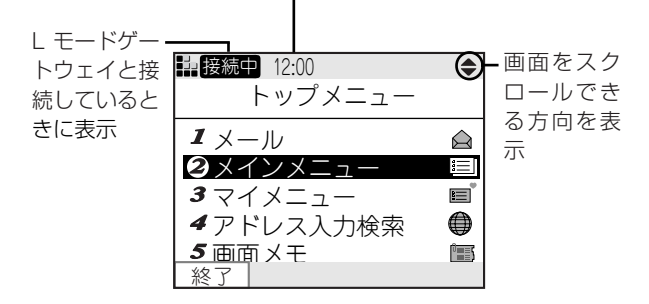

情報検索サービスを利用しているときに【消去】または トップメニュー ボタンを押すと、トップメニューが表示 されます。

メールサービスを利用しているときに【消去】または 戻るボタンを押すと、1つ前の画面が表示されます。 終了ボタンを押すと、「終了しますか?」と表示されま す。▲ / ▼で「はい」を選択して【スタート/セット】 を押すと、L モードゲートウェイとの接続が切断され、 待機画面に戻ります。

### Lモード画面を表示する

【Lモード/メール】を押す トップメニューが表示されます。トップメニュー は8項目あり、主な操作はこの画面からはじめま す。

しモード/ メール

|             | _ |               |
|-------------|---|---------------|
| <br>トップメニュー | 1 | メール           |
|             | 2 | メインメニュー       |
|             | З | マイメニュー        |
|             | 4 | アドレス入力検索      |
|             | 5 | 画面メモ          |
|             | 6 | Bookmark      |
|             | 7 | Canon トップメニュー |
|             | 8 | 設定メニュー        |

### 「Canon トップメニュー」のご案内

本機をお買い上げいただいたお客様は、「Canon トップメニュー」の便利な情報をご利用になれま す。情報は随時更新され、新しい情報も追加され ます。トップメニュー画面で「7 Canon トップメ ニュー」を選択してご利用ください。 ※情報の内容は予告なしに変更される場合があります。 ※ご利用中は通信料金がかかります。

### L モード中に回線を切断する

- Lモード画面で【オンフック】を押す 【オンフック】が消灯します。
- **2**【スタート/セット】を押す 回線が切断されます。

### L モード画面を終了する

Lモード画面で【ストップ】を押す
 待機画面に戻ります。
 【オンフック】が消灯していることを確認してください。

#### ≣אד

・Lモードの使用中やメールの送受信時にディスプレイ を閉じると、回線が切断されることがあります。
## サイト(番組)に接続す る(メインメニュー)

情報サービス提供者が提供する各種サービスをご 利用になれます。

- **1** 【Lモード/メール】を押す トップメニューが表示されます。
- 2 ▲/▼で「メインメニュー」を選択し、【ス タート/セット】を押す L モードゲートウェイに接続し、メインメニュー 画面が表示されます。接続中は、各種ことわざが 表示されます。
- 3 ▲/▼で接続するサイトを選択し、【スタート/セット】を押す 選択したサイトに接続します。

-⑥ ピント-

- ディスプレイの上方/下方を見るには
   ディスプレイに1画面すべてが表示されない場合は、
   マを押して下方を表示できます。上方に戻るときは、
   ▲を押します。
- リンク先に移動するには 下線が表示されている項目を▲/▼で選択して【ス タート/セット】を押すと、別のサイト(リンク先) に移動できます。また、WEB TO 機能(P.79)を使 い▲/▼で URL を選択して【スタート/セット】 を押すと、同様にリンク先に移動できます。
- 前のサイトに戻るには
   すまたは前画面ボタンを押すと、直前に表示されていたサイトに戻れます。
- 文字を入力するには
  - 文字を入力できる項目には、点線や実線の枠のテキス トボックスが表示されます。
  - ① ▲/▼でテキストボックスを選択する
  - テキストボックスの枠が太線で表示されます。 ②【スタート/セット】を押す
  - ③ 文字を入力し、【スタート/セット】を押す
- ラジオボタンのついた項目を選択するには ラジオボタンとは、複数の項目から1つだけ選択で きる丸いボタンで、項目名の前に表示されます。
  - ① ▲ / ▼で項目を選択する
  - ②【スタート/セット】を押す
- チェックボックスのついた項目を選択するには チェックボックスは、複数の項目から複数選択できる 四角いボタンで、項目名の前に表示されます。
  - ① ▲/ ▼で項目を選択する
  - ②【スタート/セット】を押す
     チェックマークが表示されます。もう一度【スタート/セット】を押すとチェックマークが消えます。
     ③他の項目も選択する場合は、手順①~②を繰り返
  - ③ 1100項日も選択9 る場合は、于順① ~ ② を繰り返 す

- プルダウンメニューから項目を選択するには プルダウンメニューとは、選択項目が隠れている状態 で表示されるメニューです。1つだけ項目を選択でき ます。
  - ① ▲ / ▼でプルダウンメニューを選択し、【スター ト/セット】を押す 選択項目が表示されます。
  - ② ▲/▼で項目を選択する 選択した項目が反転表示されます。
     ③ 【スタート/セット】を押す

#### 

- ・サイトとは、L モードでご利用になれる情報やサービ スが登録されているページ(場所)です。
- ・サイトに接続するときに、画像データを表示するかし ないかを設定できます(P.92)。
- ・サイトによっては、ご利用の前に別途申し込みが必要 な場合があります。詳しくは、NTTの「L モード使用 説明書」をご覧ください。
- L モードのサイト以外のインターネットホームページ などは、正しく表示されない場合があります。JPEG および GIF 形式以外の画像データは表示されません。 また、JPEG および GIF 形式の画像データでも正しく 表示されない場合があります。

## インターネットホーム ページを見る(URL 入 力)

ホームページアドレス (URL) を入力してインター ネットに接続し、インターネットのホームページ を見ることができます。

- **】**【Lモード/メール】を押す トップメニュー画面が表示されます。
- 2 ▲/▼で「アドレス入力検索」を選択し、【ス タート/セット】を押す
   URL 入力画面が表示されます。
- 3 【スタート/セット】を押す 文字入力画面が表示されます。
- 4 【0】~【9】を押し、URL を入力する
   文字の入力のしかたは26 ページをご覧ください。
   最大半角 500 文字まで入力できます。
- 5 <u>確定</u>ボタンを押す URL 入力画面に戻ります。
- 6 ▲/▼で「OK」を選択し、【スタート/セット】を押す

インターネットホームページに接続します。 【ストップ】を押すと、待機画面に戻ります。

ふヒント

モード

- URL を確認したり、他のインターネットホームペー ジを表示するには
  - インターネットホームページ表示中に【メニュー】 を押す
  - ② ▲/▼で「URL 参照/編集」を選択し、【スタート/セット】を押す
- インターネットホームページの表示を中止するには 「取得中」と表示されているときに【スタート/セット】を押します。

音声ガイドについて 音声情報のついたインターネットホームページに よっては、表示したときにその音声情報を読み上げる ことができます。

音声ガイド機能の設定は、「親機の便利な機能を設定 する」(P.97)の手順にしたがって、「ホームページ 読上げ」を選択して行ってください。

- **∐**≯モ-
- Lモード対応のインターネットホームページのみ正しく表示されます。
- ・データ量が多いインターネットホームページに接続 すると、すべての内容を表示できない場合がありま す。

# マイメニューを使う

よく見るサイト(番組)をマイメニューに登録す ると、次回からそのサイトに簡単に接続すること ができます。

### マイメニューに登録する

マイメニューへの登録については、NTTの「Lモー ド使用説明書」をご覧ください。

#### \_\_\_\_אד

- ・マイメニュー登録にはパスワードが必要です。
- ・マイメニュー登録ができないサイトもあります。
- ・マイメニューは、Lモードゲートウェイに登録されます。

### マイメニューからサイトを表示す る

- **1**【Lモード/メール】を押す トップメニューが表示されます。
- 2 ▲/▼で「マイメニュー」を選択し、【スタート/セット】を押す Lモードゲートウェイに接続し、マイメニュー画 面が表示されます。
- 3 ▲/▼で接続するサイトを選択し、【スタート/セット】を押す 選択したサイトに接続します。

#### \_\_\_\_メモ-

マイメニューからサイトに接続するには、あらかじめ
 マイメニューに登録しておく必要があります。

# ブックマークを使う

お気に入りのサイト (番組) やインターネットホー ムページをブックマークに登録しておくと、簡単 に接続することができます。

### ブックマークを登録する

ブックマークにはURLを20件まで登録できます。

- 1 登録したいサイトまたはインターネットホームページを表示する(P.73、74)
- 2 【メニュー】を押す ページサブメニュー画面が表示されます。
- 3 ▲/▼で「Bookmark 登録」を選択し、【ス タート/セット】を押す

-③ ヒント

■「Bookmark が一杯です。削除してください。」と表示された場合は すでに 20 件登録されています。不要なブックマークを削除してから(P.76)、登録し直してください。

\_\_\_\_אד

- ・サイトやインターネットホームページによっては、
   ブックマークに登録できない場合があります。
- Bookmark 一覧画面では、タイトルまたは URL が表示されます。
- ・ブックマークは本機に登録されます。

#### ブックマークからサイトを表示す る

- **1** 【Lモード/メール】を押す トップメニュー画面が表示されます。
- 2 ▲/▼で「Bookmark」を選択し、【スター ト/セット】を押す Bookmark 一覧画面が表示されます。
- 3 ▲/▼でサイトまたはインターネットホームページを選択し、【スタート/セット】を押す

▼を押すと登録されているブックマークを順番に表示できます。
「接続中」、「取得中」と表示された後、サイトまた

はインターネットホームページが表示されます。

#### **∐**≯モ-

・ブックマークに1件も登録されていない場合は、 「Bookmarkはありません。」と表示されます。

### ブックマークのタイトル/ URL を 編集する

- 【Lモード/メール】を押す トップメニュー画面が表示されます。
- 2 ▲/▼で「Bookmark」を選択し、【スター ト/セット】を押す Bookmark一覧画面が表示されます。
- 3 ▲/▼で編集するブックマークを選択する

#### タイトルを編集するときは

- 4 タイトル編集 ボタンを押す
- 5 【スタート/セット】を押す 文字入力画面が表示されます。
- 6 タイトルを編集する 文字の入力のしかたは26ページをご覧ください。 最大全角8文字、半角16文字まで入力できます。
- 7 確定ボタンを押す
- 8 ▲/▼で「OK」を選択し、【スタート/セット】を押す

#### URL を編集するときは

- 4 【メニュー】を押す
- 5 ▲ / ▼で「URL 編集」を選択し、【スタート/セット】を押す
- 6 【スタート/セット】を押す 文字入力画面が表示されます。
- 7 URLを編集する
   文字の入力のしかたは26ページをご覧ください。
   最大半角500文字まで入力できます。
- 8 確定 ボタンを押す
- 9 ▲/▼で「OK」を選択し、【スタート/セット】を押す

**⋰**」メモ・

・タイトルを編集しても Bookmark 一覧画面に表示される順番は変わりません。

### 登録したブックマークを削除する

- 【Lモード/メール】を押す トップメニュー画面が表示されます。
- 2 ▲/▼で「Bookmark」を選択し、【スタート/セット】を押す
   Bookmark 一覧画面が表示されます。

3 △/▼で削除するブックマークを選択する

- **4** <u>削除</u>ボタンを押す 確認画面が表示されます。
- 5 ▲ / ▼で「はい」を選択し、【スタート/セット】を押す ブックマークが削除され、Bookmark 一覧画面に 戻ります。

-③ ヒント-

- ブックマークをすべて削除するには ① 手順3で【メニュー】を押す
  - ② ▲/▼で「全件削除」を選択し、【スタート/ セット】を押す

## 画面メモを使う

サイトやインターネットホームページで気に入った情報があった場合は、画面メモとして登録し、保存することができます。画面メモは 10 件まで登録できます。

#### 画面メモに登録する

- 1 登録したいサイトまたはインターネットホームページを表示する(P.73、74)
- **2** 【メニュー】を押す ページサブメニュー画面が表示されます。
- 3 ▲/▼で「画面メモ登録」を選択し、【スタート/セット】を押す 画面が登録され、サイトまたはインターネットホームページに戻ります。

#### 

■「画面メモが一杯です。削除してください。」と表示された場合は すでに10件登録されています。不要な画面メモを削除してから(P.77)、登録し直してください。

### <u>」</u>メモ-

 ・画面メモには文字データ、画像データおよびリンクの 情報が保存されます。画面メモでリンク先を選択して 【スタート/セット】を押すと、自動的にLモードゲー トウェイに接続し、リンク先のページが表示されま す。

・サイトやインターネットホームページで入力した文
 字や設定は、画面メモに登録されません。

#### 画面メモを表示する

- **【Lモード/メール】を押す** トップメニュー画面が表示されます。
- 2 ▲/▼で「画面メモ」を選択し、【スタート /セット】を押す 画面メモー覧画面が表示されます。
- 3 ▲/▼で表示する画面メモを選択し、【ス タート/セット】を押す 画面メモが表示されます。

#### \_\_\_\_メモ-

- ・ 画面メモに登録された情報は、登録したときのもので す。最新の情報と異なる場合があります。
- ・ 画面メモに 1 件も登録されていない場合は、「画面メ モはありません。」と表示されます。

### 画面メモを削除/プリントする

- **1** 記録用紙をセットする (P.20)
- **2**【Lモード/メール】を押す トップメニュー画面が表示されます。
- 3 ▲/▼で「画面メモ」を選択し、【スタート /セット】を押す 画面メモー覧が表示されます。
- 4 ▲/▼で削除/プリントしたい画面メモを 選択し、【スタート/セット】を押す 画面メモが表示されます。

#### 削除するときは

- 5 <u>削除</u>ボタンを押す 確認画面が表示されます。
- 6 ▲/▼で「はい」を選択し、【スタート/セット】を押す

#### プリントするときは

- 5 プリントボタンを押す 確認画面が表示されます。
- 6 ▲/▼で「はい」を選択し、【スタート/セット】を押す

#### 画面メモの画像を待機画面に登録 する

- **【Lモード/メール】を押す** トップメニュー画面が表示されます。
- 2 ▲/▼で「画面メモ」を選択し、【スタート /セット】を押す 画面メモー覧画面が表示されます。
- 3 ▲/▼で登録する画面メモを選択し、【ス タート/セット】を押す 画面メモが表示されます。
- 4 【メニュー】を押す 画面メモサブメニュー画面が表示されます。
- 5 ▲/▼で「待機画面登録」を選択し、【スタート/セット】を押す
- 6 ▲/▼で画像を選択し、【スタート/セット】 を押す

| 』メモ-

- ・画面メモによっては、「登録できる画像データがあり ません。」と表示され、待機画面に登録できない場合 があります。
- ・ 画像は1件のみ登録できます。待機画面登録の操作を 行うたびに新しい画像に上書きされます。

## 表示しているページをプ リントする

表示中のサイトやインターネットホームページを プリントすることができます。

- **1** 記録用紙をセットする (P.20)
- 2 プリントしたいサイトまたはインターネット ホームページを表示する(P.73、74)
- **3** プリントボタンを押す 確認画面が表示されます。
- 4 ▲/▼で「はい」を選択し、【スタート/セット】を押す

## 表示を更新して最新情報 を見る(再読込)

表示中のサイトやインターネットホームページを 再読込して最新情報に更新できます。正常に表示 されなかった場合も再読込を行ってください。

- サイトまたはインターネットホームページを 表示する(P.73、74)
- 2 【メニュー】を押す ページサブメニュー画面が表示されます。
- 3 ▲/▼で「再読込」を選択し、【スタート/ セット】を押す 最新情報に更新されます。

・自動的に再読込はされません。

## 画面上の電話番号/アド レス/ URL /ファクス 番号を利用する

サイト、インターネットホームページ、画面メモ、 メールに表示されている電話番号、メールアドレ ス、URL、ファクス番号などを利用して、電話を かける、メールを送信する、サイトやインターネッ トホームページに接続する、ファクスを受信する などの操作が簡単に行えます。

## 電話をかける(PHONE TO 機能)

PHONE TO 機能を利用して、表示されている電 話番号に電話をかけます。

- サイトやメールなどの表示中に、▲/▼で電
   話番号を選択する
   電話番号が反転表示されます。
- 2 【スタート/セット】を押す 確認画面が表示されます。電話番号を必ず確認し てください。
- 3 ▲/▼で「はい」を選択し、【スタート/セット】を押す
   自動的にダイヤルされます。
- 4 相手が出たら、受話器を取って話す

## <u>\_\_\_</u>メモ-

- PHONE TO 機能を利用して電話をかける場合は、必ず電話番号を確認してください。海外やダイヤル Q2の電話番号につながり、高額の通話料金がかかる場合があります。
- ・サイトやメールによっては、電話番号が反転表示され ない場合があります。その場合、上記の操作で電話を かけることはできません。
- Lモードゲートウェイに接続している場合は、自動的 にLモードゲートウェイとの接続を切断してから電話 をかけます。

Ē

## メールを送信する(MAIL TO機能)

MAIL TO 機能を利用して、表示されているメール アドレスにメールを送信します。

- サイトやメールなどの表示中に、▲/▼で メールアドレスを選択する
   メールアドレスが反転表示されます。
- **2** 【スタート/セット】を押す 確認画面が表示されます。
- 3 ▲/▼で「はい」を選択し、【スタート/セット】を押す メール作成画面が表示されます。メールアドレス は必ず確認してください。
- 4 題名や本文を入力して送信する メール作成、送信のしかたは、「メールを送信する」 (P.81)をご覧ください。

-③
とント-

■「送信メールが一杯です。削除してください。」と表示 された場合は 未送信メールと送信済メールの合計が30件を超えて

います。不要なメールを削除してから (P.82、84)、 操作をやり直してください。

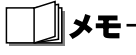

- ・サイトやメールによっては、メールアドレスが反転表 示されない場合があります。その場合、上記の操作で メールを送信することはできません。
- ・手順3でLモードゲートウェイと接続を切断しない場 合は、メール作成中も通信料金がかかります。

### サイトやインターネットホーム ページに接続する(WEB TO 機能)

WEB TO 機能を利用して、表示されている URL に接続します。

- サイトやメールなどの表示中に、▲/▼で URLを選択する URLが反転表示されます。
- 2 【スタート/セット】を押す サイトやインターネットホームページに接続します。
- ・サイトやメールによっては、URL が反転表示されな い場合があります。その場合、上記の操作でサイトや インターネットホームページに接続できません。
- Lモードのサイト以外のインターネットホームページ
   は、正しく表示されない場合があります。

### ファクスを受信する(FAX TO 機 能)

FAX TO 機能を利用して、表示されているファク ス番号からファクスを受信します。

- サイトやメールなどの表示中に、▲/▼で ファクス番号を選択する ファクス番号が反転表示されます。
- **2** 【スタート/セット】を押す 確認画面が表示されます。
- 3 ▲/▼で「はい」を選択し、【スタート/セット】を押す
   ファクス番号に自動的にダイヤルされます。
- **4** アナウンスにしたがって操作する アナウンスがない場合もあります。

### **∐**≯モ-

- ・サイトやメールによっては、ファクス番号が反転表示 されない場合があります。その場合、上記の操作で ファクスを受信できません。
- ・Lモードゲートウェイに接続している場合は、自動的 にLモードゲートウェイとの接続を切断してからファ クス番号に電話をかけます。

# コンテンツ印刷をする

画面表示で確認することができない詳細な情報 (コンテンツ)などを、サイトやインターネット ホームページから直接ダウンロードし、印刷する ことができます。

- コンテンツ印刷対応のサイトまたはインター ネットホームページを表示する (P.73、74)
- 2 ▲/▼で印刷表示を選択し、【スタート/ セット】を押す ファイルのダウンロード機能がはじまります。「取

得中」と表示された後、印刷を開始する画面が表 示されます。 ダウンロードには、数分程度かかる場合がありま

す。

3 はいボタンを押す

### 

- ダウンロードを中止するには 手順2で「取得中」と表示されているときに【スター ト/セット】を押します。
- 印刷を中止するには 「○/○ページ印刷中」と表示されているときに、 印刷中止ボタンを押します。

||メモ

・サイトによっては、印刷できないことがあります。

# 暗号化(SSL)サイトを 見る

暗号化サイトとは、データを暗号化して送受信(暗 号化通信)することで、通信途中での第三者によ るデータの盗み見や書き換え、なりすましを防ぐ ことができる安全性の高いサイト/インターネッ トホームページのことです。

暗号化サイトでは、クレジットカード番号や住所 など、お客様の個人情報をより安全にやりとりす ることができます。

暗号化通信を行うときは、必ず日付・時刻が正し く設定されていることを確認してください (P.31)。

## ಁ಄ೢೢヒント

暗号化サイト/インターネットホームページが表示できないとき 暗号化サイトの証明書(本人であることを証明するための情報)または本機の証明書の有効期限が切れていたり、本機の日付・時刻が正しく設定されていないと、「接続先を認証できませんでしたが続けますか?」と表示されます。 証明書による認証を省略して暗号化通信を行う場合は、「はい」を選択し、【スタート/セット】を押します。「いいえ」を選択し、【スタート/セット】を押す

∬×モ—

 L モードの暗号化通信は、SSL(Secure Socket Layer)という認証/暗号技術を使用しています。

と暗号化通信を中止して1つ前の画面に戻ります。

# サイトから着信メロディ をダウンロードする

サイトやインターネットホームページからお好み の着信メロディをダウンロードし、最大3件まで 親機の着信音として登録することができます。

### メロディをダウンロードする

- サイトまたはインターネットホームページを 表示する(P.73、74)
- 2 着信メロディをダウンロードする ダウンロードのしかたは、サイトにより異なります。
- **3** ダウンロードが完了したら、登録ボタンを押す

確認画面が表示されます。

4 はいボタンを押す

<u>-</u> ③ ヒント・

- 登録場所選択画面が表示された場合は すでに着信メロディが3件登録されています。
   で削除する着信メロディを選択し、確定ボタンを 押すと新しくダウンロードしたメロディに置き換え られます。
- ■メロディを試聴するには 手順2の後、再生ボタンを押します。再生を止めると きは停止ボタンを押します。
- ダウンロードした着信メロディを着信音に設定する には

「親機の着信音を設定する」(P.43)をご覧ください。 Lモードゲートウェイに接続している場合は、切断し てから操作してください。

- ダウンロードしたメロディを削除するには
  - ①【音量/着メロ】を押す
  - 一覧ボタンを押す
  - ③ ▲/▼で削除するメロディを選択し、削除ボタンを押す
  - ④ はいボタンを押す
     削除できるのは、ダウンロードしたメロディのみです。

\_\_\_\_\_×ד

・試聴を目的としてサイトからダウンロードしたメロ ディは、著作権により保護されているため、登録でき ない場合があります。

## メールを送信する

メールを新規作成して送信します。送信したメー ルは、送信済メール一覧(P.82)に保存されるた め、後で読み直すことができます。

文字の入力のしかたは26ページをご覧ください。

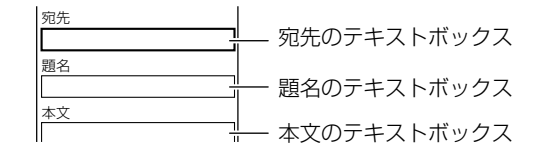

- **1** 【Lモード/メール】を押す トップメニュー画面が表示されます。
- 2 ▲ / ▼で「メール」を選択し、【スタート/ セット】を押す メールメニュー画面が表示されます。
- 3 ▲ / ▼で「新規メール作成」を選択し、【ス タート/セット】を押す メール作成画面が表示されます。
- 4 ▲ / ▼で「宛先」のテキストボックスを選択し、【スタート/セット】を押す 宛先入力画面が表示されます。
- 5 相手のメールアドレスを入力し、確定ボタン を押す 最大半角50文字まで入力できます。
- 6 ▲/▼で「題名」のテキストボックスを選択し、【スタート/セット】を押す 題名入力画面が表示されます。
- 7 題名を入力し、もう一度確定ボタンを押す 最大全角 30 文字、半角 60 文字まで入力できま す(定型文を含む)。
- 8 ▲/▼で「本文」のテキストボックスを選択し、【スタート/セット】を押す本文入力画面が表示されます。
- 9 本文を入力し、もう一度 確定 ボタンを押す 最大全角 500 文字、半角 1000 文字まで入力で きます (定型文を含む)。
- 10 送信ボタンを押す Lモードゲートウェイに接続します。「Lモード接 続中」と表示された後、メールが送信されます。 送信が完了すると「送信完了 切断しますか?」と 表示されます。
- 11 ▲ / ▼で「はい」を選択し、【スタート/セット】を押す

モード

#### 

- 電話帳を使って宛先を入力するには ① 手順5で電話帳呼出ボタンを押す
  - ② ▲ / ▼で「▲メール」のついている相手を選択し、【スタート/セット】を押す
- 宛先、題名、本文を修正するには
  - ① メール作成画面から、▲ / ▼で修正したい項目 を選択し、【スタート/セット】を押す
     ② 修正し、確定ボタンを押す
- 作成したメールを保存するには
- 手順9の後、保存ボタンを押します。 ■ 送信を中止するには 手順10で「Lモード接続中」と表示されているとき に【スタート/セット】を押します。
- メールが送信できるか確認するには メールを新規作成し、宛先に本機のメールアドレスを 指定します。送信した後、「メールを受信する」(P.86) の操作を行います。
- ■「送信メールが一杯です。削除してください。」と表示 された場合は 未送信メールと送信済メールの合計が30件を超えて います。不要なメールを削除してから(右記、P.84)、 操作をやり直してください。

#### お願い

・Lモード対応電話機/ファクス以外にメールを送信す る場合は、半角カタカナ、絵文字を使用しないでくだ さい。受信側で正しく表示されない場合があります。

│∥メモ

Ē

- ・メール送信中は電話をかけることはできません。
- ・Lモードゲートウェイ接続中にキャッチホンを受信した場合、回線が切断されることがあります。
- ・送信エラーで送信できなかったメールや、送信せずに 保存したメールは未送信メール一覧に保存されます。

送信済メール一覧を使う

送信したメールは、送信済メール一覧に保存され ます。送信済メール一覧から、内容を修正して再 送信したり、他の相手に送信することなどができ ます。

### 送信済メールを確認/削除/プリ ントする

内容を確認するときは

- **1**【Lモード/メール】を押す トップメニュー画面が表示されます。
- 2 ▲/▼で「メール」を選択し、【スタート/ セット】を押す メールメニュー画面が表示されます。
- 3 ▲/▼で「送信済メールー覧」を選択し、【ス タート/セット】を押す 送信済メールー覧画面が表示されます。
- 4 ▲/マでメールを選択し、【スタート/セット】を押す 選択したメールの内容が表示されます。
  戻るボタンを押すと、送信済メール一覧画面に戻ります。

#### 削除するときは

- 5 <u>削除</u>ボタンを押す 確認画面が表示されます。
- 6 ▲/▼で「はい」を選択し、【スタート/セット】を押す

#### プリントするときは

- 5 プリント ボタンを押す 確認画面が表示されます。
- 6 ▲/▼で「はい」を選択し、【スタート/セット】を押す

#### - ショヒント

- ■送信済メールを一括削除するには ① 手順3の後、【メニュー】を押す
  - ② ▲/▼で「全件削除」を選択し、【スタート/ セット】を押す
  - ③ ▲/▼で「はい」を選択し、【スタート/セット】を押す

### 送信済メールからメールアドレス を電話帳に登録する

送信済メールの相手のメールアドレスを電話帳に 登録できます。メールアドレスは電話番号と合わ せて最大100件まで登録できます。

- **1** 【Lモード/メール】を押す トップメニュー画面が表示されます。
- 2 ▲/▼で「メール」を選択し、【スタート/ セット】を押す メールメニュー画面が表示されます。
- 3 ▲/▼で「送信済メール一覧」を選択し、【ス タート/セット】を押す 送信済メールー覧画面が表示されます。
- 4 ▲/▼でメールを選択し、【スタート/セット】を押す
   選択したメールの内容が表示されます。
- 5 【メニュー】を押す
- 6 ▲/マで「電話帳登録」を選択し、【スタート/セット】を押す メールの内容画面に戻ります。 電話帳にはメールアドレスが登録され、名前は「名前未登録」となります。
- 7 必要に応じて電話帳を編集する 電話帳の編集のしかたについては「電話帳に登録 する」(P.38)をご覧ください。

#### -` () E ント·

■「これ以上登録できません」と表示された場合は すでに電話帳が100件登録されています。不要な電 話帳を消去してから(P.39)、操作をやり直してくだ さい。

### 送信済メールを編集して再送信す る

送信済メールの宛先、題名、本文を編集して再送 信できます。

- **【**L モード/メール】を押す トップメニュー画面が表示されます。
- 2 ▲/▼で「メール」を選択し、【スタート/ セット】を押す メールメニュー画面が表示されます。
- 3 ▲/▼で「送信済メール一覧」を選択し、【ス タート/セット】を押す 送信済メール一覧画面が表示されます。

- 4 ▲/マでメールを選択し、【スタート/セット】を押す
   選択したメールの内容が表示されます。
- **5** 再編集 ボタンを押す 編集メール作成画面が表示されます。
- 6 ▲/▼で編集するテキストボックスを選択し、【スタート/セット】を押す 文字入力画面が表示されます。
- 7 内容を編集し、確定ボタンを押す 文字の入力のしかたは26ページをご覧ください。
- 8 送信ボタンを押す Lモードゲートウェイに接続します。「Lモード接 続中」と表示された後、メールが送信されます。 送信が完了すると「送信完了 切断しますか?」と 表示されます。
- 9 ▲/▼で「はい」を選択し、【スタート/セット】を押す

#### 

- 編集したメールを保存するには
   手順7の後、保存ボタンを押します。
   送信を中止するには
  - 手順 8 で「L モード接続中」と表示されているとき に【スタート/セット】を押します。

# 未送信メール一覧を使う

保存したメールや送信できなかったメールは、未 送信メール一覧に保存されます。未送信メールー 覧から、内容を修正して送信したり、他の相手に 送信することなどができます。

#### 未送信メールを確認/削除/プリ ントする

#### 内容を確認するときは

- **1**【Lモード/メール】を押す トップメニュー画面が表示されます。
- 2 ▲/▼で「メール」を選択し、【スタート/ セット】を押す メールメニュー画面が表示されます。
- 3 ▲/▼で「未送信メールー覧」を選択し、【ス タート/セット】を押す 未送信メールー覧画面が表示されます。
- 4 ▲/マでメールを選択し、【スタート/セット】を押す 選択したメールの内容が表示されます。 戻るボタンを押すと、未送信メール一覧画面に戻ります。

#### 削除するときは

モード

6 ▲/▼で「はい」を選択し、【スタート/セット】を押す

#### プリントするときは

- 5 【メニュー】を押す
- 6 ▲/▼で「プリント」を選択し、【スタート /セット】を押す 確認画面が表示されます。
- ▲/▼で「はい」を選択し、【スタート/セット】を押す
- <sup>-</sup>・ ⑧ヒントー
- 未送信メールを一括削除するには
- ① 手順3の後、【メニュー】を押す
- ② ▲/▼で「全件削除」を選択し、【スタート/ セット】を押す
- ③ ▲ / ▼で「はい」を選択し、【スタート/セット】を押す

#### 未送信メールからメールアドレス を電話帳に登録する

未送信メールの相手のメールアドレスを電話帳に 登録できます。メールアドレスは電話番号と合わ せて最大100件まで登録できます。

- **1**【Lモード/メール】を押す トップメニュー画面が表示されます。
- 2 ▲/▼で「メール」を選択し、【スタート/ セット】を押す メールメニュー画面が表示されます。
- 3 ▲/▼で「未送信メールー覧」を選択し、【ス タート/セット】を押す 未送信メールー覧画面が表示されます。
- 4 ▲/▼でメールを選択し、【スタート/セット】を押す
   選択したメールの内容が表示されます。
- 5 【メニュー】を押す
- 6 ▲/▼で「電話帳登録」を選択し、【スタート/セット】を押す メールの内容画面に戻ります。 電話帳にはメールアドレスが登録され、名前は「名前未登録」となります。
- 7 必要に応じて電話帳を編集する 電話帳の編集のしかたについては「電話帳に登録 する」(P.38)をご覧ください。

■「これ以上登録できません」と表示された場合は すでに電話帳が 100 件登録されています。不要な電 話帳を削除してから (P.39)、操作をやり直してくだ さい。

#### 保存していた未送信メールを送信 する

未送信メールー覧からメールを選択して送信しま す。編集してから送信する場合は、「未送信メール を編集して送信する」(P.85)をご覧ください。

- **1** 【Lモード/メール】を押す トップメニュー画面が表示されます。
- 2 ▲/▼で「メール」を選択し、【スタート/ セット】を押す メールメニュー画面が表示されます。
- 3 ▲/▼で「未送信メールー覧」を選択し、【ス タート/セット】を押す 未送信メールー覧画面が表示されます。

4 ▲/▼でメールを選択し、【スタート/セット】を押す

選択したメールの内容が表示されます。

- 5 送信ボタンを押す L モードゲートウェイに接続します。「L モード接 続中」と表示された後、メールが送信されます。 送信が完了すると「送信完了 切断しますか?」と 表示されます。
- 6 ▲/▼で「はい」を選択し、【スタート/セット】を押す

-③ ヒント-

- 未送信メールを一括送信するには
  - ① 手順3の後、【メニュー】を押す
  - ② ▲/▼で「全件送信」を選択し、【スタート/ セット】を押す
- ■送信を中止するには 手順 5 で「L モード接続中」と表示されているとき に【スタート/セット】を押します。

#### 未送信メールを編集して送信する

未送信メールの宛先、題名、本文を編集して送信 できます。

- **1**【Lモード/メール】を押す トップメニュー画面が表示されます。
- 2 ▲/▼で「メール」を選択し、【スタート/ セット】を押す メールメニュー画面が表示されます。
- 3 ▲/▼で「未送信メールー覧」を選択し、【ス タート/セット】を押す 未送信メールー覧画面が表示されます。
- 4 ▲/マでメールを選択し、【スタート/セット】を押す
   選択したメールの内容が表示されます。
- 5 <a>(編集)</a>ボタンを押す</a> 編集メール作成画面が表示されます。
- 6 ▲/▼で編集するテキストボックスを選択し、【スタート/セット】を押す 文字入力画面が表示されます。
- 7 内容を編集し、確定ボタンを押す 文字の入力のしかたは26ページをご覧ください。
- 送信ボタンを押す
   Lモードゲートウェイに接続します。「Lモード接続中」と表示された後、メールが送信されます。
   送信が完了すると「送信完了切断しますか?」と表示されます。
- 9 ▲/▼で「はい」を選択し、【スタート/セット】を押す

- -③ ヒント
- 編集したメールを保存するには
- 手順7の後、<mark>保存</mark>ボタンを押します。
- 送信を中止するには
  - 手順 8 で「L モード接続中」と表示されているとき に【スタート/セット】を押します。

## イラストLメールを送信 する

A4 サイズまでのイラストや原稿を読み取り、メールに添付して送ることができます。

- **原稿をセットする(P.53)** 原稿入口のカバーを開き、ウラ向きに、先頭を下 に向けてセットします。
- イラストレメールボタンを押す
   イラストレメール作成画面が表示されます。
   2回目からは、前回送信した宛先と題名が表示されます。表示された宛先と題名のままでよい場合は、手順7へ進みます。
- 3 <u>宛先</u>ボタンを押す
   宛先入力画面が表示されます。
- **4** 宛先を入力したら、確定ボタンを押す 最大半角 50 文字まで入力できます。
- 5 題名ボタンを押す
   題名入力画面が表示されます。
- 6 題名を入力したら、確定ボタンを押す
   最大全角 30 文字、半角 60 文字まで入力できます
   す(定型文含む)。
- 7 メール送信 ボタンを押す 原稿を読み終わった後、メールが送信されます。

**∐**≯モ-

**モ**ード

- ・画像は白黒の JPEG 形式で添付されます。
- ・相手機種および読み取る原稿によっては、画像が見え にくい場合や、相手が正しく受信できない場合があり ます。
- ・原稿の読み取り可能範囲は、コピー、ファクスの場合 と異なります(P.21)。
- ・一度送信した写真や画像は、再送信できません。送信
   したメールの本体は、送信済メール一覧(P.82)に
   保存されますが、写真や画像は自動的に削除されます。
- ・Lモードゲートウェイでのメール保存期間は14日間 です(本機から携帯電話に送信した場合のみ)。14日 間を過ぎたメールは自動的に削除されます。
- ・電話回線の通信状況によりメールの送信ができなかった場合や、送信を中止した場合でも、通話料金が発生します。送信できなかったメールの本体は未送信メールー覧(P.84)に保存され、写真や画像は自動的に削除されます。再度、同じイラストLメールを送信する場合は、手順1からやり直してください。
- ・送信には数分かかることがあります。
- ・本機のイラストLメール送信は、NTT 東日本/NTT 西日本の写真Lメールを利用しています。

# メールを受信する

#### メールを読む

新しいメールを受信するとディスプレイに「新着 メールがあります」と受信メッセージが表示され、 メール受信ランプが点滅します。

- **1**【Lモード/メール】を押す トップメニュー画面が表示されます。
- 2 ▲/▼で「メール」を選択し、【スタート/ セット】を押す メールメニュー画面が表示されます。
- 3 ▲/▼で「受信メールー覧」を選択し、【ス タート/セット】を押す 受信メールー覧画面が表示されます。 まだ読んでいないメールには「☑」が表示されます。
- 4 ▲/▼で受信メールを選択し、【スタート/ セット】を押す
   メールの内容が表示されます。
   音声再生 ボタンを押すと、メールの内容を音声 で聞くことができます。
- 5 読み終わったら、戻るボタンを押す 受信メール一覧画面に戻ります。

■「受信メールが一杯です。削除してください。」と表示 された場合は 受信メールが50件を超えるため、メールが受信でき ません。不要なメールを削除してから(P89,99)

ません。不要なメールを削除してから(P.89、99) 操作をやり直してください。

### ¥۲ 🚺

- ・受信メッセージとメール受信ランプは、メールを読む と消えます。Lモードゲートウェイでのメール保存期 間は14日間、メール保存件数は200件です。14日 間を過ぎたメールは自動的に削除されます。
- ・Lモードゲートウェイ接続中に新しいメールを受信し た場合は、回線切断後に受信メッセージが表示されま す。
- ・メール1件につき、本文は最大全角500文字、半角1000文字まで受信することができます。
- ・メールでは、200KBを超えない JPEG、PNG、TIFF (プロファイル S)形式の添付ファイルを受けること ができます。

## メールを再生する(音声読上げ)

待機画面から、受信したメールの内容を音声で聞 くこともできます。

#### 1 メール再生ボタンを押す

新着メールがある場合は、新着メールのみ古いも のから順に題名と本文が読み上げられます。 新着メールがない場合は、受信メール一覧に保存 されたメールの新しいものから順に読み上げられ ます。

## -``@**ゕヒント**-

■メール受信動作(右記)を「手動受信」に設定してい るときは

メール再生 ボタンを押すと、 ディスプレイに 「セン ターからメールを受信しますか?」と表示されます。 「はい」を押すとLモードゲートウェイからメールを 受信し、再生を開始します。

#### ■ メール再生中の操作

| 一件消去ボタン  | 現在再生中のメールを消去し、次のメール |
|----------|---------------------|
|          | を再生しより。             |
| 前へボタン    | メールを先頭から再生します。      |
| 次へ ボタン   | 次のメールを再生します。        |
| 終了ボタン    | 再生を途中でやめ、待機画面に戻ります。 |
| 【音量/着メロ】 | 再生音量を調節します。(P.25)   |

#### ■ 特別な読みかたを登録するには

人名など、特別な文字や言葉の読みかたを、あらか じめ 30 語まで登録できます(「音声読上げ辞書」 P.98)。

- 再生中のメールを消去するには
- ①消去したいメールが再生されているときに 一件消去ボタンを押す
- はいボタンを押す
- すべての受信メールを消去するには 「メモリに保存されている内容を一括消去する」 (P.99)をご覧ください。一括消去で消去されたくな い受信メールは、保護してください(P.91)。

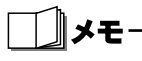

- ・差出人のメールアドレスが電話帳に登録されている 場合は、題名の前に差出人(電話帳に登録したフリガ ナ)が読み上げられます。
- 一度再生したメールは既読メールになります。
- ・音声読上げ速度が速い場合は、音声の速さを「遅く」 に設定し、再度聞き直してください(P.98)。
- ・メールの文章によっては、正しく読み上げられないこ とがあります。

#### メール受信動作を設定する

新着メールが L モードゲートウェイに到着したと きに、自動的にメール本文を本機に受信するかど うかを設定できます。 (お買い上げ時の設定は「自動受信」になっていま す。)

- 1 【メニュー】を押す
- 2  $\Delta / \nabla / \Delta / b$ で「着信設定」を選択し、 【スタート/セット】を押す
- 3 ▲/▼で「メール受信動作」を選択し、【ス タート/セット】を押す
- 4 ▲/▼で設定を選択し、【スタート/セット】 を押す

自動受信:

メールが自動的に受信されるため「受信メー ル読出」(下記)を行わなくてもメールを読む ことができます。

#### 自動受信プリント:

自動的にメールを受信して内容をプリントし ます。

#### 手動受信:

メールを読むときは「受信メール読出」を行 い、手動でメールを受信します。

#### 5 登録 ボタンを押す

#### ||メモ

レモード

・停電中にメールを受信した場合や、受信メッセージま たは受信メッセージ画面が表示されているときに停 電した場合は、復電した後受信メッセージは表示され ません。手動でメールを受信し直してください。

#### メールを手動受信して読む

メール受信動作(上記)を手動受信に設定してい る場合、メールはLモードゲートウェイでお預か りします。新着メールを受信するときは、受信メー ル読出を行います。

- 1 【Lモード/メール】を押す トップメニュー画面が表示されます。
- 2 ▲/▼で「メール」を選択し、【スタート/ セット】を押す メールメニュー画面が表示されます。
- 3 ▲/▼で「受信メール読出」を選択し、【ス タート/セット】を押す 「接続中」と表示され、メールの受信を開始します。 受信が完了すると「受信完了 切断しますか? | と 表示されます。

- 4 ▲/▼で「はい」を選択し、【スタート/セット】を押す 受信メールー覧画面が表示されます。新着メールは反転表示されます。 まだ読んでいないメールには「☑」が表示されます。
- 5 ▲/▼で受信メールを選択し、【スタート/ セット】を押す メールの内容が表示されます。
- 6 読み終わったら、戻るボタンを押す 受信メールー覧画面に戻ります。

#### -③ ヒント

■「受信メールが一杯です。削除してください。」と表示 された場合は 受信メールが 50 件を超えるため、メールが受信でき

ません。不要なメールを削除してから(P.89、99) 操作をやり直してください。

モード

- ・受信メール読出でLモードゲートウェイからメールを
   受信すると、Lモードゲートウェイのメールは削除され、再度受信することはできません。
- Lモードゲートウェイに接続している間は、電話をかけることはできません。
- ・Lモードゲートウェイに接続する必要があるのは、メー ルを受信するときだけです。すでに受信したメールを 読む場合は接続する必要はありません。

### 親機のメール通知音を設定する

新着メールを受信したとき、メール通知音を鳴ら すか、鳴らさないかを設定することができます。 (お買い上げ時の設定は「する」になっています。)

- 1 【メニュー】を押す
- 2 ▲/▼/ ▲/▶で「着信設定」を選択し、 【スタート/セット】を押す
- 3 ▲/▼で「メール通知音」を選択し、【スタート/セット】を押す
- 4 ▲/▼で設定を選択し、【スタート/セット】 を押す
- 5 登録ボタンを押す

**∐**≯モ

L モードに対応していない TA を接続している場合、
 メール通知音を「する」に設定していても、メール通知音が鳴らないことがあります。

### L メールで画像を受信する(写真 L メール)

画像付きのメールが送られてきた場合は、画像へのURLをメールで受信します(P.86)。

 送られてきたメールを表示中に、▲/▼で URLを選ぶ URLが反転表示されます。

2 【スタート/セット】を押す 送られてきた画像の内容が画面に表示されます。

<sup>-</sup> ⑥ トー

#### ■ 送られてきた画像を印刷するには

「プリント」を選び、【スタート/セット】を押すと画像の印刷がはじまります。

## \_\_\_\_\_×ד

- ・プレビュー画面は画面メモとして保存できます
   (P.76)。実際に相手から送られてきた画像は、印刷することはできますが、保存することはできません。
- ・画像は本機の画像表示能力に合わせてLモードゲート ウェイで自動的に変換されて表示されます。送られて きた画像によっては、見えにくい場合があります。
- ・コンテンツ(P.80)によっては画像が表示されない 場合があります。また、画像によってはコンテンツ印 刷による印刷ができない場合があります。印刷につい て、詳しくはコンテンツ印刷(P.80)をご覧ください。
- ・添付画像として受けられる画像ファイル形式は、 JPEG、PNG、TIFF(プロファイル S)です。また 200KBを超えるような画像を受けることはできません。
- ・添付画像として受けられる画像ファイルはメール1通
   につき1つです。
- ・L モードゲートウェイでの保存期間は 14 日間です。
   14日間を過ぎると自動的に削除されます。(Lモード ゲートウェイでの画像保存容量は 3MB です。)

## 受信メール一覧を使う

受信したメールは、受信メール一覧に保存されま す。受信メール一覧から、差出人に返事を送信し たり、他の相手に転送することなどができます。

### 受信メールを確認/削除/プリン トする

#### 内容を確認するときは

- **1** 【Lモード/メール】を押す トップメニュー画面が表示されます。
- 2 ▲/▽で「メール」を選択し【スタート/ セット】を押す メールメニュー画面が表示されます。
- 3 ▲/▼で「受信メールー覧」を選択し、【ス タート/セット】を押す 受信メールー覧画面が表示されます。 まだ読んでいないメールには「☑」が表示されます。
- 4 ▲/▼でメールを選択し、【スタート/セット】を押す

選択したメールの内容が表示されます。

音声再生 ボタンを押すと、メールの内容を音声 で聞くことができます。

戻る ボタンを押すと、受信メール一覧画面に戻り ます。

#### 削除するときは

- 5 <u>削除</u>ボタンを押す 確認画面が表示されます。
- 6 ▲/▼で「はい」を選択し、【スタート/セット】を押す

#### プリントするときは

- 5 【メニュー】を押す
- 6 ▲/▼で「プリント」を選択し、【スタート /セット】を押す 確認画面が表示されます。
- 7 ▲/▼で「はい」を選択し、【スタート/セット】を押す

#### 

- ■受信メールを一括削除するには
- ① 手順3の後で【メニュー】を押す
- ② ▲/▼で「全件削除」を選択し【スタート/セット】を押す
- ③ ▲ / ▼で「はい」を選択し、【スタート/セット】
   を押す
   ※にに応ぎさわたが、単(DO1) がさ

受信メール一覧に保護されたメール(P.91)があ る場合は、「保護メールを削除しますか?」という 確認メッセージが表示されます。「はい」または 「いいえ」を選択して【スタート/セット】を押し てください。

■ すべての受信メールを消去するには 「メモリに保存されている内容を一括消去する」 (P.99)をご覧ください。一括消去で消去されたくない受信メールは、保護してください(P.91)。

## 受信メールに返事を出す(返信)

受信したメールに返事を出すことができます。

- **】**【Lモード/メール】を押す トップメニュー画面が表示されます。
- 2 ▲/▼で「メール」を選択し、【スタート/ セット】を押す メールメニュー画面が表示されます。
- 3 ▲/▼で「受信メールー覧」を選択し、【ス タート/セット】を押す 受信メールー覧画面が表示されます。
- 4 ▲/▼でメールを選択し、返信ボタンを押す
  - 返信メール作成画面が表示されます。
- 5 ▲/▼で「本文」のテキストボックスを選択し、【スタート/セット】を押す本文入力画面が表示されます。
- 6 本文を入力し、確定ボタンを押す 文字の入力のしかたは26ページをご覧ください。
- **7** 送信ボタンを押す 「〇〇に送信しますか?」と表示されます。
- 8 ▲ / ▼で「はい」を選択し、【スタート/セット】を押す
   Lモードゲートウェイに接続します。「接続中」と表示された後、メールが送信されます。
   送信が完了すると「送信完了切断しますか?」と表示されます。
- 9 ▲/▼で「はい」を選択し、【スタート/セット】を押す

#### <sup>-</sup> シェント

■ 題名を入力するには

返信メールには自動的に「Re>XXX」と題名が入力 されます。「Re>」は「XXX」というメールへの返信 であることを示しています。題名を変える場合は、手 順4の後、▲/▼で「題名」のテキストボックスを 選択して【スタート/セット】を押して編集してくだ さい。

- ■編集したメールを保存するには 手順6の後、保存ボタンを押します。
- ■送信を中止するには 手順8で「接続中」と表示されているときに【スター ト/セット】を押します。
- ■「送信メールが一杯です。削除してください。」と表示 された場合は 未送信メールと送信済メールの合計が30件を超えて います。不要なメールを削除してから(P.82、84)、 操作をやり直してください。

### 受信メールを他の宛先に送信する (転送)

受信メールをそのまま他の相手に転送することが できます。

- **1** 【Lモード/メール】を押す トップメニュー画面が表示されます。
- 2 ▲/▼で「メール」を選択し、【スタート/ セット】を押す メールメニュー画面が表示されます。
- 3 ▲/▼で「受信メールー覧」を選択し、【ス タート/セット】を押す 受信メールー覧画面が表示されます。
- 4 △/マでメールを選択し、【スタート/セット】を押す
   メールの内容が表示されます。
- 5 【メニュー】を押す
- 6 ▲/▼で「転送」を選択し、【スタート/セット】を押す
   転送メール作成画面が表示されます。
- 7 ▲/▼で「宛先」のテキストボックスを選択し、【スタート/セット】を押す 宛先入力画面が表示されます。
- 8 宛先を入力し、確定ボタンを押す 文字の入力のしかたは26ページをご覧ください。
- 9 送信ボタンを押す

L モードゲートウェイに接続します。「L モード接 続中」と表示された後、メールが送信されます。 送信が完了すると「送信完了 切断しますか?」と 表示されます。

しモード

**10 △**/▼で「はい」を選択し、【スタート/セット】を押す

-③ ヒント

- 電話帳を使って宛先を入力するには
  - 手順7で
     電話帳呼出
     ボタンを押す
  - ② ▲/▼で「▲メール」のついている相手を選択し、【スタート/セット】を押す
- 題名を入力するには 転送メールには自動的に「Fw>XXX」と題名が入力 されます。「Fw>」は「XXX」というメールの転送で あることを示しています。題名を変える場合は、手順 8の後、▲/▼で「題名」のテキストボックスを選 択して【スタート/セット】を押して編集してくださ い。
- ■編集したメールを保存するには 手順8の後、保存ボタンを押します。
- ■送信を中止するには 手順9で「Lモード接続中」と表示されているとき に【スタート/セット】を押します。
- ■「送信メールが一杯です。削除してください。」と表示 された場合は

未送信メールと送信済メールの合計が30件を超えて います。不要なメールを削除してから (P.82、84)、 操作をやり直してください。

### 差出人のメールアドレスを電話帳 に登録する

受信メールから差出人のメールアドレスを電話帳 に登録できます。メールアドレスは電話帳と合わ せて最大100件まで登録できます。

- **1**【Lモード/メール】を押す トップメニュー画面が表示されます。
- 2 ▲/マで「メール」を選択し、【スタート/ セット】を押す メールメニュー画面が表示されます。
- 3 ▲/▼で「受信メール一覧」を選択し、【ス タート/セット】を押す 受信メール一覧画面が表示されます。
- 4 ▲/▼でメールを選択し、【スタート/セット】を押す
   選択したメールの内容が表示されます。
- 5 【メニュー】を押す
- 6 ▲/▼で「電話帳登録」を選択し、【スタート/セット】を押す メールの内容画面に戻ります。

電話帳にはメールアドレスが登録され、名前は「名 前未登録」となります。 7 必要に応じて電話帳を編集する 電話帳の編集のしかたについては「電話帳に登録 する」(P.38)をご覧ください。

### 

■「これ以上登録できません」と表示された場合は すでに電話帳が100件登録されています。不要な電 話帳を消去してから(P.39)、操作をやり直してくだ さい。

### 受信メールを保護/保護解除する

ー括消去(P.99)で消去されたくない受信メール を、25件まで保護することができます。

- **1** 【Lモード/メール】を押す トップメニュー画面が表示されます。
- 2 ▲/▼で「メール」を選択し、【スタート/ セット】を押す メールメニュー画面が表示されます。
- 3 ▲/▼で「受信メールー覧」を選択し、【ス タート/セット】を押す 受信メールー覧画面が表示されます。
- 4 △/マでメールを選択し、【スタート/セット】を押す 選択したメールの内容が表示されます。
- 5 【メニュー】を押す
- 6 ▲/▼で「保護/解除」を選択し、【スタート/セット】を押す メールが保護され、「♀」が表示されます。 保護されていたメールに対してこの操作を行うと、保護が解除されます。

#### -③ ヒント-

■「これ以上保護できません」と表示された場合は すでに受信メールが25件保護されています。保護を 解除するか、不要な保護メールを削除してから (P.89)、操作をやり直してください。

## L モードの設定を変更す る

Lモードをご利用になるための設定を確認したり、 変更することができます。

#### 画像表示の設定をする

サイトやインターネットホームページに含まれる 画像データを表示するかしないか、設定すること ができます。画像データを表示しないようにする と、サイトやインターネットホームページを速く 表示できます。

(お買い上げ時の設定は「する」になっています。)

- 【Lモード/メール】を押す
   トップメニュー画面が表示されます。
- 2 ▲/▼で「設定メニュー」を選択し、【スタート/セット】を押す Lモード設定メニュー画面が表示されます。
- 3 ▲/▼で「画像表示設定」を選択し、【スタート/セット】を押す 画像表示設定画面が表示されます。
- 4 ▲/▼で「画像を表示する」または「画像を 表示しない」を選択し、【スタート/セット】 を押す
- 5 ▲/▼で「OK」を選択し、【スタート/セット】を押す

#### 端末機器の自動設定をする

L モードをご利用になるために必要なアクセスポ イントの電話番号(センタ番号)を自動的に登録 するための設定です。

「L モードを使えるように設定する」(P.72)の操 作を行って、すでに L モードをご利用になってい る場合は、この設定は必要ありません。

- 【Lモード/メール】を押す
   トップメニュー画面が表示されます。
- 2 ▲/▼で「設定メニュー」を選択し、【スタート/セット】を押す Lモード設定メニュー画面が表示されます。
- 3 ▲/▼で「端末機器自動設定」を選択し、【ス タート/セット】を押す
- 4 「はい」を選択し、【スタート/セット】を押す

#### センタ番号を確認する

「端末機器自動設定」 で登録されたアクセスポイン トの電話番号(センタ番号)を確認することがで きます。

- **【**Lモード/メール】を押す トップメニュー画面が表示されます。
- 2 ▲/▼で「設定メニュー」を選択し、【スタート/セット】を押す Lモード設定メニュー画面が表示されます。
- 3 ▲/▼で「センタ番号確認」を選択し、【ス タート/セット】を押す アクセスポイントの電話番号(センタ番号)が表示されます。
- 4 確認が終わったら、戻るボタンを押す

**⋰**』メモ-

アクセスポイントの電話番号(センタ番号)が登録されていない場合は、表示されません。

#### 無通信監視時間を設定する

Lモードゲートウェイに接続している状態で、サイトへの接続やメールの送受信などの通信をしていない時間を監視し、設定した時間が過ぎると自動的にLモードゲートウェイとの接続を切断します。 (お買い上げ時の設定は「3分」になっています。)

- **1**【Lモード/メール】を押す トップメニュー画面が表示されます。
- 2 ▲/▼で「設定メニュー」を選択し、【スタート/セット】を押す Lモード設定メニュー画面が表示されます。
- 3 △/▽で「無通信監視時間設定」を選択し、
   【スタート/セット】を押す
   無通信監視時間設定画面が表示されます。
- 4 【スタート/セット】を押す。
- 5 △/▼で時間を選択し、【スタート/セット】 を押す

1分~10分、または無監視の時間を選択できます。

6 ▲/▼で「OK」を選択し、【スタート/セット】を押す

ノメモ

・「無監視」に設定していても、何も操作しない状態が 続いた場合、Lモードゲートウェイ側から接続を切断 されることがあります。

レモード

### メール一覧の表示を設定する

送信済/未送信/受信メール一覧に、題名とメー ルアドレス(宛先または差出人)のどちらを表示 するかを設定できます。 (お買い上げ時の設定は「題名表示」になっていま

- す。)
- **1**【Lモード/メール】を押す トップメニュー画面が表示されます。
- 2 ▲/▼で「設定メニュー」を選択し、【スタート/セット】を押す Lモード設定メニュー画面が表示されます。
- 3 ▲/▼で「メールー覧設定」を選択し、【ス タート/セット】を押す メールー覧設定画面が表示されます。
- 4 ▲/▼で「題名表示」または「アドレス表示」を選択し、【スタート/セット】を押す
- 5 ▲/▼で「OK」を選択し、【スタート/セット】を押す

### 暗号化サイト用の証明書を設定す る

暗号化通信(P.80)でサイトの認証に必要な証明 書の内容を表示したり、証明書の有効/無効を設 定することができます。証明書を無効にすると、暗 号化サイトへの接続を制限できます。

(お買い上げ時の設定は、すべての証明書が「有効」 になっています。)

- **1** 【Lモード/メール】を押す トップメニュー画面が表示されます。
- 2 ▲/▼で「設定メニュー」を選択し、【スタート/セット】を押す Lモード設定メニュー画面が表示されます。
- 3 ▲/▼で「証明書設定」を選択し、【スタート/セット】を押す
- 4 ▲/▽で証明書を選択し、有効ボタンまたは無効ボタンを押す 【スタート/セット】を押すと、選択した証明書の内容が表示されます。

メモ・

 ・証明書を無効にすると、その証明書が認証するサイト に接続する際、「正しく暗号化通信ができない可能性 がありますが、続けますか?」という確認画面が表示 されます。「はい」を選択すると証明書による認証を 省略して暗号化通信を行います。「いいえ」を選択す ると暗号化通信を中止して1つ前の画面に戻ります。 L モード通信速度を変更する

L モードゲートウェイと接続するときの通信速度 を変更することができます。回線の状況によって は、L モード通信速度を 14.4kbps(普通)に変 更しないと、L モードゲートウェイに接続できない 場合があります。

(お買い上げ時の設定は「33.6kbps (速い) に なっています。)

- 】 【メニュー】を押す
- 2 ▲/▼/▲/▶で「初期設定」を選択し、 【スタート/セット】を押す
- 3 ▲/▼で「Lモード通信速度」を選択し、【ス タート/セット】を押す
- 4 ▲/▼で「14.4kbps」を選択し、【スタート/セット】を押す
- 5 登録 ボタンを押す

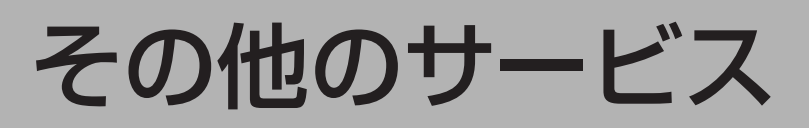

## ファクシミリ通信網(F ネット)を使う

ファクシミリ通信網(F ネット)は、NTT コミュ ニケーションズの提供するファクス専用の有料 サービスです。

### ファクシミリ通信網でできること

| できること  | 説明                                                       |
|--------|----------------------------------------------------------|
| 一斉同報通信 | 1回の操作で同じ原稿を最大10000カ所<br>まで同時に送信することができます。夜間<br>割引もあります。  |
| 短縮ダイヤル | 最大 10000 個の短縮ダイヤルが利用でき<br>ます。                            |
| 再コール   | 相手が通信中のとき、2 分間隔で5回まで<br>自動的にダイヤルします。リダイヤルの回<br>数は変更できます。 |
| 不達通知   | 再コールをしても相手が話し中などで送信<br>できなかったとき、そのことを送信側に通<br>知します。      |
| 閉域接続   | サークル仲間など、特定の相手との通信<br>ネットワークを作ることができます。                  |

### דע[

- ご利用になるには、NTT コミュニケーションズとの加
   入契約が必要です。
- ・ご利用の際には、「G3 サービス 16Hz」の契約をして ください。
- ・ファクシミリ通信網(Fネット)について詳しくは、
- NTT コミュニケーションズにお問い合わせください。

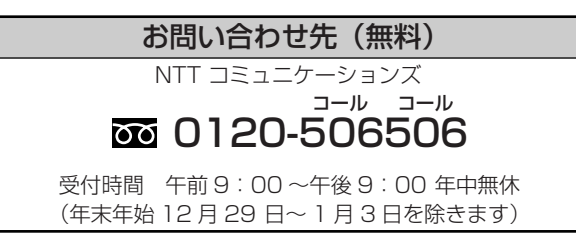

# iFAX を使う

iFAX は、NTT コミュニケーションズが提供する 有料サービスです。本機では、このサービスを利 用してファクスを E メールとして送信することが できます。

## **Eメールにファクスを送信する**

- 相手が iFAX 利用者の場合は、ユーザ ID (iFAX利用 者が取得している 10 桁のお客様番号)を指定するこ とで送信できます。
- ●相手がiFAX利用者でない場合でも、メールアドレスをiFAX宛先リストに登録すれば送信できます。また、宛先リストに宛先をグループ化して登録すると、指定したグループに一斉同報することができます(宛先リスト同報)。宛先リスト同報サービスを使用するには、別途NTTコミュニケーションズが提供する「グループ指定通信機能」の申し込みが必要です。

宛先リスト番号00に登録したEメールアドレスに 送信する場合(例)

「ファクスを送信する」(P.53)の手順1~3に したがって原稿をセットし、受話器を取るか、[オ ンフック]を押します。

- **1** 【O】【O】【3】【5】【O】【1】を押す プップップッという音が鳴ります。
- 2 【#】【2】【3】【3】【\*】を押す
   ダイヤル (パルス)回線をご使用の場合は【#】の
   前に【\*】(トーン)を押してください。
- **3** 宛先リスト番号【0】【0】を押す
- 4 【#】【#】を押す ピーという音が鳴ります。
- 5 ファクス送信ボタンを押す

#### \_\_\_\_≯ד-

- ・Eメールをファクスで受信するには、Eメールの送信 側で「iFAX」をご契約いただくか、ファクス受信側で 着信課金機能のご契約が必要です。
- ご利用になるには、NTTコミュニケーションズとの加入契約が必要です。「iFAX 接続型サービス」でご契約ください。
- ・「iFAX」について詳しくは、NTTコミュニケーション ズにお問い合わせください。

94

その他のサービス

ドアホン

## ドアホンを接続する

別売りのターミナルボックスを利用して、ドアホ ンまたはテレビドアホンを2台まで接続できます。 接続すると、親機または子機でドアホンの呼び出 しに応答することができます。

ターミナルボックス、ドアホン、テレビドアホン は、次のような機種を接続することができます (2004年7月現在)。カメラ付きドアホンをお使 いになる場合は、テレビドアホンモニタも必要と なります。接続できる新しい機種が発売されたり、 製品が販売中止となることがありますので、詳し くは各メーカーにお問い合わせください。

| 接続機器                               | メーカー      | 対応機種                                                                                                    |
|------------------------------------|-----------|----------------------------------------------------------------------------------------------------|
| ターミナルボックス<br>(電話回線と本機の間に<br>接続する)  | パイオニ<br>ア | TF-TB2                                                                                                    |
| ドアホン<br>(ターミナルボックスに                | パイオニ<br>ア | TF-DR2、TF-DR1、TF-<br>DC1                                                                                                  |
| 接続する)                              | アイホン      | IF-DA、IE-DC、IE-NC、<br>IE-RA、IE-TAS、IE-JA、<br>IE-CA、IE-JEX、IE-<br>NXUS                                                     |
|                                    | 松下通信      | VL-568KA, VL-<br>568U, VL-568R, VL-<br>568KAP, VL-568S,<br>VL-580D, VL-<br>D568KF, VL-581D,<br>VL-592, VL-593,<br>VL-594A |
|                                    | 松下電工      | EJ502、EJ501W、<br>EJ102、EJ503F、<br>EJ503A、EJ1021B、<br>EJ106S、EJ106A                                                        |
| テレビドアホンセット<br>(ターミナルボックスに<br>接続する) | パイオニ<br>ア | TF-TS1 (テレビドアホ<br>ンモニタ: TF-DM1、カ<br>メラ付きドアホン: TF-<br>DC1、ターミナルボッ<br>クス: TF-TB2)                                           |

#### ドアホンの接続例 (ドアホン 1 台と カメラ付きドアホン 1 台を接続する 場合)

- ターミナルボックスにドアホンやカメラ付き ドアホンを接続したテレビドアホンモニタな どを接続する
- **2** 電話機コード(2芯)で、電話回線とターミ ナルボックスを接続する

- 3 ターミナルボックスの付属電話機コード(6 芯)で、ターミナルボックスと親機の「回線」 モジュラージャックを接続する
- **4** 接続が終了したら、ターミナルボックス (TF-TB2) の電源を入れる

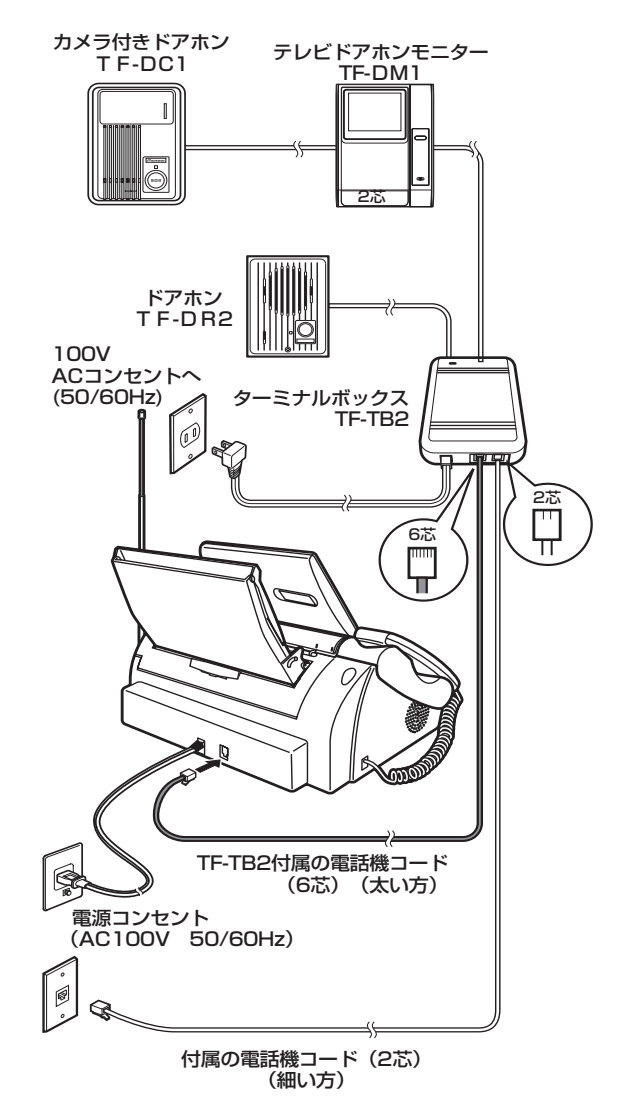

#### お願い

- ・取り付け工事は電気工事士の資格が必要です。取り付 けの際は販売店、または工事店にご相談ください。
- ・6 芯コードは、必ず TF-TB2 付属の電話機コードを使 用してください。他のコードを使用すると、故障の原 因となります。

### \_\_\_」メモ

- ・ドアホンまたはテレビドアホンの取り付け工事につい て、詳しくはお買い上げの販売店にご相談ください。
- ・接続方法に関して詳しくは、ターミナルボックス付属の取扱説明書をご覧ください。
- ・接続可能なドアホンは、配線が 2 線無極性で、イン ピーダンス 600Ω に限ります。

ドアホ

## ドアホンの呼び出しに応 答する

#### 親機で応答する

ドアホンからの呼出音が鳴ったら、受話器を 取る ディスプレイに「ドアホン1 (2)から呼び出しさ れています」と表示されている間(約30秒間)に 受話器を取ってください。

> ドアホン 1 ボタン、ドアホン 2 ボタンまたは【オ ンフック】を押しても応答できます。

- 2 相手と話す
- 3 終わったら、受話器を戻す

### 子機で応答する

- ドアホンの呼出音が鳴ったら、子機を充電台から取る 充電台に置いていないときは、【通話】を押します。 ディスプレイに「ドアホン1(2)」と表示されている間(約30秒間)に子機を取ってください。
- 2 相手と話す
- 3 終わったら、子機を充電台に戻すか、【切】を 押す

-` ③ トント

■ ドアホンの呼出音について

呼び出すドアホンによって次のように鳴ります。

| ドアホン   | 呼出音(親機)        | 呼出音(子機)              |
|--------|----------------|----------------------|
| ドアホン 1 | 「ピンポーン」        | [ピロピロピロピロ<br>ピロピロピロ」 |
| ドアホン2  | 「ピンポン<br>ピンポン」 | [לסלס לסלס<br>לסלס]  |

- 外線通話中にドアホンで呼び出されたときは 親機の場合、ドアホンの呼出音が聞こえたら、受話器 を取ったままドアホン1ボタンまたは ドアホン2ボタンを押してドアホンに応答します (外線は保留となります)。外線との通話に戻るとき は、いったん受話器を戻した後、受話器を取ります。 子機の場合、ドアホンの呼出音が受話口から聞こえた ら、【切】を押して外線通話を切り、再度ドアホンの 呼出音が聞こえたら、【通話】を押してドアホンに応 答します。
- 内線通話中にドアホンで呼び出されたときは
   親機の場合、ドアホンの呼出音が聞こえたら、受話器を取ったままドアホン1ボタンまたは
   ドアホン2ボタンを押してドアホンに応答します(内線通話は自動的に切れます)。
   子機の場合、ドアホンの呼出音が受話口から聞こえたら、【切】を押して内線通話を切り、再度ドアホンの呼出音が聞こえたら、【通話】を押してドアホンに応答します。
   ドアホンと通話中に外線電話がかかってきたときは
- 親機の場合、外線の着信音が受話口から聞こえたら、
   いったん受話器を戻した後、受話器を取ります(ドアホン通話は自動的に切れます)。
   子機の場合、外線の着信音が受話口から聞こえたら、
   【切】を押してドアホン通話を切り、再度外線の着信音が聞こえたら、【通話】を押して応答します。

#### ∐J×€

ファクス通信中は、ドアホンからの呼出音は鳴りません。

・子機間通話中にドアホンからの呼び出しがあると、子
 機間通話が中止されます。ドアホンの呼出音が聞こえ
 たら、【通話】を押すと応答できます。

# 設定

## 親機のディスプレイを設 定する

#### 】 【メニュー】を押す

- 2 ▲/▼/ ▲/ ▶で「画面設定」を選択し、 【スタート/セット】を押す
- 3 ▲/▼で設定したい項目を選択し、【スタート/セット】を押す 設定できる項目については、下記の「画面設定の 項目」をご覧ください。
- 4 各項目の設定をする

#### ■画面設定の項目

:お買い上げ時の設定

| 手順 3 で選択する<br>設定項目 | 手順4での操作                          |
|--------------------|----------------------------------|
| 待機画面選択             | 32ページ参照                          |
| 待機画面の表示を切り         |                                  |
| 替える                |                                  |
| 明るさ設定              | ①【スタート/セット】を押す                   |
| 画面表示の明るさを設         | ②▲/▼で設定を選択し、【ス                   |
| 定する                | タート/セット】を押す                      |
|                    | ③ <sup>登録</sup> ボタンを押す           |
|                    | 設定値:「明るく」「普通」「暗く」                |
| コントラスト設定           | ①▲/▼で「する」を選択し、【ス                 |
| ディスプレイのコント         | タート/セット】を押す                      |
| ラストを調節する           | ② <sup>登録</sup> ボタンを押す           |
|                    | ③ うすく <mark>ボタンまたは</mark> こく ボタン |
|                    | を押してコントラストを調節す                   |
|                    | a                                |
|                    | ④ 確定 <mark>ボタンを押す</mark>         |
|                    | 設定値:「- 10」~「±0」~「+               |
|                    | 10]                              |

## 親機の便利な機能を設定 する

- 】 【メニュー】を押す
- 2 ▲/▼/◀/▶で「ライフサポート」を選択し、【スタート/セット】を押す
- 3 ▲ /▼で設定したい項目を選択し、【スタート/セット】を押す 設定できる項目については、下記の「ライフサポート設定の項目」をご覧ください。
- 4 各項目の設定をする
- 5 登録ボタンを押す

#### ■ライフサポート設定の項目

:お買い上げ時の設定

| 手順3で選択する<br>設定項目                                                                         | 手順4での操作                                                                                                    |
|------------------------------------------------------------------------------------------|----------------------------------------------------------------------------------------------------|
| <b>ワンタッチ</b><br>電話番号を登録し、ワン<br>タッチで電話がかけら<br>れるようにする                                     | 37 ページ参照                                                                                                    |
| <b>キータッチ音</b><br>ボタンを押したときの<br>「ピッ」という音の大き<br>さを設定する                                     | <ol> <li>【スタート/セット】を押す</li> <li>②▲/▼で設定を選択し、【ス<br/>タート/セット】を押す</li> <li>設定値:「切る(音を鳴らさない)」</li> <li>「小さく」「普通」「大きく」</li> </ol> |
| キータッチ確定時間<br>ボタンを押してから機<br>能が動作するまでの時<br>間を設定する。「長く」に<br>すると、ボタンを長めに<br>押さないと反応しなく<br>なる | <ol> <li>①▲/▼で設定を選択し、【ス<br/>タート/セット】を押す<br/>設定値:「普通」「長く」</li> </ol>                                                          |
| <b>キーロックタイマー</b><br>親機のボタン操作を無<br>効にする時間の長さを<br>設定する                                     | <ol> <li>①▲/▼で設定を選択し、【ス<br/>タート/セット】を押す</li> <li>設定値:「おそうじモード(3分)」</li> <li>「チャイルドロック(連続)」</li> </ol>                        |
| <b>ホームページ読上げ</b><br>音声情報のついたイン<br>ターネットホームペー<br>ジの読み上げを行うか<br>どうかを設定する                   | ①▲/▼で設定を選択し、【ス<br>タート/セット】を押す<br>設定値:「する」「しない」                                                                               |
| <b>ガイド音声</b><br>音声ガイダンスを流す<br>かどうか設定する                                                   | ①▲/▼で設定を選択し、【ス<br>タート/セット】を押す<br>設定値:「する」「しない」                                                                               |
| 着信相手読み上げ<br>電話がかかってきたと<br>きに、相手の電話番号<br>(または名前)を音声で<br>読み上げるかどうかを<br>設定する                | <ol> <li>▲ / ▼で設定を選択し【ス<br/>タート/セット】を押す<br/>設定値:「する」「しない」</li> </ol>                                                         |

設定

| 手順 3 で選択する<br>設定項目                                     | 手順4での操作                                                                                                    |
|--------------------------------------------------------|----------------------------------------------------------------------------------------------------|
| <b>音声の速さ</b><br>ガイド音声、着信相手読<br>み上げの音声速度を設<br>定する       | <ol> <li>①▲/▼で設定を選択し、【ス<br/>タート/セット】を押す</li> <li>設定値:「普通」「遅く」</li> </ol>                                                                                                    |
| <b>音声読上げ辞書</b><br>メール読み上げ用に、文<br>字の読みかたを最大 30<br>語登録する | <ul> <li>①▲/▼で「文字」のテキスト<br/>ボックスを選択し、【スタート/<br/>セット】を押す</li> <li>②文字や言葉を入力(最大全角12<br/>文字まで)し、確定ボタンを押す</li> <li>③▲/▼で1つ下の「読み方」の<br/>テキストボックスを選択し【ス<br/>タート/セット】を押す</li> <li>④フリガナを入力(最大半角カタカ<br/>ナ 12文字まで)し、確定ボタン<br/>を押す</li> </ul> |

## 親機のボタン操作を無効 にする(キーロック)

親機のボタン操作を約3分間無効にすることがで きます。操作パネルの掃除をするときなどに便利 です。

### キーロックをセットする

【#】(キーロック)を約2秒間押す お買い上げ時は、約3分たつと自動的に解除され る設定(おそうじモード)になっています(P.97)。

### キーロックを解除する

┃ 【#】(キーロック)を約 2 秒間押す

#### 

■ ボタン操作を無効にしたままにするには

キーロックタイマーを「チャイルドロック(連続)」 に設定する(P.97)と、3分を過ぎてもキーロック が解除されません。小さなお子様やペットによる誤操 作の防止に便利です。解除するときは、【#】(キー ロック)を約2秒間押します。

### <u></u>אד

- ・操作パネルを水を固くしぼった布で拭くときや親機 内部の掃除をするときは、電源プラグを電源コンセン トから抜いてください。
- ・キーロック中に電話がかかってきても、キーロックを 解除するまで親機で電話を受けることができません。
- ・キーロック中でも、子機は使用できます。子機を使った留守録設定(P.47)や、電話帳転送(P.40)を行うこともできます。

## メモリに保存されている 内容を一括消去する(全 消去)

メモリに保存されている用件やファクス、通話録 音、受信メール、おしらせカレンダーの入力履歴 や予定を一括して消去することができます。メモ リがいっぱいになって用件の録音やファクスの受 信ができなくなったときなどに使用します。

1 待機中(通話や用件再生などをしていない状態)に【消去】を押す

用件/ファクス/通話録音/受信メールを一括消 去するときは

- 2 ▲/▼で一括消去したい項目を選択する
- 3 消去ボタンを押す
- 4 はいボタンを押す 処理が終了すると「消去しました」と表示されます。

おしらせカレンダーの入力履歴や予定を一括消去 するときは

- 2 ▲/▼で「おしらせカレンダー」を選択し、 消去ボタンを押す
- 3 ▲/▼で消去する項目を選択し、消去ボタンを押す

「すべての予定削除」「前日までの予定削除」「入力 履歴を削除」の3つから選択します。

4 はいボタンを押す

■ 操作を途中でやめるには

- 【ストップ】を押します。
- 1 件ずつ消去するには 用件の場合は46ページ、ファクスの場合は57ページ、通話録音の場合は34ページ、受信メールの場合は89ページ、おしらせカレンダーの予定の場合は61ページをそれぞれご覧ください。

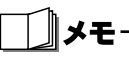

- ・一括消去では、送信済/未送信メールや、保護された
   受信メールは消去されません。消去する場合は、82、
   84、89ページをご覧ください。
- ・おしらせカレンダーの「前日までの予定削除」では、
   毎週繰り返しの予定は消去されません。消去する場合は、61ページをご覧ください。

## 子機の便利な機能を設定 する

- 【通話】が消灯している状態で【メニュー/ セット】を押す
- 2 ▲/▼で「ベンリセッテイ」を選択し、【メ ニュー/セット】を押す
- 3 ▲/▼で設定したい項目を選択し、【メ ニュー/セット】を押す 設定できる項目については、下記の「便利設定の 項目」をご覧ください。
- 4 各項目の設定をする

#### ■便利設定の項目

:お買い上げ時の設定

| 手順 3 で選択する<br>設定項目                                         | 手順4での操作                                                                                      |
|------------------------------------------------------------|----------------------------------------------------------------------------------------------|
| <b>キータッチトーン</b><br>ボタンを押したときに<br>「ピッ」という音を鳴ら<br>すかどうかを設定する | <ol> <li>①▲/▼で設定を選択し、【メ<br/>ニュー/セット】を押す</li> <li>設定値:「ON (鳴らす)」「OFF (鳴<br/>らさない)」</li> </ol> |
| クイックツウワ<br>子機を充電台から取る<br>だけで外線につながる<br>ようにするかどうかを<br>設定する  | 44 ページ参照                                                                                     |
| <b>エキショウコントラス</b><br>ト<br>ディスプレイのコント<br>ラストを調節する           | <ol> <li>①▲/▼でコントラストを調<br/>節する</li> <li>②【メニュー/セット】を押す</li> </ol>                            |

## 子機のモーニングコール を利用する

子機を目覚まし時計として使うことができます。 モーニングコールを設定すると、毎日指定した時 刻にアラームが約2分間鳴ります。

### モーニングコールを設定する

- 【通話】が消灯している状態で【メニュー/ セット】を押す
- 2 ▲/▼で「モーニングコール」を選択し、【メ ニュー/セット】を押す
- 3 ▲/▼で「ジコク」を選択し、【メニュー/ セット】を押す
- 4 【0】~【9】を押して時刻を入力する 1桁の数字は0から入力します。 24時間制で入力します。
- 5 【メニュー/セット】を押す モーニングコールが設定され、ディスプレイに 「⑦」が表示されます。

- モーニングコールの設定を確認するには
  - ① 手順 1 ~ 2 の操作をする
  - ② ▲/▼で「セッテイ」を選択し、【メニュー/ セット】を押す
  - ③設定状態や設定時刻を確認し、【切】を押す

∐メモ

- ・子機の時刻が設定(P.31)されていないと、モーニ ングコールは使えません。
- ・子機が2台以上ある場合は、それぞれモーニングコー ルを設定できます。

### モーニングコールの設定/解除を 切り替える

時刻の設定を変えずに、モーニングコールの ON / OFF を切り替えることができます。

- 【通話】が消灯している状態で【メニュー/ セット】を押す
- 2 ▲/▼で「モーニングコール」を選択し、【メ ニュー/セット】を押す
- 3 ▲/▼で「セッテイ」を選択し、【メニュー /セット】を押す
- 4 ▲/マで「ON」または「OFF」を選択し、 【メニュー/セット】を押す 設定したときはディスプレイに「ひ」が表示され、 解除したときは消えます。

### 鳴っているアラームを止める

アラームは、鳴りはじめて1分経過すると鳴りか たが速くなります。約2分後には自動的に止まり ますが、途中で止めるときは次のように操作しま す。

子機のいずれかのボタンを押す アラームが止まります。 充電台から取ったり、充電台に置いていないとき は充電台に戻してもアラームが止まります。

#### ・シート

アラームが鳴っているときに電話がかかってきたときは

アラームが止まって着信/呼出音が鳴ります。 親機または他の子機で電話に出ると、再度アラームが 鳴りはじめます。

#### **∐**≯モ-

- アラームを止めても、モーニングコールの設定そのものは解除されません。
- ・設定した時刻に子機を使用している場合は、モーニン グコールは動作しません。

## 子機のキッチンタイマを 使う

子機をタイマとして使うことができます。キッチ ンタイマを設定すると、指定した時間が経過した ときにアラームが約1分間鳴ります。

### キッチンタイマを設定する

- 【通話】が消灯している状態で【メニュー/ セット】を押す
- 2 ▲/▼で「キッチンタイマ」を選択し、【メ ニュー/セット】を押す
- 3 [O] ~ [9] を押して時間を入力する

   1 桁の数字は 0 から入力します。秒単位で 60 分まで設定できます。
   (例:5分30秒に設定するときは、「0530」と入力します。)
- **4** 【メニュー/セット】を押す 秒単位でカウントダウンが開始されます。

-``®\_\_\_\_ヒント-

■ 設定を解除するには

カウントダウン表示中に【切】を押します。

カウントダウン中にかかってきた電話や内線、ドアホンの呼び出しに応答するには カウントダウン中は着信/呼出音は鳴らずにディスプレイに着信が表示され、【通話】が点滅します。 【切】を押してカウントダウンを中止し、子機の着信 /呼出音が鳴ってから【通話】を押します。

\_\_\_\_\_メモ-

- ・カウントダウン中の子機では、中止するまで他の操作 を行うことはできません。
- モーニングコールを設定しているときは、キッチンタ イマは使えません。
- ・子機が2台以上あるときは、それぞれの子機でキッチンタイマをセットすることができます。

### 鳴っているアラームを止める

アラームは、鳴りはじめて約1分間後には自動的 に止まりますが、途中で止めるときは次のように 操作します。

子機のいずれかのボタンを押す アラームが止まります。 充電台から取ったり、充電台に置いていないとき に充電台に戻してもアラームが止まります。

#### -③ ヒント-

- 外線や内線、ドアホンなどの着信中にタイマの時間になったときはアラームが鳴りはじめます。【切】を押してアラームを止め、子機の着信/呼出音が鳴ってから【通話】を押すと、応答できます。
   アラームが鳴っているときにかかってきた電話や内線、ドアホンの呼び出しに応答するには
- 着信/呼出音は鳴らずにディスプレイに着信が表示 され、【通話】が点滅します。 【切】を押してアラームを止め、子機の着信/呼出音 が鳴ってから【通話】を押します。

## 子機に使う人の名前を表 示する

子機のディスプレイに、使う人の名前を表示させ ることができます。

### 使用者名を登録する

登録すると、待機中のディスプレイに名前が表示 されます。

- 【通話】が消灯している状態で【メニュー/ セット】を押す
- 2 ▲/▼で「ショキセッテイ」を選択し、【メ ニュー/セット】を押す
- 3 ▲/▼で「ショウシャヒョウジ」を選択し、 【メニュー/セット】を押す
- 4 ▲/▼で「トウロク」を選択し、【メニュー /セット】を押す
- 5 使用者の名前を入力する 文字の入力のしかたは29ページをご覧ください。
- 6 【メニュー/セット】を押す

### 登録した使用者名を消去する

- 【通話】が消灯している状態で【メニュー/ セット】を押す
- 2 ▲/▼で「ショキセッテイ」を選択し、【メ ニュー/セット】を押す
- 3 ▲/▼で「ショウシャヒョウジ」を選択し、 【メニュー/セット】を押す
- 4 ▲/▼で「ショウキョ」を選択し、【メニュー /セット】を押す
- 5 ▲/▼で「ハイ」を選択し、【メニュー/セット】を押す

## 子機をお買い上げ時の状 態に戻す

子機のすべての設定をお買い上げ時の設定に戻し、電話帳の登録内容も一括して消去することが できます。

- 【通話】が消灯している状態で【メニュー/ セット】を押す
- 2 ▲/▼で「ショキセッテイ」を選択し、【メ ニュー/セット】を押す
- 3 △/▼で「ショキカ」を選択し、【メニュー /セット】を押す
- 4 ▲/▼で「ハイ」を選択し、【メニュー/セット】を押す

処理が終了すると「ショキカガシュウリョウシマ シタ」と表示されます。

## さまざまなリストをプリ ントする

ファクス通信結果や電話帳、機能設定のリストを プリントすることができます。

## リストをプリントする

#### 】 【メニュー】を押す

- 2 ▲/▼/ ▲/ ▶で「プリント」を選択し、 【スタート/セット】を押す
- 3 ▲/▼でプリントしたい項目を選択し、【ス タート/セット】を押す 次のいずれかを選択します。 通信結果リスト: ファクス送受信の結果の一覧 電話帳リスト: 親機に登録されている電話帳の一覧 機能設定リスト: 親機の登録・設定状態の一覧
- 4 実行ボタンを押す リストがプリントされます。

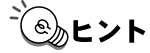

■ プリントを中止するには

【ストップ】を押します。

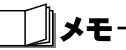

・記録用紙がなくなると、プリントは中止されます。

### 通信結果リストの見かた

送受信した最新 10 件までのファクスの記録を確認することができます。

| 04 9/18 12:0                              | 0 🏚 031234XXXX                         | 松川                                                  |                                             |                   | <b>2</b> 001     |
|-------------------------------------------|----------------------------------------|-----------------------------------------------------|---------------------------------------------|-------------------|------------------|
|                                           |                                        | ******************<br>*** 通信結果<br>***************** | ***************<br>リスト ***<br>************* |                   |                  |
|                                           |                                        | <b>《</b> 送信                                         | 5 <b>»</b>                                  |                   |                  |
| [送信日時]                                    | [相手先電話番号]                              | [ベージ数]                                              | [通信時間]                                      | [通信結果]            | [エラーの内容]         |
| 10/17 19:43<br>10/17 19:46<br>10/17 20:03 | 035678XXXX<br>035678XXXX<br>035678XXXX | 1<br>0<br>1                                         | 00'10<br>00'00<br>01'22                     | N G<br>N G<br>O K | ストップで中止<br>相手話し中 |
|                                           |                                        | <b>《</b> 受信                                         | s »                                         |                   |                  |
| [受信日時]                                    | [相手先電話番号]                              | [ベージ数]                                              | [通信時間]                                      | [通信結果]            | [エラーの内容]         |
| 10/17 19:35<br>10/17 19:40                | 035678XXXX<br>035678XXXX               | 1                                                   | 00'45<br>00'37                              | O K<br>N G        | 受信のやり直し          |

通信結果リストには、送信と受信を分けて、次の 内容が記録されます。

| [送信日時] / [受<br>信日時] | ファクスの送信/受信を開始した日時                                      |
|---------------------|--------------------------------------------------------|
| [相手先電話番号]           | 送信:ダイヤルした番号<br>受信:相手のファクスに登録されている<br>番号                |
| [ページ数]              | 送信/受信したファクスの総ページ数                                      |
| [通信時間]              | 送信/受信にかかった時間                                           |
| [通信結果]              | 「OK」:送信/受信が正常に完了した<br>「NG」:異常が発生し、送信/受信が正常<br>に完了しなかった |
| [エラーの内容]            | 通信結果「NG」時のエラーの内容<br>(「通信結果リストのエラー表示」下記)                |

#### ■通信結果リストのエラー表示

| エラーの内容  | 意味                                                   |
|---------|------------------------------------------------------|
| 相手応答なし  | 相手と話した後の送信時、相手側がファ<br>クスを受信しなかった/受信時に相手側<br>が送信しなかった |
| 相手話し中   | 自動送信時、相手が話し中だった                                      |
| 原稿が長すぎ  | 原稿がつまった/長さが 1m 以上の原稿<br>を送ろうとした/送信時間が 32 分を超<br>えた   |
| 原稿を点検   | 原稿が正しくセットされていなかった                                    |
| 受信のやり直し | 受信が正常に行われなかった                                        |
| 送信のやり直し | 送信が正常に行われなかった                                        |
| ストップで中止 | 【ストップ】を押して中断した                                       |
| メモリオーバー | ファクスを受信している途中でメモリが<br>いっぱいになった                       |

### 電話帳リストの見かた

.

電話帳リストには、登録した相手の名前、電話番 号、メールアドレスがプリントされます。

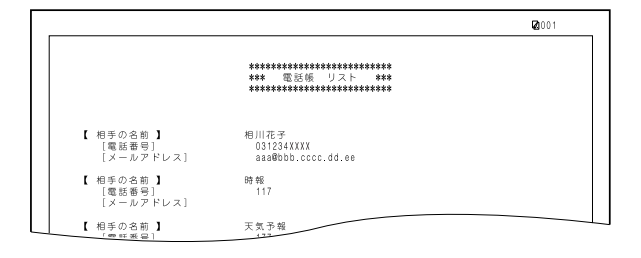

### 機能設定リストの見かた

機能設定リストには、機能設定項目名、現在の登録・設定内容およびお買い上げ時の設定がプリントされます。

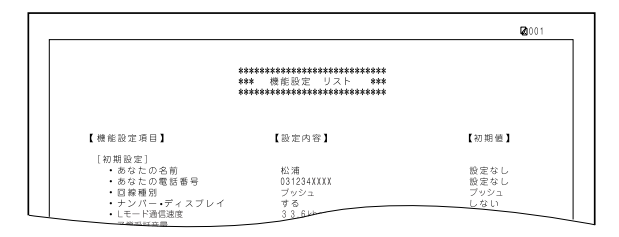

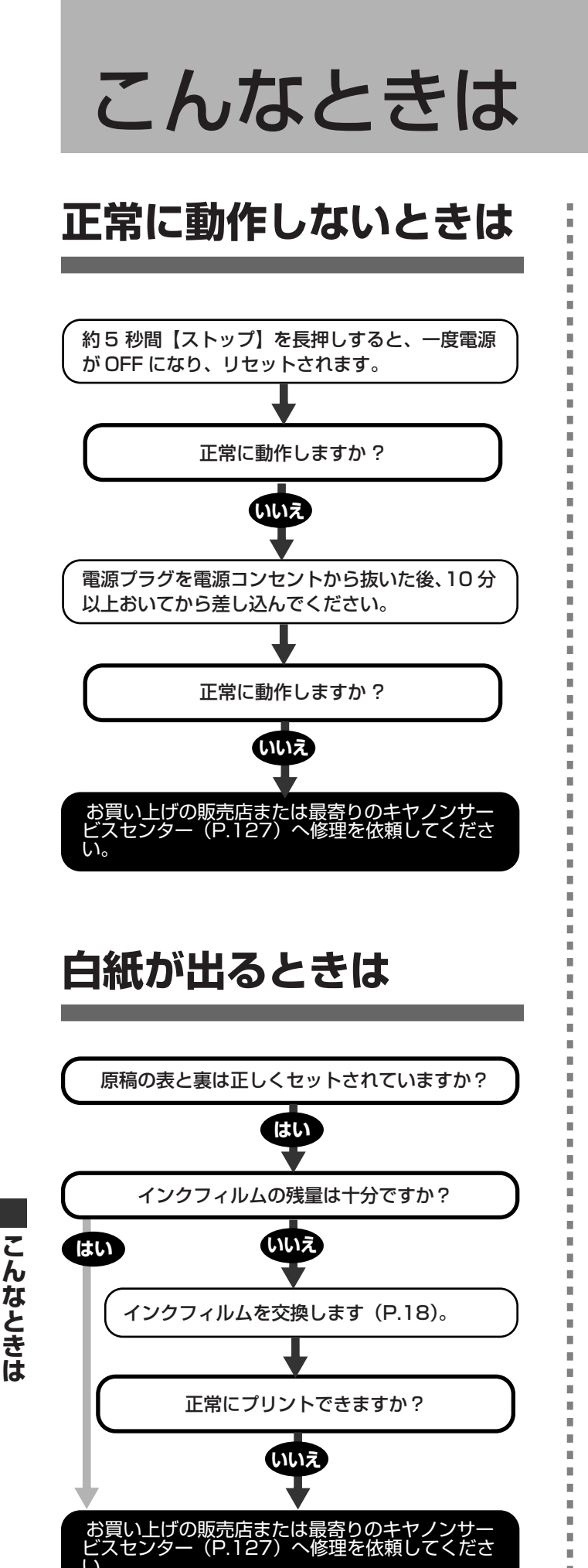

## プリント画像が汚いとき は

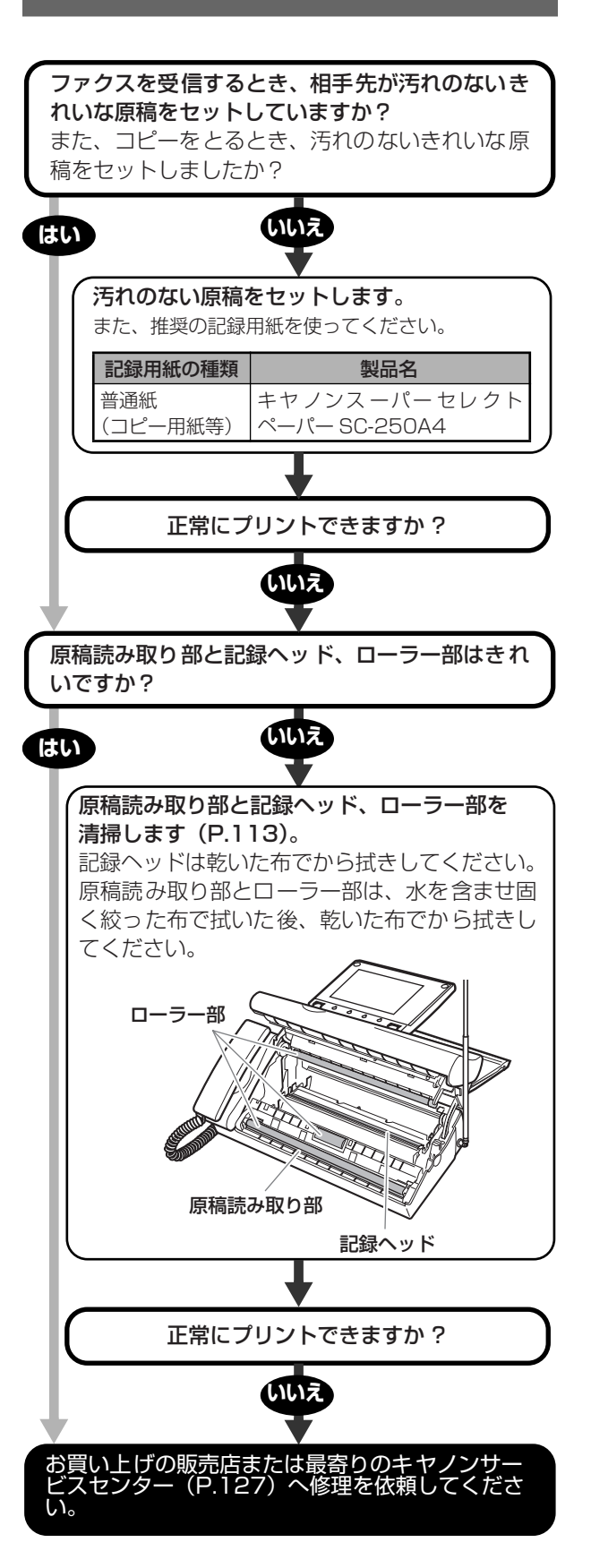

104

## 用紙がつまったときは

### つまった原稿を取り除くには

原稿がつまったときは、次の手順で原稿を取り除 きます。

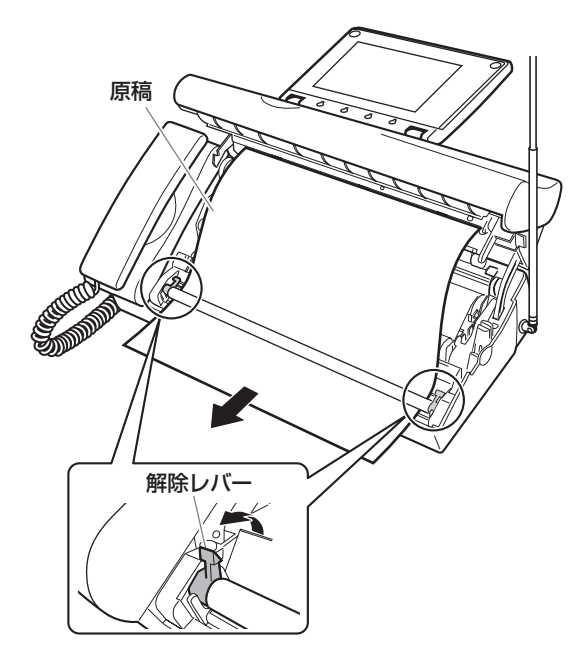

- 1 記録用紙を取り、記録用紙トレイを外す
- 2 「開く」レバーを押し上げながら、ロックがか かるまで操作パネルを開ける
- 3 両側の緑色の解除レバーを立てる
- **4** つまった原稿を取り除く 正面側または背面側の抜き取りやすい側に引っ ぱってください。
- 5 解除レバーを戻す
- 6 インクフィルムのたるみを取る (P.17)
- 7 終わったら、操作パネルを「カチッ」と音が するまで閉める 操作パネルの手前をロックがかかるまで静かに押 してください。

8 「新しいインクフィルムに交換しましたか?」 と表示されたら、 ↓ ♪で「いいえ」を選択し、【スタート/セット】を押す インクフィルムがたるんでいると、ディスプレイに「インクフィルムがありません」と表示されることがあります。その場合は、もう一度操作パネルを開けて手順6~8を繰り返してください。 つまった記録用紙を取り除くには

ディスプレイに「プリンターを点検」または「操作パネルを開けて用紙を取除いて下さい」と表示 されたら、記録用紙トレイに残っている記録用紙 を取ってから、つまっている記録用紙を取り除い てください。

1 残っている記録用紙を取り、記録用紙トレイ を外す

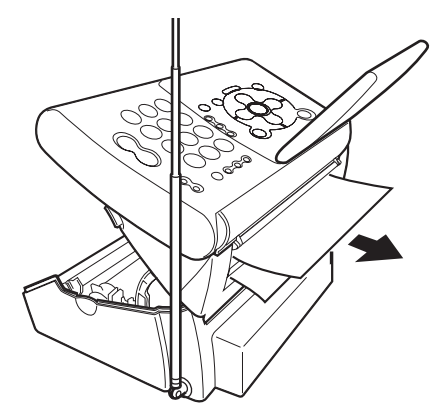

- 2 「開く」レバーを押し上げながら、ロックがか かるまで操作パネルを開ける
- **3** 記録用紙を引き抜く
- **4** インクフィルムのたるみを取る (P.17)
- 5 終わったら、操作パネルを「カチッ」と音が するまで閉める 操作パネルの手前をロックがかかるまで静かに押 してください。
- 6 「新しいインクフィルムに交換しましたか?」 と表示されたら、 ↓ / ♪で「いいえ」を選択 し、【スタート/セット】を押す インクフィルムがたるんでいると、ディスプレイ に「インクフィルムがありません」と表示される ことがあります。その場合は、もう一度操作パネ ルを開けて手順4~6を繰り返してください。

#### お願い

- ・記録用紙や原稿は、抜き取りやすい方向に静かに引い て、破れないように注意して取り除いてください。
- ・無理な力を加えると、記録用紙が破れることがあります。親機内部で記録用紙が破れたときは、内部につまった記録用紙をすべて取り除いてください。

こんなときは

## 停電になったときは

本機は AC 電源を必要としているため、停電時は 親機も子機も使用できなくなります。そのため、あ らかじめ停電時用の電話機(AC 電源がなくても使 える電話機)をご用意いただくことをおすすめし ます。

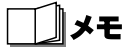

- ・停電になっても、本機の登録・設定内容や電話帳の内 容は消去されません。
- ・日付時刻設定は消去されてしまう場合があります。
- ・メモリに保存されている受信ファクスや録音された 用件、自作応答メッセージなどは、停電状態でも約7 分間は保持されます。ただし、停電になる前に約60 分以上連続で、本機の電源を入れた状態にしておく必 要があります。停電または電源を抜いた状態が約7分 以上続きますと留守録の応答メッセージがお買い上 げ時の設定(固定メッセージ)に戻ります。その場合、 自作応答メッセージが消去されます。自作メッセージ を使用する場合は、再度録音してください。留守録モ ンタージュの情報(組み合わせ)はそのまま残ります。
- ・メモリに保存されている内容が消去されてしまった 場合は、電源が復旧した後、ディスプレイに「メモリ 消去」と表示されます。消去されたメモリの内容を復 活させることはできません。
- ・用件を録音中に停電になったときは、録音中の用件は 消去されます。
- ・登録中など、データを保存中に停電になったときは、 保存中のデータが消去される可能性があります。

## 故障かな?と思ったら

修理に出したり、サービスセンターにお問い合わ せいただく前に、次のことをチェックしてくださ い。

### 親機のトラブル

#### 全般

| こんなときは                  | これをチェック<br>してください               | こうしてください                                                                                                    | 参照<br>ページ |
|-------------------------|---------------------------------|----------------------------------------------------------------------------------------------------|-----------|
| 正常に動作し<br>ない            |                                 | <ul> <li>①約5秒6間【ストッけます。</li> <li>プ】す。</li> <li>アレンクトンクトンクト</li> <li>アレンクトンクト</li> <li>アントロクトンクト</li> <li>アントロクト</li> <li>アントロクト</li></ul> |           |
| ディスプレイ<br>に何も表示さ<br>れない | 電源プラグが外<br>れていません<br>か?         | 電源プラグを正し<br>く差し込んでくだ<br>さい。                                                                                                    | P.15      |
|                         | 待 機 画 面 が<br>OFF になって<br>いませんか? | 最後の操作から約<br>2 分以上たってい<br>ます。【ストップ】<br>を押してくださ<br>い。                                                                                                    | P.9       |

#### 電話/留守番電話

| こんなときは                                                             | これをチェック<br>してください                                              | こうしてください                                    | 参照<br>ページ |
|--------------------------------------------------------------------|----------------------------------------------------------------|---------------------------------------------|-----------|
| 電話がかけら<br>れない                                                      | 電話回線が正し<br>く自動設定され<br>ていますか?                                   | 電話回線の種類を<br>ご契約の回線種別<br>に手動で設定して<br>みてください。 | P.16      |
|                                                                    | 電話回線や受話<br>器が正しく接続<br>されています<br>か?                             | 接続を確認してく<br>ださい。                            | P.15      |
| ダイヤルした<br>番号に電話が<br>かからない                                          | TAやADSLモ<br>デムに接続して<br>いますか? 通<br>話を切ってから<br>すぐにダイヤル<br>しましたか? | 通話を切った後、<br>しばらくしてから<br>ダイヤルしてくだ<br>さい。     |           |
| 110、119、<br>117、186、<br>184や、0120<br>(フリーダイヤ<br>ル) などの番号<br>にかからない | ADSL モデムな<br>どに接続してい<br>ますか?                                   | 電話回線の種類を<br>ご契約の回線種別<br>に手動で設定して<br>ください。   | P.16      |

| こんなときは       | これをチェック               | こうしてください                   | 参照    |
|--------------|-----------------------|----------------------------|-------|
| 0,000,000    | してください                |                            | ページ   |
| ダイヤル終了       | 相手の方がナン               | _                          | —     |
| 後、着信台か       | ハー・ディスノ               |                            |       |
| 聞こえはしめ       | レイをご利用の               |                            |       |
| るまでの時间       | 場合は、長くなることがありま        |                            |       |
| D'RU         | るここがのりょ               |                            |       |
| 着信音が鳴ら       | , う。<br>善信音量が「消       |                            | P 25  |
| ない           | 音   (OFF) に設          | 以外に設定してく                   | 1.20  |
|              | 定されていませ               | ださい。                       |       |
|              | んか?                   |                            |       |
|              | おやすみモード               | おやすみモードを                   | P.47  |
|              | にセットしてい               | 解除してくださ                    |       |
|              | ませんか?                 | い。                         |       |
|              | ADSL やISDN            | ADSLモデムやTA                 | —     |
|              | 回線に接続して               | の接続方法を確認                   |       |
|              | いますか?                 | して下さい                      |       |
|              | ADSLモデムや              | ADSL モデムの着                 | —     |
|              | ターミナルアタ               | 信音設定をIIR』                  |       |
|              | フタ (TA) の設<br>定け合っていま | に設定しなのして<br>ください TAのア      |       |
|              | をは日 うている              | マルビい。「Aの)                  |       |
|              | 515 .                 | 定が間違っていな                   |       |
|              |                       | いか確認してくだ                   |       |
|              |                       | さい。                        |       |
| こちらの声が       | 受話器の下の穴               | ふさがないように                   |       |
| 相手に届かな       | を手でふさいで               | 正しくお持ちくだ                   |       |
| い            | いませんか?                | さい。                        |       |
| 雑音がひどい       | 適切な場所に設               | 適切な場所に設置                   | P.23  |
|              | 置されています               | してください。                    |       |
|              | か?                    |                            |       |
| 人ヒーカからの音が閉てえ | 百重か小さく                | スヒーカの百重を<br>調節するか          | P.25  |
| の自力間こえ       | か?                    | 調節するが、文品<br>器で聞いてくださ       |       |
| にくい          |                       |                            |       |
| 用件が録音さ       | メモリがいっぱ               | 不要な用件やファ                   | P.46、 |
| れない          | いになっていま               | クスを消去してく                   | P.57、 |
|              | せんか?                  | ださい。                       | P.99  |
|              | 留守モードに                | 留守モードにセッ                   | P.45  |
|              | セットされてい               | トしてください。                   |       |
|              | ますか?                  |                            |       |
| 【キャッチ】 が     | 着信拒否の登録               | 看信拒否に設定し                   | P.66  |
| シリノリームし      | をしに相手先か               | に相手先からの電                   |       |
|              | シのキヤツナホ<br>  ンではありませ  | i 品はいつごい (つう)<br>ることが でキキサ |       |
|              | レ Cla のり み ピ<br>んか ?  | っここかてきょせん。受けたい場合           |       |
|              |                       | は着信拒否を解除                   |       |
|              |                       | してください。                    |       |
| 外出先からリ       | トーン信号(ピ               | トーン信号の出る                   | _     |
| モート操作が       | ポパ音)の出る               | 電話機から操作し                   |       |
| できない         | 電話機を使って               | てください。                     |       |
|              | いますか?                 |                            |       |
|              | 世に続いて                 | # を押してから                   | P.49  |
|              |                       | 止しい 暗証 番号 (4               |       |
|              | (4 桁の剱子)を             | MJの数子)を入力                  |       |
|              | 1/1/10/01/01          | してくたらです                    |       |

#### コピー/ファクス

. . . . . . . . . . .

. . . . . . . . .

. . . . . . . . . . . . . . . .

| こんなときは                 | これをチェック<br>してください                        | こうしてください                                                                         | 参照<br>ページ              |
|------------------------|------------------------------------------|----------------------------------------------------------------------------------|------------------------|
| ファクスを送<br>信できない        | ファクス番号は<br>あっています<br>か?                  | 相手のファクス番<br>号を確認してくだ<br>さい。                                                      |                        |
|                        | 原稿はセットさ<br>れていますか?                       | 原稿を正しくセッ<br>トしてください。<br>読み取りを開始し<br>ないときは、原稿<br>の反りを直して、<br>原稿の後端を軽く<br>押してください。 | P.21、<br>P.53          |
|                        | 原稿がつまって<br>いませんか?                        | つまっている原稿<br>を取り除いてくだ<br>さい。                                                      | P.105                  |
|                        | 原稿をオモテ向<br>きにセットして<br>いませんか?             | 送る面をウラ向き<br>にセットしてくだ<br>さい。                                                      | P.53                   |
|                        | 相手側のファク<br>スの記録用紙が<br>なくなっていま<br>せんか?    | 相手に確認してく<br>ださい。                                                                 | _                      |
|                        | 回線は正しく接<br>続されています<br>か?                 | 電話回線の種類を<br>手動で設定してみ<br>てください。                                                   | P.16                   |
|                        | 回線検出は「す<br>る」になってい<br>ますか?               | 時間をおいてから<br>再度、送信してく<br>ださい。それでも<br>送信できないとき<br>は、回線検出を「し<br>ない」に設定して<br>ください。   | P.53                   |
| ファクスで送<br>信した画像が<br>汚い | ローラーや原稿<br>読み取り部、記<br>録ヘッドが汚れ<br>ていませんか? | 汚れを拭きとって<br>ください。                                                                | P.113                  |
| ファクスを受<br>信できない        | 受話器を置く前<br>にファクス受信<br>ボタン を押し<br>ましたか?   | 先に受話器を置く<br>と、電話が切れて<br>しまいます。受信<br>し直してください。                                    | P.54                   |
|                        | メモリがいっぱ<br>いになっていま<br>せんか?               | 不要なファクスや<br>用件を消去してく<br>ださい。                                                     | P.46、<br>P.57、<br>P.99 |
|                        | プリント中では<br>ありませんか?                       | プリント中はファ<br>クスを受信できま<br>せん。プリントを<br>中止するか、終了<br>してから受信し直<br>してください。              |                        |

| こんなときは                                 | これをチェック<br>してください                               | こうしてください                                                    | 参照<br>ページ      |
|----------------------------------------|-------------------------------------------------|-------------------------------------------------------------|----------------|
| コピーやファ<br>クス受信した<br>画像が汚い<br>(P.104 もご | 静電気や雷など<br>で電話回線の状<br>態が悪くありま<br>せんか?           | 相手側にもう一度<br>送信してもらって<br>ください。                               |                |
| 覧ください。)                                | ファクス受信中<br>にキャッチホン<br>が入りました<br>か?              | 相手側にもう一度<br>送信してもらって<br>ください。                               | _              |
|                                        | 適切な記録用紙<br>を使っています<br>か?                        | 使用できる記録用<br>紙かどうか確認し<br>てください。当社<br>推奨の記録用紙を<br>使ってみてください。。 | P.19、<br>P.115 |
|                                        | ローラーや原稿<br>読み取り部、記<br>録ヘッドが汚れ<br>ていませんか?        | 汚れを拭きとって<br>ください。                                           | P.113          |
| コピーした画<br>像に横線が入<br>る                  | ローラーや原稿<br>読み取り部、記<br>録ヘッドが汚れ<br>ていませんか?        | 汚れを拭きとって<br>ください。                                           | P.113          |
| 白紙が出てく<br>る<br>(P.104 もご               | インクフィルム<br>がきれていませ<br>んか?                       | インクフィルムを<br>交換してくださ<br>い。                                   | P.18           |
| 覧ください。)                                | コピー原稿をオ<br>モテ向きにセッ<br>トしていません<br>か?             | コピーする面をウ<br>ラ向きにセットし<br>ます。                                 | P.60           |
|                                        | 相手側がファク<br>ス原稿の向きを<br>逆にセットして<br>いる場合があり<br>ます。 | 相手側に確認して<br>ください。                                           |                |
|                                        | インクフィルム<br>がセットされて<br>いますか?                     | インクフィルムを<br>セットしてくださ<br>い。                                  | P.17           |
| うまく紙送り<br>されない                         | 内部の給紙ロー<br>ラーが汚れてい<br>る場合がありま<br>す。             | ローラー部の清掃<br>を行ってくださ<br>い。                                   | P.113          |
|                                        | セットされてい<br>る記録用紙が、<br>残り1枚になっ<br>ていませんか?        | 記録用紙を、記録<br>用紙トレイに残っ<br>ている記録用紙の<br>下に追加してみて<br>ください。       | P.20           |
|                                        | セットされてい<br>る記録用紙が、<br>15 枚を超えて<br>いませんか?        | 記録用紙の枚数を<br>15 枚以下にして、<br>セットし直してく<br>ださい。                  | P.19           |
| ファクス情報<br>サービスをう<br>まく受けられ<br>ない       | ト ーン(プ ッ<br>シュ)信号が出<br>ていますか?                   | お使いの電話がダ<br>イヤル回線の場合<br>は【 <b>*</b> 】(トーン)を<br>押してください。     | P.34<br>P.54、  |
|                                        | 相手から受信状<br>態にするよう指<br>示はありました<br>か?             | 最後に<br>ファクス受信<br>ンを押してくださ<br>い。                             |                |

| こんなときは      | これをチェック<br>してください         | こうしてください                                                   | 参照<br>ページ      |
|-------------|---------------------------|------------------------------------------------------------|----------------|
| 何度も紙づまりが起きる | 記録用紙を正し<br>くセットしまし<br>たか? | 記録用紙を正しく<br>セットしてくださ<br>い。                                 | P.20           |
|             | 適切な記録用紙<br>を使っています<br>か?  | 使用できる記録用<br>紙かどうか確認し<br>てください。当社<br>推奨の記録用紙を<br>使ってみてください。 | P.19、<br>P.115 |
|             | ローラーが汚れ<br>ていませんか?        | ローラー部の清掃<br>を行ってくださ<br>い。                                  | P.113          |

こんなときは
| カレンダー                                         |                                               |                                                                                                    |           |
|-----------------------------------------------|-----------------------------------------------|----------------------------------------------------------------------------------------------------|-----------|
|                                               |                                               | 1                                                                                                    |           |
| こんなときは                                        | これをチェック<br>してください                             | こうしてください                                                                                                 | 参照<br>ページ |
| おしらせ機能<br>が正しく動作<br>しない                       | 親機の日付と時<br>刻は正しく設定<br>されています<br>か?            | 親機の日付と時刻<br>の設定を確認して<br>ください。                                                                            | P.31      |
| おしらせカレ<br>ンダーの音声<br>/メールおし<br>らせが遅れて<br>通知される | 設定したおしら<br>せ時刻に本機を<br>使用中ではあり<br>ませんでしたか<br>? | 通信中や操作中は<br>通知されません。                                                                                     | P.62      |
|                                               | 同時刻に複数の<br>音声/メールお<br>しらせを設定し<br>ていませんか?      | 最低3 分以上は時<br>刻をずらして設定<br>してください。                                                                         | P.62      |
| おしらせカレ<br>ンダーのメー<br>ルおしらせが<br>通知されない          | 電話回線の状態<br>が悪くありませ<br>んか?                     | 回線状態によって<br>はおしらせメール<br>が送信できない場<br>合があります。                                                              | P.62      |
|                                               | L モードサービ<br>スの利用契約を<br>されましたか?                | メールおしらせ機<br>能をご利用になる<br>には、L モードサー<br>ビスの契約が必要<br>です。L モードサー<br>ビスの詳細につき<br>ましては、NTTへ<br>お問い合わせくだ<br>さい。 | P.71      |

. . . . . . . . . . . . . . . . . .

#### 電話サービス、その他

| こんなときは                              | これをチェック<br>してください                        | こうしてください                                                                              | 参照<br>ページ |
|-------------------------------------|------------------------------------------|---------------------------------------------------------------------------------------|-----------|
| ドアホンが使<br>えない                       | 正しく接続して<br>いますか?                         | 接続を確認してく<br>ださい。                                                                      | P.95      |
|                                     | ターミナルボッ<br>クスの電源プラ<br>グが外れていま<br>せんか?    | 電源プラグを正し<br>く差し込んでくだ<br>さい。                                                           | P.95      |
| ナ ン バ ー・<br>ディスプレイ<br>が正しく動作<br>しない | ナンバー・ディ<br>スプレイサービ<br>スの利用契約を<br>されましたか? | ナンバー・ディス<br>プレイの契約が必<br>要です。<br>ナンバー・ディス<br>プレイの詳細につ<br>きましては、NTT<br>へお問い合わせく<br>ださい。 | P.64      |
|                                     | 静電気や雷など<br>で電話回線の状<br>態が悪くありま<br>せんか?    | 回線状態によって<br>は表示できない場<br>合があります。                                                       |           |
|                                     | ナンバー・ディ<br>スプレイの設定<br>が「する」になっ<br>ていますか? | ナンバー・ディス<br>プレイの設定を<br>「する」にしてくだ<br>さい。                                               | P.64      |

| こんなときは                             | これをチェック<br>してください                                                                                                    | こうしてください                                                                                                    | 参照<br>ページ     |
|------------------------------------|----------------------------------------------------------------------------------------------------|----------------------------------------------------------------------------------------------------|---------------|
| ネーム・ディ<br>スプレイが正<br>しく動作しな<br>い    | ネーム・ディス<br>プレイはスン<br>バー・ディスプ<br>レイの付加サー<br>ビスです。<br>ナンバー・ディ<br>スプレイとネー<br>ム・ディスプレ<br>イサービスの利<br>用契約をされま<br>したか?<br>静電気や雷など | 表示させるとき<br>、ナンバー・ディ<br>スプレイとネーム<br>の契約が<br>す。<br>ナンバー・ディス<br>プレイとネーム・<br>ディスプレイので<br>す、<br>プレイとネーム・<br>ディスプレイのして<br>は、NTT へらわじい<br>合わせください。<br>回線状態によって | P.64          |
|                                    | で電話回線の状<br>態が悪くありま<br>せんか?<br>ナンバー・ディ<br>スプレイの設定<br>が「する」になっ<br>ていますか?                                                     | は表示できない場<br>合があります。<br>ナンバー・ディス<br>プレイの設定を<br>「する」にしてくだ<br>さい。                                                                                          | P.64          |
| キャッチホ<br>ン・ディスプ<br>レイが正しく<br>動作しない | キャッチホン・<br>ディスプレイ<br>サービスの利用<br>契約をされまし<br>たか?                                                                             | 相手のるとディンレイのチャンプレイのチャンプレイのチャンクティンクティンクティンクティンクティン・ジェンクティン・ジェンクフリーン・ジェンクフリーの中のシングのクリークののシングのののです。                                                         | P.36、<br>P.64 |
|                                    | ナンバー・ディ<br>スプレイの設定<br>が「する」になっ<br>ていますか?                                                                                   | ナンバー・ディス<br>プレイの設定を<br>「する」にしてくだ<br>さい。                                                                                                    | P.64          |
| 鳴り分け着信<br>ができない                    | 電話帳に登録し<br>た番号は市外局<br>番から登録しま<br>したか?                                                                                      | 相手の電話番号を<br>市外局番から登録<br>してください。                                                                                                    | P.65          |
|                                    | ナンバー・ディ<br>スプレイサービ<br>スの利用契約を<br>されましたか?                                                                                   | ナンバー・ディス<br>プレイの契約が必<br>要です。<br>ナンバー・ディス<br>プレイの詳細につ<br>きましては、NTT<br>へお問い合わせく<br>ださい。                                                                   | P.64          |
| メールが利用<br>できない                     | L モードサービ<br>スの利用契約を<br>されましたか?                                                                                             | NTT との契約が必要です。<br>L モードサービス<br>の詳細につきまし<br>ては、NTT へお問<br>い合わせくださ<br>い。                                                                                  | P.71          |
|                                    | 1 <del>7</del> 10 <del>4</del> 14 <b>&gt;</b>                                                                              | 電波障害などで操<br>作できないことが<br>あります。                                                                                                    | —<br>—        |
|                                    | L モードを使え<br>るように設定し<br>ましたか?                                                                                               | L モードを使える<br>ように設定してく<br>ださい。                                                                                                    | P.92          |

こんなときは

| こんなときは                        | これをチェック<br>してください                                                 | こうしてください                                                                                         | 参照<br>ページ     |
|-------------------------------|-------------------------------------------------------------------|--------------------------------------------------------------------------------------------------|---------------|
| メ ー ル の 送<br>信 · 受信がで<br>きない  | 送信先のメール<br>アドレスが正し<br>く合っています<br>か?                               | 正しいメールアド<br>レスを入力してく<br>ださい。                                                                     | P.81          |
|                               | 受信メールが<br>いっぱいになっ<br>ていませんか?                                      | 受信メールが 50<br>件になると、メー<br>ルを受信すること<br>ができません。不<br>要なメールを削除<br>してから操作をや<br>り直してください。               | P.89、<br>P.99 |
|                               | 送信メールが<br>いっぱいになっ<br>ていませんか?                                      | 未送信メールと送<br>信済メールの合計<br>が30件になると、<br>メールを送信する<br>ことができません。不要なメール<br>を削除してから操<br>作をやり直してく<br>ださい。 | P.82、<br>P.84 |
|                               | —                                                                 | L モード通信速度<br>を 14.4kbps に変<br>更してください。                                                           | P.93          |
| メールの自動<br>受信ができな<br>い         | TA やモデムを<br>接続している場<br>合、L モード対<br>応の TA やモデ<br>ムをご使用され<br>ていますか? | L モード対応のTA<br>やモデムをお使い<br>ください。                                                                  |               |
|                               | お使いの TA や<br>モデムは正しく<br>設定されていま<br>すか?                            | お使いのTAやモデ<br>ムの設定を確認し<br>てください。                                                                  |               |
| メール通知音が鳴らない                   | TA やモデムを<br>接続している場<br>合、L モード対<br>応の TA やモデ<br>ムをご使用され<br>ていますか? | L モード対応のTA<br>やモデムをお使い<br>ください。                                                                  |               |
|                               | お使いの TA や<br>モデムは正しく<br>設定されていま<br>すか?                            | お使いのTAやモデ<br>ムの設定を確認し<br>てください。                                                                  |               |
| L モードのサ<br>イト (番組)に<br>接続できない |                                                                   | L モード通信速度<br>を 14.4kbps に変<br>更してください。                                                           | P.93          |
|                               | 回線検出は「す<br>る」になってい<br>ますか?                                        | 時間をおいてから<br>再度、送信してく<br>ださい。それでも<br>送信できないとき<br>は、回線検出を「し<br>ない」に設定して<br>ください。                   | P.53          |

#### 親機のディスプレイのメッセーシ

| メッセージ                    | 意味                                                                                                    | 参照<br>ページ              |
|--------------------------|----------------------------------------------------------------------------------------------------|------------------------|
| 回線検出で<br>きません            | 回線検出を「しない」に設定してくだ<br>さい。                                                                                          | P.53                   |
| インクフィ<br>ルムがあり<br>ません    | インクフィルムを装着していないか、<br>インクフィルムの残量がなくなった<br>ときに表示されます。インクフィルム<br>を装着するか、新しいインクフィルム<br>に交換してください。                     | P.17、<br>P.18          |
| インクフィ<br>ルムわずか<br>です     | インクフィルムの残りが少なくなっ<br>ています。                                                                                         |                        |
| 印字部<br>高温エラー             | 黒い部分が多い原稿を印字している<br>と印字部が熱くなります。しばらく時<br>間を置いてから使用してください。                                                         |                        |
| 原稿が長す<br>ぎます             | 原稿がつまっています。つまった原稿<br>を取り除いて、もう一度操作してくだ<br>さい。                                                                     | P.105                  |
|                          | 長さが1m以上の原稿はファクス送信<br>できません。適切なサイズの原稿を<br>セットしてください。                                                               | P.21                   |
| 原稿を確認<br>して下さい           | 原稿を正しくセットしてください。読<br>み取りを開始しないときには、原稿の<br>反りを直して、原稿の後端を軽く押し<br>てください。                                             | P.21                   |
| 原稿を点検<br>して下さい           | 原稿を正しくセットしてください。読<br>み取りを開始しないときには、原稿の<br>反りを直して、原稿の後端を軽く押し<br>てください。                                             | P.21                   |
| 原稿を取り<br>除いて下さ<br>い      | 原稿がつまっています。つまった原稿<br>を取り除いて、もう一度操作してくだ<br>さい。                                                                     | P.105                  |
|                          | 長さが1m以上の原稿はコピーできま<br>せん。適切なサイズの原稿をセットし<br>てください。                                                                  | P.21                   |
| 子機使用中                    | 子機を使用中です。表示が消えるまで<br>親機は操作できません。                                                                                  |                        |
| 子機操作中                    | 電話帳転送などで子機が操作中です。<br>表示が消えるまで親機は操作できま<br>せん。                                                                      |                        |
| 登録できま<br>せん              | 電話番号を入力していないために、親<br>機の電話帳に登録できません。電話番<br>号を入力してください。                                                             | P.38                   |
| 話し中でし<br>た               | 相手が応答しませんでした。もう一度<br>やり直してください。                                                                                   |                        |
| 表示する こ<br>とが出来ま<br>せんでした | メモリ残量が少なくなっているか、受信したファクス画像の一部が壊れているため、ファクスの内容を画面に表示できません。【消去】を押してこのファクスを消去する操作を行ってください。<br>また不要な用件やファクスも消去してください。 | P.46、<br>P.57、<br>P.99 |
| メモリ残量<br>ありません           | メモリがいっぱいです。不要な用件や<br>ファクスを消去してください。                                                                               | P.46、<br>P.57、<br>P.99 |
| メモリが あ<br>りません           | 電話帳登録時に表示された場合は、す<br>でに電話帳が 100 件登録されていま<br>す。不要な電話帳を消去してくださ<br>い。                                                | P.39                   |
| メモリが あ<br>りません           | イラストレメールで、読み取った画像<br>のデータが200KBを超えているので<br>送信できません。                                                               | P.86                   |

| メッセージ                       | 意味                                                                                                    | 参照<br>ページ |
|-----------------------------|----------------------------------------------------------------------------------------------------|-----------|
| メモリ残量                       | メモリが残り少なくなっています。不                                                                                                    | P46       |
| ありません                       | 要な田件やファクスを消去してくだ                                                                                                    | P.57      |
| 05 5 00 270                 |                                                                                                    | P 99      |
| マエロ認生                       | 2000<br>約7分以上停電や電源コンセントが抜                                                                                                    | P 106     |
| スモリ府云                       | **** カ以上庁电や电振コノビノトが扱いたため 田佐 ファク                                                                                                    | F.100     |
|                             | フロ作応答メッセージは消去されま                                                                                                    |           |
|                             |                                                                                                    |           |
| セットモー                       | 5 公川上の停電などで、日付時刻設定                                                                                                    | D 3 1     |
| を押して                        | 5万以上の停電なこと、日内時刻設定<br>が消えています。日付と時刻を設定し                                                                                                    | F.01      |
| 時刻設定し                       | フィださい                                                                                                    |           |
| て下さい                        |                                                                                                    |           |
| やり直して                       | ファクスが送信できていません。もう                                                                                                    | _         |
| 下さい                         | 一度送信してください。                                                                                                    |           |
|                             | ファクスが受信できませんでしたも                                                                                                    | _         |
|                             | う一度送信してもらってください。                                                                                                    |           |
| 田姙た碑詞                       |                                                                                                    | D 20      |
| 市地で唯認して下たい                  |                                                                                                    | 1.20      |
| 田紙た町り                       | 記録田紙がつキっています                                                                                                    |           |
| 用心を取り                       | 11100日本のた記録の1110日での1110日で1110日で1110日に1110日に1110 | F.100     |
|                             | () しるした記録用紙を取り除いてく                                                                                                    |           |
| 「品作パラリ                      | ②それでもこの表示が出るときは 本                                                                                                    |           |
| 保1Fハネル<br>を問けて 田            | 機をお買い上げになった販売店ま                                                                                                    |           |
| 2月000円<br>紙を取除し)            | たは最寄りのキヤノンサービスヤ                                                                                                    |           |
| て下さい                        | ンター (P.127) に修理をご依頼く                                                                                                    |           |
| C1 C01                      | ださい。                                                                                                    |           |
| 宛先が入力                       | 送信や保存するメールに宛先が入力                                                                                                    | P.81      |
| されていま                       | されていません。宛先を入力してから                                                                                                    |           |
| せん。                         | 送信や保存の操作をやり直してくだ                                                                                                    |           |
|                             | さい。                                                                                                    |           |
| プリント出                       | L モードで表示しているページや                                                                                                    | P.17、     |
| 来ません                        | メールがプリントできないときに表                                                                                                    | P.20、     |
|                             | 示されます。記録用紙やインクフィル                                                                                                    | P.105     |
|                             | ムが正しくセットされているか、記録                                                                                                    |           |
|                             | 用紙がつまっていないかを確認して                                                                                                    |           |
|                             | ください。                                                                                                    |           |
| 接続に失敗                       | Lモードとの接続に失敗しました。も                                                                                                    | P.72      |
| しました。                       | っ一度操作をやり直してください。                                                                                                    |           |
|                             | 回線検出が「する」に設定されている                                                                                                    | P.53      |
|                             | ことを確認し、時間をおいてから再                                                                                                    |           |
|                             | 度、透信してくたさい。それでも送信                                                                                                    |           |
|                             | Cさないとさは、回縁快出を   しない]<br>  に設定  アイギキい                                                                                                    |           |
| 乳ウに生み                       |                                                                                                    |           |
| 設正に大敗                       | L モー トル) 使えるように設定されてい<br>  ません                                                                                                    | P.72.     |
| ロホリル。                       |                                                                                                    | DE4       |
|                             | 「ノンハー・ノィスノレイリーヒ人の利<br>田刧約をしていない埋全け ナンバー・                                                                                                    | г.04      |
|                             |                                                                                                    |           |
|                             | 「アイスノレイの方用を「しない」に設                                                                                                    |           |
|                             | 回線状能が悪い場合にままされる。                                                                                                    |           |
|                             | に 水 小 ぶ い ぶ い ぶ っ に 衣 小 ご 1 し る し<br>と も あ り ま す 。                                                                                                    |           |
| 新しいイン                       | インクフィルムを交換した埋全け「け                                                                                                    |           |
| クフィルト                       | い  を、交換していない場合は「いい                                                                                                    |           |
| に交換しま                       | え   を選んで、【スタート/ヤット】を                                                                                                    |           |
| したか?                        | 押してください。                                                                                                    |           |
| <u>-</u> 「「」」<br>「」」<br>「」」 | 操作パネルが聞いています 操作パネ                                                                                                    |           |
| が開いてま                       | ルをきちんと閉めてください。操作パイ                                                                                                    |           |
| す<br>す                      | ネルが閉まっている場合は、一度パネ                                                                                                    |           |
| [ _                         | ルを開けてから、閉め直してくださ                                                                                                    |           |
|                             | L1.                                                                                                    |           |
|                             |                                                                                                    |           |

### 子機のトラブル

. . . . . . . . . . .

| こんなときけ            | これをチェック             | こうしてください                | 参照   |
|-------------------|---------------------|-------------------------|------|
| こんなこさは            | してください              |                         | ページ  |
| ディスプレイ            | バッテリのプラ             | プラグを奥まで確                | P.22 |
| に何も表示さ            | グは正しく接続             | 実に差し込んでく                |      |
| れない               | されています<br>か?        | ださい。                    |      |
|                   | 子機を充電台に             | 充電台に戻して                 | P.22 |
|                   | 戻さないで、長             | 15 時間以上充電               |      |
|                   | 期間放置しませんでしたか?       | してくたさい。                 |      |
| 短いアラーム            | 親機の電源プラ             | 親機の電源プラグ                | P.15 |
| 音が鳴り、使<br>えない     | グが抜けていま<br>せんか?     | を確実に差し込ん<br>でください。      |      |
|                   | 親機を使ってい<br>ませんか?    | 親機が使用中のと<br>きは使えません。    | _    |
|                   | 親機と離れすぎ             | 親機に近づいても                |      |
|                   | ていませんか?             | う一度【通話】を押<br>してください。    |      |
|                   | 他の子機を使っ             | 他の (増設) 子機が             | _    |
|                   | ていませんか?             | 使用中のときは使<br>えません。       |      |
|                   | 近くにテレビや             | 強い電波や雑音を                | P.23 |
|                   | UA 機奋など、<br>強い雷波や雑音 | 先生していると忠 <br>  われる機哭の電源 |      |
|                   | を発生する機器             | を切ってからお使                |      |
|                   | はありません              | いください。                  |      |
|                   | か?                  |                         |      |
| 【通話】を押し           | バッテリは十分             | 充電台に戻して充                | P.22 |
| とも【通話】 か<br>点灯しない | に元电ごれてい<br>ますか?     | 电してください。                |      |
| 【通話】を押す           | 「ナンバー・ディ            | 一度子機を充電台                | —    |
| と【週話】は只<br>灯するが 体 | スノレイ」を利用している場合      | に戻りか、[り]を<br>抽すと 善通に使   |      |
| えない               | など、子機を使             | えるようになりま                |      |
|                   | うタイミングに             | す。                      |      |
|                   | よっては、この             |                         |      |
|                   | ような症状になることがありま      |                         |      |
|                   | す。                  |                         |      |
| 途中で電話が            | テレビやコン              | 雑音が発生する機                | P.23 |
| 1/11/0            | ヒュータなど、<br>雑音が発生する  | おいり離れてくた                |      |
|                   | 機器が近くにあ             |                         |      |
|                   | りませんか?              |                         |      |
|                   | 親機に近づきす             | 親機から離れてく                | P.23 |
|                   | ぎていません<br>か?        | ださい。                    |      |
|                   | バッテリのプラ             | プラグを奥まで確                | P.22 |
|                   | グがしっかりと             | 実に差し込んでく                |      |
|                   | 差し込まれてい<br>ますか?     | ださい。                    |      |
|                   | _                   | 電話を受ける、か                | _    |
|                   |                     | けるの操作をやり<br>直してください。    |      |
| 電話がかけら            | 電話回線の種類             | ご使用の電話回線                | P.16 |
| ればい/ 受け<br>  らわたい | は止しく設定されていますか?      | を調へ、親機で回                |      |
|                   | 1 LCVID 9 1. (      | てください。                  |      |
| 相手の声が聞            | 受話音量が小さ             | 受話音量を調節し                | P.25 |
| き取りにくい            | くなっていませ             | てください。                  |      |
|                   | んか?                 |                         |      |

こんなときは

| こんなときは                                       | これをチェック<br>してください                                  | こうしてください                                                                             | 参照<br>ページ |
|----------------------------------------------|----------------------------------------------------|--------------------------------------------------------------------------------------|-----------|
| こちら側の声<br>が相手に聞こ<br>えない、また<br>は、とぎれて<br>聞こえる | 送話口を指でふ<br>さいでいません<br>か?                           | 送話口をふさがな<br>いように子機を持<br>ち直してくださ<br>い。                                                |           |
| 雑音がひどい                                       | 適切な場所に設<br>置されています<br>か?                           | 適切な場所に設置<br>してください。                                                                  | P.23      |
| 着信音が聞こ<br>えない                                | 着 信 音 量 が<br>「ショウオン」<br>(OFF) に設定<br>されていません<br>か? | 着信音量を「ショ<br>ウオン」以外に設<br>定してください。                                                     | P.25      |
|                                              | おやすみモード<br>が設定されてい<br>ませんか?                        | 親 機 の お や す み<br>モードを解除して<br>ください。                                                   | P.47      |
| 充電しても、<br>すぐに電池が<br>なくなる                     | バッテリが古く<br>なっていません<br>か?                           | 新しいバッテリに<br>交換してくださ<br>い。                                                            | P.24      |
| 充電台に置い<br>ても【切】が点<br>灯しない                    | 充電端子が汚れ<br>ていませんか?                                 | 充電端子の汚れを<br>綿 棒 な ど で 拭 き<br>とってください。                                                | P.113     |
|                                              | 充電台の AC ア<br>ダプタが電源コ<br>ンセントから抜<br>けていません<br>か?    | AC アダプタを電<br>源コンセントに接<br>続してください。                                                    | P.22      |
|                                              | 充電台に正しく<br>置いてあります<br>か?                           | 端子同士が接続さ<br>れるよう子機を充<br>電台に正しく置い<br>てください。                                           | P.22      |
| 子機で外線を<br>受けたとき、<br>きちんとつな<br>がらない           |                                                    | もう一度【通話】を<br>押してください。                                                                |           |
| 子機の一部が<br>あたたかい                              | _                                                  | 充電によるもので<br>す。故障ではあり<br>ません。                                                         | —         |
| 【ク リ ア /<br>キャッチ】 が<br>効かない                  | 着信拒否の登録<br>をした相手先か<br>らのキャッチホ<br>ンではありませ<br>んか?    | 着信拒否に設定し<br>た相手先からの電<br>話はいっさい受け<br>ることができませ<br>ん。受けたい場合<br>は着信拒否を解除<br>してください。      | P.66      |
| 鳴り分け着信<br>ができない                              | 電話帳に登録し<br>た番号は市外局<br>番から登録しま<br>したか?              | 相手の電話番号を<br>市外局番から登録<br>してください。                                                      | P.65      |
|                                              | 電話帳に特番ダ<br>イヤル(186 /<br>184)をつけて<br>登録していませ<br>んか? | 特番ダイヤルをつ<br>けずに、相手の電<br>話番号を市外局番<br>から別に登録して<br>ください。                                | P.65      |
|                                              | ナンバー・ディ<br>スプレイサービ<br>スの利用契約を<br>されましたか?           | ナンバー・ディス<br>プレイの契約が必<br>要です。ナンバー・<br>ディスプレイの詳<br>細 に つきまして<br>は、NTT へお問い<br>合わせください。 | P.64      |
| 電話帳操作中<br>に強制終了さ<br>れる                       | 操作中に親機が<br>使用されません<br>でしたか?                        | 親機使用後に再度<br>操作してください。                                                                | P.40      |

| こんなときは                         | これをチェック<br>してください                        | こうしてください                                 | 参照<br>ページ |
|--------------------------------|------------------------------------------|------------------------------------------|-----------|
| アラーム音が<br>鳴り 続 ける<br>(約 15 秒間) | 子機と親機の距<br>離が離れすぎて<br>いませんか?             | 通話エリア外と思<br>われます。子機を<br>親機に近づけてく<br>ださい。 |           |
|                                | 【通話】などを押<br>した直後に親機<br>が使用されませ<br>んでしたか? | 親機使用後に再度<br>操作してください。                    | _         |

#### 子機のディスプレイのメッセージ

II. 

| メッセージ                          | 意味                                                          | 参照<br>ページ |
|--------------------------------|-------------------------------------------------------------|-----------|
| デンチザン<br>リョウガア<br>リマセン         | 子機のバッテリが消耗しています。子<br>機を充電台に置いて、充電してくださ<br>い。                | P.22      |
| デンワチョ<br>ウトウロク<br>サレテイマ<br>セン  | 子機の電話帳に1件も登録されていま<br>せん。                                    | _         |
| ノコリ 0 ケ<br>ン メモリ<br>イッパイデ<br>ス | すでに子機の電話帳に 100 件登録さ<br>れています。不要な電話帳を消去し、<br>もう一度登録し直してください。 | P.39      |
| メッセージ<br>ハアリマセ<br>ン            | 留守番電話に用件が録音されていま<br>せん。                                     |           |
| テンソウ<br>NG                     | 電話転送中に、子機と親機との距離が<br>離れすぎています。子機を親機に近づ<br>けてもう一度操作してください。   |           |
| オヤキトツ<br>ウシンデキ<br>マセン          | 親機が使用中です。親機使用後に再度<br>操作してください。                              |           |
| セツゾク <i>デ</i><br>キマセン          | 他の子機が使用されています。また、<br>電波状態が悪いときに表示されます。                      | _         |
| モーニング<br>コールセッ<br>テイデキマ<br>セン  | 子機の時刻が設定されていないため、<br>モーニングコールの設定ができませ<br>ん。時刻を設定してください。     | P.31      |
| ナマエミニュ<br>ウリョク                 | 子機の使用者名が入力されていませ<br>ん。使用者名を入力してください。                        | P.102     |

こんなときは

# 各部のお手入れ

### 親機外部と子機

親機や子機の汚れは、乾いた柔らかい布で拭き とってください。汚れがひどいときは、水を含ま せて固くしぼった布で拭きとった後、から拭きし てください。

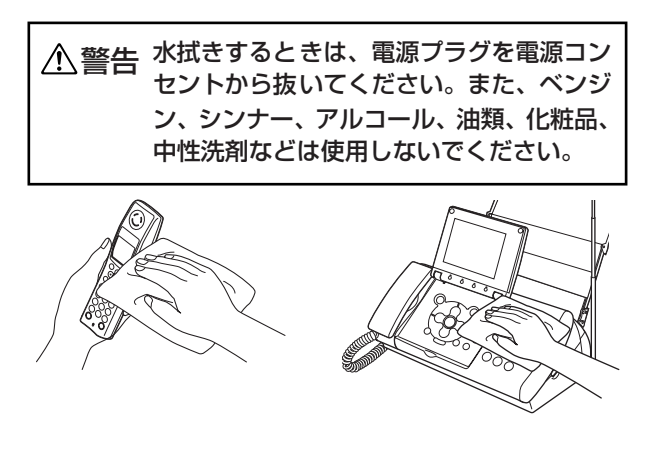

### 充電端子

子機や充電台の充電端子は、綿棒などを使って定 期的に清掃してください。充電端子が汚れている と充電できなくなることがあります。

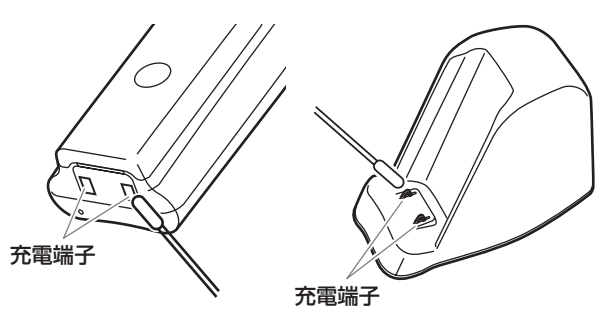

### 親機内部

原稿読み取り部、記録ヘッド、ローラー部は定期 的に清掃してください。原稿読み取り部が汚れて いると、コピーや送信したファクスに汚れがつい たりします。ローラー部が汚れていると、紙づま りや原稿の汚れの原因となります。また、記録用 紙がつまると、記録ヘッドがインクフィルムで汚 れてしまうことがあります。

▲ 警告 親機の内部 (原稿読み取り部・記録ヘッド・ ローラー部)を清掃するときは、電源プラ グを電源コンセントから抜いてください。

 ディスプレイを閉じ、「開く」レバーを押し上 げながら、ロックがかかるまで操作パネルを 開ける

- 2 インクフィルムとホルダーを取り出す (P.18)
- 3 記録ヘッドを乾いた布で拭く
- 4 原稿読み取り部とローラー部を、水を含ませて固くしぼった布で拭く
  - ●水を含ませ固くしぼった布で拭いた後、乾いた 布でから拭きしてください。
  - ●原稿読み取り部のガラス面は、両側の緑色の解 除レバーを立て、ローラー部とのすき間に薄い 布などを入れて拭いてください。 拭き終わったら、解除レバーを戻してください。

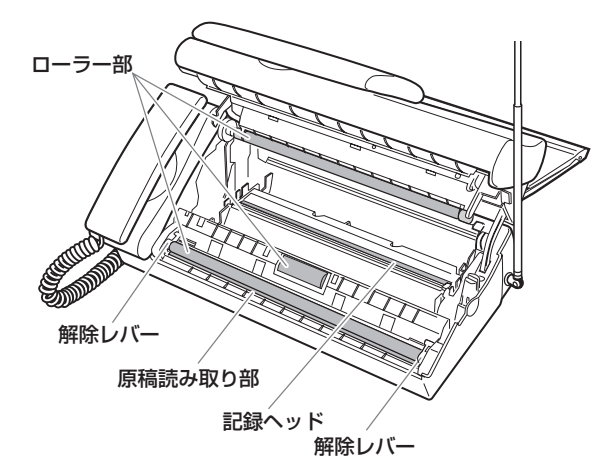

- 5「インクフィルムをセットする」の手順 4 ~ 5(P.17)にしたがって、インクフィルムを セットし、操作パネルを閉める
- 6 ディスプレイを開け、電源プラグを接続する
- 7 ◀/▶で「いいえ」を選択し、【スタート/ セット】を押す

インクフィルムが正しくセットされていないと、 ディスプレイに「インクフィルムがありません」と 表示されます。その場合は、もう一度操作パネル を開けてインクフィルムを正しくセットしてくだ さい。

#### お願い

・記録ヘッドは水拭きしないでください。

・原稿読み取り部を清掃するときは、原稿読み取り部に 傷をつけないようご注意ください。

傷がつくと、コピーやファクスに線が入ったりするこ とがあります。

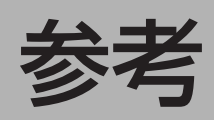

# 主な仕様

#### ■ファクス部

| 形名      | CF-SL55 / CF-SL55W                                                     |
|---------|------------------------------------------------------------------------|
| 適用回線    | ー般加入電話回線、NCC 回線、ファクシ<br>ミリ通信網(F ネット:16 Hz)                             |
| 圧縮方式    | MH 方式                                                                  |
| 通信モード   | G3 / ECM<br>主:8 dot / mm<br>副:3.85 line / mm(普通)<br>7.7 line / mm(細かい) |
| 記録方式    | 熱転写方式                                                                  |
| 表示装置    | 液晶ディスプレイ(320 × 240 ドット、<br>5.1 インチ、バックライト付カラー)                         |
| 通信速度    | 9600 / 7200 / 4800 / 2400bps:<br>自動フォールバック                             |
| 電送時間    | 約18秒*1                                                                 |
| 中間調伝送   | GENESIS64 階調                                                           |
| 記録用紙サイズ | A4                                                                     |
| 最大記録有効幅 | 204 mm                                                                 |
| 最大読取幅   | A4 サイズ                                                                 |

#### ■電話部

| ダイヤル形式        | 押しボタン式パルスダイヤル/押しボタン<br>式トーンダイヤル                                                                                                    |
|---------------|----------------------------------------------------------------------------------------------------|
| 選択信号種別        | DP 信号(20PPS)<br>PB 信号(DTMF)                                                                                                    |
| 電話番号の記憶<br>容量 | <ul> <li>親機: 電話帳ダイヤル 100 局 (23 桁<br/>以内)、ワンタッチ番号 3 局 (32<br/>桁以内)、着信履歴 30 局、リダ<br/>イヤル 1 局</li> <li>子機: 電話帳ダイヤル 100 局 (23 桁<br/>以内)、着信履歴 20 局、リダイ<br/>ヤル 10 局</li> </ul> |

#### ■留守録部

| 自作 応答メッ<br>セージ/通話録<br>音 | 各1件(最大40秒)            |
|-------------------------|-----------------------|
| 用件録音時間                  | 最大約20分(30件)*2(1件最大3分) |
| ファクス受信                  | 最大約 40 枚(20 件)*2*3    |
| 枚数                      |                       |

#### ■コードレス部(子機)

| 使用可能距離            | 約100m(環境により異なる)            |
|-------------------|----------------------------|
| 充電完了時間            | 約15時間                      |
| 使用可能時間<br>(充電完了後) | 連続通話時:約7時間<br>待ち受け時:約200時間 |
|                   |                            |

#### ■共通部

i i

1

2

| 寸法<br>(幅 × 奥 行 × 高<br>さ)<br>単位:mm | 親機:<br>子機:<br>充電台:                             | 346 × 237 × 282 (記録用紙<br>トレイ含む、受話器、突起部、ア<br>ンテナ除く)<br>346 × 234 × 156 (記録用紙<br>トレイ、突起部、アンテナ除く、<br>受話器含む)<br>46 × 32 × 181<br>53 × 102 × 87 |
|-----------------------------------|------------------------------------------------|----------------------------------------------------------------------------------------------------|
| 質量                                | <ul><li>親機:</li><li>子機:</li><li>充電台:</li></ul> | 約 3.9kg (受話器、記録用紙トレ<br>イ、インクフィルム含む)<br>約 150 g (バッテリ含む)<br>約 75 g (AC アダプタ含まず)                                                             |
| 電源                                | 親機:<br>子機:<br>充電台:                             | AC100 V 50 / 60 Hz<br>2.4 V、600 mAh<br>(ニッケル水素電池)*4<br>AC アダプタ DC9 V、<br>100 mA                                                            |
| 直流抵抗值                             | 約 1200                                         | 2                                                                                                    |
| 消費電力                              | 親機:<br>子機、充 <sup>6</sup>                       | 約 3.8 W (待機バックライトオ<br>フ時) /約 7.0 W (待機バック<br>ライトオン時) /約 99 W<br>(動作時最大)<br>電台:約 1.8 W (充電中、ACア<br>ダプタ含む)                                   |
| 使用環境                              | 温度:<br>湿度:                                     | 10 °C~ 32.5 °C<br>20 %~ 80 %RH                                                                                                    |

#### 仕様および外観は改良のため予告なく変更するこ とがありますがご了承ください。

- \*1:当社A4標準原稿を「普通」で送ったときの時間です。これは画像情報のみの転送速度で、通信の制御時間は含まれていません。なお、実際の通信時間は原稿の内容、相手機種、回線の状態により異なります。
- \*2:用件録音とファクス受信はメモリを共用しています。
- \*3:当社A4標準原稿の場合。
- \*4:ニッケル水素電池はリサイクル可能です。使用済みの電池 は、お買い上げの販売店までお持ちいただき、リサイクル 推進にご協力をお願いいたします。

この装置は、情報処理装置等電波障害自主規制協議会(VCCI) の基準に基づくクラスB情報技術装置です。この装置は、家 庭環境で使用することを目的としていますが、この装置がラ ジオやテレビジョン受信機に近接して使用されると、受信障 害を引き起こすことがあります。取扱説明書にしたがって正 しい取り扱いをしてください。

・電源高調波抑制規格 JIS C 61000-3-2 に適合しています。

## 消耗品/別売品について

キヤノンでは次のような消耗品や別売品を用意し ております。本機の故障などを防ぐためにも、キ ヤノン純正品をお使いください。

#### ■インクフィルム

| 製品名        | 入り数    | 内容          |
|------------|--------|-------------|
| インクフィルム 30 | 1本     | 交換用のインクフィルム |
| IF-A301    | (30m)  | です。         |
| インクフィルム 30 | 3本     | 交換用のインクフィルム |
| IF-A303    | (各30m) | です。         |

#### ■記録用紙

| 製品名      | 入り数   | 内容       |
|----------|-------|----------|
| キヤノンスーパー | 250 枚 | 推奨普通紙です。 |
| セレクトペーパー | 1 🌐   |          |
| SC-250A4 |       |          |

#### ■その他

| 製品名                           | 入り数  | 内容                                                                                                |
|-------------------------------|------|---------------------------------------------------------------------------------------------------|
| コードレス子機用<br>バッテリ<br>HBT500    | 1個   | 子機用の電池パックで<br>す。                                                                                  |
| 増設子機コードレス<br>キット(カナ)<br>CL12  | 1セット | CF-SL75 / 55、CF-SL<br>75W / 55W、CF-S15<br>/S15W以外の製品には<br>ご使用いただけません。<br>付属の子機も含めて4台<br>まで増設できます。 |
| 増設子機コードレス<br>キット (漢字)<br>CL13 | 1セット | CF-SL75 / 55、CF-SL<br>75W / 55W 以外の製<br>品にはご使用いただけま<br>せん。付属の子機も含め<br>て4台まで増設できます。                |
| キャリアシート<br>5キャリアA(A4 サ<br>イズ) | 5枚/袋 | 破れた原稿や、反ってい<br>る原稿など、状態の悪い<br>原稿をはさんで、ファク<br>ス送信やコピーに使いま<br>す。                                    |

2004年7月1日現在

## 区点コード表—JIS 漢字 第一水準漢字

i i i

1

н

н

. н н 

 漢字コードは左列の番号と上横列の番号を組み合わせた4桁の番号です。(例)亜 漢字コード1601下記の漢字コード表は JIS 区点コード(第一水準漢字)に準じています(一部記号を除く)。

| 分類    |     | 0       | 1         | 2              | З              | 4          | 5             | 6                 | 7             | 8         | 9            |
|-------|-----|---------|-----------|----------------|----------------|------------|---------------|-------------------|---------------|-----------|--------------|
| 記号    | 010 | (       | SP        | )、             | 0              | ,          |               | •                 | :             | ;         | ?            |
|       | 011 | !       | "         | 0              | /              | `          |               | ^                 |               | —         | $\mathbf{i}$ |
|       | 012 | ヾ       | 2         | 2"             | //             | 순          | 々             | $\swarrow$        | 0             |           |              |
|       | 013 | -       | _         |                | $\sim$         |            |               |                   |               |           | ,            |
|       | 014 |         | ,         | (              | )              | [          | )             | Ĺ                 | ]             | {         | }            |
|       | 015 | <       | >         | «              | >              |            |               | ļ                 | ]             | l         |              |
|       | 016 | +       | _         | ±              | ×              | ÷          | =             | ≠<br>,            | <             | >         | ≦<br>×       |
|       |     | ≧       | ∞         |                | 0 <sup>1</sup> | Ť<br>#     | 0             |                   |               | C         | ¥            |
|       |     | Ф<br>—  | Ψ         | £              | %<br>©         | #          | à             | *                 | W             | 8         | ¥            |
|       | 019 | ×       |           |                |                | $\sim$     |               |                   | _             | *         | =            |
|       | 020 |         |           | ⊥<br>+         | -              | _          |               | $\sim$            | •             | *         | I            |
|       | 021 |         |           | I              | *              | -          |               | E                 | $\rightarrow$ | $\subset$ | $\supset$    |
|       | 023 | _<br>_  | $\neg$    | U              | $\cap$         |            |               | _                 |               | _         | _            |
|       | 024 |         |           | $\wedge$       | $\vee$         | $\neg$     | $\Rightarrow$ | $\Leftrightarrow$ | $\forall$     | Ξ         |              |
|       | 026 | Z       | $\perp$   | $\frown$       | д              | $\nabla$   | ≡             | ≒                 | «             | $\gg$     |              |
|       | 027 | S       | $\propto$ | •.•            | ſ              | ſſ         |               |                   |               |           |              |
|       | 028 |         |           | Å              | ‰              | #          | b             | ♪                 | +             | ‡         | ¶            |
|       | 029 |         |           |                |                | $\bigcirc$ |               |                   |               |           |              |
| 数字    | 031 |         |           |                |                |            |               | 0                 | 1             | 2         | 3            |
|       | 032 | 4       | 5         | 6              | 7              | 8          | 9             |                   |               |           |              |
| アルファ  | 033 |         |           |                | А              | В          | С             | D                 | Е             | F         | G            |
| ベット   | 034 | Н       | I         | J              | К              | L          | Μ             | Ν                 | 0             | Ρ         | Q            |
|       | 035 | R       | S         | Т              | U              | V          | W             | Х                 | Y             | Ζ         |              |
|       | 036 |         |           |                |                |            | а             | b                 | С             | d         | е            |
|       | 037 | f       | g         | h              | i              | j          | k             | I                 | m             | n         | 0            |
|       | 038 | р       | q         | r              | S              | t          | u             | V                 | W             | Х         | У            |
|       | 039 | Z       |           | +              |                | 1.2        |               |                   |               |           |              |
| 05004 | 040 | +       | あか        | め              | い              | い          | うく            | つべ                | え             | ス         | お            |
|       |     | Ð       | ינו<br>+  | ינו<br>יינו    | ਣ              | ਣ          | ~             | ~                 | 1)<br>++      | リザ        | C<br>Z       |
|       | 042 |         | C<br>+-   | <u>〜</u><br>+= | 5              | しだ         | 9             | g.                | U<br>M        | 2         | て            |
|       |     | 2       | ル<br>ド    | /_<br>         | د<br>–         | 5          | っ<br>わ        | )<br>M            | )<br> +       | ビ         | ر<br>۱+۴     |
|       |     | ر<br>۲۲ | ر<br>7۴   | いみ<br>7 ド      | IC<br>IC       | 60<br>171  | 10<br>25      | ~                 | っ<br>ろ        | る         | は<br>1日      |
|       | 040 | し<br>ぼ  | し<br>ぽ    | U<br>ŧ         | いよ             | いて         | ふ             | ÷,                | +             | さ         | 1み<br>休      |
|       | 047 | ю<br>М  | ю<br>Ъ    | 5<br>2         | 5              | h          | یں<br>چ       | ħ                 | ۳<br>ح        | r-<br>b   | か<br>わ       |
|       | 048 | ゐ       | ଚୁ        | 5<br>を         | h              | .)         | ω.            | ηt                |               | L         | ر.           |

|                  |                                                                                                    | 0                                                                        | 1                                    | 2                                                         | З                            | 4                                              | 5                             | 6                          | 7                        | 8                                                   | 9                                                                                                    |
|------------------|----------------------------------------------------------------------------------------------------|--------------------------------------------------------------------------|--------------------------------------|-----------------------------------------------------------|------------------------------|------------------------------------------------|-------------------------------|----------------------------|--------------------------|-----------------------------------------------------|----------------------------------------------------------------------------------------------------|
| カタカナ             | 050                                                                                                    |                                                                          | ア                                    | ア                                                         | イ                            | イ                                              | ウ                             | ウ                          | Т                        | Т                                                   | オ                                                                                                    |
|                  | 051                                                                                                    | オ                                                                        | 力                                    | ガ                                                         | +                            | ギ                                              | ク                             | グ                          | ケ                        | ゲ                                                   | $\Box$                                                                                                    |
|                  | 052                                                                                                    | Ϊ                                                                        | サ                                    | ザ                                                         | シ                            | ジ                                              | ス                             | ズ                          | セ                        | ゼ                                                   | ソ                                                                                                    |
|                  | 053                                                                                                    | ゾ                                                                        | タ                                    | ダ                                                         | チ                            | ヂ                                              | ッ                             | ッ                          | ヅ                        | テ                                                   | デ                                                                                                    |
|                  | 054                                                                                                    | ert                                                                      | ド                                    | ナ                                                         | _                            | ヌ                                              | ネ                             | ノ                          | Л                        | バ                                                   | パ                                                                                                    |
|                  | 055                                                                                                    | E                                                                        | Ľ                                    | Ľ                                                         | フ                            | ブ                                              | プ                             | $\sim$                     | べ                        | $\sim$                                              | 朩                                                                                                    |
|                  | 056                                                                                                    | ボ                                                                        | ポ                                    | $\overline{\prec}$                                        | Ξ                            | Ь                                              | Х                             | Ŧ                          | ヤ                        | ヤ                                                   | ユ                                                                                                    |
|                  | 057                                                                                                    | ユ                                                                        | Ξ                                    | Ξ                                                         | ラ                            | IJ                                             | ル                             | u                          |                          | ワ                                                   | ワ                                                                                                    |
|                  | 058                                                                                                    | ヰ                                                                        | ヱ                                    | F                                                         | ン                            | ヴ                                              | 力                             | ケ                          |                          |                                                     |                                                                                                    |
|                  | 059                                                                                                    |                                                                          |                                      |                                                           |                              |                                                |                               |                            |                          |                                                     |                                                                                                    |
| 特殊記号             | 060                                                                                                    |                                                                          | А                                    | В                                                         | Г                            | Δ                                              | Е                             | Ζ                          | Н                        | Θ                                                   | Ι                                                                                                    |
|                  | 061                                                                                                    | К                                                                        | $\wedge$                             | Μ                                                         | Ν                            | Ξ                                              | 0                             | П                          | Ρ                        | Σ                                                   | Т                                                                                                    |
|                  | 062                                                                                                    | Y                                                                        | Φ                                    | Х                                                         | Ψ                            | Ω                                              |                               |                            |                          |                                                     |                                                                                                    |
|                  | 063                                                                                                    |                                                                          |                                      |                                                           | α                            | β                                              | Y                             | δ                          | ε                        | ζ                                                   | η                                                                                                    |
|                  | 064                                                                                                    | θ                                                                        | L                                    | К                                                         | λ                            | μ                                              | V                             | ξ                          | 0                        | π                                                   | ρ                                                                                                    |
|                  | 065                                                                                                    | σ                                                                        | τ                                    | U                                                         | φ                            | Х                                              | ψ                             | ω                          |                          |                                                     |                                                                                                    |
|                  | 070                                                                                                    |                                                                          | А                                    | Б                                                         | В                            | Г                                              | Д                             | Е                          | Ë                        | Ж                                                   | З                                                                                                    |
|                  | 071                                                                                                    | И                                                                        | Й                                    | К                                                         | Л                            | Μ                                              | Н                             | 0                          | П                        | Ρ                                                   | С                                                                                                    |
|                  | 072                                                                                                    | Т                                                                        | У                                    | Φ                                                         | Х                            | Ц                                              | Ч                             | Ш                          | Щ                        | Ъ                                                   | Ы                                                                                                    |
|                  | 073                                                                                                    | Ь                                                                        | Э                                    | Ю                                                         | Я                            |                                                |                               |                            |                          |                                                     |                                                                                                    |
|                  | 074                                                                                                    |                                                                          |                                      |                                                           |                              |                                                |                               |                            |                          |                                                     | а                                                                                                    |
|                  | 075                                                                                                    | б                                                                        | В                                    | Г                                                         | Д                            | е                                              | ë                             | ж                          | З                        | И                                                   | Й                                                                                                    |
|                  | 076                                                                                                    | к                                                                        | Л                                    | М                                                         | Н                            | 0                                              | П                             | р                          | С                        | Т                                                   | У                                                                                                    |
|                  | 077                                                                                                    | ф                                                                        | Х                                    | Ц                                                         | Ч                            | Ш                                              | Щ                             | Ъ                          | Ы                        | Ь                                                   | Э                                                                                                    |
|                  | 078                                                                                                    | Ю                                                                        | я                                    | ·                                                         |                              |                                                |                               |                            |                          |                                                     |                                                                                                    |
|                  |                                                                                                    |                                                                          |                                      |                                                           |                              |                                                |                               |                            |                          |                                                     |                                                                                                    |
|                  | 079                                                                                                    |                                                                          |                                      |                                                           |                              |                                                |                               |                            |                          |                                                     |                                                                                                    |
|                  | 079<br>080                                                                                                    |                                                                          |                                      |                                                           | Г                            | ٦                                              |                               | L                          | F                        | $\top$                                              | -                                                                                                    |
|                  | 079<br>080<br>081                                                                                                    |                                                                          | —<br>+                               |                                                           | Г<br>                        | ٦<br><b>Г</b>                                  | _<br>_                        | _<br>_                     | ⊢<br>L                   | <br>►                                               | - <br><b>−</b>                                                                                                    |
|                  | 079<br>080<br>081<br>082                                                                                                    | ⊥<br>-                                                                   | <br>+                                | <br>_<br>+                                                | ∟<br> <br> -                 | _<br>►                                         | _<br>_<br>_                   | _<br>_<br>_                | ⊢<br>⊾<br>+              | +<br>+                                              | - <br>〒                                                                                                    |
|                  | 079<br>080<br>081<br>082<br>083                                                                                                    | ⊥<br> - <br> -                                                           | -<br>+<br>•                          | <br>-<br>+                                                | ⊢<br> <br> -                 | _<br>►<br>┯                                    | _<br>┓<br>┨                   | ∟<br>⊿<br>⊥                | ⊢<br>⊾<br>+              | <br>►<br>►                                          | - <br>〒                                                                                                    |
| 5                | 079<br>080<br>081<br>082<br>083<br>160                                                                                                    |                                                                          |                                      | ─ <b>−</b> +<br>+<br>唖                                    | 「<br>┣<br>娃                  | □<br>┏<br>阿                                    | □<br>一<br>一<br>一<br>哀         | └ ┛ ┙ 一 愛                  | ⊢ <b>∟</b> + 挨           | ┬ <b>┣</b> ┣<br>姶                                   | ⊢ 〒                                                                                                    |
| <b>Б</b>         | 079<br>080<br>081<br>082<br>083<br>160<br>161                                                                                                    | ⊥<br>-<br>·<br>·                                                         | — + <b>-</b> - 王 亜 茜                 | ─ <b>─十</b> 十<br>唖<br>穐                                   | 「 <b>Ⅰ Ⅰ</b><br>娃 悪          | ┌ ┏ ┢                                          | 」 ┓ ┨   哀 渥                   | ∟ ┛ ┙ 一 愛 旭                | ⊢ <b>∟</b> 十 挨葦          | ⊢ ► ► 拾 芦                                           | ⊢ <b>⊢ ⊢ ⊢ ⊢ ⊢ ⊢ ⊢ ⊢ ≧</b>                                                                                               |
| あ                | 079<br>080<br>081<br>082<br>083<br>160<br>161<br>162                                                                                                    | · ⊥ <b>- 1</b> 葵 梓                                                       | 一 + ▲ ▲ 亜 茜 圧                        | ─ <b>─ + +</b> 唖穐 斡                                       | 「一一」 娃悪扱                     | ┌┍┣ 阿握宛                                        | 」 ┓ ┨   哀 渥 姐                 | └┛┙ 愛旭虻                    | ⊢                        | ⊢ ┣ ┝ 姶 芦 絢                                         | ⊢ ⊢ ⊢ ⊢ ▲ 診 綾                                                                                                    |
| <b>љ</b>         | 079<br>080<br>081<br>082<br>083<br>160<br>161<br>162<br>163                                                                                                    | ··<br>→<br>-<br>-<br>-<br>·<br>·<br>·<br>·<br>·<br>·<br>·<br>·<br>·<br>· | — + <b>→</b> → 亜茜圧或                  | ─ <b>一 + +</b> 唖 穐 斡 粟                                    | 「 Ⅰ ┣   娃悪扱袷                 |                                                | 」 ┓ ┨   哀 渥 姐 庵               | └ ┛ ┨   愛 旭 虻 按            | ⊢ ⊢ 十 挨葦飴暗               | ⊢ ┣ ┝   姶 芦 絢 案                                     | → <b>- - - -</b> <sup>2</sup> <sup>2</sup> <sup>2</sup> <sup>6</sup> <sup>6</sup> <sup>8</sup> <sup>8</sup> <sup>8</sup> |
| あ                | 079<br>080<br>081<br>082<br>083<br>160<br>161<br>162<br>163<br>164                                                                                                    |                                                                          | 一+ <b>→</b> ▲ 亜 茜 圧 或 杏              | ─ <b>一 + 十</b> 唖 穐 斡 粟                                    | 「 Ⅰ ┣   娃 悪 扱 袷              | ┌ ┏ ┣                                          | 」 ┓ ┨   哀渥姐庵                  | └┛┙ 愛旭虻按                   | ⊢ ┗ ┿ 挨葦 飴 暗             | ├┣┝ 姶芦絢案                                            | →  →  →  →  →  →  →  →  →  →  →  →  →                                                                                    |
| あ<br>            | 079<br>080<br>081<br>082<br>083<br>160<br>161<br>162<br>163<br>164<br>164                                                                                                    | ·                                                                        | 一 + ┛ ┛ 亜 茜 圧 或 杏                    | ─ <b>- +</b> + 唖 穐 斡 粟 以                                  | 「一十 娃悪扱袷 伊                   | <b>┌ ┌ ┌</b> ─ ─ ─ ─ ─ ─ ─ ─ ─ ─ ─ ─ ─ ─ ─ ─ ─ | 」 ┓ ┨ 哀渥姐庵 依                  | └┓┫ 愛旭虻按 偉                 | ⊢ ┣ ┿ 按 葦 飴 暗 囲          | ┬┣┝ 姶芦絢案 夷                                          | → <b>〒</b> 〒   逢 鯵 綾 闇   委                                                                                               |
| あ<br>            | 079<br>080<br>081<br>082<br>083<br>160<br>161<br>162<br>163<br>164<br>164<br>165                                                                                                    |                                                                          | ─┼┶┶   亜茜圧或杏   尉                     | ──╋╋┳ 以惟                                                  | 「 Ⅰ ► 娃悪扱袷 伊意                | ┌┍┝ 阿握宛安 位慰                                    | 」 ┓ ┨ 哀渥姐庵 依易                 | └┓┥ 愛旭虻按 偉椅                | ┝┗┿ 挨葦飴暗 囲為              | ⊢┣┝ 姶芦絢案 夷畏                                         | ┬ ┲ ┲ 逢 鯵 綾 闇 委 異                                                                                                    |
| あ<br>)           | 079<br>080<br>081<br>082<br>083<br>160<br>161<br>162<br>163<br>164<br>164<br>165<br>166                                                                                                    |                                                                          | + → → 亜茜圧或杏  尉維                      | ── ╋ ┿ 粟 以惟 緯                                             | 「┣┣ 娃悪扱袷 伊意胃                 | ┌┍┝ 阿握宛安 位慰萎                                   | 」 ┓ ┫ 泉渥姐庵 依易衣                | └┐┤ 愛旭虻按 偉椅謂               | ┝┗┿ 挨葦飴暗 囲為違             | ⊢▶▶ 姶芦絢案 夷畏遺                                        | ┬┰ 逢鯵綾闇 委異医                                                                                                    |
| あ<br>            | 079<br>080<br>081<br>082<br>083<br>160<br>161<br>162<br>163<br>164<br>164<br>165<br>166<br>167                                                                                                    |                                                                          | + → ⊥   亜茜圧或杏    尉維亥                 | ───╋中粟 以惟緯域                                               | 「一十 娃悪扱袷 伊意胃育                | ┌┍┝ 阿握宛安 位慰萎郁                                  | 」 ┓ ┩                         | └┓┫ 愛旭虻按 偉椅謂一              | ┝┗┿ 挨葦飴暗 囲為違壱            | ⊢┣┝ 姶芦絢案 夷畏遺溢                                       | ⊢ ⊢ ⊤ 逢鯵綾闇 委異医逸                                                                                                    |
| あ<br>い           | 079<br>080<br>081<br>082<br>083<br>160<br>161<br>162<br>163<br>164<br>164<br>165<br>166<br>167<br>168                                                                                                    | ☆ ↓ ┩ ┓ 葵梓鮎鞍 威移井稲                                                        | + ↓ ⊥ 亜茜圧或杏   尉維亥茨                   | ───╋中粟 以惟緯域芋                                              | 「━━ 娃悪扱袷 伊意胃育鰯               | ┌┍┝ 阿握宛安 位慰萎郁允                                 | 」 ┓ ┩ 一 哀渥姐庵 依易衣磯印            | └┓┥ 愛旭虻按 偉椅謂一咽             | ┝┗┿ 挨葦飴暗 囲為違壱員           | ┝┝┝ 姶芦絢案 夷畏遺溢因                                      | ┼┮┬ 逢鯵綾闇 委異医逸姻                                                                                                    |
| あ<br>い           | 079<br>080<br>081<br>082<br>083<br>160<br>161<br>162<br>163<br>164<br>164<br>165<br>166<br>167<br>168<br>169                                                                                                   | ☆ ↓ ┩ ┲ 葵梓鮎鞍 威移井稲引                                                       | 一十┛┛ 亜茜圧或杏   尉維亥茨飲                   | ── ─ ┿ ┿ 一 中 十 唖 穐 斡 粟 以 惟 緯 域 芋 淫                        | 「一十 娃悪扱袷 伊意胃育鰯胤              | ┌┍┝──阿握宛安 位慰萎郁允蔭                               | 」 ┓ ┫ 一 哀 渥 姐 庵   依 易 衣 磯 印   | └┓┫ 愛旭虻按 偉椅謂一咽             | ┝┗┿ 挨葦飴暗 囲為違壱員           | ┝┝┝ 姶芦絢案 夷畏遺溢因                                      | ┼ <b>ᅮ</b> ┬ 逢鯵綾闇 委異医逸姻                                                                                                  |
| あ                | 079<br>080<br>081<br>082<br>083<br>160<br>161<br>162<br>163<br>164<br>165<br>166<br>167<br>168<br>169<br>170                                                                                                   | ☆ ▲ ┩ ┲ 葵梓鮎鞍 威移井稲引                                                       | + → →   亜茜圧或杏    尉維亥茨飲院              | ─ <b>一十十</b> 唖穐斡粟 以惟緯域芋淫陰                                 | 「┣┣ 娃悪扱袷 伊意胃育鰯胤隠             | <b>┌ ┌ ├</b> 阿握宛安 位慰萎郁允蔭韻                      | 」 ┓ ┫ 哀渥姐庵 依易衣磯印 吋            | └┓┫ 愛旭虻按 偉椅謂一咽             | ┝┗┿ 挨葦飴暗 囲為違壱員           | ┌┣┝ 姶芦絢案 夷畏遺溢因                                      | ┬ ┲ ┲ 隆 遙 渥 遙 堀 一 重 遂 綾 闇 一 委 異 医 逸 姻                                                                                    |
| あ<br>い           | 079<br>080<br>081<br>082<br>083<br>160<br>161<br>162<br>163<br>164<br>164<br>165<br>166<br>167<br>168<br>167<br>168<br>169<br>170                                                                              | ☆ ▲ ┩ ┱ 葵梓鮎鞍 威移井稲引                                                       | + ┥ ┙ 亜茜圧或杏  尉維亥茨飲院                  | ── ╋ 十 一一一 十 十 一一一 中 十 一一 中 十 一一一 中 十 一一一 中 一 一 中 一 一 一 一 | 「—▶ 娃悪扱袷 伊意胃育鰯胤隠             | <b>┌ ┌ ├</b> 阿握宛安 位慰萎郁允蔭韻                      | 」 ┓ ┩                         | └┓┥ 愛旭虻按 偉椅謂一咽 右           | └┗┼ 挨葦飴暗 囲為違壱員 宇         | ⊢▶▶ 姶芦絢案 夷畏遺溢因 烏                                    | ┼ ┣ ┰ 遙鯵綾闇 委異医逸姻 羽                                                                                                    |
| あ<br>いう          | 079<br>080<br>081<br>082<br>083<br>160<br>161<br>162<br>163<br>164<br>164<br>165<br>166<br>167<br>168<br>169<br>170<br>170                                                                                     | ☆☆☆☆☆☆☆☆☆☆☆☆☆☆☆☆☆☆☆☆☆☆☆☆☆☆☆☆☆☆☆☆☆☆☆☆☆                                    | + ⊣ ⊥ 亜茜圧或杏  尉維亥茨飲院  雨               | ── 一 十 十 唖 穐 斡 粟 以 惟 緯 域 芋 淫 陰 卯                          | 「────娃悪扱袷 伊意胃育鰯胤隠 鵜          | ┌┍┝ 阿握宛安 位慰萎郁允蔭韻 窺                             | 」 ┏ ┿ 哀渥姐庵 依易衣磯印 吋 丑          | └┓┥ 愛旭虻按 偉椅謂一咽 右碓          | ┝┗┾ 挨葦飴暗 囲為違壱員 宇臼        | ┌┝┝ 姶芦絢案 夷畏遺溢因 烏渦                                   | ┼ ┣ ┰ 遙鯵綾闇 委異医逸姻 羽嘘                                                                                                    |
| あ<br>い           | 079<br>080<br>081<br>082<br>083<br>160<br>161<br>162<br>163<br>164<br>164<br>165<br>166<br>167<br>168<br>169<br>170<br>170<br>170                                                                              | ☆☆☆☆☆☆☆☆☆☆☆☆☆☆☆☆☆☆☆☆☆☆☆☆☆☆☆☆☆☆☆☆☆☆☆☆☆                                    | 一十┛┛ 亜茜圧或杏 尉維亥茨飲院 雨欝                 | ——————————————————————————————————————                    | 「—▶ 娃悪扱袷 伊意胃育鰯胤隠 鵜鰻          | ┌┍┝ 阿握宛安 位慰萎郁允蔭韻 窺姥                            | 」 ┏ ┩ 哀渥姐庵 依易衣磯印 吋 丑厩         | └┓┥ 愛旭虻按 偉椅謂一咽 右碓浦         | ┝┗┿ 挨葦飴暗 囲為違壱員 宇臼瓜       | ⊢▶▶ 姶芦絢案 夷畏遺溢因 烏渦閏                                  | ┼┝┬ 逢鯵綾闇 委異医逸姻 羽嘘噂                                                                                                    |
| あ い う            | 079<br>080<br>081<br>082<br>083<br>160<br>161<br>162<br>163<br>164<br>164<br>165<br>166<br>167<br>168<br>167<br>168<br>167<br>168<br>169<br>170<br>170<br>171<br>172<br>173                                    | ☆☆☆☆☆☆☆☆☆☆☆☆☆☆☆☆☆☆☆☆☆☆☆☆☆☆☆☆☆☆☆☆☆☆☆☆☆                                    | 一十┙┙ 亜茜圧或杏  尉維亥茨飲院  雨欝運              | ── 一 十 十 唖 穐 斡 粟   以 惟 緯 域 芋 淫 陰   卯 蔚 雲                  | 「—▶ 娃悪扱袷 伊意胃育鰯胤隠 鵜鰻          | ┌┍┝ 阿握宛安 位慰萎郁允蔭韻 窺姥                            | ┐┍┥ 哀渥姐庵 依易衣磯印 吋 丑厩           | └┓┥ 愛旭虻按 偉椅謂一咽 右碓浦         | ┝┗╋ 挨葦飴暗 囲為違壱員 宇臼瓜       | ⊢▶▶ 姶芦絢案 夷畏遺溢因 烏渦閏                                  | ┼┝┬ 逢鯵綾闇 委異医逸姻 羽嘘噂                                                                                                    |
| あ<br>い<br>う<br>え | 079<br>080<br>081<br>082<br>083<br>160<br>161<br>162<br>163<br>164<br>164<br>165<br>166<br>167<br>168<br>169<br>170<br>170<br>170<br>171<br>172<br>173                                                         | 2                                                                        | + ┥ ┙ 亜茜圧或杏  尉維亥茨飲院  雨欝運             | ——————————————————————————————————————                    | 「────」 娃悪扱袷 伊意胃育鰯胤隠 鵜鰻 荏     | ┌┍┝ 阿握宛安 位慰萎郁允蔭韻 窺姥 餌                          | 」 ┏ ┩ 哀渥姐庵 依易衣磯印 吋 丑厩 叡       | └┓┥ 愛旭虻按 偉椅謂一咽 右碓浦 営       | ┝┗┿ 挨葦飴暗 囲為違壱員 宇臼瓜 嬰     | ┌┝┝ 姶芦絢案 夷畏遺溢因 烏渦閏 影                                | ┼┝┬ 遙鯵綾闇 委異医逸姻 羽嘘噂 映                                                                                                    |
| あ                | 079<br>080<br>081<br>082<br>083<br>160<br>161<br>162<br>163<br>164<br>164<br>165<br>166<br>167<br>168<br>169<br>170<br>170<br>170<br>170<br>171<br>172<br>173<br>173                                           | 2                                                                        | 一十┛┛ 亜茜圧或杏 財維亥茨飲院 雨欝運 栄              | ───╋─────────────────────────────────                     | 「—▶ 娃悪扱袷 伊意胃育鰯胤隠 鵜鰻 荏泳       | ┌┍┝ 阿握宛安 位慰萎郁允蔭韻 窺姥 餌洩                         | 」 ┏ ┫ 一 哀渥姐庵 依易衣磯印 吋 丑厩 叡瑛    | └┓┥ 愛旭虻按 偉椅謂一咽 右碓浦 営盈      | ┝┗┿ 挨葦飴暗 囲為違壱員 宇臼瓜 嬰穎    | ⊢▶▶ 姶芦絢案 夷畏遺溢因 烏渦閏 影頴                               | ┼┝┬ 逢鯵綾闇 委異医逸姻 羽嘘噂 映英                                                                                                    |
| あ つ え            | 079<br>080<br>081<br>082<br>083<br>160<br>161<br>162<br>163<br>164<br>164<br>165<br>166<br>167<br>168<br>167<br>168<br>167<br>168<br>167<br>168<br>167<br>170<br>170<br>170<br>170<br>171<br>172<br>173<br>173 | 2                                                                        | + ⊣ ⊥   亜茜圧或杏  尉維亥茨飲院  雨欝運  栄詠       | ───╋ 中國 一 一 十 十 唖 穐 斡 粟   以 惟 緯 域 芋 淫 陰   卯 蔚 雲   永 鋭     | 「——┣ 娃悪扱袷 伊意胃育鰯胤隠 鵜鰻 荏泳液     | ┌┍┝ 阿握宛安 位慰萎郁允蔭韻 窺姥 餌洩疫                        | ┐┍┥ 哀渥姐庵 依易衣磯印 吋 丑厩 叡瑛益       | └┓┥ 愛旭虻按 偉椅謂一咽   右碓浦   営盈駅 | ┝┗┾ 挨葦飴暗 囲為違壱員 宇臼瓜 嬰穎悦   | ⊢▶▶ 姶芦絢案 夷畏遺溢因 ———————————————————————————————————— | ┼┝┬ 逢鯵綾闇 委異医逸姻 羽嘘噂 映英越                                                                                                   |
| あ い う え          | 079<br>080<br>081<br>082<br>083<br>160<br>161<br>162<br>163<br>164<br>164<br>165<br>166<br>167<br>168<br>169<br>170<br>170<br>170<br>170<br>171<br>172<br>173<br>173<br>174<br>175<br>176                      | ?                                                                        | + ⊣ ⊥   亜茜圧或杏  財維亥茨飲院  雨欝運  栄詠榎      | ── 一 十 十 唖 穐 斡 粟   以 惟 緯 域 芋 淫 陰   卯 蔚 雲   永 鋭 厭          | 「────娃悪扱袷──伊意胃育鰯胤隠──鵜鰻──荏泳液円 | ┌┍┝ 阿握宛安 位慰萎郁允蔭韻 窺姥 餌洩疫園                       | 」 ┏ ┩ 哀渥姐庵 依易衣磯印 吋 丑厩 叡瑛益堰    | └┓┥ 愛旭虻按 偉椅謂一咽 「右碓浦 」宮盈駅奄  | ┝┗┝ 挨葦飴暗 囲為違壱員 宇臼瓜 嬰穎悦宴  | ┌┝┝ 姶芦絢案 夷畏遺溢因 烏渦閏 影頴謁延                             | ┼┝┬ 遙鯵綾闇 委異医逸姻   羽嘘噂   映英越怨                                                                                              |
| あ<br>い<br>う<br>え | 079<br>080<br>081<br>082<br>083<br>160<br>161<br>162<br>163<br>164<br>165<br>166<br>167<br>168<br>169<br>170<br>170<br>170<br>171<br>172<br>173<br>173<br>173<br>174<br>175<br>176<br>177                      | ☆☆☆☆☆☆☆☆☆☆☆☆☆☆☆☆☆☆☆☆☆☆☆☆☆☆☆☆☆☆☆☆☆☆☆☆☆                                    | +     亜茜圧或杏    尉維亥茨飲院    雨欝運    栄詠榎援 | ——————————————————————————————————————                    | 「——▶ 娃悪扱袷 伊意胃育鰯胤隠 鵜鰻 荏泳液円演   | ┌┍┝ 阿握宛安 位慰萎郁允蔭韻 窺姥 餌洩疫園炎                      | 」 ┏ ┫ 一 京渥姐庵 依易衣磯印 吋 丑厩 叡瑛益堰焔 | └┓┥ 愛旭虻按 偉椅謂一咽 右碓浦 営盈駅奄煙   | └┗┼ 挨葦飴暗 囲為違壱員 宇臼瓜 嬰穎悦宴燕 | ⊢▶▶ 姶芦絢案 夷畏遺溢因   烏渦閏  影頴謁延猿                         | ┼┝┬ 逢鯵綾闇 委異医逸姻   羽嘘噂 映英越怨縁                                                                                               |

| 分類  |     | 0             | 1           | 2                       | З       | 4                       | 5        | 6         | 7               | 8             | 9                 |
|-----|-----|---------------|-------------|-------------------------|---------|-------------------------|----------|-----------|-----------------|---------------|-------------------|
| お   | 178 |               |             |                         |         |                         |          |           | 於               | 汚             | 甥                 |
|     | 179 | 凹             | 央           | 奥                       | 往       | 応                       |          | _         |                 |               |                   |
|     | 180 |               | 押           | 旺                       | 横       | 欧                       | 殴        | Ŧ         | 翁               | 襈             | 鴬                 |
|     | 181 | 以場            | 黄           | 尚                       | 沖       | 狄                       | 億        | 屋         | 憶               | 臆             | 桶                 |
| 5   | 182 | 壮             | 2           | 惟                       | 卸       | 炂                       | 温        | 梞         | 首               | <u> </u>      |                   |
| ינו | 102 |               | 石           | <i>(</i> <del>1</del> п | 価       | 仕                       | +п       | ਜ         | 吉               | 下百            | 16<br>虎           |
|     | 184 | 家             | 旧官          | 1/川<br>禾川               | ПЩ      | 旧田                      | 加        | 山         | 茄               | 复业            | श्र               |
|     | 185 | <i>小</i><br>招 | 牙禾          | 标                       | 昭節      | 木花                      | 木        | <u></u> 赤 | 周荷              | 六             | 山苗                |
|     | 186 | 峒             | 津           | 际                       | 口皆      | 加                       | 调        | 加雷        | 中女              | 千俄            | 未                 |
|     | 187 | 載             | 牙           | 画                       | 员       | 芽                       | 衄        | 習         | 班               | 餓             | 留                 |
|     | 188 | 介             | 云会          | 留                       |         | 」。                      | 读        | 贝         | 小山              | 坚             | 怖                 |
|     | 189 | 恢             | 」 懐         | 元<br>元                  | 口拐      | 3亿                      | -11      |           |                 | 1-1-          | 14                |
|     | 190 | 1/2 \         | 啟           | 晦                       | 械       | 流                       | 灰        | 界         | 皆               | 絵             | 芥                 |
|     | 191 | 蟹             | 開           | 階                       | E.      | 凯                       | 劾        | 外         | _<br>咳          | 害             | 岸                 |
|     | 192 | 慨             | 概           | 涯                       | 碍       | 蓋                       | 街        | 該         | 鎧               | _<br>骸        | 浬                 |
|     | 193 | 馨             | 蛙           | 垣                       | 柿       | 蛎                       | 鈎        | 劃         | 嚇               | 各             | 廓                 |
|     | 194 | 拡             | 撹           | 格                       | 核       | 殻                       | 獲        | 確         | 穫               | 覚             | 角                 |
|     | 195 | 赫             | 較           | 郭                       | 閣       | 隔                       | 革        | 学         | 岳               | 楽             | 額                 |
|     | 196 | 顎             | 掛           | <u>**</u>               | 樫       | 橿                       | 梶        | 鰍         | 潟               | 割             | 喝                 |
|     | 197 | 恰             | 括           | 活                       | 渇       | 滑                       | 葛        | 褐         | 轄               | 且             | 鰹                 |
|     | 198 | 叶             | 椛           | 樺                       | 鞄       | 株                       | 兜        | 竃         | 蒲               | 釜             | 鎌                 |
|     | 199 | 噛             | 鴨           | 栢                       | 茅       | 萓                       |          |           |                 |               |                   |
|     | 200 |               | 粥           | 川                       | 苅       | 瓦                       | 乾        | 侃         | 冠               | 寒             | 刊                 |
|     | 201 | 勘             | 勧           | 巻                       | 喚       | 堪                       | 姦        | 完         | 官               | 寛             | Ŧ                 |
|     | 202 | 幹             | 患           | 感                       | 慣       | 憾                       | 換        | 敢         | 柑               | 桓             | 棺                 |
|     | 203 | 款             | 歓           | 汗                       | 漢       | 澗                       | 潅        | 環         | 甘               | 監             | 看                 |
|     | 204 | 竿             | 管           | 簡                       | 緩       | 缶                       | 翰        | 肝         | 艦               | 莞             | 観                 |
|     | 205 | 諌             | 貫           | 還                       | 鑑       | 間                       | 閑        | 関         | 陥               | 韓             | 館                 |
|     | 206 | 舘             | 丸           | 含                       | 岸       | 巌                       | 玩        | 癌         | 眼               | 岩             | 翫                 |
| +   | 207 | 贋             | 脽           | 頄                       | 顔       | 朖                       | ~        | /+        | 4               | ±             |                   |
| さ   | 207 | ŧ             | 大           | +==                     |         | u+                      | 1Ĕ<br>∡≍ | 1文<br>%\% | 厄三              | <b>묨</b><br>埋 | 岙<br>+D           |
|     | 208 | 奉             | 可<br>m      | 焙                       | 台<br>+世 | 収                       | 冇        | 茂         | 义               | 捚             | ለዞ                |
|     | 209 |               | 跃           | 別県                      | 供       | 来                       | 浩        | 刻教        | ᆉᄃ              | 禾             | 挼                 |
|     | 210 | 公司            | 1万支<br>2235 | )市<br>±目                | 37<br>2 | 义                       | れ        | 畝         | 17/1<br>¥田      | 子             | 附                 |
|     | 212 | 心             | 鼠鱼          | <u></u><br>乃            | 山儀      | 貝姑                      | 应        | 助         | 冲技              | 郎             | <sub>同</sub><br>散 |
|     | 213 | 塩壒            | 黾疑          | 派                       | 恙       | 城嵯                      | 白涼       | 議         | 」反              | 远             | 款                 |
|     | 214 | 当志            | 吃           | 咽                       | 払       | 橘橘                      | 詰        | 品         | 牀               | る黍            | 却                 |
|     | 215 | 宮             | 助           | 虚                       | 逆       | FF                      | ス        | 劤.        | 休               | 及             | 趿                 |
|     | 216 | 口宮            | 己           | 急                       | 救       | 朽                       | 求        | 汲         | 泣               | 公             |                   |
|     | 217 | 究             | 窮           | 笈                       | 級       | 糾                       | 給        | IA        | / <u>」</u><br>牛 | 大             | 居                 |
|     | 218 | 巨             | 拒           | 拠                       | 挙       | · ·                     | 虚        | 許         | 距               | 鋸             | 漁                 |
|     | 219 | 禦             | 魚           | 亨                       | 享       | 京                       |          |           |                 |               |                   |
|     | 220 |               | 供           | 侠                       | 僑       | 兇                       | 競        | 共         | 凶               | 協             | 匡                 |
|     | 221 | 卿             | 叫           | 裔                       | 境       | 峡                       | 強        | 彊         | 怯               | 恐             | 恭                 |
|     | 222 | 挟             | 教           | 橋                       | 況       | 狂                       | 狭        | 矯         | 胸               | 脅             | 興                 |
|     | 223 | 蕎             | 郷           | 鏡                       | 響       | 饗                       | 驚        | 仰         | 凝               | 尭             | 暁                 |
|     | 224 | 業             | 局           | 曲                       | 極       | $\overline{\mathbf{x}}$ | 桐        | 粁         | 僅               | 勤             | 均                 |
|     | 225 | ψ             | 錦           | 斤                       | 欣       | 欽                       | 琴        | 禁         | 禽               | 筋             | 緊                 |
|     | 226 | 芹             | 菌           | 衿                       | 襟       | 謹                       | 近        | 金         | 吟               | 銀             |                   |

| 分類  |     | 0                     | 1          | 2            | З          | 4                 | 5              | 6           | 7             | 8              | 9            | 分類 |              | 0                                     | 1       | 2                  | З      | 4                                       | 5      | 6        | 7         | 8         | 9               |
|-----|-----|-----------------------|------------|--------------|------------|-------------------|----------------|-------------|---------------|----------------|--------------|----|--------------|---------------------------------------|---------|--------------------|--------|-----------------------------------------|--------|----------|-----------|-----------|-----------------|
| <   | 226 |                       |            |              |            |                   |                |             |               |                | 九            | L  | 273          |                                       |         |                    |        |                                         |        |          | 仕         | 仔         | ſi              |
|     | 227 | 倶                     | 句          | X            | 狗          | 玖                 | 矩              | 苦           | 躯             | 駆              | 駈            |    | 274          | 使                                     | 刺       | 司                  | 史      | 嗣                                       | 匹      | $\pm$    | 始         | 姉         | NUL             |
|     | 228 | 駒                     | 具          | 愚            | 虞          | 喰                 | 空              | 偶           | 寓             | 遇              | 隅            |    | 275          | 子                                     | 屍       | 巿                  | 師      | 志                                       | 思      | 指        | 支         | 孜         | , ļ             |
|     | 229 | 串                     | 櫛          | 釧            | 屑          | 屈                 |                |             |               |                |              |    | 276          | 施                                     | 日       | 枝                  | 止      | 死                                       | 氏      | 獅        | 祉         | 私         | 7               |
|     | 230 |                       | 掘          | 窟            | 沓          | 靴                 | 轡              | 窪           | 熊             | 隈              | 粂            |    | 277          | 紙                                     | 紫       | 肢                  | 脂      | 至                                       | 視      | 詞        | 詩         | 試         | Ē               |
|     | 231 | 衆                     | 繰          | 粢            | 鍬          | 憅                 | 君              | 薫           | 訓             | 群              | 軍            |    | 278          | 諮                                     | 資       | 賜                  | 雌      | 飼                                       | 歯      | 事        | 似         | 侍         | y               |
| 1.1 | 232 | 郡                     | +1         | <b>*</b> 0   | +0         | 17.               | h. <del></del> | πu          |               | =4             | -            |    | 2/9          | 子                                     | 寺       | 怒                  | 持      | 時                                       |        |          | 7.24      | _         | _               |
| け   | 232 | т+                    | 住          | 殺            | 신주         | 係                 | 傾              | 刑           | 兄             | 啓              | 主            |    | 280          | -                                     | 次       | 迷<br>++-           | 冶      | 网                                       |        | 持        | 燃         | 示         | Π               |
|     | 233 | 珪                     | 尘<br>###   | 尖目           | 形<br>++    | 企                 | 思              | 逻选          | 意             | 忠              | 拘            |    | 281          | 早                                     | 日       | 時                  | 群      | ッション<br>ロレ                              | 毘      | 式<br>4   | 誠         | 馬         | -<br>-<br>-     |
|     | 234 | 防                     | 欨          | 京            | 住          | 决                 | ℡              | 旨           | 术             | 約<br>第2        | 和不           |    | 282          | 判                                     | 六沐      | Ť                  | し      | 叱                                       | 刹      | 大        | 烁         | 全此        | バ<br>- ユ        |
|     | 230 | 系                     | 住士         | ₹<br>\m      | 州          | 田山                | 日              | 百<br>百<br>百 | 言             | 1<br>空         | -<br>1/二     |    | 203          | 涇                                     | 涂芯      | 伏                  | 貝全     | 天                                       | 的      | 1余<br>+全 | 物         | 禾         | ~               |
|     | 230 | 病                     | 云          | 迎            | いい         | 劇                 | 早火<br>幺士       | ¥<br>血      | 澎             | 际日             | 111J<br>774- |    | 204          | 安<br>  分                              | ふふ      | 桐                  | 古      | 一一一一一一一一一一一一一一一一一一一一一一一一一一一一一一一一一一一一一一一 | 別      | 店<br>岮   | 小义<br>耳(7 | ホキ<br>(土土 | ティーズ            |
|     | 207 | 保                     | 人供         | 厌            | 糸          | 八<br><del>米</del> | 和              | 皿           | 武             | 日取             | 壮            |    | 200          |                                       | おり      | 白め                 | 阏      | 甲                                       | 迎      | 纪纪       | 신<br>오    | 旧         | . 2             |
|     | 200 | 厌                     | 它重         | 医感           | 米米         | 分掛                | 火」             | 비브          | Ċ             | Ŧ              | 9ポ           |    | 200          | 八                                     | ጥህ<br>ት | У.Л<br>ПО          | 时立     | 可                                       | 秋生     | 动        | 石         | 双亚        | )<br>:          |
|     | 200 | Æ                     | 忠          | 燃            | 宇          | 12<br>+           | 击              | ЪŦŦ         | 石目            | 絽              |              |    | 288          | 同時                                    | 工振      | 城流                 | 「」     | 亍                                       | 不      | 7不       | 小<br>寿    | 坏         | 1:<br>          |
|     | 241 | 同                     |            | 1<br>王<br>王  | 午堅         | 不軒                | 谱              | 郐           | 院             | 加日             | 示            |    | 289          | ///////////////////////////////////// | 壓重      |                    | ы<br>Л | 同                                       | X      | ЧU       | M         | 12        | 13              |
|     | 242 | 扇鹼                    | 元          | 回            | 員厳         | +1<br>公           | 這              | 遞           | 返             | <u>武</u><br>文  | 頑            |    | 290          | mx.                                   | 一中      | 討                  | 小川     | 修                                       | 秋      | 拾        | 2000      | 盉         | Ŧ               |
|     | 243 | 絃                     | 舷          | ∭            | 旅          | 限                 | JД             | //96        | ////          |                | 296          |    | 291          | 紁                                     | 繡       | 770<br>777         | 息      | 南                                       | 煎      | 衆        | 龍         | 똘         | 1.<br>- 12      |
| T   | 243 | 124                   | 134        |              | ш <i>У</i> | TIX               | 平              | 個           | 古             | 呼              | 固            |    | 292          | 輯                                     | 调       | 山西                 | 酬      | 集                                       | 醜      | 什        | 丘住        | 充         | -               |
|     | 244 | 姑                     | 孤          | 己            | 庫          | 弧                 | 戸              | 故           | 枯             | 湖              | 狐            |    | 293          | 従                                     | 元戎      | _<br>柔             | 汁      | 渋                                       | 獣      | 縦        | 重         | 銃         | . ,ŧ            |
|     | 245 | 糊                     | 袴          | 股            | 胡          | 菰                 | 虎              | 誇           | 跨             | 鈷              | 雇            |    | 294          | 夙                                     | 宿       | 淑                  | 祝      | 縮                                       | 粛      | 塾        | 熟         | 出         | 行               |
|     | 246 | 顧                     | 鼓          | 五            | 互          | 伍                 | 午              | 呉           | 吾             | 娯              | 後            |    | 295          | 述                                     | 俊       | 峻                  | 春      | 瞬                                       | 竣      |          | 駿         | 准         | 1               |
|     | 247 | 御                     | 悟          | 梧            | 檎          | 瑚                 | 碁              | 語           | 誤             | 護              | 醐            |    | 296          | 旬                                     | 楯       | 殉                  | 淳      | 準                                       | 潤      | 盾        | 純         | 巡         | j               |
|     | 248 | 乞                     | 鯉          | 交            | 佼          | 侯                 | 候              | 倖           | 光             | 公              | 功            |    | 297          | 醇                                     | 順       | 処                  | 初      | 所                                       | 暑      | 曙        | 渚         | 庶         | 糸               |
|     | 249 | 効                     | 勾          | 厚            |            | 向                 |                |             |               |                |              |    | 298          | 署                                     | 書       | 薯                  | 藷      | 諸                                       | 助      | 叙        | 女         | 序         | 行               |
|     | 250 |                       | 后          | 喉            | 坑          | 垢                 | 好              | 孔           | 孝             | 宏              | Т            |    | 299          | 恕                                     | 鋤       | 除                  | 傷      | 償                                       |        |          |           |           |                 |
|     | 251 | 巧                     | 巷          | 幸            | 広          | 庚                 | 康              | 弘           | 恒             | 慌              | 抗            |    | 300          |                                       | 勝       | 斤                  | 升      | 召                                       | 哨      | 商        | 唱         | 嘗         |                 |
|     | 252 | 拘                     | 控          | 攻            | 昂          | 晃                 | 更              | 杭           | 校             | 梗              | 構            |    | 301          | 妾                                     | 娼       | 宵                  | 将      | 小                                       | 少      | 尚        | 庄         | 床         | 帰               |
|     | 253 | 江                     | 洪          | 浩            | 港          | 溝                 | 甲              | 皇           | 硬             | 稿              | 糠            |    | 302          | 彰                                     | 承       | 抄                  | 招      | 掌                                       | 捷      | 昇        | 昌         | 昭         | Ē               |
|     | 254 | 紅                     | 紘          | 絞            | 綱          | 耕                 | 考              | 肯           | 肱             | 腔              | 膏            |    | 303          | 松                                     | 梢       | 樟                  | 樵      | 沼                                       | 消      | 渉        | 湘         | 焼         | 「「              |
|     | 255 | 航                     | 荒          | 行            | 衡          | 講                 | 貢              | 購           | 郊             | 酵              | 鉱            |    | 304          | 照                                     | 症       | 省                  | 硝      | 礁                                       | 祥      | 称        | 章         | 笑         | 制               |
|     | 256 | 砿                     | 鋼          | 閤            | 降          | 項                 | 香              | 高           | 鴻             | 剛              | 劫            |    | 305          | 紹                                     | 肖       | 菖                  | 蒋      | 蕉                                       | 衝      | 裳        | 訟         | 証         |                 |
|     | 257 | 号                     | 合          | 壕            | 拷          | 濠                 | 豪              | 轟           | 麹             | 克              | 刻            |    | 306          | 詳                                     | 象       | 賞                  | 醤      | 鉦                                       | 鍾      | 鐘        | 障         | 鞘         |                 |
|     | 258 | 告                     | 玉          | 穀            | 酷          | 鵠                 | 黒              | 獄           | 漉             | 腰              | 甑            |    | 307          | 丈                                     | 丞       | 乗                  | 冗      | 剰                                       | 城      | 場        | 壌         | 嬢         | Ë               |
|     | 259 | 忽                     | 惚          | 骨            | 狛          | 込                 |                | ~ -         |               |                | ~ -          |    | 308          | 情                                     | 擾       | 条                  | 杖      | 浄                                       | 状      | 畳        | 穣         | 蒸         |                 |
|     | 260 |                       | 此          | 頃            | 今          | 困                 | 坤              | 墾           | 婚             | 恨              | 懇            |    | 309          | 醸                                     | 錠       | 嘱                  | 埴      | 飾                                       |        |          | -         |           |                 |
|     | 261 | 昏                     | 昆          | 根            | 梱          | 混                 | 痕              | 紺           | 艮             | 魂              |              |    | 310          |                                       | 拭       | 植                  | 殖      | 燭                                       | 織      | 職        | 色         | 触         | Ē               |
| さ   | 261 | <u></u>               |            | <b>P4</b> \$ | عدن        | -4                | عد             | -           | S.1.          | <del>734</del> | 些            |    | 311          | 蝕                                     | 辱       | 尻                  | 伸      | 信                                       | 侵<br>* | 唇        | 娠         | 寝         | 習               |
|     | 262 | [佐                    | 义<br>(A)// | 曖            | 嵯          | 万                 | 差              | 笡<br>烓      | 沙             | 步              | 砂            |    | 312          | 心<br> ,                               | 慎       | 振                  | 新      | 旹                                       | 称      | <b>榛</b> | 浸         | 米         | 月<br>  <i>=</i> |
|     | 263 | 詐                     | 頭          | 援<br>士       | 坐          | 坚                 | 挫              | 偵           | 催             | 冉              | 最            |    | 313          | 疹                                     | 具       | 神                  | 秦      | 神                                       | 户,     | یل<br>بر | 新         | 親         | -<br>-          |
|     | 264 | 哉                     | 基          | 妟            | 平          | 杉                 | Ⅎ              | 迷           | 萩             | 威              | ♪<br>♪       |    | 314          | 身                                     | ¥<br>₽  | 進口                 | ず      | 震                                       | 人      | 1<br>r=  | 为         | 崖         | 1               |
|     | 200 | 义 #                   | 术          | 犀            | 1件<br>≁-   | 岩<br>++           | 佘              | 扇           | 础             | 米<br>王         | 衣<br>7日      | -  | 315<br>215   | 守                                     | 挹       | 区                  | 育      | 訅                                       | 迅      | 陴        | 蚹         | <u>44</u> | =1              |
|     | 200 | 戦                     | 除枷         | )<br>イ       | 仕          | ಶ                 | 非达             | <u></u> 岁   | <i>讨</i><br>路 | 収              | P/仅<br>当川    | 9  | 1315<br>1216 | 「石                                    | 而在      | <u>177</u>         | 드리     |                                         | П/Э    | Ŧ        | 白市        | 司<br>##   |                 |
|     | 201 | 圿<br>  巾=             | 作件<br>按    | 1月<br>叱      | <b>吠</b>   | 」<br>一            | 坷空             | 1呵<br>笙     | 鳥             | 1F<br>全世       | 司            |    | סוטן         | 須                                     | 邰F<br>晤 | 凶<br><sub>¥九</sub> | 回      | 运声                                      | 乄<br>≫ | 並        | 印         | 1拍<br>5升  | ן/<br>יזי :     |
|     | 260 | │ <sup>└</sup> F<br>│ | 作          | 비F<br>퇴사     | 州          | 1111<br>足II       | 乍              | 炋           | 杀             | 竡              | 位女           |    | 210          | 八 円                                   | 迚<br>颰  | ۲Ť<br>≝            | 卒害     | 衣粉                                      | 赵友     | HT<br>把  | 亚<br>94   | <u></u> 埋 | کبر<br>+ ا      |
|     | 203 | 田                     | 叵靈         | 起巡           | 而<br>堤     | ጦ<br>灳            | 制              | 銔           | 萨             | <u>办</u> 年     | 户            |    | 310          | 「「「「」「「」」                             | 胆葶      | 示                  | 局梁     | 奴捉                                      | Ϋ́Δ    | 炮        | 灳圧        | 店         | 个:              |
|     | 270 | 儲                     | 宗即         | 1夕<br>佳      | 1取         | 衍                 | イし<br>開売       | 文           | 座             | <b>椎</b><br>会  | <br>         |    | 320          | 11                                    | 山道      | 烟翅                 | ≡<br>+ | 7/石                                     |        |          |           |           |                 |
|     | 270 | 棕                     | 训          | 明<br>一       | 赵桂         | 衄                 | нся<br>TTTT    | <br>産       | 平<br>笛        | ジ<br>笪         | 山盂           | L  | 020          |                                       | /豆      | 旧                  | Ъ      |                                         |        |          |           |           |                 |
|     | 273 | IN<br>  譛             | 瓜替         | 祕酸           | 容容         | /≭<br>斬           | 峏              | 住           | Ŧ             | 穼              | 田            |    |              |                                       |         |                    |        |                                         |        |          |           |           |                 |
| 1   | C/3 | 阆                     | 貝          | 敀            | 茛          | 判                 | 首              | 7戈          |               |                |              |    |              |                                       |         |                    |        |                                         |        |          |           |           |                 |

参考

| 分類       |      | 0          | 1        | 2         | З          | 4                  | 5        | 6         | 7                                            | 8            | 9            |
|----------|------|------------|----------|-----------|------------|--------------------|----------|-----------|----------------------------------------------|--------------|--------------|
| せ        | 320  |            |          |           |            | 世                  | 瀬        | 畝         | 是                                            | 凄            | 制            |
|          | 321  | 勢          | 姓        | 征         | 性          | 成                  | 政        | 整         | 星                                            | 晴            | 棲            |
|          | 322  | 栖          | īĒ       | 清         | 牲          | 生                  | 盛        | 精         | 聖                                            | 声            | 製            |
|          | 323  | 西          | 誠        | 誓         | 請          | 逝                  | 醒        | 青         | 静                                            | 斉            | 税            |
|          | 324  | 脆          | 隻        | 席         | 惜          | 戚                  | 斥        | 昔         | 析                                            | 石            | 積            |
|          | 325  | 籍          | 績        | 脊         | 責          | 赤                  | 跡        | 蹟         | 碩                                            | 切            | 拙            |
|          | 326  | 接          | 摂        | 折         | 設          | 窃                  | 節        | 説         | 雪                                            | 絶            | 舌            |
|          | 327  | 蝉          | 们        | 先         | Ŧ          | 占                  | 盲        | 車         | 一<br>尖                                       |              | _<br>戦       |
|          | 328  | 扇          | 握        | 栓         | 柏          | _<br>泉             | 浅        | 洗         | 染                                            | 潜            | 前            |
|          | 329  | 煽          | 旋        | 穿         | 籥          | 線                  | 720      | <i></i> 0 | -                                            |              | ,,,,,,       |
|          | 330  | 77-3-3     | 繊        | 羡         | 腺          | 舛                  | 船        | 薼         | 詮                                            | 賎            | 践            |
|          | 331  | 違          | 凄        | 送         | 銑          | 問                  | 俗        | 前         | 盖                                            | 漸            | <u></u><br>伏 |
|          | 332  | 全          | 道道       | 蜒         | 些          | 173                | m-T-     | נים       |                                              | /+/1         | 2115         |
| 7        | 332  | <u> </u>   | 1+       | 小口        | 끼ㅁ         | 鮰                  | 噌        | 朔         | 旧                                            | 措            | 益            |
| ر<br>ر   | 333  | 岜          | 爇        | Χ́Н       | 奋          | 加生                 | 磁        | 兰         | 和                                            | *日<br>1日     | 業            |
|          | 334  | 日          | 尼薛       | )며<br>태단  | шіі.<br>RH | 닯木                 | ₩Ľ<br>E⊒ | 伯         | 11日<br>合川                                    | TH<br>TT     | 木業           |
|          | 2054 | 仙合         | 不忠<br>一百 | 可才<br>小十  | 면<br>天     | <u>যে</u> য<br>হাহ | الات     | 同         | 同同                                           | 双物           | 取相           |
|          | 200  | 旧曲         | 坟<br>+=  | 1⊥<br>+∓  | 交切         | 汊                  | ⊼<br>₽   | 眉         | 巴                                            | 》<br>次<br>(公 | 品            |
|          | 330  | 技          | 烱        | 押         | 査<br>(市    | 探                  | Ŧ        | 冒         | 呆                                            | 惕            | 間            |
|          | 33/  | 借          | 深        | ず<br>芽    | 逻          | 旧                  | 忿        | 借         | 総                                            | 标            | 応            |
|          | 338  | 早          | 壮        | 灷         | 倉          | 深                  | 菝        | 疋         | 达                                            | 遛            | 迡            |
|          | 339  | 稙          | 騒        | 傢         | 増          | 憎                  | /□       | /=        |                                              |              | _            |
|          | 340  |            | 臧        | 咸         | 贈          | 造                  | 促        | 側         | 則                                            | 即            | 息            |
|          | 341  | 捉          | 束        | 測         | 足          | 速                  | 俗        | 禹         | 賊                                            | 族            | 統            |
|          | 342  | 卒          | 袖        | 其         | 揃          | 存                  | 孫        | 尊         | 損                                            | 村            | 遜            |
| た        | 343  | 他          | 多        | 太         | 汰          | īΈ                 | 唾        | 堕         | 妥                                            | 惰            | 打            |
|          | 344  | 柁          | 舥        | 楕         | 吃          | 駄                  | 騨        | 体         | 堆                                            | 対            | 向寸           |
|          | 345  | 岱          | 帯        | 待         | 怠          | 態                  | 戴        | 替         | 泰                                            | 滞            | 胎            |
|          | 346  | 腿          | 苔        | 袋         | 貸          | 退                  | 逮        | 隊         | 黛                                            | 鯛            | 代            |
|          | 347  | 台          | 大        | 第         | 醍          | 題                  | 鷹        | 滝         | 瀧                                            | 卓            | 啄            |
|          | 348  | 宅          | 托        | 択         | 拓          | 沢                  | 濯        | 琢         | 託                                            | 鐸            | 濁            |
|          | 349  | 諾          | 茸        | 凧         | 蛸          | 只                  |          |           |                                              |              |              |
|          | 350  |            | DΟ       | 但         | 達          | 辰                  | 奪        | 脱         | 巽                                            | 竪            | 辿            |
|          | 351  | 棚          | 谷        | 狸         | 鱈          | 樽                  | 誰        | 丹         | 単                                            | 嘆            | 坦            |
|          | 352  | 担          | 探        | $\square$ | 歎          | 淡                  | 湛        | 炭         | 短                                            | 端            | 箪            |
|          | 353  | 綻          | 耽        | 胆         | 蛋          | 誕                  | 鍛        | 寸         | 壇                                            | 弾            | 断            |
|          | 354  | 暖          | 檀        | 段         | 男          | 談                  |          |           |                                              |              |              |
| ち        | 354  |            |          |           |            |                    | 値        | 知         | 地                                            | 弛            | 恥            |
|          | 355  | 智          | 池        | 痴         | 稚          | 置                  | 致        | 蜘         | 遅                                            | 馳            | 築            |
|          | 356  | 畜          | 竹        | 筑         | 蓄          | 逐                  | 秩        | 窒         | 茶                                            | 嫡            | 着            |
|          | 357  | 中          | 仲        | 宙         | 忠          | 抽                  | 昼        | 柱         | 注                                            | 虫            | 衷            |
|          | 358  | 註          | 酎        | 鋳         | 駐          | 樗                  | 瀦        | 猪         | 荢                                            | 著            | 貯            |
|          | 359  | 丁          | 兆        | 凋         | 喋          | 寵                  |          |           |                                              |              |              |
|          | 360  |            | 帖        | 帳         | 庁          | 弔                  | 張        | 彫         | 徴                                            | 懲            | 挑            |
|          | 361  | 暢          | 朝        | 潮         | 牒          | ₿Ţ                 | 眺        | 聴         | 脹                                            | 腸            | 蝶            |
|          | 362  | 調          | 諜        | 超         | 跳          | 銚                  | 長        | 頂         | 鳥                                            | 勅            | 捗            |
|          | 363  | 直          | 朕        | 沈         | 珍          | 賃                  | 鍞        | 陳         | -                                            |              |              |
| <b>つ</b> | 363  |            |          |           |            | -                  | -        |           | 津                                            | 墜            | 椎            |
|          | 364  | 槌          | 追        | 鎚         | 痛          | 诵                  | 塚        | 栶         | 掴                                            | 槻            | 佃            |
|          | 365  | 清          | 石        | ~<br>计    | 蔦          | 綴                  | 鍔        | 椿         | 清                                            | 坪            | =            |
|          | 366  | 「」」「」」「」」」 | 紬        | т         | ~~?        | 約                  | 餾        | ч         | <i>,</i> ,,,,,,,,,,,,,,,,,,,,,,,,,,,,,,,,,,, | - 1          | Ŧ            |
|          | 000  | NIII       | 小田       | 111       | 111        | ж IJ               | 日间       |           |                                              |              |              |

| 分類 |     | 0   | 1 | 2         | З           | 4 | 5 | 6                 | 7 | 8      | 9     |
|----|-----|-----|---|-----------|-------------|---|---|-------------------|---|--------|-------|
| 7  | 366 |     |   |           |             |   |   | 亭                 | 低 | 停      | 偵     |
|    | 367 | 剃   | 貞 | 呈         | 堤           | 定 | 帝 | 底                 | 庭 | 廷      | 弟     |
|    | 368 | 悌   | 抵 | 挺         | 提           | 梯 | 汀 | 碇                 | 禎 | 程      | 締     |
|    | 369 | 艇   | 訂 | 諦         | 蹄           | 逓 |   |                   |   |        |       |
|    | 370 |     | 邸 | 鄭         | 釘           | 鼎 | 泥 | 摘                 | 擢 | 敵      | 滴     |
|    | 371 | 的   | 笛 | 適         | 鏑           | 溺 | 哲 | 徹                 | 撤 | 輸      | 迭     |
|    | 372 | 鉄   | 典 | 填         | 天           | 展 | 店 | 添                 | 纏 | 甜      | 貼     |
|    | 373 | 転   | 顛 | 点         | 伝           | 殿 | 澱 | $\boxplus$        | 電 |        |       |
| 2  | 373 |     |   |           |             |   |   |                   |   | 兎      | 吐     |
|    | 374 | 堵   | 塗 | 妬         | 屠           | 徒 | 斗 | 杜                 | 渡 | 登      | 菟     |
|    | 375 | 賭   | 途 | 都         | 鍍           | 砥 | 砺 | 努                 | 度 | $\pm$  | 奴     |
|    | 376 | 怒   | 倒 | 党         | 冬           | 凍 | 刀 | 唐                 | 塔 | 塘      | 套     |
|    | 377 | 宕   | 島 | 嶋         | 悼           | 投 | 搭 | 東                 | 桃 | 梼      | 棟     |
|    | 378 | 盗   | 淘 | 湯         | 涛           | 灯 | 燈 | 当                 | 痘 | 祷      | 等     |
|    | 379 | 答   | 筒 | 糖         | 統           | 到 |   |                   |   |        |       |
|    | 380 |     | 董 | 蕩         | 藤           | 討 | 謄 | $\overline{\Box}$ | 踏 | 逃      | 透     |
|    | 381 | 鐙   | 陶 | 頭         | 騰           | 勗 | 働 | 動                 | 同 | 堂      | 導     |
|    | 382 | 憧   | 撞 | 洞         | 朣           | 童 | 胴 | 萄                 | 道 | 銅      | 峠     |
|    | 383 | 鴇   | 若 | 得         | 徳           | 涜 | 特 | 督                 | 禿 | 篤      | 毒     |
|    | 384 | 独   | 読 | 栃         | 橡           | ப | 穾 | 椴                 | 屇 | 鳶      | 苫     |
|    | 385 | 寅   | 酉 | 瀞         | 噸           | 屯 | 惇 | 敦                 | 沌 | 豚      | 遁     |
|    | 386 | 頓   | 呑 | 曇         | 鈍           |   |   |                   |   |        |       |
| な  | 386 |     |   |           |             | 奈 | 那 | 内                 | 乍 | 凪      | 薙     |
|    | 387 | 謎   | 灘 | 捺         | 鍋           | 楢 | 馴 | 縄                 | 畷 | 南      | 楠     |
|    | 388 | 軟   | 難 | 汝         |             |   |   |                   |   |        |       |
| (こ | 388 |     |   |           | _           | 尼 | 弐 | 迩                 | 匂 | 賑      | 肉     |
|    | 389 | 虹   | 廿 | $\square$ | 乳           | 入 |   |                   |   |        |       |
|    | 390 |     | 如 | 尿         | 韮           | 任 | 妊 | 忍                 | 認 |        |       |
| な  | 390 |     |   |           |             |   |   |                   |   | 濡      |       |
| ね  | 390 |     |   |           |             |   |   |                   |   |        | 禰     |
|    | 391 | 袮   | 寧 | 葱         | 猫           | 熱 | 年 | 念                 | 捻 | 撚      | 燃     |
|    | 392 | 粘   |   |           |             |   |   |                   |   |        |       |
| の  | 392 |     | Љ | 廼         | 之           | 埜 | 嚢 | 悩                 | 濃 | 納      | 能     |
|    | 393 | 脳   | 膿 | 農         | 覗           | 蜜 |   |                   |   |        |       |
| は  | 393 |     |   |           | <del></del> |   | 巴 | 把                 | 播 | 覇      | 杷     |
|    | 394 | 波   | 派 | 琶         | 破           | 姿 | 篤 | Ë                 | 馬 | 俳      | 廃<br> |
|    | 395 | 拝   | 排 | 敗         | 杯           | 盃 | 牌 | 背                 | 肺 | 輩      | 配     |
|    | 396 | 倍   | 培 | 媒         | 梅           | 棌 | 煤 | 狽                 | 買 | 売      | 賠     |
|    | 397 | 陪   | 這 | 蝿         | 枰           | 矧 | 萩 | 伯                 | 剥 | 博      | 拍     |
|    | 398 | 柏   | 汨 | 白         | 滔           | 粕 | 舶 | 漙                 | 泹 | 睩      | 凕     |
|    | 399 | 爆   | 縛 | 莫         | 駁           | 麦 |   | <u> </u>          |   | 1-     |       |
|    | 400 |     | 函 | 箱         | 俗           | 箸 | 肇 | 筈                 | 櫨 | 幡      | 肌     |
|    | 401 | 畑   | 畠 | 八         | 缽           | 溌 | 発 | 醗                 | 髪 | 伐      | 罰     |
|    | 402 | 抜   | 筏 | 閥         | 鳩           | 噺 | 塙 | 蛤                 | 隼 | 伴      | 判     |
|    | 403 | #   | 反 | 叛         | 帆           | 搬 | 斑 | 板                 | 氾 | 汎      | 版     |
|    | 404 | 12日 | 班 | 畔         | 繁           | 般 | 瀋 | 敗                 | 範 | 米<br>一 | 烺     |
|    | 405 | 頒   | 飯 | 挽         | 晩           | 番 | 盤 | 般石                | 蕃 | 蛮      |       |

| 分類         |     | 0           | 1         | 2      | З     | 4       | 5        | 6            | 7        | 8               | 9             |
|------------|-----|-------------|-----------|--------|-------|---------|----------|--------------|----------|-----------------|---------------|
| ひ<br>ひ     | 405 |             |           |        |       |         |          |              |          |                 | 匪             |
|            | 406 | 卑           | 否         | 妃      | 庇     | 彼       | 悲        | 屝            | 批        | 披               | 斐             |
|            | 407 | 比           | 泌         | 疲      | 皮     | 碑       | 秘        | 緋            | 罷        | 肥               | 被             |
|            | 408 | 誹           | 費         | 避      | 非     | 飛       | 樋        | 簸            | 備        | 尾               | 微             |
|            | 409 | 枇           | 毘         | 琵      | 眉     | 美       |          |              |          |                 |               |
|            | 410 |             | 鼻         | 柊      | 稗     | 兀       | 疋        | 髭            | 彦        | 膝               | 菱             |
|            | 411 | 肘           | 弼         | 必      | 畢     | 筆       | 逼        | 桧            | 姫        | 媛               | 紐             |
|            | 412 | 百           | 謬         | 俵      | 彪     | 標       | 氷        | 漂            | 瓢        | 票               | 表             |
|            | 413 | 評           | 豹         | 廟      | 描     | 病       | 秒        | 苗            | 錨        | 鋲               | 蔌             |
|            | 414 | 蛭           | 鰭         | 品      | 彬     | 斌       | 浜        | 瀕            | 貧        | 賨               | 頻             |
|            | 415 | 敏           | 瓶         |        |       |         |          |              |          |                 |               |
| 131        | 415 | _           |           | 不      | 付     | 埠       | 夫        | 婦            | 富        | 富               | 布             |
|            | 416 | 府           | 怖         | 扶      | 敫     | 斧       | 晋        | 浮            | 父        | 衍               | 腐             |
|            | 41/ | 膚           | 关         | 諧      | 負     | 賦       | 赴        | 早            | 附        | 御               | 撫             |
|            | 418 | 武           | 舞         | 匍      | 無     | 部       | 封        | 楓            | 風        | 咠               | 路             |
|            | 419 | 1大          | 副痘        | 侵吃     | 幅     | 服       | 240      | 艹            | +/       | <del>نت</del> . | ,,            |
|            | 420 | <i>#.1-</i> | 価         | 服ハ     | 馁     | 復       | 漏        | <del>师</del> | 払<br>+/\ | 冼               | 1ム<br>态       |
|            | 421 | 割           | <b>黔</b>  | 刀<br>姒 | 咧     | ·唄<br>☆ | 頃<br>問   | 傾            | 扐        | 灭               | 圕             |
| ~          | 422 | 7刀          | 爯         | 707    | 分     | X       | 町        | 丙            | 倂        | E               | 塀             |
|            | 423 | 敞           | 亚         | 敞      | 栭     | त्ते    | 蔽        | 四期           | 匹匹       | 六<br>米          | <i>™</i><br>百 |
|            | 424 | 旧的          | 1<br>居主   | 癖      | 碧     | 別       | 幽        | 萬            | 笾        | 偏               | 只変            |
|            | 425 | 片           | 上篇        | 編      | 辺     | 汳       | 逼        | 便            | 魵        | 婉               | 公弁            |
|            | 426 | <br>鞭       | 1113      | 1/10   | ~     | ~       | <u>,</u> |              | , _      | //0             | 21            |
| ほ          | 426 |             | 保         | 舖      | 鋪     | 甫       | 捕        | 步            | 甫        | 補               | 輔             |
|            | 427 | 穂           | 募         | 墓      | 慕     | 戊       | 暮        | 母            | 簿        | 菩               | 倣             |
|            | 428 | 俸           | 包         | 呆      | 報     | 奉       | 宝        | 峰            | 峯        | 崩               | 庖             |
|            | 429 | 抱           | 捧         | 放      | 方     | 朋       |          |              |          |                 |               |
|            | 430 |             | 法         | 泡      | 烹     | 砲       | 縫        | 胞            | 芳        | 萌               | 蓬             |
|            | 431 | 蜂           | 褒         | 訪      | 豊     | 邦       | 鋒        | 飽            | 鳯        | 鵬               | Z             |
|            | 432 | Ċ           | 傍         | 剖      | 坊     | 妨       | 帽        | 忘            | 忙        | 房               | 暴             |
|            | 433 | 望           | 某         | 棒      | 冒     | 紡       | 肪        | 膨            | 謀        | 貌               | 貿             |
|            | 434 | 鉾           | 防         | 吠      | 頬     | 北       | 僕        | $\vdash$     | 墨        | 撲               | 朴             |
|            | 435 | 牧           | 睦         | 穆      | 釦     | 勃       | 没        | 殆            | 堀        | 幌               | 奔             |
|            | 436 | 本           | 翻         | 凡      | 盆     |         |          |              |          |                 |               |
| ま          | 436 | ᅭ           | +–        | F      | p.c., | 摩       | 磨        | 麓            | 林        | 埋               | 妹             |
|            | 437 | 休           | 1义<br>+h+ | 毋<br>一 | 哩     | 供       | 希<br>++  | 脵<br>十       | 忧        | )<br>、          | 1<br>世        |
|            | 438 |             | 17件       | 小下     | 仸     | 乂       | 木        | 木            | 沐        | ුථ              | 1/25          |
|            | 439 | 脉判          | 启温        | ノ      | じ党    | 川町      |          |              |          |                 |               |
| <i>Ъ</i> + | 440 |             | /文        | 灵      | 味     | *       | 鮇        | P            | 笚        | <u>اللا</u>     | 廖             |
| 57         | 441 | 密           | 湊         | 蓑      | 示稔    | 小脈      | 妙        | 」 耗          | 元        | ണ               | ш             |
| む          | 441 |             |           | 14     | 101   | an X    | .2       |              |          | V-1             | 務             |
|            | 442 | 夢           | 無         | 牟      | 矛     | 霧       | 鵡        | 椋            | 婿        | 娘               |               |
| め          | 442 |             |           |        |       | -       | -        |              | _        |                 | 旲             |
|            | 443 | 名           | 命         | 明      | 盟     | 迷       | 銘        | 鳴            | 姪        | 牝               | 滅             |
|            | 444 | 免           | 棉         | 綿      | 緬     | 面       | 麺        |              |          |                 |               |
| も          | 444 |             |           |        |       |         |          | 摸            | 模        | 茂               | 妄             |
|            | 445 | 孟           | 毛         | 猛      | 盲     | 網       | 耗        | 豪            | 儲        | 木               | 黙             |
|            | 446 | 目           | 杢         | 勿      | 餅     | 尤       | 戻        | 籾            | 貰        | 問               | 悶             |
|            | 447 | 紋           | 門         |        |       |         |          |              |          |                 |               |

| 分類 |     | 0 | 1  | 2 | З | 4 | 5 | 6 | 7 | 8 | 9  |
|----|-----|---|----|---|---|---|---|---|---|---|----|
| や  | 447 |   |    | 匁 | 也 | 冶 | 夜 | 爺 | 耶 | 野 | 弥  |
|    | 448 | 矢 | 厄  | 役 | 約 | 薬 | 訳 | 躍 | 靖 | 柳 | 薮  |
|    | 449 | 鑓 |    |   |   |   |   |   |   |   |    |
| Ø  | 449 |   | 愉  | 愈 | 油 | 癒 |   |   |   |   |    |
|    | 450 |   | 諭  | 輸 | 唯 | 佑 | 優 | 勇 | 友 | 宥 | 幺幺 |
|    | 451 | 悠 | 憂  | 揖 | 有 | 柚 | 湧 | 涌 | 猶 | 猷 | 由  |
|    | 452 | 祐 | 裕  | 誘 | 遊 | 邑 | 郵 | 雄 | 融 | タ |    |
| よ  | 452 |   |    |   |   |   |   |   |   |   | 予  |
|    | 453 | 余 | 与  | 誉 | 輿 | 預 | 傭 | 幼 | 妖 | 容 | 庸  |
|    | 454 | 揚 | 揺  | 擁 | 曜 | 楊 | 様 | 洋 | 溶 | 熔 | 用  |
|    | 455 | 窯 | 羊  | 耀 | 葉 | 蓉 | 要 | 謡 | 踊 | 遥 | 陽  |
|    | 456 | 養 | 慾  | 抑 | 欲 | 沃 | 浴 | 꽝 | 翼 | 淀 |    |
| 5  | 456 |   |    |   |   |   |   |   |   |   | 羅  |
|    | 457 | 螺 | 裸  | 来 | 莱 | 頼 | 雷 | 洛 | 絡 | 落 | 酪  |
|    | 458 | 乱 | 駉  | 嵐 | 欄 | 濫 | 藍 | 蘭 | 覧 |   |    |
| b  | 458 |   |    |   |   |   |   |   |   | 利 | 吏  |
|    | 459 | 履 | 李  | 梨 | 理 | 璃 |   |   |   |   |    |
|    | 460 |   | 痢  | 裏 | 裡 | 里 | 離 | 陸 | 律 | 率 | 1/ |
|    | 461 | 葎 | 掠  | 略 | 劉 | 流 | 溜 | 琉 | 留 | 硫 | 粒  |
|    | 462 | 隆 | 竜  | 巃 | 侶 | 慮 | 旅 | 虜 | 了 | 亮 | 僚  |
|    | 463 | 両 | 凌  | 寮 | 料 | 梁 | 涼 | 猟 | 療 | 瞭 | 稜  |
|    | 464 | 糧 | 良  | 諒 | 遼 | 量 | 陵 | 領 | 力 | 緑 | 倫  |
|    | 465 | 厘 | 林  | 淋 | 燐 | 琳 | 臨 | 輪 | 隣 | 鱗 | 麟  |
| 3  | 466 | 瑠 | 塁  | 涙 | 累 | 類 |   |   |   |   |    |
| れ  | 466 |   |    |   |   |   | 令 | 伶 | 例 | 冷 | 励  |
|    | 467 | 嶺 | 怜  | 玲 | 礼 | 苓 | 鈴 | 隷 | 零 | ÷ | 麗  |
|    | 468 | 齢 | 暦  | 歴 | 列 | 劣 | 烈 | 裂 | 廉 | 恋 | 憐  |
|    | 469 | 漣 | 煉  | 簾 | 練 | 聯 |   |   |   |   |    |
|    | 470 |   | 蓮  | 連 | 錬 |   |   |   |   |   |    |
| 3  | 470 |   |    |   |   | 呂 | 魯 | 櫓 | 炉 | 賂 | 路  |
|    | 471 | 露 | 労  | 婁 | 廊 | 弄 | 朗 | 楼 | 榔 | 浪 | 漏  |
|    | 472 | 牢 | 狼  | 篭 | 老 | 聾 | 蝋 | 郎 | 六 | 麓 | 禄  |
|    | 473 | 肋 | 録  | 論 |   |   |   |   |   |   |    |
| わ  | 473 |   |    |   | 倭 | 和 | 話 | 歪 | 賄 | 脇 | 惑  |
|    | 474 | 枠 | 鷲鳥 | 亙 | 亘 | 鰐 | 詫 | 藁 | 蕨 | 椀 | 湾  |
|    | 475 | 碗 | 腕  |   |   |   |   |   |   |   |    |

## 区点コード表―JIS 漢字 第二水準漢字

相手機の仕様によっては、サポートしていない第 二水準漢字を使用するとその漢字がプリントされ るべき場所はスペース(空白)になる場合があり ます。

|     | 0 | 1 | 2  | З | 4          | 5 | 6      | 7 | 8            | 9 |
|-----|---|---|----|---|------------|---|--------|---|--------------|---|
| 480 |   | # | 丐  | 不 | $\uparrow$ | 丱 | 1      | 丼 | J            | Х |
| 481 | 乖 | 乘 | 亂  | J | 豫          | 亊 | 舒      | ŧ | 于            | 亞 |
| 482 | 页 | _ | 亢  | 亰 | 亳          | ē | Ж      | 仍 | 仄            | 仆 |
| 483 | 仂 | 仗 | 仞  | 仭 | 仟          | 价 | 伉      | 佚 | 估            | 佛 |
| 484 | 侚 | 佗 | 佇  | 佶 | 侈          | 侏 | 侘      | 佻 | 佩            | 佰 |
| 485 | 侑 | 佯 | 來  | 侖 | 儘          | 俔 | 俟      | 俎 | 俘            | 俛 |
| 486 | 俑 | 俚 | 俐  | 俤 | 俥          | 倚 | 倨      | 倔 | 倪            | 倥 |
| 487 | 倅 | 伜 | 俶  | 倡 | 倩          | 倬 | 俾      | 俯 | 們            | 倆 |
| 488 | 偃 | 假 | 會  | 偕 | 偐          | 偈 | 做      | 偖 | 偬            | 偸 |
| 489 | 傀 | 傚 | 傅  | 傴 | 傲          |   |        |   |              |   |
| 490 |   | 僉 | 僊  | 傳 | 僂          | 僖 | 僞      | 僥 | 僭            | 僣 |
| 491 | 僮 | 價 | 僵  | 儉 | 儁          | 儂 | 儖      | 儕 | 儔            | 儚 |
| 492 | 儡 | 儺 | 儷  | 儼 | 儻          | 儿 | 兀      | 兒 | 兌            | 兔 |
| 493 | 兢 | 竸 | 网  | 兪 | 兮          | 冀 | $\Box$ | 日 | 册            | 冉 |
| 494 | 冏 | 冑 | 冓  | 冕 |            | 冤 | 冦      | 豖 | 舄            | 冪 |
| 495 | > | 决 | 冱  | 冲 | 冰          | 况 | 冽      | 凅 | 凉            | 凜 |
| 496 | 几 | 處 | 凩  | 凭 | 凰          | Ц | 呅      | 又 | 刋            | 刔 |
| 497 | 刎 | 刧 | ₩J | 刮 | 刳          | 刹 | 剏      | 剄 | 剋            | 剌 |
| 498 | 剞 | 剔 | 剪  | 剴 | 剩          | 剳 | 剿      | 剽 | 劍            | 劔 |
| 499 | 劒 | 剱 | 劈  | 劑 | 辨          |   |        |   |              |   |
| 500 |   | 辧 | 劬  | 劭 | 劼          | 劵 | 勁      | 勍 | 勗            | 勞 |
| 501 | 勣 | 勦 | 飭  | 勠 | 勳          | 勵 | 勸      | 勹 | 匆            | 匈 |
| 502 | 甸 | 匍 | 匐  | 匏 | 匕          |   | 甲      | 淮 | 匱            | 僉 |
| 503 | L |   | 꾸  | 卅 | 丗          | 卉 | 22     | 凖 | $^{+}$       | Γ |
| 504 | 卮 | 夘 | 卻  | 卷 | Γ          | 厖 | 厠      | 厦 | 厥            | 斯 |
| 505 | 敞 | Ц | 參  | 簒 | 雙          | 叟 | 曼      | 燮 | ΓŢ           | 叨 |
| 506 | 叭 | 叺 | 吁  | 吽 | 呀          | 听 | 吭      | 吼 | 吮            | 吶 |
| 507 | 吩 | 吝 | 呎  | 咏 | 0          | 咎 | 呟      | 呱 | 呷            | 呰 |
| 508 | 咒 | 呻 | 咀  | 呶 | 咄          | 咐 | 咆      | 哇 | 咢            | 咸 |
| 509 | 咥 | 咬 | 哄  | 哈 | 咨          |   |        |   |              |   |
| 510 |   | 咫 | 哂  | 咤 | 咾          | 咼 | 哘      | 哥 | 哦            | 唏 |
| 511 | 唔 | 哽 | 哮  | 哭 | 哺          | 哢 | 唹      | 啀 | 啣            | 啌 |
| 512 | 售 | 啜 | 啅  | 啖 | 啗          | 唸 | 唳      | 啝 | 喙            | 喀 |
| 513 | 咯 | 喊 | 喟  | 啻 | 啾          | 喘 | 喞      | 單 | 啼            | 喃 |
| 514 | 喩 | 喇 | 喨  | 嗚 | 嗅          | 嗟 | 嗄      | 嗜 | 嗤            | 嗔 |
| 515 | 區 | 嗷 | 嘖  | 嗾 | 嗽          | 嘛 | 嗹      | 噎 | 쁢            | 營 |
| 516 | 嘴 | 嘶 | 嘲  | 嘸 | 噫          | 噤 | 嘯      | 噬 | 噪            | 嚆 |
| 517 | 嚀 | 嚊 | 嚠  | 嚔 | 嚏          | 嚥 | 嚮      | 嚶 | 嚴            | 囂 |
| 518 | 嚼 | 囁 | 囃  | 囀 | 囈          | 囎 | 囑      | 囓 |              | 化 |
| 519 | 令 | 竻 | 有  | 吾 | 幸          |   |        |   |              |   |
| 520 |   | 卷 | 或  | 韋 | 員          | 專 | 며      | 嗇 | <u> X</u> UB | 圦 |

|            | 0     | 1         | 2           | З                               | 4      | 5          | 6        | 7        | 8              | 9        |
|------------|-------|-----------|-------------|---------------------------------|--------|------------|----------|----------|----------------|----------|
| 521        | 圷     | 圸         | 坎           | 圻                               | 址      | 坏          | 坩        | 埀        | 垈              | 坡        |
| 522        | 坿     | 垉         | 垓           | 垠                               | 垳      | 垤          | 垪        | 垰        | 埃              | 埆        |
| 523        | 埔     | 埒         | 埓           | 堊                               | 埖      | 埣          | 堋        | 堙        | 堝              | 塲        |
| 524        | 堡     | 塢         | 堂           | 塰                               | 毀      | 塒          | 堽        | 塹        | 墅              | 墹        |
| 525        | 墟     | 壿         | 墺           | 壞                               | 墻      | 墸          | 墮        | 壅        | 壓              | 壑        |
| 526        | 壗     | 壙         | 壨           | 壥                               | 壜      | 壤          | 壟        | 壯        | 壺              | 壹        |
| 527        | 壻     | 衋         | 壽           | 夂                               | 夂      | 敻          | 夛        | 梦        | 夥              | 夬        |
| 528        | 夭     | 夲         | 夸           | 夾                               | 竒      | 奕          | 奐        | 奎        | 奚              | 奘        |
| 529        | 奢     | 奠         | 奧           | 奬                               | 奩      |            |          |          |                |          |
| 530        |       | 奷         | 妁           | 妝                               | 佞      | 侫          | 妣        | 妲        | 姆              | 姨        |
| 531        | 姜     | 妍         | 姙           | 姚                               | 娥      | 娟          | 娑        | 娜        | 娉              | 娚        |
| 532        | 婀     | 婬         | 婉           | 娵                               | 婜      | 婢          | 婪        | 媚        | 媼              | 媾        |
| 533        | 嫋     | 嫂         | 媽           | 嫣                               | 嫗      | 嫦          | 嫩        | 嫖        | 嫺              | 嫻        |
| 534        | 嬌     | 嬋         | 嬖           | 嬲                               | 嫐      | 嬪          | 嬶        | 嬾        | 孃              | 孅        |
| 535        | 孀     | 子         | 孕           | 孚                               | 孛      | 孥          | 孩        | 孰        | 孳              | 孵        |
| 536        | 學     | 斈         | 孺           | ريلم ا                          | Ė      | 宦          | 宸        | 寃        | 寇              | 寉        |
| 537        | 寔     | 寐         | 寤           | 實                               | 寢      | 寞          | 寥        | 寫        | 寰              | 寶        |
| 538        | 寳     | 尅         | 將           | 專                               | 對      | 尓          | 尠        | 尢        | 尨              | 尸        |
| 539        | 尹     | 屁         | 屆           | 屎                               | 屓      |            |          |          |                |          |
| 540        |       | 屐         | 屏           | 孱                               | 屬      | 屮          | 山        | 屶        | 屹              | 岌        |
| 541        | 岑     | 岔         | 妛           | 岫                               | 岻      | 岶          | 岼        | 岷        | 峅              | 岾        |
| 542        | 峇     | 峙         | 峩           | 峽                               | 峺      | 峭          | 嶌        | 峪        | 崋              | 崕        |
| 543        | 崗     | 嵜         | 崟           | 崛                               | 崑      | 崔          | 崢        | 崚        | 崙              | 崘        |
| 544        | 嵌     | 盟         | 嵎           | 嵋                               | 嵬      | 嵳          | 嵶        | 晶山       | 嶄              | 嶂        |
| 545        | 嶢     | 嶝         | 嶬           | 嶮                               | 嶽      | 嶐          | 嶷        | 嶼        | 巉              | 巍        |
| 546        | 巓     | 絲         | 巖           | $\langle\!\langle\!\langle$     | ᄊ      | 巳          | 巵        | 帋        | 帚              | 帙        |
| 547        | 帑     | 帛         | 帶           | 帷                               | 幄      | 幃          | 幀        | 幎        | 幗              | 幔        |
| 548        | 幟     | 幢         | 敞           | 幇                               | ŦŦ     | 并          | 幺        | 麼        | ŗ              | 庠        |
| 549        | 廁     | 廂         | 厦           | 廐                               | 廏      |            |          |          |                |          |
| 550        |       | 廖         | 廣           | 廝                               | 廚      | 廛          | 廢        | 廡        | 廨              | 廩        |
| 551        | 廬     | 廱         | 廳           | 廰                               | ₹_     | 廸          | 廾        | 弃        | 弉              | 彝        |
| 552        | 彜     | 弋         | 弒           | 弓                               | 弩      | 弭          | 弸        | 彁        | 彈              | 彌        |
| 553        | 彎     | 弯         | 彑           | 彖                               | 彗      | 彙          | 纟        | 彭        | 1              | 彷        |
| 554        | 徃     | 徂         | 彿           | 徊                               | 很      | 徑          | 徇        | 從        | 徙              | 徘        |
| 555        | 徠     | 徨         | 徭           | 徼                               | 忖      | 忻          | 忤        | 忸        | 忱              | 忝        |
| 556        | 息     | 忿         | 怡           | 恠                               | 怙      | 怐          | 怩        | 怎        | 怱              | 怛        |
| 557        | 怕     | 怫         | 쒸           | 快                               | 怺      | 恚          | 恁        | 悋        | 恷              | 恟        |
| 558        | 協     | 恆         | 侊           | 恣                               | 恃      | ш          | 恂        | 怙        | 们可             | 恙        |
| 559        | 悄     | 悍         | 惧           | 悃                               | 侬      |            | 1711     | 1-4-     |                | 17       |
| 560        | =     | 悄         | 馁           | 字                               | 侬      | 悟          | 悧        | 俗        | 影              | 悸        |
| 561        | 思     | 怆         | 坐           | 怑                               | 悽      | 惆          | 悵        | 悄        | 懎              | 愕        |
| 562        | 您     | 惶         | 怠           | 愀                               | 怖      | 催          | 恒        | 愡        | 侧              | 窗        |
| 563        | 怒     | 復         | 怒           | 佩                               | 怒      | 愧          | 慊        | 愿        | 惧              | 惣        |
| 564        | 1/    | 慱         | 忠           | 保                               | 嚠      | 懅          | 惨        | 恝        | 慚              | 悠        |
| 565<br>560 | 111   | 惕         | 恒           | 傳                               | 側      | 愿          | 悰        | 傭        | 澎              | 恣        |
| 000        | 恩     | 惊         | 1)馬<br>  納  | 旧                               | 煾      | 忽          | 们文<br>标* | 無        | 「辛<br>」「「一一一一」 | 阀        |
| 00/        |       | 雨         | 1件          | 影                               | 保訪     | 信          | 恣        | 惟        | 11栄            | 備        |
| 500        | 恐っ    | 同期        | 」<br>国<br>一 | 國之                              | 鉈<br>百 | 1佳         | 1催       | 面        | г              | X        |
| 509        | 1-12  | 戊百        | が           | 泛<br>士                          | 乏      | 48         | 4街       | 观书       | F              | +1       |
| 570        | <br>± | 乏切        | 世火<br>士丁    | 1<br>1<br>1<br>1<br>1<br>1<br>1 | 剑<br>1 | 彩垢         | 凤        | 催ん<br>t土 | m<br>比         | 北<br>坛   |
| 570        | Πt    | 1니<br>1:1 | ז⊥<br>±לז   | 1X<br>tt                        | 水      | 17년<br>17년 | 1⊥<br>tH | 沃坤       | 1人<br>玄        | 1]′<br>合 |
| J/C        | 17/1\ | 1-1       | JX          | 11                              | 1/1,   | 14J        | 10       | 炠        | 手              | 手        |

|     | 0        | 1              | 2         | З       | 4       | 5           | 6                | 7         | 8   | 9                |     |     | 0                | 1            | 2        | З          | 4      | 5   | 6      | 7                                       | 8          | 9          |
|-----|----------|----------------|-----------|---------|---------|-------------|------------------|-----------|-----|------------------|-----|-----|------------------|--------------|----------|------------|--------|-----|--------|-----------------------------------------|------------|------------|
| 573 | 拆        | 擔              | 拈         | 拜       | 拌       | 拊           | 拂                | 拇         | 抛   | 拉                |     | 625 | 渙                | 湲            | 湟        | 渾          | 渣      | 湫   | 渫      | 湶                                       | 湍          | 渟          |
| 574 | 挌        | 拮              | 拱         | 挧       | 挂       | 挈           | 拯                | 拵         | 捐   | 挾                |     | 626 | 湃                | 渺            | 湎        | 渤          | 滿      | 渝   | 游      | 溂                                       | 溪          | 溘          |
| 575 | 捍        | 搜              | 捏         | 掖       | 掎       | 掀           | 掫                | 捶         | 掣   | 掏                |     | 627 | 滉                | 溷            | 滓        | 溽          | 溯      | 滄   | 溲      | 滔                                       | 滕          | 溏          |
| 576 | 掉        | 掟              | 掵         | 捫       | 捩       | 掾           | 揩                | 揀         | 揆   | 揣                |     | 628 | 溥                | 滂            | 溟        | 潁          | 漑      | 灌   | 滬      | 滸                                       | 滾          | 漿          |
| 577 | 揉        | 插              | 揶         | 揄       | 搖       | 搴           | 搆                | 搓         | 搦   | 搶                |     | 629 | 滲                | 漱            | 滯        | 漲          | 滌      |     |        |                                         |            |            |
| 578 | 攝        | 搗              | 搨         | 搏       | 摧       | 摯           | 摶                | 摎         | 攪   | 撕                |     | 630 |                  | 漾            | 漓        | 滷          | 澆      | 潺   | 潸      | 澁                                       | 初初<br>止止   | 潯          |
| 579 | 捂        | 撥              | 撩         | 撈       | 撼       | 1>±         | 日立               | 17        | 188 | EE3              |     | 631 | 潜                | 潜            | 潭        | 澂          | 漌      | 潘   | 澎      | 溜                                       | 濂          | 潦          |
| 580 | FSA      | 振              | 离         | <u></u> | 捧       | 摌           | 孚                | 擂         | 搁   | 學                |     | 632 | 漢                | 解            | 深        | 澤          | 澹      | 道家  | 澪      | 濟                                       | 濕          | 層          |
| 581 | 學        | 焇              | 屋         | 指       | 搹       | 損           | 攬                | 揃         | 損   | 卿                |     | 633 | 阚                | 凈            | 溑        | 准          | 家      | 涡   | 潘      | 濺                                       | 溙          | 滾          |
| 582 | 能        | 挙              | 探         | 拔       | 橋       | <u> </u> 街  | )<br>生力          | 掌         | 隻   | 文                |     | 634 | 剎                | 濾            | 滅絲       | 潮          | 泊      | 涩   | 瀘      | )<br>酒                                  | ))<br>  /= | 凍          |
| 500 | 义        | 以              | 収         | 収動      | 政<br>合力 | 火           | 万义               | 权         | 水   | 水                |     | 626 | ᇞ                | /)走<br>//E   | 湾休       | 灭汞         | 炒水     | ᄱ   | 焖      | 旭                                       | ᄽ          | 焖          |
| 585 | 回X<br>勝乐 | 加              | <b></b> 収 | <u></u> | 殿       | 苑           | 変                | 附族        | が   | 11/1<br>—        |     | 637 | 肥                | 》<br>四       | 次<br>昭   | <u>※</u> ※ | 焰      | 后候  | 焊      | ル                                       | 炻          | 灰伯         |
| 586 | 幽        | <i></i> 州<br>早 | 师         | 万早      | 尼見      | 屈晃          | <u></u> 杰        | ))<br>服   | 加山  | <i>九</i><br>昂    |     | 638 | 后                | 原寸           | 叔        | 气帽         | 互      | 版   | 汤娃     | 羔                                       | /乐<br>/KK  | 応熔         |
| 587 | 二号       | 十<br>晃         | 不         | 天       | 反显      | 区           | 主                | 匹         | 爬   | 門                | i i | 639 | 楡                | 処            | 燃        | 鸠          | 点      | 거리값 | 72     | ЛX                                      | 阳          | 7 <u>7</u> |
| 588 | 易        | 女              | 晰         | 目       | 吊       | 喵           | 旦                | 喧喧        | 唱   | 屉                |     | 640 |                  | 豚            | 燿        | 燧          | 廬      | 爥   | 齈      | 爭                                       | πe         | 玺          |
| 589 | 题        | 福              | 曉         | 廖       | 単酸      | 吹           | н <del>4</del> - | P         | PWJ | Р <del>7</del> 7 |     | 641 | 爲                | ≫            | 御        | 뉘          | 汯      | 牆   | 凝      | 」「「」                                    | 版          | 反牾         |
| 590 |          | 朣              | 瞭         | 曖       | 嚎       | 먈           | 眎                | 曦         | 嚚   | F                |     | 642 | 犂                | へ型           | 歮        | 犒          | 犖      | 壇   | 犧      | 犹                                       | 豺          | 汨          |
| 591 | 曳        | 层              | 朏         | 痕       | 碁       | 朦           | 朧                | 霸         | 朮   | 「                |     | 643 | 神                | 狄            | 狎        | 狒          | 洛      | 狼   | 狡      | 狹                                       | 狷          | 倏          |
| 592 | 朶        | 杁              | 朸         | 朷       | 杆       | 杞           | 杠                | 杙         | 杣   | 杤                |     | 644 | 猗                | 猊            | 猜        | 猖          | 猝      | 猴   | 猯      | 猩                                       | 猥          | 猾          |
| 593 | 枉        | 杰              | 枩         | 杼       | 杪       | 枌           | 枋                | 枦         | 枡   | 枅                |     | 645 | 獎                | 獏            | 黓        | 獗          | 獪      | 獨   | 獰      | 獣                                       | 獵          | 獻          |
| 594 | 枷        | 柯              | 枴         | 柬       | 枳       | 柩           | 枸                | 柤         | 柞   | 柝                |     | 646 | 獺                | 珈            | 玳        | 珎          | 玻      | 珀   | 珥      | 珮                                       | 珞          | 璢          |
| 595 | 柢        | 柮              | 枹         | 柎       | 柆       | 柧           | 檜                | 栞         | 框   | 栩                |     | 647 | 琅                | 瑯            | 琥        | 珸          | 琲      | 琺   | 瑕      | 琿                                       | 瑟          | 瑙          |
| 596 | 桀        | 桍              | 栲         | 桎       | 梳       | 栫           | 桙                | 档         | 桷   | 桿                |     | 648 | 瑁                | 瑜            | 瑩        | 瑰          | 瑣      | 瑪   | 瑶      | 瑾                                       | 璋          | 璞          |
| 597 | 梟        | 梏              | 梭         | 梔       | 條       | 梛           | 梃                | 檮         | 梹   | 桴                |     | 649 | 璧                | 瓊            | 瓏        | 瓔          | 珱      |     |        |                                         |            |            |
| 598 | 梵        | 梠              | 梺         | 椏       | 梍       | 桾           | 椁                | 棊         | 椈   | 棘                |     | 650 |                  | 瓠            | 瓣        | 瓧          | 瓩      | 瓮   | 瓲      | 瓰                                       | 瓱          | 瓸          |
| 599 | 椢        | 椦              | 棡         | 椌       | 棍       |             |                  |           |     |                  |     | 651 | 瓷                | 甄            | 甃        | 甅          | 甌      | 甎   | 甍      | 甕                                       | 甓          | 甞          |
| 600 |          | 棔              | 棧         | 棕       | 椶       | 椒           | 椄                | 棗         | 棣   | 椥                |     | 652 | 甦                | 甬            | 甼        | 畄          | 畍      | 畊   | 畉      | 畛                                       | 畆          | 畚          |
| 601 | 棹        | 棠              | 棯         | 椨       | 椪       | 椚           | 椣                | 椡         | 棆   | 楹                |     | 653 | 瞰                | 畤            | 畧        | 畫          | 畭      | 畸   | 留      | 疆                                       | 疇          | 畴          |
| 602 | 楷        | 楜              | 楸         | 楫       | 楔       | 楾           | 楮                | 椹         | 楴   | 椽                |     | 654 | 疊                | 豐            | 疂        | 疔          | 疚      | 疝   | 疥      | 疣                                       | 痂          | 疳          |
| 603 | 楙        | 椰              | 楡         | 楞       | 楝       | 榁           | 楪                | 榲         | 榮   | 槐                |     | 655 | 痃                | 疵            | 疽        | 疸          | 疼      | 疱   | 痍      | 痊                                       | 痒          | 痙          |
| 604 | 榿        | 稿              | 楨         | 榾       | 槎       | 莱           | 槊                | 槝         | 榻   | 槃                |     | 656 | 振                | 痞            | 烱        | 痿          | 痼      | 瘁   | 痰      | 痺                                       | 痲          | 琳          |
| 605 | 榧        | 樮              | 槫         | 榠       | 榜       | 裕           | 榴                | 槞         | 槨   | 樂                |     | 657 | 風                | 湯            | 渝        | 溫          | 瘧      | 瘠   | 澹      | 溵                                       | 溜          | 漳          |
| 606 | 督        | 種              | 櫂         | 怿       | 槲       | 栔           | 梴                | 根         | 樞   | 뭾                |     | 658 | 際                | 凄            | 澗        | 朡          | 勞      | 澱   | 渪      | 凝                                       | 攁          | 瀖          |
| 607 | 惈        | 博              | 笑         | 惱       | ≝       | 惊           | 使                | ₩         | 傾   | 悟                |     | 659 | 願                | 濻            | 瀝        | )<br>☞     | 溜      | 白   | 占      | 6 <b>—</b>                              | 白          | 亾          |
| 608 | 版        | 1<br>面         | 傾         | í<br>惊  | 忸       | 悝           | 怃                | 仸         | 惼   | 憺                |     | 661 | 石山               | 側            | シマ<br>木斤 | 天          | 设物     | 巨   | 兄      | 収幅                                      | 奉          | ℃<br>干     |
| 610 | 忆        | 彩辟             | 協         | 版版      | 恒塘      | <b>1</b> 33 | 垴                | 뉺         | 塂   | 松身               |     | 662 | 一 元 一 去          | <b></b><br>主 | 百合       | 豆蒸         | 定<br>一 | 奶   | 収虐     | 四湯                                      | <u></u> 须  | ≞<br>⊮≻    |
| 611 | 榅        | 未              | 柴榔        | 畑       | 堰       | 1住<br>規     | 停姆               | 馆薛        | 修桓  | 17738<br>糸言糸     |     | 663 | 一<br>一<br>时<br>中 | m<br>別       | 品        | 武          | 部記     | 声   | )<br>些 | EIIH<br>EIIH                            | 盛時         | 巧<br>发     |
| 612 | 簷        | 1不             | 掘         | 加固      | 欷       | 运           | 塗                | 余         | 咖歇  | 未                |     | 664 | 脚                | 吵腚           | ら<br>睚   | 昭          | 肺      | 呉   | 自      | ⊸一一一一一一一一一一一一一一一一一一一一一一一一一一一一一一一一一一一一一一 | ふ          | 居          |
| 613 | 動        | 歐              | 歙         | 款       | 佘       | 瞰           | 歡                | 歸         | 云   | 碗                |     | 665 | 瞎                | 脂            | 腟        | 膛          | 瞞      | 脑   | 暗      | 瞹                                       | 十星         | 睑          |
| 614 | 殀        | 於              | 殃         | 驿       | 殘       | <u></u> 孫   | 弱                | 殤         | ~   | 殫                |     | 666 | 喜                | 膽            | 朦        | 矍          | 廬      | 矚   | 矜      | 矣                                       | 医矮         | 斫          |
| 615 | 殯        | 殲              | 殱         | 殳       | 殷       | 殼           | 毆                | ////<br>田 | 鯍   | 毟                |     | 667 |                  | 砒            | 礦        | 砠          | 礪      | 硅   | 碎      | 硴                                       | 碆          | 硼          |
| 616 | 毬        | 毫              | 毛託        | 毯       | 麾       | 氈           | 氓                | Ę         | 氛   | 氤                |     | 668 | 碚                | 碌            | 碣        | 碵          | 碪      | 碯   | 磑      | 磆                                       | 磋          | 磔          |
| 617 | 氣        | 汞              | 汕         | 汢       | 汪       | 沂           | 沍                | 沚         | 沁   | 沛                |     | 669 | 碾                | 碼            | 磅        | 磊          | 赺      | -   | -      | -                                       | -          |            |
| 618 | 汾        | 汨              | 汳         | 沒       | 沐       | 泄           | 涋                | 泓         | 沽   | 泗                |     | 670 |                  | 磧            | 磚        | 磽          | 磴      | 礇   | 礒      | 礑                                       | 礙          | 礬          |
| 619 | 泅        | 泝              | 沮         | 沱       | 沾       |             |                  |           |     |                  |     | 671 | 礫                | 祀            | 祠        | 祗          | 祟      | 祚   | 祕      | 祓                                       | 祺          | 禄          |
| 620 |          | 沺              | 泛         | 泯       | 泙       | 泪           | 洟                | 衍         | 洶   | 洫                |     | 672 | 禊                | 禝            | 禧        | 齋          | 禪      | 禮   | 禳      | 禹                                       | 禺          | 秉          |
| 621 | 洽        | 洸              | 洙         | 洵       | 洳       | 洒           | 洌                | 浣         | 涓   | 浤                |     | 673 | 秕                | 秧            | 秬        | 秡          | 秣      | 稈   | 稍      | 稘                                       | 稙          | 稠          |
| 622 | 浚        | 浹              | 浙         | 涎       | 涕       | 濤           | 涅                | 淹         | 渕   | 渊                |     | 674 | 稟                | 禀            | 稱        | 稻          | 槀      | 稷   | 穃      | 穂                                       | 穉          | 穡          |
| 623 | 涵        | 淇              | 淦         | 涸       | 淆       | 淬           | 淞                | 淌         | 淨   | 淒                |     | 675 | 穢                | 穩            | 龝        | 穰          | 韵      | 穽   | 窈      | 窗                                       | 筄          | 窘          |
| 624 | 淅        | 淺              | 淙         | 淤       | 淕       | 淪           | 淮                | 渭         | 湮   | 渮                |     | 676 | 窖                | 窩            | Ê        | 窰          | 窶      | 竅   | 靍      | 窿                                       | 邃          | 竇          |
|     |          |                |           |         |         |             |                  |           |     |                  |     |     |                  |              |          |            |        |     |        |                                         |            |            |

|            | 0                                       | 1      | 2                 | З  | 4          | 5                 | 6                   | 7                 | 8             | 9        |            | 0        | 1          | 2         | З          | 4          | 5             | 6           | 7            | 8       | 9             |
|------------|-----------------------------------------|--------|-------------------|----|------------|-------------------|---------------------|-------------------|---------------|----------|------------|----------|------------|-----------|------------|------------|---------------|-------------|--------------|---------|---------------|
| 677        | 竊                                       | 竍      | 竏                 | 竕  | 竓          | 站                 | 竚                   | 竝                 | 竡             | 竢        | 729        | 蓼        | 蕀          | 蕣         | 蕘          | 蕈          | _             | _           | _            | _       | _             |
| 678        | 竦                                       | 竭      | 竰                 | 笂  | 笏          | 笊                 | 笆                   | 笳                 | 笘             | 笙        | 730        |          | 蕁          | 蘂         | 蓝          | 蕕          | 薀             | 薤           | 薈            | 薑       | 薊             |
| 679        | 笞                                       | 笵      | 笨                 | 笶  | 筐          |                   |                     |                   |               |          | 731        | 薨        | 蕭          | 薔         | 薛          | 藪          | 薇             | 薜           | 蕷            | 蕾       | 薐             |
| 680        |                                         | 筺      | 笄                 | 筍  | 笋          | 筌                 | 筅                   | 筵                 | 筥             | 筴        | 732        | 藉        | 薺          | 藏         | 薹          | 藐          | 藕             | 藝           | 藥            | 藜       | 藹             |
| 681        | 筧                                       | 筰      | 筱                 | 筬  | 筮          | 箝                 | 箘                   | 箟                 | 箍             | 箜        | 733        | 蘊        | 蘓          | 蘋         | 藾          | 藺          | 蘆             | 蘢           | 蘚            | 蘰       | 蘿             |
| 682        | 箚                                       | 箋      | 箒                 | 箏  | 筝          | 箙                 | 篋                   | 篁                 | 篌             | 篏        | <br>734    | 虍        | 乕          | 虔         | 號          | 虧          | 風             | 蚓           | 蚣            | 蚩       | 蚪             |
| 683        | 箴                                       | 篆      | 篝                 | 篩  | 簑          | 簔                 | 篦                   | 篥                 | 籠             | 簀        | 735        | 蚋        | 蚌          | 蚶         | 蚯          | 蛄          | 蛆             | 蚰           | 蛉            | 蠣       | 蚫             |
| 684        | 簇                                       | 簓      | 篳                 | 篷  | 簗          | 簍                 | 篶                   | 簀                 | 簧             | 簵        | <br>736    | 蛔        | 蛞          | 蛩         | 蛬          | 蛟          | 蛛             | 蛯           | 蜒            | 蜆       | 蜈             |
| 685        | 簟                                       | 簷      | 簫                 | 簽  | 籌          | 籃                 | 籔                   | 籏                 | 籀             | 籐        | 737        | 蜀        | 蜃          | 蛻         | 蜑          | 蜉          | 蜍             | 蛹           | 蜊            | 蜴       | 蜿             |
| 686        | 籘                                       | 籟      | 籖                 | 籖  | 籥          | 籬                 | 籵                   | 粃                 | 粐             | 粤        | 738        | 蜷        | 蜻          | 蜥         | 蜩          | 蜚          | 蝠             | 蝟           | 蝸            | 蝌       | 蝎             |
| 687        | 粭                                       | 粢      | 粫                 | 粡  | 粨          | 粳                 | 粲                   | 粱                 | 粮             | 粹        | 739        | 蝴        | 蝗          | 五<br>虹    | 蝮          | 蝙          |               |             |              |         |               |
| 688        | 粽                                       | 糀      | 糅                 | 糂  | 糘          | 糒                 | 糜                   | 糢                 | 鬻             | 糯        | 740        |          | 蝓          | 蝣         | 蝪          | 蠅          | 螢             | 螟           | 螂            | 螯       | 蟋             |
| 689        | 糲                                       | 糴      | 湖                 | 糺  | 紆          |                   |                     |                   |               |          | 741        | 螽        | 蟀          | 蟐         | 雖          | 螫          | 蟄             | 螳           | 蟇            | 蟆       | 螻             |
| 690        |                                         | 紂      | 紜                 | 紕  | 紊          | 絅                 | 絋                   | 紮                 | 紲             | 紿        | 742        | 蟯        | 蟲          | 蟠         | 蠏          | 蠍          | 蟾             | 蟶           | 蟷            | 蠎       | 蟒             |
| 691        | 紵                                       | 絆      | 絳                 | 絖  | 絎          | 絲                 | 絨                   | 絮                 | 絏             | 絣        | 743        | 蠑        | 蠖          | 蠕         | 蠢          | 蠡          | 蠱             | 蝅           | 蠹            | 蠧       | 蠻             |
| 692        | 經                                       | 綉      | 絛                 | 綏  | 絽          | 綛                 | 綺                   | 綮                 | 綣             | 綵        | 744        | 衄        | 衂          | 衒         | 衙          | 衞          | 衢             | 衫           | 袁            | 衾       | 袞             |
| 693        | 緇                                       | 綽      | 綫                 | 總  | 綢          | 綯                 | 緜                   | 綸                 | 綟             | 綰        | 745        | 袖        | 衽          | 袵         | 衲          | 袂          | 袗             | 袒           | 袮            | 袙       | 袢             |
| 694        | 緘                                       | 緝      | 緤                 | 緞  | 緻          | 緲                 | 緡                   | 縅                 | 縊             | 縣        | 746        | 袍        | 袤          | 袰         | 袿          | 袱          | 裃             | 裄           | 裔            | 裘       | 裙             |
| 695        | 経                                       | 縒      | 縦                 | 縟  | 紿          | 縋                 | 縢                   | 繆                 | 繈             | 縻        | 747        | 喪        | 表          | 褂         | 裼          | 裴          | 裨             | 衲           | 褄            | 禅       | 褊             |
| 696        | 縵                                       | 縹      | 襕                 | 縷  | 縲          | 縺                 | 繧                   | 繝                 | 溆             | 繞        | <br>/48    | 褓        | 疑          | 褞         | 褥          | 褪          | 裭             | 襁           | 裴            | 暬       | 褶             |
| 697        | 緇                                       | 繚      | 繹                 | 繒  | 縋          | 繼                 | 繻                   | 纃                 | 緕             | 縚        | 749        | 褄        | 禅          | 禅         | 福          | 襞          | 1=0           | 100         | 100          |         |               |
| 698        | 料                                       | 繿      | 組                 | 領  | 徦          | 纆                 | 溆                   | 纓                 | 凝             | 纎        | 750        |          | 襦          | 礛         | 祖          | 徦          | 祝             | 禰           | 僇            | 内<br>#9 | 單             |
| 699        | 甋                                       | 霡      | 纜                 | 山  | 狀          | <i>k</i> =±±      |                     |                   |               |          | 751        | 影        | 鶤          | 見         | 覘          | 蜺          | 覩             | 祝           | 剅            | 覠       | 皩             |
| 700        |                                         | 龌      | 罂                 | 罌  | 罎          | 耀                 | 网                   | 半                 | 罔             | 芣        | 752        | 覚        | 覓          | 開<br>=⊤   | 觀          | ∭<br>=/↓   | 觜             | 魁           | 鮮            | 腸       | 觸             |
| 701        | 古靈                                      | 民      | 奄<br>平            | 卓  | 林          | 討<br>*^           | 絹                   | 熊                 | 幕             | 鶤        | 753        | =/、      | 記<br>=m    | 計         | 計<br>=+-   | 訛<br>=在    | 討             | -<br>三<br>万 | 迥<br>=#-     | 話       | 詛             |
| 702        | 騎                                       | 无      | 赤                 | 庙  | 找<br>+77   | 疖                 | 峯                   | 拘合                | र<br>रग       | 美        | 754        | 記        | 远<br>      | 言<br>=xī  | 記火<br>=#-  | 記<br>=코    | <b>洉</b><br>= | 司           | 沫            | 訊       | 际             |
| 703        | 笑                                       | 迴      | 照<br><sub>医</sub> | 言言 | 巡          | 翆                 | 邺                   | 易                 | 翔士            | 菞<br>≠⁻  | 755<br>750 | 詞        | 誡          | 記1<br>=立  | 詰          | 調          | 詞             | 逊           | <b></b> 字    | 諍       | iíi<br>==     |
| 704<br>705 | 湖                                       | 翩      | 鰯                 | 翘  | 邮          | 省                 | 毟                   | 室                 | 禾             | 柘        | 756        | 証言       | 課          | 亩         | 笛          | 討          | 译             | ĩ£<br>===   | 記            | 幸       | 諷<br>∋⊘       |
| 705        | 和                                       | 柘      | 枷                 | 彬  | 収          | 虹                 | 唧                   | 即                 | 山             | 圬        | <br>757    | 詞用       | 訳物         | 前         | <b></b> 音  | ⇒□         | ē<br>≣#       | 設           | iii<br>∋∽    | 訪       | 謡             |
| 706        | 家                                       | 茸      | 昄                 | ₩  | 貸          | 耸                 | 彩                   | 頭                 | · ──          | 影        | 758        | i≡<br>≈≈ | 中司<br>==== | 管耕        | i<br>≣==== | 逻          | 祦             | 譁           | 긂            | 祓       | 商             |
| 707        | 手                                       | 拜      | 5年                | 開  | 山          | 月                 | 肚                   | 肠                 | 月             | 凡        | 709        | 豆        | 留品         | 踃<br>辟    | 戸<br>╤     | 謳          | 庭             | 志           | 蒜            | Æ∋Æ     | 龟             |
| 700        | 服                                       | 月      | ルF<br>辰           | 旭  | 月防         | <u>HT</u>         | 叶                   | 乃水                | 巧             | 別し       | 760        | =90      | ⇒☆         | 言         | i辛<br>∋兟   | 延          | 言蚁            | 頑           |              | 昁       | 廃<br>取        |
| 709        | 貯                                       | 阴陸     | 肖曲                | 腑  | ᄨ          | 뗘                 | Я <del>Н</del>      | R₽                | R⊞            | RE       | 701        | 磁        | 虱          | ·<br>在    | 頑破         | 的<br>巫     | ゴロダオ          | 筣           | 豆致           | 动       | 豆             |
| 710        | RSS                                     | 阳      | <u></u> 肥         | 阳  | 肺          | 加                 | //T                 | 服                 | 版             | 胆        | <br>702    | 豆細       | 扒          | 家         | 3/⊟<br>≲H∕ | 习          | 刻             | 加厉          | 11<br>全      |         | 犯些            |
| 717        | 脳際                                      | 欣忘     | 加<br>距            | 腑  | 府          | 防                 | 日 協                 | 膨膳                | 胸腔            | 居        | 764        | ぼ        | える         | 兆         | 孤曹         | <u></u> (新 | 戝             | <u></u> 一一月 | 貝茲           | 宇       | 貝睡            |
| 712        | <br>                                    | 正<br>雁 | 肠睑                | 腻  | ात<br>回    | 麻脇                | 喧腦                  | 喧                 | 廬             | 同職       | 765        | 目前       | 則          | 私         | 貝          | 貝茲         | 敗             | 貝膽          | 貝睫           | 貢       | 脉             |
| 714        | 自総                                      | 減      | 厥                 | 兩茲 | лто<br>FlЭ | Direct<br>E       | 風去                  | 胸目                | 加盛<br>6月      | 藏        | 766        | 际        | 貝          | 貝脑        | 貝起         | 貝          | 煎             | 別言<br>主日    | 戀            | 創       | 贼             |
| 715        | 本                                       | 臧      | 至貓                | 环  | 夾舫         | <del>开</del><br>舸 | EF<br>軸             | <del>万</del><br>艀 | <u></u><br>一輪 | 自        | 767        | 뫄        | 與          | 與助        | 贶          | 奶          | 之             | 四時          | 尼助           | ഥ<br>路  | <u>以</u><br>招 |
| 716        | 一一一一一一一一一一一一一一一一一一一一一一一一一一一一一一一一一一一一一一一 | 岫      | 品<br>編            | 艗  | 廧          | 点                 | 艫                   | 艫                 | ///n<br>//in  | 脳        | 768        | 毘        | 武跣         | 跼         | 昁          | 暭          | 远踪            | 興           | <u></u><br>服 | 战       | 定             |
| 717        | 艷                                       | 山山     | Ť                 | 成  | 개의<br>구르   | 兼                 | 范                   | 瘟                 | 苏             | 芯        | 769        | 嚴        | 踲          | 励         | 驿          | 蹊          | INC           | 山大          | ш            | J.X.    | шлн           |
| 718        | 出甘                                      | 石      | へ苗                | 甘  | 支          | 京                 | 云                   | 动                 | 万苻            | 広        | 770        | 山木       | 塞          | 膨         | 跼          | 踤          | 蹈             | 慼           | 影            | 腑       | 腔             |
| 719        | 石                                       | 訪      | 甘                 | Ŧ  | 去          |                   |                     | /                 | C I           | I        | 771        | 臓        | 匯          | 蹶         | 置          | 躍          | 呣             | 虚           | 躙            | 摩       | 躋             |
| 720        |                                         | 茵      | 古                 | ズ  | <u>4</u>   | 苼                 | 苟                   | 苮                 | 苃             | 荅        | <br>772    | 陸陸       | 肾          | 躑         | 臗          | 躍          | 躪             | 踾           | ഹ            | 床       | 娉             |
| 721        | 茯                                       | 拉      | 立                 | 立茲 | 莅          | 流症                | 彭                   | 盗                 | 莁             | 斑        | 773        | 殿        | 嵄          | 軅         | 鯳          | 卣.         | 畞             | 惠           | 軿            | 軻       | 彭             |
| 722        | 草                                       | 莎      | 山訪                | 莊  | 茶          | 英                 | ٿ <del>ا</del><br>ا | 一                 | ズ素            | 莉        | 774        | 軾        | 訴          | 衉         | 較          | 輒          | 颤             | 鲈           | +∧<br>뺌      | 鰯       | 輌             |
| 723        | ~                                       | が      | 」                 | 董  | 京          | 菽                 | 莁                   | 苏                 | 萋             | 害        | 775        | 輌        | 萫          | 琫         | 輻          | 輌          | 轅             | 翿           | 輾            | 轌       | 画             |
| 724        | 萧                                       | 草      | 這                 | 主菲 | 运萍         | 汤                 | 荫                   | 莽                 | <i>」</i><br>萌 | 己涛       | 776        | 主義       | 重          | 載         | 輻          | 轢          | 轣             | 轤           | 臺            | ₽       | 辣             |
| 725        | 苏                                       | 臣      | 粒                 | 萼  | 。章         | 蔚                 | Ĕ<br>使              | 茄                 | ズ菊            | 应        | 777        | 辭        | 辯          | -12054    | 沖          | 洞          | 涩             | 油           | <br>孙        | 邇       | 洄             |
| 726        | 帯                                       | 萨      | 葆                 | 戸萬 | 三葯         | 蔬                 | 一萬                  | 蓊                 | 素             | 蒹        | 778        | 洉        | 洂          | ~         | 述          | 涇          | ~             | ~           | 這            | 逖       | 演             |
| 727        | 一 一 一 一 一                               | 祊      | 萊                 | 喜茎 | 蒻          | 莜                 | 這蔵                  | 菶                 | 蘆             | 南        | 77.9       | 浴        | 透透         | 這陸        | 達          | ~          |               | <u>, 1</u>  |              |         | 7 <u>1</u> 2  |
| 728        | 蒡                                       | 蔡      | 定蓿                | 蓮  | 蔗          | 蔘                 | 声蔬                  | 茶蔟                | 蔕             | 营        | 780        |          | 运退         | 遐         | 遑          | 遒          | 迺             | 遉           | 渝            | 湳       | 溝             |
| 0          |                                         | ~ ~ ~  | i H               | 1  | /11        | ~                 |                     |                   | . רו          | <u>ر</u> |            | 1        | ~*         | <u>نت</u> | ~          | ~          | ~=            | ~           | ~            | ~       | ~             |
|            |                                         |        |                   |    |            |                   |                     |                   |               |          |            |          |            |           |            |            |               |             |              |         |               |

|     | 0 | 1  | 2 | З | 4  | 5 | 6 | 7 | 8 | 9 |
|-----|---|----|---|---|----|---|---|---|---|---|
| 781 | 遞 | 遨  | 遯 | 遶 | 隨  | 遲 | 邂 | 遽 | 邁 | 邀 |
| 782 | 邊 | 邉  | 邏 | 邨 | 邯  | 邱 | 邵 | 郢 | 郤 | 扈 |
| 783 | 郛 | 鄂  | 鄒 | 鄙 | 鄲  | 鄰 | 酊 | 酖 | 酘 | 酣 |
| 784 | 酥 | 酩  | 酳 | 酲 | 醋  | 醉 | 醂 | 醢 | 醫 | 醯 |
| 785 | 醪 | 醵  | 醴 | 醺 | 釀  | 釁 | 釉 | 釋 | 釐 | 釖 |
| 786 | 釟 | 釜  | 釛 | 釼 | 釵  | 釶 | 鈞 | 釿 | 鈔 | 鈬 |
| 787 | 鈕 | 鈑  | 鉞 | 鉗 | 鉅  | 鉉 | 鉤 | 鉈 | 銕 | 鈿 |
| 788 | 鉋 | 鉐  | 銜 | 銖 | 銓  | 銛 | 鉚 | 鋏 | 銹 | 銷 |
| 789 | 鋩 | 錏  | 鋺 | 鍄 | 錮  |   |   |   |   |   |
| 790 |   | 錙  | 錢 | 錚 | 錣  | 錺 | 錵 | 錻 | 鍜 | 鍠 |
| 791 | 鍼 | 鍮  | 鍖 | 鎰 | 鎬  | 鎭 | 鎔 | 鎹 | 螷 | 鏗 |
| 792 | 鏨 | 鏥  | 鏘 | 鏃 | 鏝  | 鏐 | 鏈 | 鏤 | 鐚 | 鐔 |
| 793 | 鐓 | 鐃  | 鐇 | 鐐 | 鐶  | 鐫 | 鐵 | 鐡 | 鐺 | 鑁 |
| 794 | 鑒 | 鑄  | 鑛 | 鑠 | 鑢  | 鑞 | 鑪 | 鈩 | 鑰 | 鑵 |
| 795 | 鑷 | 鵽塡 | 鑚 | 鑼 | 鑾  | 钁 | 鑿 | 閂 | 閇 | 閊 |
| 796 | 閔 | 閖  | 閘 | 閙 | 閠  | E | 閧 | 閭 | 閼 | 閻 |
| 797 | 閹 | 閾  | 闊 | 濶 | 闃  | 闍 | 闌 | 闕 | 監 | 闖 |
| 798 | 關 | 睅  | 闥 | 闢 | 阡  | 呃 | 阮 | 阯 | 陂 | 陌 |
| 799 | 陏 | 陃  | 陷 | 陜 | 陞  |   |   |   |   |   |
| 800 |   | 陝  | 陟 | 陦 | 陲  | 陬 | 隍 | 隘 | 隕 | 隗 |
| 801 | 險 | 隧  | 隱 | 隲 | 隰  | 隴 | 隶 | 隸 | 隹 | 雎 |
| 802 | 雋 | 雉  | 雍 | 襍 | 雜  | 霍 | 雕 | 雹 | 霄 | 霆 |
| 803 | 霈 | 霓  | 霎 | 霑 | 霏  | 霢 | 霙 | 雷 | 霪 | 霰 |
| 804 | 霹 | 靋  | 霾 | 雷 | 靆  | 靈 | 靂 | 靉 | 靜 | 靠 |
| 805 | 靤 | 靦  | 靨 | 勒 | 靫  | 靱 | 靹 | 鞅 | 靼 | 鞁 |
| 806 | 靺 | 鞆  | 黊 | 鞏 | 鞐  | 鞜 | 鞨 | 鞦 | 鞣 | 鞳 |
| 807 | 鞴 | 韃  | 讈 | 韈 | 韋  | 韜 | 韭 | 齏 | 流 | 竟 |
| 808 | 部 | 韵  | 頏 | 頌 | 頸  | 頤 | 頡 | 頷 | 頹 | 顆 |
| 809 | 顏 | 顋  | 顫 | 顯 | 顰  |   |   |   |   |   |
| 810 |   | 顱  | 顴 | 顳 | 颪  | 颯 | 颱 | 颶 | 飄 | 飃 |
| 811 | 飆 | 飩  | 飫 | 餃 | 餉  | 餒 | 餔 | 餘 | 餡 | 餝 |
| 812 | 餞 | 餤  | 餠 | 餬 | 餮  | 餽 | 餾 | 餾 | 饉 | 饅 |
| 813 | 饐 | 饋  | 饑 | 饒 | 饌  | 饕 | 馗 | 馘 | 馥 | 馭 |
| 814 | 馮 | 馼  | 駟 | 駛 | 駝  | 駘 | 駑 | 駭 | 駮 | 駱 |
| 815 | 駲 | 駻  | 駸 | 畤 | 騏  | 騅 | 駢 | 騙 | 鶱 | 騷 |
| 816 | 驅 | 驂  | 驀 | 驃 | 騾  | 騎 | 驍 | 驛 | 驗 | 驟 |
| 817 | 驢 | 驥  | 驤 | 騹 | 馬馬 | 矖 | 骭 | 骰 | 骼 | 髀 |
| 818 | 髏 | 觸  | 髓 | 體 | 髞  | 髟 | 髢 | 髣 | 髦 | 髯 |
| 819 | 髫 | 髮  | 髴 | 髱 | 氍  |   |   |   |   |   |
| 820 |   | 髻  | 鬆 | 蔓 | 鬚  | 鬟 | 鬢 | 鬛 | 鬥 | 鬧 |
| 821 | 鬨 | 鬩  | 턼 | 鬮 | 鬯  | 戸 | 魄 | 魃 | 魏 | 魍 |
| 822 | 魎 | 魑  | 魘 | 魴 | 鮓  | 鮃 | 鮑 | 鮖 | 鮗 | 鮟 |
| 823 | 鮠 | 鮨  | 鮴 | 鯀 | 鯊  | 鮹 | 鯆 | 鯏 | 鯑 | 鯒 |
| 824 | 鯣 | 鯢  | 鯤 | 鯔 | 鯡  | 鰺 | 鯲 | 鯱 | 鯰 | 鰕 |
| 825 | 鰔 | 鰉  | 鰓 | 鰌 | 鰆  | 鰈 | 鰒 | 鰊 | 鰄 | 鰮 |
| 826 | 鰛 | 鰥  | 魳 | 鰡 | 魳  | 鱇 | 鰲 | 鱆 | 鰾 | 鱚 |
| 827 | 鱠 | 鱧  | 鱶 | 鱸 | 鳧  | 鳬 | 鳰 | 鴉 | 鴈 | 鳫 |
| 828 | 鴃 | 鴆  | 鴪 | 鴦 | 鶯  | 鴣 | 鴟 | 鵄 | 鴕 | 鴒 |
| 829 | 鵁 | 鴿  | 鴾 | 鵆 | 鵈  |   |   |   |   |   |
| 830 |   | 鵝  | 鵞 | 鵤 | 鵳  | 鵐 | 鵙 | 鵲 | 鶉 | 鶇 |
| 831 | 鶫 | 鵯  | 鵺 | 鶚 | 鶤  | 鶩 | 鶲 | 鷄 | 鷁 | 鶻 |
| 832 | 鶸 | 鶺  | 鷆 | 鷏 | 鷂  | 鷙 | 廰 | 釉 | 鷦 | 鷭 |

|     | 0 | 1      | 2 | З  | 4 | 5 | 6         | 7 | 8 | 9 |
|-----|---|--------|---|----|---|---|-----------|---|---|---|
| 833 | 鷯 | 鷽      | 鶪 | 鸛  | 鸞 | 鹵 | 鹹         | 鹽 | 麁 | 麈 |
| 834 | 麋 | 麌      | 麒 | 鹿屋 | 麑 | 麝 | 麥         | 麩 | 麸 | 麪 |
| 835 | 麭 | 靡      | 觷 | 黎  | 黏 | 黐 | 黑 <u></u> | 黜 | 點 | 黝 |
| 836 | 點 | 黥      | 黨 | 副立 | 黴 | 黶 | 黷         | 黹 | 黻 | 黼 |
| 837 | 黽 | 鼇      | 鼈 | 皷  | 鼕 | 鼡 | 鼬         | 鼾 | 齊 | 齒 |
| 838 | 齔 | 齣      | 齟 | 齖  | 齡 | 齦 | 齧         | 龉 | 齪 | 齷 |
| 839 | 齲 | 齿<br>空 | 龕 | 龜  | 龠 |   |           |   |   |   |
| 840 |   | 堯      | 槇 | 遙  | 瑤 | 凜 | 熙         |   |   |   |

## 保証とアフターサービス

#### 保証書と保証期間

● このファクシミリには、保証書が同梱されてい ます。 保証書はお買い上げの販売店で、所定事項を記

は記書はお買い上りの販売店で、所定事項を記入してお渡ししますので、内容をよくご確認の うえ大切に保管してください。

● 保証期間はお買い上げの日から1 年間です。 故障の内容によっては保証期間中でも有料にな ることがあります。

### アフターサービス

修理を依頼されるときは、「故障かな?と思った ら」(P.106)をよくお読みのうえ、もう一度お調 べください。それでも不具合があるときは、使用 をやめて電源コードを抜き、修理をご依頼くださ い。詳しくは、「修理をご依頼いただく場合は」(右 記)をご覧ください。危険ですからご自分での修 理は絶対に行なわないでください。

#### サービスメニュー

キヤノンでは、お客様のニーズに合ったサービス をご用意しています。以下のサービスメニューか らお選びいただき、ご依頼ください。

#### サービスメニュー一覧

|                 |                  | 宅配メン<br>テナンス<br>サービス                | 送付 修理<br>サービス                                  | 持込み修<br>理サービ<br>ス                            | 出張 修理<br>サービス                       |
|-----------------|------------------|-------------------------------------|------------------------------------------------|----------------------------------------------|-------------------------------------|
| 保証期             | 送料<br>(訪問料)      | 0                                   | △※ ]                                           | -                                            | ∆%2                                 |
| 問               | 作業料金             | 0                                   | 0                                              | 0                                            | 0                                   |
| 内               | 部品代              | 0                                   | 0                                              | 0                                            | 0                                   |
| 保証期             | 送料<br>(訪問料)      | ∆%3                                 | ∆%1                                            | -                                            | $\bigtriangleup$                    |
| <sup>刑</sup> 間終 | 作業料金             | $\bigtriangleup$                    | $\bigtriangleup$                               | $\bigtriangleup$                             | $\bigtriangleup$                    |
| 了後              | 部品代              | $\bigtriangleup$                    | $\bigtriangleup$                               | $\bigtriangleup$                             | $\bigtriangleup$                    |
| お せ/ ご 信        | 問い合わ<br>/<br>衣頼先 | お客様相談<br>センター<br>(050)55<br>5-90022 | キヤノン<br>テクニカ<br>ルセン<br>ター<br>(0297)3<br>5-5000 | 弊社サー<br>ビスセン<br>ター<br>127 ペー<br>ジをご覧<br>ください | お客様相談<br>センター<br>(050)55<br>5-90022 |

○印は、弊社負担にてお受けします。△印は、お 客様負担となります。

- ※1 キヤノンテクニカルセンターまでの送料および諸掛かり はお客様の負担となります。
- ※2 出張料金を申し受けます。

※3 引き取り料金を申し受けます。

- 宅配メンテナンスサービス お客様のご自宅へご希望日に商品を引き取りに お伺いし、修理完了後にお届けいたします。 ※宅配メンテナンスサービスは国内のみのお取り扱いとな ります。
- 送付修理サービス お客様ご自身で宅配または郵送により以下の宛 先にお送りください。修理完了後にお届けいた します。
   <ご送付先>
   キヤノンテクニカルセンター
   〒 306-0605
   茨城県岩井市大字馬立 1234 F7 棟 (0297) 35-5000
- ●持込み修理サービス
   最寄りの弊社サービスセンターもしくはお買い
   上げの販売店に直接お持ち込みください。
   ●出張修理サービス
- お客様のご希望により、出張修理サービスも手 配させていただきます。

#### 補修用性能部品について

補修用性能部品とは、その製品の機能を維持する ために必要な部品です。保守サービスのために必 要な補修用性能部品の最低保有期間は製品の製造 打ち切り後5年間です。

#### 消耗品は

消耗品はお買い上げいただいた販売店、お近くの キヤノン製品取り扱い店およびキヤノン販売(株) 販売窓口にてご購入ください。

#### その他ご不明な点は

アフターサービスについておわかりにならないと きは、お買い上げの販売店または最寄りのキヤノ ンサービスセンター(P.127)までお問い合わせ ください。

#### 修理をご依頼いただく場合は

修理をご依頼の際は、126 ページの「パーソナル 商品 修理受付票」のコピーをとって必要事項をご 記入のうえ、本体といっしょにお買い上げの販売 店、または最寄りのキヤノンサービスセンター (P.127)までご持参またはご送付ください。引き 取り修理サービスをご利用される場合は、「お客様 相談センター全国共通電話番号」(裏表紙)にお問 い合わせください。

## 電子事典の出典元と著作 権者

1

1

.

1

ш

ŝ

.

i i i

i i

1

『冠婚葬祭マナー事典』、『ことわざ日めくり』は、 それぞれ旺文社出版の下記書籍をもとに編集して います。

- 『冠婚葬祭マナー事典』 © Obunsha Co.,Ltd. 1989
- ●『現代に生きる 故事ことわざ辞典』 © Masaru Miyakoshi 1984

本機に格納されている『冠婚葬祭マナー事典』、『こ とわざ日めくり』のデータは、著作権法によって 保護されています。無断で私的使用の範囲を超え る複製・転載をすることは禁じられています。

記載内容についてご質問等がございましたら、お 客様相談センター(050-555-90022)までお 問い合わせください。

- ※ 記載内容は予告なく変更する場合がございますのでご了承 ください。
- ※ 電子化の仕様上、書籍とは一部異なる場合があります。
- ※ 画数の多い漢字は液晶表示の都合上、一部簡略化しており、 正確に表示できないものがあります。

|                 | パーソナル商品 修理受付票                           |
|-----------------|-----------------------------------------|
| フリガナ<br>お客様のお名前 | :                                       |
| ご住所             | : 〒                                     |
| 電話番号            | :                                       |
| 製品名             | CF-SL55/CF-SL55W                        |
| 機番              | :                                       |
| お買い上げ日          | : 年 月 日                                 |
| 故障した日           | : 年 月 日                                 |
| 保証期間            | :期間中/期間切れ                               |
|                 | (保証期間中に修理をご依頼の際は、必ず保証書を商品といっしょにお持ちください) |
| 故障内容            | :(どのようにご使用時に)                           |
|                 | (どのような不具合がありますか)                        |
| お客様からのご運        | 連絡(ご自由にお使いください)                         |
| お買い トげいたた       | だいた販売店:                                 |
|                 |                                         |
| 電話番号            |                                         |
|                 |                                         |

## 索引

| Numerics<br>3 ピンプラグ式コンセント1                | 15                               |
|-------------------------------------------|----------------------------------|
| A<br>AC アダプタ 2<br>AC アダプタ接続端子 1<br>ADSL 1 | 22<br>  1<br>  5                 |
| C<br>Canon トップメニュー                        | 72                               |
| F<br>FAX TO 機能                            | 79<br>55<br>58<br>94             |
| l<br>iFAX                                 | 94<br>15<br>71                   |
| L<br>Lモード                                 | 39<br>72<br>72<br>33<br>32<br>72 |
| M<br>MAIL TO 機能                           | 79                               |
| P<br>PHONE TO 機能                          | 78                               |
| U<br>URL 入力7                              | 74                               |
| W<br>WEB TO 機能                            | 79                               |

### あ

| アース線            | 16 |
|-----------------|----|
| 相手の声(受話器)の音量    | 25 |
| 相手の声(スピーカ)の音量   | 25 |
| 明るさ設定           | 97 |
| アフターサービス1       | 24 |
| アラームを止める 100, 1 | 01 |
| 暗号化(SSL)サイト     | 80 |
| 暗号化サイト用の証明書     | 93 |
| 暗証番号            | 51 |
| アンテナ            | 7  |
|                 |    |

### い

| 一括削除                   | 90 |
|------------------------|----|
| イラストレメールを送信する          | 86 |
| インクフィルム............... | 15 |
| インクフィルムを交換する           | 18 |
| インクフィルムをセットする          | 17 |
| インターネットホームページ          | 74 |

### え

| 英字入力  |  |  |  |  |  |  |  | 2 | 27 | 7, | 2 | 26 | Э, | 30 |
|-------|--|--|--|--|--|--|--|---|----|----|---|----|----|----|
| 絵文字入力 |  |  |  |  |  |  |  |   |    |    |   |    |    | 28 |
| エラー表示 |  |  |  |  |  |  |  |   |    |    |   |    | 1  | 03 |

### お

| 応答メッセージ45,54      |
|-------------------|
| 応答メッセージ録音 48      |
| 応答メッセージを確認する      |
| 応答メッセージを切り替える     |
| 応答メッセージを消去する      |
| お客様ご相談窓口一覧127     |
| おしらせカレンダー61       |
| お手入れ113           |
| 親機 正面             |
| 親機 操作パネル部8        |
| 親機で受信する54         |
| 親機で入力する           |
| 親機にかける 41         |
| 親機の着信音を設定する 43    |
| 親機のディスプレイの        |
| メッセージ110          |
| 親機のディスプレイを設定する 97 |
| 親機の電話帳画面 40       |
| 親機のトラブル106        |
| 親機のメール通知音 88      |
| 親機 背面             |
| 親機メニュー13          |
| 親機や子機に転送する 42     |
| おやすみタイマー          |
| おやすみタイマー設定 48     |
| おやすみモード47         |
| 音声ガイダンスの音量 25     |
| 音声の速さ 98          |
|                   |

| 音声読上げ<br>音声読上げ辞書 | <br>ŧ |      | <br> | 87<br>98 |
|------------------|-------|------|------|----------|
| オンフック .          |       |      | <br> | 34       |
| 音量               |       | •••• | <br> | 25       |
|                  |       |      |      |          |

| +  |   |
|----|---|
| /1 | μ |

| カーソル                    | 29 |
|-------------------------|----|
| 海外の電話番号                 | 40 |
| 外出先から操作する               | 49 |
| 外出先からのリモート操作早見表1        | 34 |
| 回線15,                   | 16 |
| 回線検出................... | 53 |
| 回線の種類                   | 16 |
| 「回線」モジュラージャック           | 15 |
| 外線リモート操作                | 49 |
| 確定エリア26,                | 29 |
| 画質53,                   | 60 |
| 画像表示                    | 92 |
| カタカナ入力27,29,            | 30 |
| 壁掛け用ねじ                  | 23 |
| カメラ付きドアホン               | 95 |
| 画面設定                    | 97 |
| 画面メモ                    | 76 |
| カレンダー32,                | 61 |
| 漢字がうまく変換されないとき          | 27 |
| 漢字入力                    | 30 |
| 漢字変換                    | 27 |

### き

| キータッチ音97        |
|-----------------|
| キータッチ確定時間97     |
| キータッチトーン        |
| キーロック           |
| キーロックタイマー       |
| 記号入力            |
| キッチンタイマ 101     |
| 機能設定リスト 103     |
| キャッチホン          |
| キャッチホン・ディスプレイ64 |
| キャリアシート 21,115  |
| 記録ヘッド113        |
| 記録用紙            |
| 記録用紙入口7         |
| 記録用紙トレイ7,20     |
| 記録用紙排出口7        |
| 記録用紙をセットする20    |
| 記録用紙を追加する 20    |
| ,               |
| $\leq$          |

| クイック通話    | 4 |
|-----------|---|
| 区点コード 28  | З |
| 区点コード表11! | 5 |

### け

| 原稿入口          |
|---------------|
| <b>泵稿ガイド</b>  |
| 原稿がつまったとき 105 |
| 原稿について21      |
| 原稿排出口7        |
| 原稿読み取り部113    |
| 原稿をセットする      |
|               |

### Z

| 子機 操作パネル部                                                  | .10 |
|------------------------------------------------------------|-----|
| 子機で受信する                                                    | .55 |
| 子機にかける                                                     | .41 |
| 子機の設置場所                                                    | .23 |
| 子機の着信音を設定する・・・・・・・・・・・・・・・・・・・・・・・・・・・・・・・・・・・・            | .44 |
| 子機のディスプレイの                                                 |     |
| メッセージ                                                      | 112 |
| - 一 一 一 一 一 一 一 一 一 一 一 一 一 一 一 一 一 一 一                    | .41 |
| 子機のトラブル                                                    | 111 |
| 子機 背面                                                      | .11 |
| 子機メニュー                                                     | .14 |
| 子機をお買い上げ時の状態に                                              |     |
| 戻す                                                         | 102 |
| 子機を壁にかけて使う                                                 | .23 |
| 子機を充電する                                                    | .22 |
| 子機を持たずに話をする                                                | .37 |
| コピー 60                                                     | 107 |
| コピー部数を指定する                                                 | 60  |
| コンテンツ印刷                                                    | .00 |
| コントラスト設定                                                   | .00 |
| ことにないために、このには、このには、このに、このに、このに、このに、このに、このに、このに、このに、このに、このに | 104 |
|                                                            |     |

### さ

| 再生音量     | <br> | <br> | <br>25   |
|----------|------|------|----------|
| サイト      | <br> | <br> | <br>73   |
| 再読込      | <br> | <br> | <br>78   |
| サブディスプレイ | <br> | <br> | <br>7, 9 |

### し

| 時刻を合わせる31          |
|--------------------|
| 自作応答メッセージ48        |
| 自作定型文              |
| 自作定型文を修正する         |
| 自作定型文を消去する         |
| 自動識別15,16          |
| 写真 L メール           |
| 充電                 |
| 充電台11,22           |
| 充電端子11             |
| 修理受付票 125          |
| 修理をご依頼いただく場合は 124  |
| 受信                 |
| 受信ファクスをディスプレイで確認する |
| (ディスプレイ FAX)       |

| 受信メール一覧<br>受信モード                                            | 89<br>55<br>87<br>15<br>15<br>10<br>14<br>19<br>70<br>24 |
|-------------------------------------------------------------|----------------------------------------------------------|
| す<br>数字入力                                                   | 30<br>11<br>37<br>26                                     |
| せ<br>設定<br>全角のカタカナ<br>全消去<br>センタ番号を確認する                     | 97<br>27<br>99<br>92                                     |
| そ<br>操作パネル7,8,<br>送信53,<br>送信済メール一覧<br>増設子機コードレスキット1<br>送話口 | 10<br>81<br>82<br>15<br>10                               |
| た<br>ターミナルボックス<br>待機画面選択<br>待機画面に登録<br>待機画面を切り替える<br>ダイヤル回線 | 95<br>. 9<br>32<br>77<br>32<br>34<br>29<br>92            |
| ち<br>チェックボックス                                               | 73<br>43<br>25<br>66<br>81<br>67<br>67<br>16             |

通信結果リスト .....103

| <ul> <li>通話時間</li></ul>                             |
|-----------------------------------------------------|
| ζ                                                   |
| 定型文入力                                               |
| 調節する                                                |
| テキストボックス                                            |
| テレビトゲホノ                                             |
| 電源プラグ 15                                            |
| 転送                                                  |
| 電池残量                                                |
| 電話                                                  |
| 電話回線用セシュフーシャック                                      |
| 電話リーヒス                                              |
| 电 前 禄 コ ノ ビ ノ ト · · · · · · · · · · · · · · · · · · |
| 電話帳差×口呼出 65                                         |
| 電話帳<br>に<br>登録する<br>38                              |
| 電話帳の相手先にファクスを                                       |
| 送信する 53                                             |
| 電話帳プリセット                                            |
| 電話帳リスト 103                                          |
| 電話帳を子機にコピーする 40                                     |
| 電話に出なかった場合 35                                       |
|                                                     |
| 電話を <b>受ける</b>                                      |
| 电前でリリ旦9                                             |
| 电印でかける                                              |
|                                                     |

### と

| ドアホン                                        | 95 |
|---------------------------------------------|----|
| ドアホンの呼出音                                    | 96 |
| ドアホンの呼び出しに応答する                              | 96 |
| ドアホンを接続する                                   | 95 |
| トールセーバー・・・・・・・・・・・・・・・・・・・・・・・・・・・・・・・・・・   | 52 |
| トーン                                         | 34 |
| トーン (プッシュ) 信号49,                            | 51 |
| トップメニュー・・・・・・・・・・・・・・・・・・・・・・・・・・・・・・・・・・・・ | 72 |
| トラブル 106, 1                                 | 11 |

### な

| 内線通話     |  |  |  |  |  |  |  |  | 41 |
|----------|--|--|--|--|--|--|--|--|----|
| 内線リモート操作 |  |  |  |  |  |  |  |  | 47 |

| ナ名鳴ナナ                | ごメニ<br>向と電<br>つ分け<br>ノバー<br>ノバー                       | ユ話着・・             | 一番信ディ                                      | をススス             | <br>登録<br><br>プレ<br>プレ  | <br>录す<br><br>ノイ<br>ノイ                 | - る<br>- ・               | · · ·<br>· ·                                | · ·<br>· ·<br>· ·                                | <br><br>                                                        | <br><br>                              | · ·<br>· ·<br>· ·                                            |                                                                                             | 12<br>33<br>65<br>64                               |
|----------------------|-------------------------------------------------------|-------------------|--------------------------------------------|------------------|-------------------------|----------------------------------------|--------------------------|---------------------------------------------|--------------------------------------------------|-----------------------------------------------------------------|---------------------------------------|--------------------------------------------------------------|---------------------------------------------------------------------------------------------|----------------------------------------------------|
| 7                    | りスら                                                   | マ                 | -t                                         | ン                | タ-                      | _                                      |                          | • •                                         |                                                  |                                                                 |                                       |                                                              | •                                                                                           | 64                                                 |
| にニンプ入入               | ッケル<br>り<br>りエリ<br>りモー                                | 小アド               | 素電<br>                                     | 〕池<br>· · · ·    | <br><br>                | <br><br>                               | <br>                     | <br><br>                                    | <br><br>                                         | <br><br>                                                        | <br><br>                              | <br>20<br>20                                                 |                                                                                             | 23<br>26<br>29<br>29                               |
| の<br>濃厚              | 乏                                                     |                   |                                            |                  |                         |                                        |                          |                                             |                                                  |                                                                 |                                       | 5                                                            | 3,                                                                                          | 60                                                 |
| は 白パ発発バババババ話         | 低く言言ッッッッシンがワ電履テテテテて出ー記歴リリリリい                          | るド番・カにマをる         | と設号 ・・バつ一交相き定表 ・・ーいク換手                     | 「示いいて」する         | ·                       | · · · · · · · · · · · · · · · · · · ·  | ···<br>···<br>···<br>··· | ・・・<br>・・・<br>・・・・・・・・・・・・・・・・・・・・・・・・・・・・・ | ・・・<br>・・<br>・・<br>る                             | <br>22<br>1<br>                                                 | ···<br>···<br>, 2<br>1,<br>···        | · · ·<br>23,<br>21                                           | 1<br>2,                                                                                     | 04<br>71<br>64<br>35<br>25<br>24<br>22<br>24<br>36 |
| ひ日日日ひに開              | 寸時刻<br>寸と時<br>すと時<br>うがな<br>く」                        | 設刻刻入ノ             | 定<br>を<br>を<br>設<br>て                      | わ<br>定<br>:      | ・・<br>せる<br>する          | <br>3<br>3                             | <br><br><br>             | · · ·<br>· · ·<br>· ·                       | <br><br><br>                                     | · · ·<br>· ·<br>· ·                                             | · · ·<br>· · ·<br>· · ·               | 2                                                            | 7,                                                                                          | 31<br>31<br>16<br>30<br>7                          |
| ふ フフフフフフフフフフフフフ付ブプププ | ァァァァァァァァァァァァ 属 ツッソリクククククククククククククククシンシンシスススススススス 樹マュュト | ミニ自受受受情専の優をを(一(ホー | リ :動信信信報用受先受送カクトン : 通 - 削一同ラサモ信モ信信ナ ― ーサ · | 信(除覧時ンーーモーすす)(ンー | 網 . を . ププビドードるるで . ) ご | ・・・・・・・・・・・・・・・・・・・・・・・・・・・・・・・・・・・・・・ |                          | ・ る ・ ・ ・ い ・ ・ る ・ ・ ・ 6                   | · · ·<br>· · ·<br>· · ·<br>· · ·<br>· · ·<br>· · | · · ·<br>· · ·<br>· · ·<br>· ·<br>· ·<br>· ·<br>· ·<br>· ·<br>· | · · · · · · · · · · · · · · · · · · · | · · ·<br>· · ·<br>· · ·<br>· · ·<br>· ·<br>· ·<br>· ·<br>· · | ·<br>·<br>·<br>·<br>·<br>·<br>·<br>·<br>·<br>·<br>·<br>·<br>·<br>·<br>·<br>·<br>·<br>·<br>· | 947968646564395644,303                             |

| プリント画像が汚いとき........104<br>プルダウンメニュー .........14 |
|-------------------------------------------------|
| へ<br>別売品                                        |
| ほ<br>ポーズ                                        |
| ま<br>マイアドレス設定                                   |
| み<br>未送信メール一覧84                                 |
| む<br>無通信監視時間92                                  |
| め<br>メインメニュー                                    |

| も                                                                  |
|--------------------------------------------------------------------|
| モーニングコール                                                           |
| 文字リスト26, 29, 30文字を修正する27, 29, 30文字を消去する27, 29, 30文字を追加する27, 29, 30 |
| ゆ<br>優先呼出                                                          |
| よ<br>用件の再生音量                                                       |
| ら<br>ライフサポート                                                       |
| り<br>リストをプリントする                                                    |
| る<br>留守番電話                                                         |
| ろ<br>ローラー部                                                         |
| b                                                                  |

| ワンタッチダイヤルで電話をかける | 38 |
|------------------|----|
| ワンタッチに登録する       | 37 |

外出先からのリモート操 作早見表 外出先からのリモート操作早見表です。切り取って、定期入れや名刺入れなどに入れてご活用ください。詳しい操作方法については「外出先から操作する」(P.49)をご覧ください。

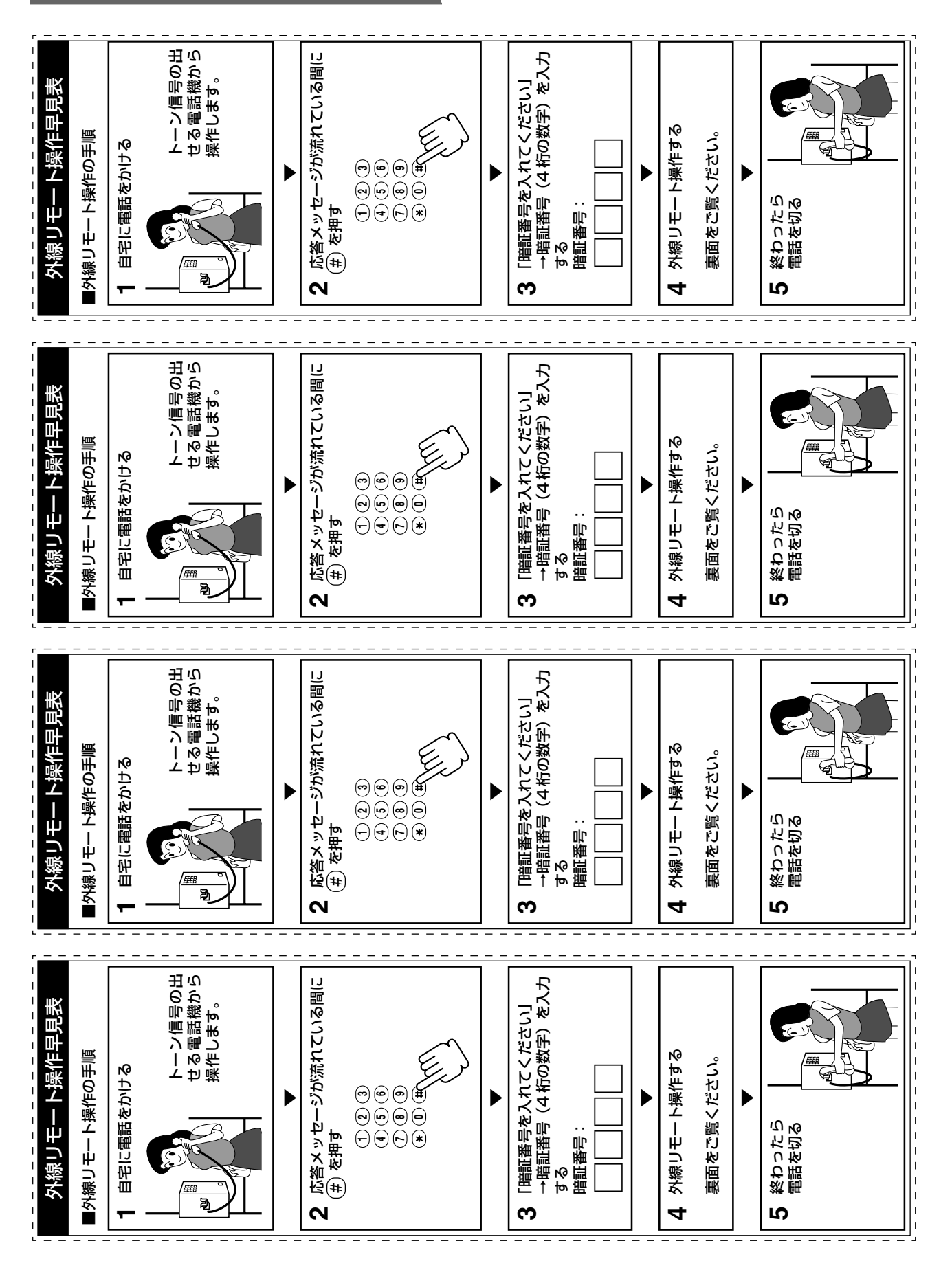

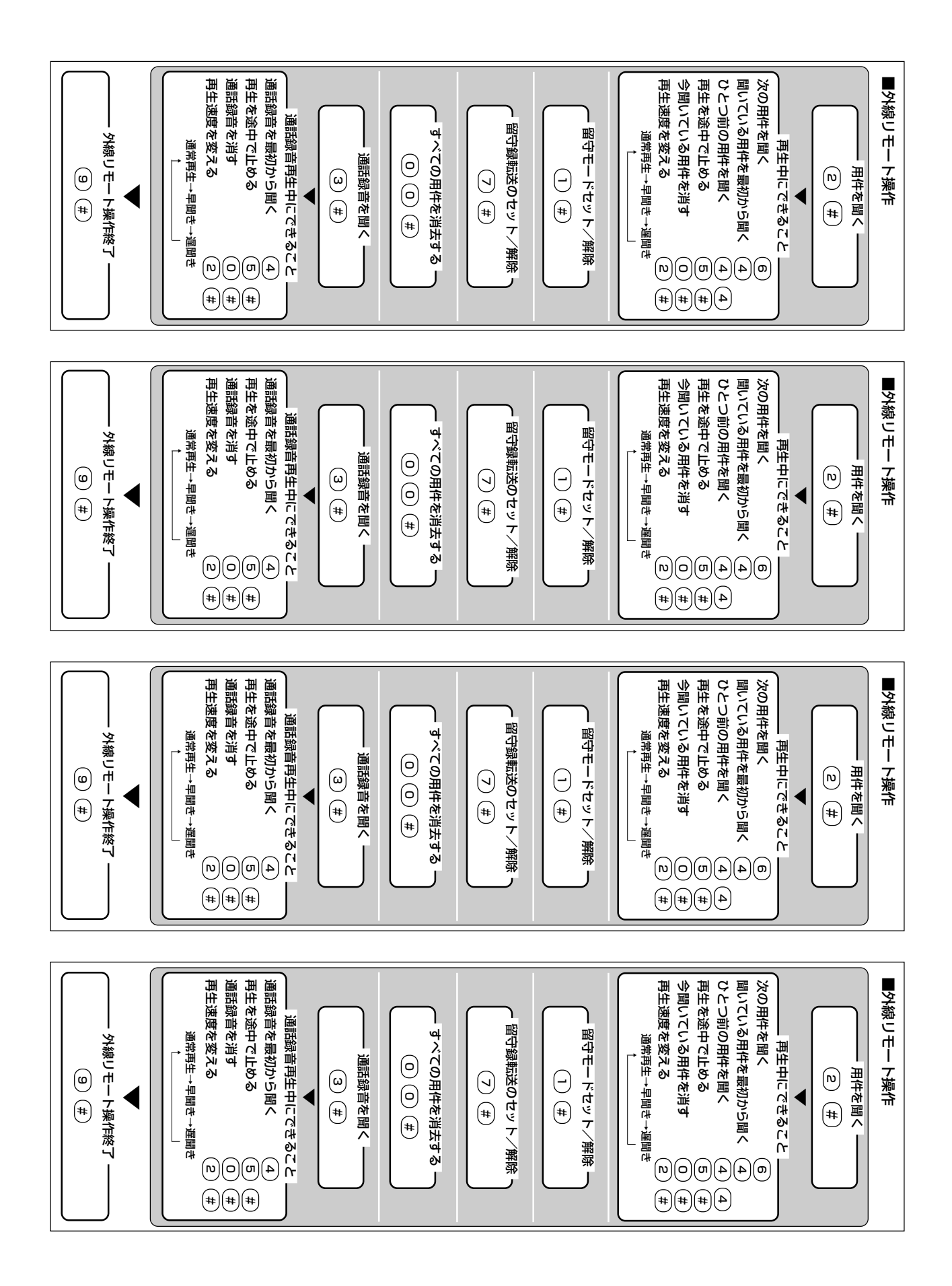

## 本文中の操作パネル部ボタン名

### 親機 操作パネル部

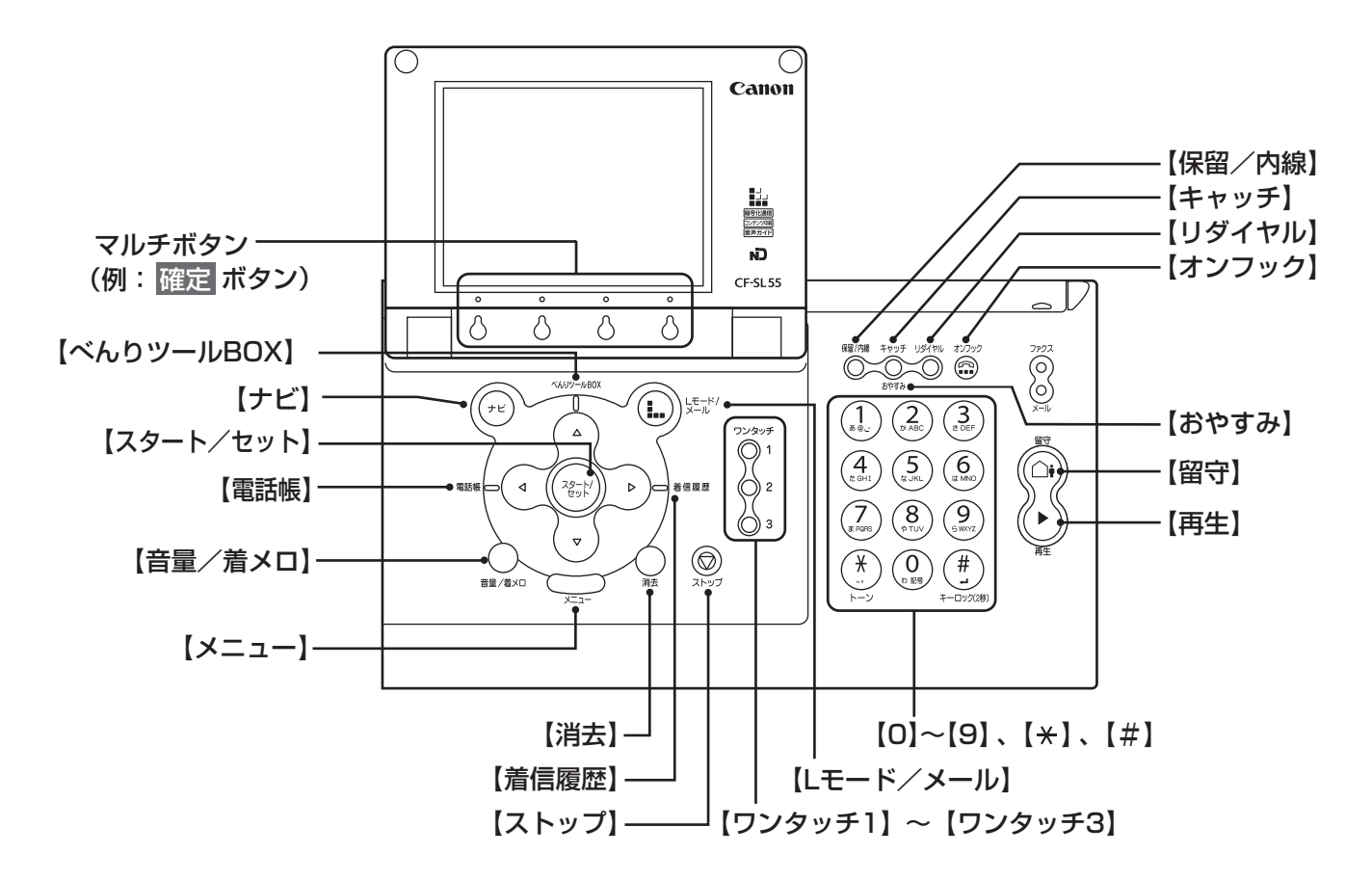

子機 操作パネル部

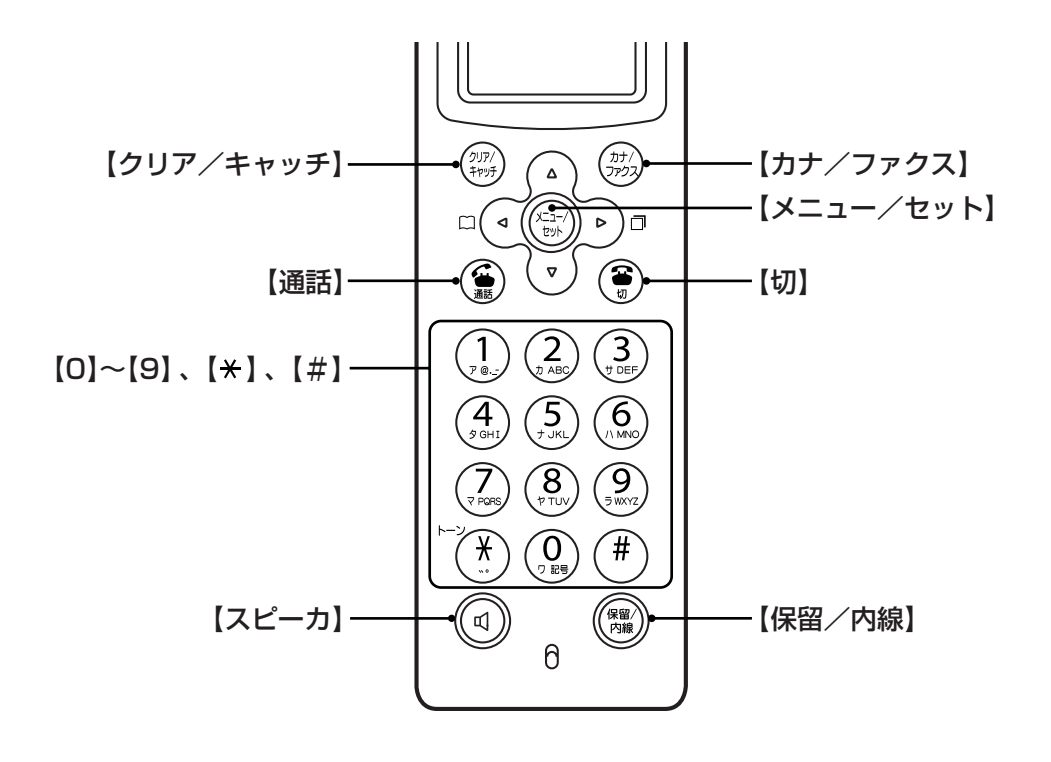

# Canon

### お客様ご相談窓口について一

本製品のお取り扱い方法のお問い合わせは下記のお客様相談センターにご相談ください。 所在地、電話番号は変更することがありますのでご了承ください。 ●受付時間: <平日>9:00~20:00

<土/日/祝日>10:00~17:00

(1/1~1/3は休ませていただきます)

お客様相談センター全国共通電話番号

### (050) 555 - 90022

上記番号をご利用いただけない方は、043-211-9331をご利用ください。 (今後、音声応答システムの内容を変更する場合がございますのでご了承ください。)

修理サービスご相談窓口は127ページをご参照ください。

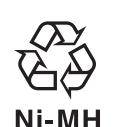

この製品には、ニッケル水素電池を使用しています。 電池のリサイクルにご協力ください。

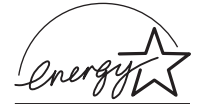

当社は国際エネルギースタープログラムの参加事業者として、本製品がエネルギースタープログラムの基準に適合していると判断します。

| お買い上げ年月日 | お買い上げ販売店名 | 電話番号 |
|----------|-----------|------|
|          |           |      |
|          |           |      |